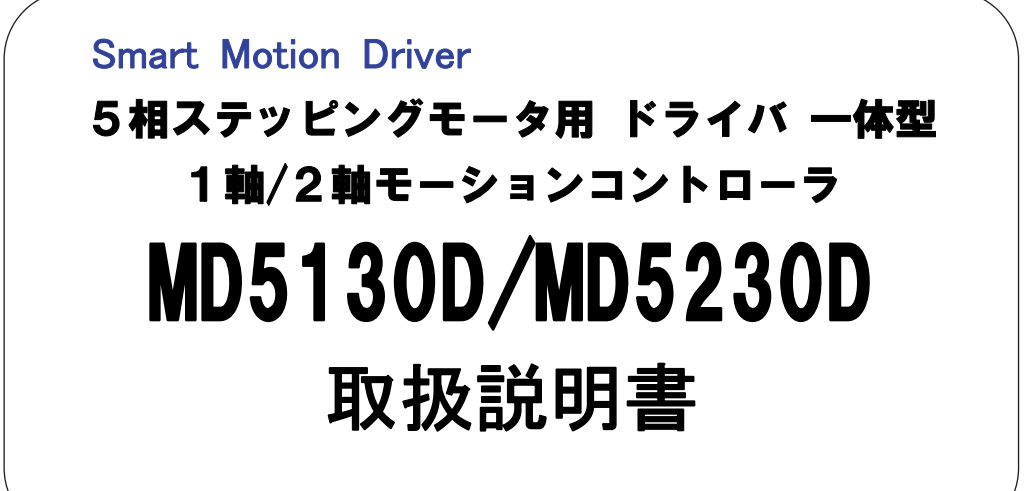

| 2015. | 5.  | $1 \ 9$ | 初版   |
|-------|-----|---------|------|
| 2015. | 7.  | 7       | 第2版  |
| 2016. | 1.  | 6       | 第3版  |
| 2016. | 3.  | 1       | 第4版  |
| 2016. | 9.  | $2\ 1$  | 第5版  |
| 2017. | 5.  | $2\ 2$  | 第6版  |
| 2017. | 10. | $1 \ 7$ | 第7版  |
| 2018. | 11. | $1 \ 3$ | 第8版  |
| 2020. | 7.  | $1 \ 7$ | 第9版  |
| 2021. | 8.  | 26      | 第10版 |
| 2021. | 9.  | 2       | 第11版 |
| 2021. | 11. | 9       | 第12版 |

**NOVA** electronics

株式会社 ノヴァエレクトロニクス

■ 改訂履歴

| 版 数 | 改訂年月日       | 改訂内容                                                                                                    |
|-----|-------------|----------------------------------------------------------------------------------------------------|
| 初版  | 2015年 5月19日 | 新規作成                                                                                                    |
| 第2版 | 2015年 7月 7日 | <ul> <li>・以下誤記の修正</li> <li>1.1.2 Y軸の(注)を削除</li> <li>4.2.5.9 本体リセットの内容</li> <li>5.2.2 補間命令 LNIの注意事項</li> <li>5.2.2 補間命令 CWIの注意事項</li> <li>5.2.2 補間命令 CCWの注意事項</li> <li>6.5.7 モータ回転中の速度について 表を追加</li> </ul>                                                                                                    |
| 第3版 | 2016年 1月 6日 | 5.2.2.1 【注意】を追記<br>5.2.5 その他の命令 SPD ドライブ速度設定の内容を修正<br>5.5.6 直線補間のプログラム例を修正<br>6.2.2 自動原点出しの設定項目 Mode の内容を修正<br>6.5.7 モータ回転中の速度変更について ABA,ICA 命令の内容を修正<br>7.3.2.4 プログラムドライブ操作 ラベル番号指定の内容を修正<br>9.1.1 エラー番号一覧 エラー番号 31・39・41・43 の内容を修正、68/84 を削除                                                                                                    |
| 第4版 | 2016年 3月 1日 | 4.3.1.9 パワーオン原点出し自動スタートの注意を修正<br>4.3.1.10 パワーオンプログラム自動スタートの設定方法を修正<br>9.1.1 エラー番号一覧 エラー番号 41・42 の内容を修正                                                                                                    |
| 第5版 | 2016年 9月21日 | ・以下のソフトウェアリミット+、ー 設定値範囲を修正<br>4.3.3 パラメータ設定画面:Parameter<br>4.3.3.2 ソフトウェアリミット+、ー<br>付録 A_2.コンフィグレーションブロック[Configuration] ■ Parameter                                                                                                    |
| 第6版 | 2017年 5月22日 | 日本語版画像対応での画像の差替えと日本語表記への修正<br>3.2 専用ソフトウェアの構成を修正<br>4. MD51_52 操作ツール:各画面の差替え変更<br>速度制限についての記載追加<br>4.3.2.2 初速度<br>4.3.2.3 ドライブ速度<br>4.3.3.7 原点低速サーチ速度<br>5.2.5 SPD ドライブ速度設定<br>10 仕様一覧<br>4.3.3 パラメータ設定画面:Parameter を修正<br>4.3.3.4 パルススケール分子、分母を修正<br>■ パルススケール算出ツール:Pulse scale calculation tool を追記<br>4.3.3.5 エンコーダスケール分子、分母を修正<br>■ エンコーダスケール算出ツール:Encoder scale calculation tool を追記<br>5. ユーザプログラム:画面の差替え変更<br>付録B ユーザプログラム<br>2.1 円弧補間ユーザプログラム:画面の差替え変更<br>● スピード選択 速度設定2/速度設定4 |
| 第7版 | 2017年10月17日 | 4.3.1.4 自動カレントダウン 【注意】を追記                                                                                                    |
| 第8版 | 2018年11月13日 | 9.1.1 エラー番号一覧にエラー番号 86 を追記                                                                                                    |
| 第9版 | 2020年7月17日  | <ul> <li>4.3.1.5 ハードウェアリミット停止モードと論理レベル Y 軸記述を追加</li> <li>4.3.1.7 ドライブ終了パルス 出荷時の値を修正、Y 軸記述を追加。</li> <li>4.3.3.4 パルススケール分子、分母</li> <li>・設定範囲を修正。</li> <li>・スケーリングが適用されるプログラムコマンドを追加。</li> <li>・【注意】にスケールが適用されない位置データを追記。</li> <li>5.2.2 補間命令 LNI、CWI、CCW 命令の【注意】に END 命令に関する注意を追記</li> <li>6.2.1.1 ステップ1 高速原点サーチ の【注意】と修正</li> <li>6.2.2 自動原点出しの設定項目の表の※2を修正</li> <li>6.2.3.2 リミット信号で原点出しを行う例の【注意】の第4項目を修正</li> <li>6.2.3.1 原点信号(HOME)で原点出しを行う例の【注意】を修正</li> </ul>                       |

| 版数  | 改訂年月日       | 改訂内容                                                                                                    |
|-----|-------------|----------------------------------------------------------------------------------------------------|
| 10版 | 2021年 8月26日 | <ul> <li>対応 OS の記述:<br/>Windows 8.1 以前のみの記載に変更(11 版を Windows 10 用とする)</li> <li>4.3.3.4 パルススケール分子、分母<br/>【注意】にスケール設定時の入力値と表示値の差異について追加</li> <li>6.7 パルススケール設定と表示値の端数について補足 の節を追加</li> <li>絶対位置移動命令において、移動するパルス数(移動先指定位置と現在位置と<br/>の差)に制限がある旨を追加。</li> <li>5.2.1 ABS 命令, ABB 命令, ABA 命令</li> <li>付録A/1. CSV ファイルに関する注意事項を追加</li> <li>用語の表記を MD52_52 操作ツールの表示名に統一</li> <li>Y 軸記述漏れ箇所を修正</li> <li>誤記箇所を修正</li> </ul> |
| 11版 | 2021年 9月 2日 | <ul> <li>・対応 OS の記述:</li> <li>Windows 10 以前のみの記載に変更(10 版を Windows 8.1 以前用とする)</li> <li>・付録 C MD51_52 操作ツールの Windows 10 へのインストール時の補足 を追加</li> </ul>                                                                                                    |
| 12版 | 2021年11月 9日 | ・誤記箇所を修正                                                                                                    |

# はじめに

本製品を安全にお使いいただくために、取扱説明書(本書)に記述されている内容を必ずお守りください。なお注意事項を お守りいただかない場合、製品の故障、瑕疵担保責任、その他一切の保証をできかねる場合があります。 本製品を使用する前に、必ず本書を熟読し理解した上でご使用いただき、本書はいつでも見られるように保管してください。

# ■ 本体および添付品

お買い上げいただいた製品の添付品がそろっているか確認してください。万が一不足しているものがありましたら、すぐ にお買い求めの販売店にご連絡ください。

| 品名             | 型式・仕様                  | MD5130D | M5230D |
|----------------|------------------------|---------|--------|
| 本体             | MD5230D/MD5130D        | 1台      | 1台     |
| 電源コネクタ         | XW4B-03B1-H1 (オムロン)同等品 | 1個      | 1個     |
| パラレルコントロールコネクタ | 20P MIL 規格準拠コネクタ       | 1個      | 1個     |
| USB ケーブル       | 1.5m                   | 1本      | 1本     |
| ヒートシンク(オプション)  |                        | _       | 1個     |

本書の記載は、今後、機能の向上などのために予告なく変更する場合があります。取扱説明書、専用ソフトウェアの最新版は、弊社ホームページ (https://www.novaelec.co.jp) から直接ダウンロードしていただけます。 Windows および Windows 10 は、米国マイクロソフト社の登録商標です。

# ■ CEマーキングについて

本製品は下記欧州指令に適合しております。 適用規格:EN61000-6-2(EMS) / EN61000-6-4(EMI)

#### 【注意】

本製品はEMC 指令に適合しておりますが、お客様の機械・装置全体でのEMC 適合性については、お客様にて測定を行ない、 ご確認ください。

# ■ RoHS指令について

本製品はEU RoHS 指令(2011/65/EU)に適合しております。

# 安全上の注意事項

#### ■ 全般

- 本製品は、原子力制御機器、航空宇宙機器、輸送機器、人体に直接関わる医療機器など、高度な信頼性が要求される 装置向けには設計・製造されておりません。
- 爆発性ガス、引火性ガス、及び腐食性ガス等のある場所、水、油、その他の液体のかかる場所、粉塵の多い場所、直 射日光の当たる場所、可燃物のそばでは使用しないでください。
- 取付け、接続、点検の作業は、専門知識のある人が行ってください。
- 通電状態で取付け、接続、移動、点検の作業を行わないでください。電源を切ってから作業を行ってください。
- ステッピングモータは使用条件によっては停止時および運転中に脱調する場合があります。特に上下運動の使用時に 脱調すると、搬送物が落下する場合があります。使用する負荷条件にて充分に試験を行い、確実に負荷を駆動できる ことを確認の上、ご使用ください。
- 接続するモータは定格電流の範囲内でも、高温になる場合があります。モータの製造元で規定されている温度範囲を 超えないように電流値や運転間隔を調整してください。

#### ■ 接続

- 電源入力電圧は必ず定格範囲を守ってください。火災、製品破損の原因になります。
- 接続は、接続図に従って確実に行い、端子ネジの緩み等がないよう確実に結線を行ってください。
- 電源線やモータリード線、信号線を無理に曲げる、引っ張る、はさみ込む等は行わないでください。火災や製品破損の原因になります。

#### ■ 分解・修理

● 製品を修理、分解および改造しないでください。けが、火災の原因になります。点検や修理についてはお問合せください。

# <u> (</u>注意

#### ■ 全般

● 通電中および電源遮断後しばらくの間は製品に触れる場合は注意してください。製品表面が高温になっている場合が あります。

#### ■ 設置

● 金属などの、不燃物に取り付けてください。

#### ■ 運転

- 連続で運転する場合は、本製品の表面が高温になる場合があります。表面温度は70℃以下でご使用ください。
- 運転中はいつでも非常停止できる手段を設けてください。装置破損、負傷の原因となります。
- 運転中、モータ軸に接続された回転体や移動体へは手、体、および他のものを触れないでください。
- モータ回転軸を手で動かす場合(手動位置設定など)、製品の電源を切るか、励磁を OFF し、モータへの電流を切って ください。
- 外部電源の異常や、信号線の断線、ドライバ本体の故障時でも、システム全体が安全な方向に働くよう非常停止措置、 または非常停止回路を外部に設置してください。
- 異常が発生したときは、直ちに運転を停止して、本体の電源を切ってください。

### ■ 廃棄

● 製品廃棄の際は、産業廃棄物として処理してください。

# 目 次

| 1. | 概要         |                                                  | 1        |
|----|------------|--------------------------------------------------|----------|
|    | 1.1        | 基本構成図                                            | 2        |
|    |            | 1.1.1 MD5130D                                    | 2        |
|    | 12         | I.I.Z MU5230D<br>冬部の夕称と働き                        | 3<br>1   |
|    | 1. 2       | 1.2.1 MD5130D                                    | 4        |
|    |            | 1. 2. 2 MD5230D                                  | 5        |
|    | 1.3        | システム構成例                                          | 6        |
|    | 1.4        | 制御開始までの手順                                        | 7        |
| 2. | 設置         |                                                  | 8        |
|    | 2. 1       | 設置場所                                             | 8        |
|    | 2.2        | 設置間隔                                             | 8        |
|    | 2.3        | 設直力法<br>2 3 1 DIN L/                             | 9<br>0   |
|    |            | 2.3.7 blv D-Dica る設置<br>2.3.7 all + blv C-S設置    | 9<br>9   |
| n  |            |                                                  | 10       |
| ა. | 179        | コンへのセットアップ                                       | U        |
|    | 3.1        | 対応OS                                             | 10       |
|    | 3.2        | 付属ソフトウェアの構成                                      | 10       |
|    | 3.3<br>3.4 | USBトライハのインストール<br>MD51 52 堤作ツールのインストール           | 11<br>14 |
|    | 3.5        | USB ドライバの削除                                      | 17       |
|    | 3.6        | MD51_52 操作ツールの削除                                 | 19       |
| 4. | MD51       | _52 操作ツール                                        | 20       |
|    | 4.1        | MD51 52 操作ツールの起動                                 | 20       |
|    | 4. 2       | メイン操作画面                                          | 22       |
|    |            | 4.2.1 本体接続状態表示:接続MD                              | 23       |
|    |            | 4.2.2 現在位置表示:現在位置                                | 23       |
|    |            | 4.2.3 速度選択:速度セート選択                               | 24       |
|    |            | 4.2.4 自動原点出し実行・原点サーチ                             | 25       |
|    |            | 4.2.5 ジョグ操作画面:ジョグ操作                              | 26       |
|    |            | 4.2.5.1 ジョグモード選択 : スキャンモード、連続モード、プリセットモード        | 26       |
|    |            | 4.2.5.2 プリセット移動量:プリセット                           | 26       |
|    |            | 4.2.5.3 ドライフ状態表示:ドライフ                            | 26       |
|    |            | 4.2.3.4 モータ回転開始ホタンと XT 座棕画面<br>4.2.5.5 ドライブ停止・停止 | 27<br>28 |
|    |            | 4.2.5.6 現在位置登録: ABS 現在位置登録                       | 28       |
|    |            | 4. 2. 5. 7 スプリットパルス:スプリットパルス No                  | 28       |
|    |            | 4.2.5.8 励磁オフ:モータ励磁オフ                             | 28       |
|    |            | 4.2.5.9 本体リセットボタン:本体リセット                         | 29       |
|    |            | $4.2.6 \neq = = -$                               | 30       |
|    |            | 4.2.0.1 ファイルメーユー                                 | 3U<br>21 |
|    |            | 4.2.6.3 コンフィグレーション設定メニュー                         | 32       |
|    |            | 4.2.6.4 ヘルプメニュー                                  | 32       |
|    | 4.3        | コンフィグレーション設定画面:コンフィグレーション                        | 33       |
|    |            | 4.3.1 モード設定画面:モード                                | 33       |
|    |            | 4.3.1.1 回転時電流                                    | 34       |
|    |            | 4.3.1.2 19 上時電流                                  | 35<br>25 |
|    |            | 4.3.1.4 自動力レントダウン                                | 35       |
|    |            | 4.3.1.5 ハードウェアリミット停止モードと論理レベル                    | 35       |

|    | 4.3.1.6 ソフトウェアリミットと停止モード                                                                                                    | . 36        |
|----|----------------------------------------------------------------------------------------------------|-------------|
|    | 4.3.1.7 ドライブ終了パルス                                                                                                    | . 36        |
|    | 4.3.1.8 脱調検出と検出タイミング                                                                                                    | . 36        |
|    | 4.3.1.9 パワーオン原点出し自動スタート                                                                                                    | . 37        |
|    | 4.3.1.10 パワーオンプログラム自動スタート                                                                                                    | . 37        |
|    | 4.3.2 速度設定画面:速度                                                                                                    | . 38        |
|    |                                                                                                    | 40          |
|    |                                                                                                    | . 10        |
|    | 4.0.2.2 切述反                                                                                                    | . 40        |
|    | 4.5.2.5 トフイン述及                                                                                                    | . 40        |
|    | 4.3.2.4 加速時间                                                                                                    | . 41        |
|    | 4.3.2.5 减速時間                                                                                                    | . 41        |
|    | 4.3.3 パラメータ設定画面:パラメータ                                                                                                    | . 42        |
|    | 4.3.3.1 ポストタイマー1~3                                                                                                    | . 43        |
|    | 4.3.3.2 ソフトウェアリミット+、-                                                                                                    | . 43        |
|    | 4.3.3.3 ドライブ終了パルス幅                                                                                                    | . 44        |
|    | 4.3.3.4 パルススケール分子、分母                                                                                                    | . 44        |
|    | 4.3.3.5 エンコーダスケール分子、分母                                                                                                    | . 46        |
|    | 4.3.3.6 脱調検出偏差                                                                                                    | . 48        |
|    |                                                                                                    | 48          |
|    |                                                                                                    | . 10<br>//8 |
|    |                                                                                                    | . 40        |
|    | 4.3.4 日勤原点山して―「設た凹面、日勤原点山して―「                                                                                                    | . 49<br>50  |
|    | 4.3.4.1                                                                                                    | . 50        |
|    | 4.3.4.2 原品信号 (NUME) 語理レヘル                                                                                                    | . 50        |
|    | 4.3.4.3 エンコータ Z 相信号 (EGZ) 論理レベル                                                                                                    | . 50        |
|    | 4.3.4.4 ステップ1~4 実行/不実行                                                                                                    | . 51        |
|    | 4.3.4.5 ステップ1~3 サーチ方向                                                                                                    | . 51        |
|    | 4.3.4.6 位置カウンタクリア                                                                                                    | . 51        |
|    | 4.3.5 スプリットパルス設定画面:スプリットパルス                                                                                                    | . 52        |
|    | 4.3.5.1 スプリット長                                                                                                    | . 53        |
|    | 4.3.5.2 パルス幅                                                                                                    | . 53        |
|    | 4353 スプリットパルス数                                                                                                    | 53          |
|    | 436 ユニット名称設定画面・ユニット名                                                                                                    | 54          |
|    |                                                                                                    | 55          |
|    |                                                                                                    | 56          |
|    | 4.4.1 ユーリンログノムな小・襦末エリノ                                                                                                    | . 50        |
|    | 4.4.2 <del>補朱保TF</del> 小ダノ                                                                                                    | . 57        |
|    |                                                                                                    | . 57        |
|    | 4.4.4 書き込み/読み出し/ファイルを開く/保存                                                                                                    | . 5/        |
|    | 4.4.5 ラベル移動                                                                                                    | . 58        |
|    | 4.4.6 パラメータ表示エリア                                                                                                    | . 58        |
|    | 4.4.7 実行モードと編集モードの切り替え                                                                                                    | . 58        |
|    | 4.4.8 実行操作エリア                                                                                                    | . 59        |
|    | 4.5 入出力信号画面:入出力信号                                                                                                    | . 60        |
|    | 4.6 実位置表示画面:実位置表示                                                                                                    | . 62        |
|    | 4.7 本体未接続時のコンフィグレーションとユーザプログラムの編集と保存                                                                                                    | . 63        |
| _  |                                                                                                    |             |
| 5. | ューザブログラム                                                                                                    | 64          |
|    | 5.1 ラベル                                                                                                    | 65          |
|    | 5.1 1 プロガラノラベル (ロラベル)                                                                                                    | . 05<br>65  |
|    | 5.1.1 フロノフエフ・ウレ(F フ・ウレ)                                                                                                    | . 00        |
|    | $5.1.2  \forall \forall \forall \forall \forall \forall \forall \forall \forall \forall \forall \forall \forall \forall \forall \forall \forall \forall $ | . 00        |
|    | $5.1.3 \text{ T} \mathcal{I} \mathcal{I} \mathcal{I} \mathcal{I} \mathcal{I} \mathcal{I} \mathcal{I} I$                                                   | . 05        |
|    | 3.2 ユーザノロクフム命令                                                                                                    | . 66        |
|    | 5.2.1 ドライフ命令                                                                                                    | . 67        |
|    | 5.2.2 補間命令                                                                                                    | . 73        |
|    | 5.2.2.1 補間を伴うプログラムにおける記述制限                                                                                                    | . 75        |
|    | 5.2.3 信号出力命令                                                                                                    | . 76        |
|    | 5.2.4 プログラム制御命令                                                                                                    | . 78        |
|    | 5.2.5 その他の命令                                                                                                    | . 83        |
|    | 5.3 入出力ポート番号                                                                                                    | . 84        |
|    | 5.4 ユーザプログラムの作成および実行のルール                                                                                                    | . 85        |
|    |                                                                                                    |             |

|    | 5.5 プログラム記述例 86                                                                       |
|----|---------------------------------------------------------------------------------------|
|    | 5.5.1 プログラムの失頭にジャンプすスプログラム例 86                                                        |
|    | 0.0.1 クロククムの光頭にクィンクタるクロククム内00<br>5.5.9 冬州公はジャンプ生の加理た 通営加理の以(END N IRS)に記述するプログラノ(例 96 |
|    | 5.5.2 米什万岐ノヤノノルの処理を、通常処理の外(LND 以降)に能近するフロップム例                                         |
|    | 5.5.5 米叶ガ岐シャンノ元でノロクラムを於了9 るノロクラム例                                                     |
|    | 5.5.4 サブルーナンを呼び出しするブログラム例                                                             |
|    | 5.5.5 2軸同時命令のフロクラム例 89                                                                |
|    | 5.5.6 直線補間のプログラム例 89                                                                  |
|    | 5.5.7 円弧補間のプログラム例 89                                                                  |
|    | 5.5.8 X軸プログラムからY軸を実行するプログラム例                                                          |
| c  |                                                                                       |
| 0. | 彼能補足                                                                                  |
|    | 6.1 ドライブパルスとエンコーダ入力 91                                                                |
|    | 6.2 自動原点出し. 93                                                                        |
|    | 621 白動頂占出し動作の説明 93                                                                    |
|    | 6.2.1 日朝永派出と朝行の説明                                                                     |
|    | 0.2.1.1 ステジノト 商述尿尿サーチ                                                                 |
|    | 0.2.1.2 ステツノ2 低迷原点サーナ                                                                 |
|    | 6.2.1.3 ステツノ3 低速エンコータ 2 相サーナ                                                          |
|    | 6.2.1.4 ステップ4 高速オフセット移動                                                               |
|    | 6.2.2 自動原点出しの設定項目                                                                     |
|    | 6.2.3 自動原点出し動作と設定例                                                                    |
|    | 6.2.3.1 原点信号(HOME)で原点出しを行う例                                                           |
|    | 6.2.3.2 リミット信号で原点出しを行う例 98                                                            |
|    | 6.2.3.3 エンコーダZ相信号を使用して原点出しを行う例                                                        |
|    | 6.3 スプリットパルス<br>100                                                                   |
|    | 6.3.1 スプリットパルスの説明<br>100                                                              |
|    | 6311 スプリットパルスの閉始 100                                                                  |
|    | 6.3.1.7 スプリットパルスの停止 100                                                               |
|    | 0.0.1.2 スノリノリ WKKの停止100<br>6.2.1.2 スプリットパルス広ルクノミング                                    |
|    | 0.3.1.3 スノリット/ルス停止ダイミング100                                                            |
|    | 6.3.2 スノリットハルスの設定項日101                                                                |
|    | 6.3.3 スプリットパルスの設定例 101                                                                |
|    | 6.3.3.1 一定の回転角ごとにスプリットパルスを出力する例                                                       |
|    | 6.3.3.2 一定の軸の移動量ごとにスプリットパルスを出力する例                                                     |
|    | 6.4 脱調検出機能                                                                            |
|    | 6.4.1 脱調検出機能の説明                                                                       |
|    | 6.4.2 脱調検出機能の設定項目 103                                                                 |
|    | 6.4.3 脱調検出機能の設定例 103                                                                  |
|    | 6.4.4 脱調エラーの解除方法                                                                      |
|    | 6.5 速度設定 105                                                                          |
|    | 6.5.1 定速ドライブ<br>105                                                                   |
|    | 0.0.1 足迷「ノーノーン・・・・・・・・・・・・・・・・・・・・・・・・・・・・・・・・・・                                      |
|    | 0. J. Z. ロル加減速ドフイン(間勿ロル、通常ロル、非対称ロル/                                                   |
|    | 0.5.2.1 間勿口形加減速トフイノ100<br>0.5.0.0 ほぜんむせせじ パーノー                                        |
|    | 0.5.2.2 通常台形加減速ドライノ100                                                                |
|    | 6.5.2.3 非対称台形加減速ドライフ10/                                                               |
|    | 6.5.3 S字加減速ドライフ(簡易S字,通常S字)107                                                         |
|    | 6.5.3.1 簡易S字加減速ドライブ 108                                                               |
|    | 6.5.3.2 通常S字加減速ドライブ 108                                                               |
|    | 6.5.4 速度制御の設定項目 109                                                                   |
|    | 6.5.5 モータ回転速度                                                                         |
|    | 6.5.6 速度設定に関する注意事項                                                                    |
|    | 6.5.7 モータ回転中の速度変更について<br>110                                                          |
|    | 6.6 三角波形防止機能 111                                                                      |
|    |                                                                                       |
|    |                                                                                       |
| 7. | 入出力信号                                                                                 |
|    | 7.1.0N1 雨店                                                                            |
|    | /.IUNI電源コイソダ                                                                          |
|    | /.2 UNZ, UNG モータ用コネクタ114                                                              |
|    | 7.3 CN3 パラレルコントロールコネクタ 115                                                            |
|    | 7.3.1 パラレルコントロール信号 115                                                                |
|    | 7.3.2 パラレルコントロール信号による操作116                                                            |

|     | 7.3.2.1 自動原点出しの起動                                                                                                    | 116                                                                                           |
|-----|----------------------------------------------------------------------------------------------------|-----------------------------------------------------------------------------------------------|
|     | 7.3.2.2 スキャンドライブ操作                                                                                                    | 117                                                                                           |
|     | 7.3.2.3 連続ドライブ操作                                                                                                    | 117                                                                                           |
|     | 7.3.2.4 プログラムドライブ操作                                                                                                    | 117                                                                                           |
|     | 7.3.2.5 励磁オフ操作                                                                                                    | 118                                                                                           |
|     | /.4 CN4, CN/ 軸用センサコネクタ                                                                                                    | 119                                                                                           |
|     | /.4.   UN4, UN / 軸用センサ信号                                                                                                    | 119                                                                                           |
|     | 7.4.2 按統例                                                                                                    | 120                                                                                           |
|     | 7.4.2.1 エンコーブの接続例<br>フ <i>1</i> 2 ク オーバランリミット 原占信号の接続例                                                                                                    | 120                                                                                           |
|     | 7.5 IISB コネクタ                                                                                                    | 121                                                                                           |
| •   |                                                                                                    |                                                                                               |
| 8.  | 外形寸法凶1                                                                                                    | 22                                                                                            |
|     | 8.1 MD5130D                                                                                                    | 122                                                                                           |
|     | 8.2 MD5230D                                                                                                    | 122                                                                                           |
|     | 8.3 ヒートシンク(MD5230D 用オプション)                                                                                                    | 123                                                                                           |
| 9   | 表示メッヤージ 1                                                                                                    | 24                                                                                            |
| •.  |                                                                                                    |                                                                                               |
|     | 9.1 メッセージ                                                                                                    | 124                                                                                           |
|     | 9.1.1 エフー宙ち一見                                                                                                    | 124                                                                                           |
|     | 9.1.2 小ウファウファウセーン                                                                                                    | 120                                                                                           |
| 10. | . 仕様一覧                                                                                                    | 29                                                                                            |
| 4   |                                                                                                    | 01                                                                                            |
| 1J  | 録A CSVノア1ル Ι                                                                                                    |                                                                                               |
|     |                                                                                                    |                                                                                               |
|     | 1. ユーザプログラムファイル構成                                                                                                    | 131                                                                                           |
|     | 1. ユーザプログラムファイル構成<br>1. 1 【MD 5 1 3 0 D】                                                                                                    | 131<br>131                                                                                    |
|     | 1. ユーザプログラムファイル構成<br>1.1 【MD5130D】<br>1.2 【MD5230D】                                                                                                    | 131<br>131<br>134                                                                             |
|     | <ol> <li>ユーザプログラムファイル構成</li> <li>1.1 【MD5130D】</li> <li>1.2 【MD5230D】</li> <li>2.コンフィグレーションブロック[Configuration]</li> </ol>                                                                                                    | 131<br>131<br>134<br>138                                                                      |
|     | <ol> <li>ユーザプログラムファイル構成</li> <li>1.1 【MD5130D】</li> <li>1.2 【MD5230D】</li> <li>2.コンフィグレーションブロック[Configuration]</li> <li>3. プログラムブロック[Program]</li> </ol>                                                                                      | 131<br>131<br>134<br>138<br>141                                                               |
| 付   | <ol> <li>ユーザプログラムファイル構成</li> <li>1.1 【MD5130D】</li> <li>1.2 【MD5230D】</li> <li>2.コンフィグレーションブロック[Configuration]</li> <li>3. プログラムブロック[Program]</li> <li>録B ユーザプログラム</li> <li>1</li> </ol>                                                      | 131<br>131<br>134<br>138<br>141<br><b>42</b>                                                  |
| 付   | <ol> <li>ユーザプログラムファイル構成</li> <li>1.1 【MD5130D】</li> <li>1.2 【MD5230D】</li> <li>ユンフィグレーションブロック[Configuration]</li> <li>プログラムブロック[Program]</li> <li>録B ユーザプログラム</li> <li>1.連続補間の実例</li> </ol>                                                   | 131<br>131<br>134<br>138<br>141<br><b>42</b><br>142                                           |
| 付   | <ol> <li>ユーザプログラムファイル構成</li> <li>1.1 【MD5130D】</li> <li>1.2 【MD5230D】</li> <li>ユンフィグレーションブロック[Configuration]</li> <li>プログラムブロック[Program]</li> <li>3. プログラムブロック[Program]</li> <li>1. 連続補間の実例</li> <li>1.1 直線および円弧の組み合わせ連続補間ユーザプログラム</li> </ol> | 131<br>131<br>134<br>138<br>141<br><b>42</b><br>142<br>142                                    |
| 付   | <ol> <li>ユーザプログラムファイル構成         <ol> <li>1.1 【MD5130D】</li></ol></li></ol>                                                                                                    | 131<br>131<br>134<br>138<br>141<br><b>42</b><br>142<br>142<br>144                             |
| 付   | <ol> <li>ユーザプログラムファイル構成         <ol> <li>1.1 【MD5130D】</li></ol></li></ol>                                                                                                    | 131<br>131<br>134<br>138<br>141<br><b>42</b><br>142<br>142<br>142<br>144<br>144               |
| 付   | <ol> <li>ユーザプログラムファイル構成         <ol> <li>1.1 【MD5130D】</li></ol></li></ol>                                                                                                    | 131<br>131<br>134<br>138<br>141<br><b>142</b><br>142<br>142<br>144<br>144<br><b>144</b>       |
| 付   | <ol> <li>ユーザプログラムファイル構成         <ol> <li>1.1 【MD5130D】</li></ol></li></ol>                                                                                                    | 131<br>131<br>134<br>138<br>141<br><b>42</b><br>142<br>142<br>142<br>144<br>144<br>144<br>146 |

# 1. 概要

MD5130D は1軸、MD5230D は2軸の、バイポーラペンタゴン方式の5相ステッピングモータ用 ドライバー体型モーショ ンコントローラです。内蔵の EEPROM には、動作パラメータと、各軸最大 1000 ステップのユーザプログラムを登録する ことができます。コンフィグレーションデータやユーザプログラムを編集や登録するための専用ソフトウェア「MD51\_52 操作ツール」が用意されています。

#### ■ モーションコントローラ・ドライバ 一体型

モーションコントローラ機能と5相ステッピングモータ用マイクロステップドライバの一体型ユニットです。設定・ 操作は製品専用ソフトウェアから簡単に行えます。

#### ■ 多彩な動作

位置決め動作、連続運転動作、自動原点出し、ユーザプログラム動作が可能です。パソコンから専用ソフトウェアに よる操作、またはパラレルコントロール信号による操作が行えます。

#### ■ ユーザプログラム機能

各種動作パラメータと、MD5130D は 27 種類の命令、MD5230D は 36 種類の命令による各軸最大 1000 ステップのユーザ プログラムを登録することができます。これにより、複雑な動作を予め登録し簡単に実行することができます。

#### ■ 豊富な加減速ドライブモード

加減速ドライブは、定速ドライブ、台形加減速ドライブ(対称/非対称)、S字加減速ドライブを行わせることがで きます。初速度値設定が不要な簡易的なモードも用意されています。

#### ■ 脱調検出機能

エンコーダ信号による実位置と論理位置の偏差が指定値以上になると脱調エラーを検出します。

#### ■ マイクロステップ

マイクロステップは1分割~250分割まで16種類の分割数が選択できます。

#### ■ 低振動運転

低速低振動運転機能を搭載したマイクロステップドライバにより、低速時も滑らかな運転を実現します。 マイクロステップ分割数設定値が16以下(5,10を除く)のときにおいても、低速運転時の振動を軽減し、低振動で 滑らかな動きを実現しています。

#### ■ 補間機能

補間ドライブとは、2軸がそれぞれ1ドライブパルス毎に位置の補間を取りながら移動する動作のことです。 MD5230Dでは、直線補間および円弧補間を行うことができます。直線補間は、現在座標に対する終点座標をセットし、 補間を行う軸数に応じた直線補間命令を書き込むと実行されます。円弧補間は、現在座標(始点)に対する円弧の中 心座標、および終点座標をセットし、CW円弧補間命令か、CCW円弧補間命令を書き込むことで実行されます。

#### ■ 連続補間機能

連続補間は、直線補間→円弧補間→直線補間→…というように、各々の補間セグメントを、ドライブを停止しないで、 連続して補間を行う動作です。ユーザプログラムに補間命令を連続して記述することにより実現します。

# 1.1 基本構成図

下図に MD5130D/5230D の基本構成図を示します。

# 1.1.1 MD5130D

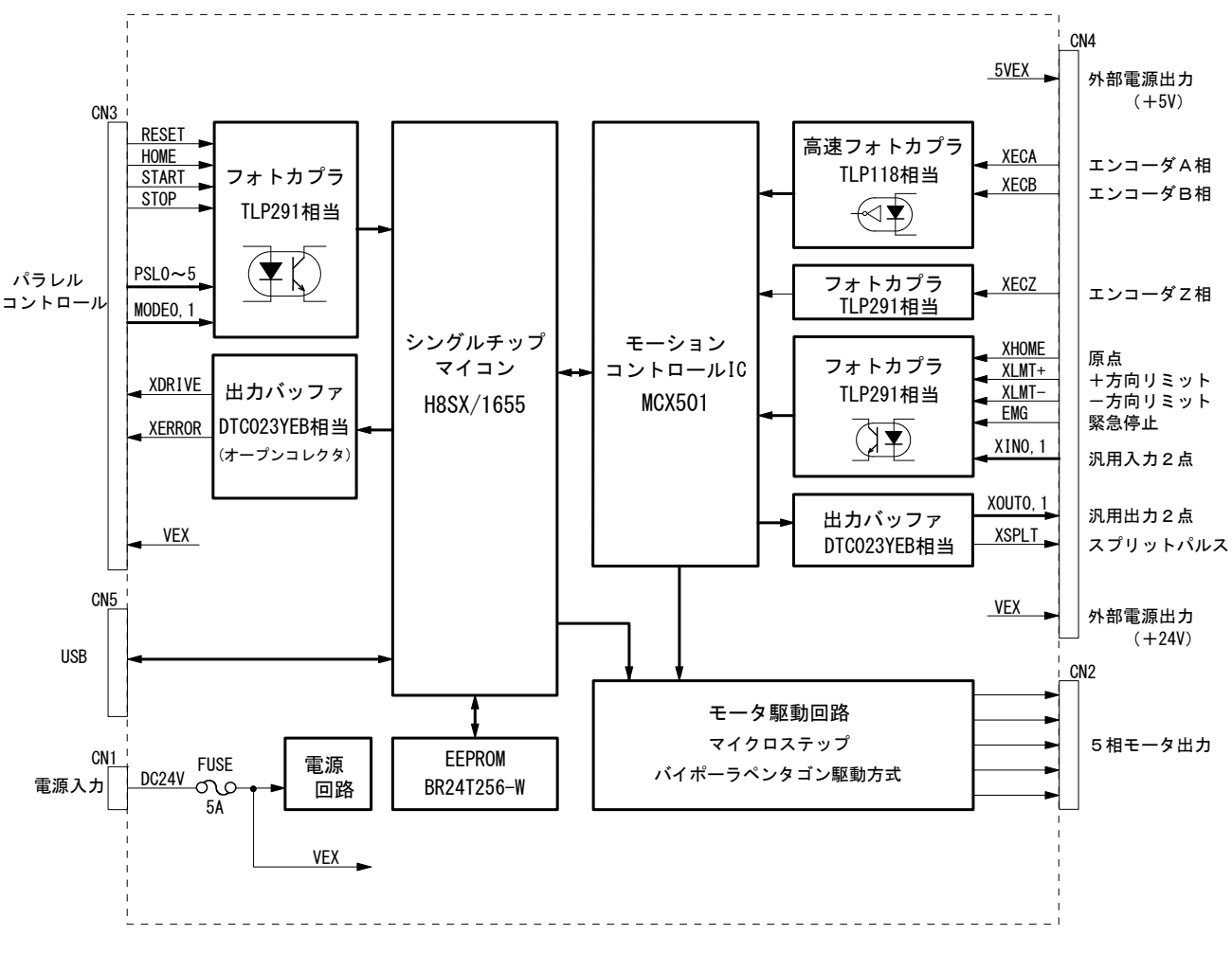

#### MD5130D 回路基本構成

### 1.1.2 MD5230D

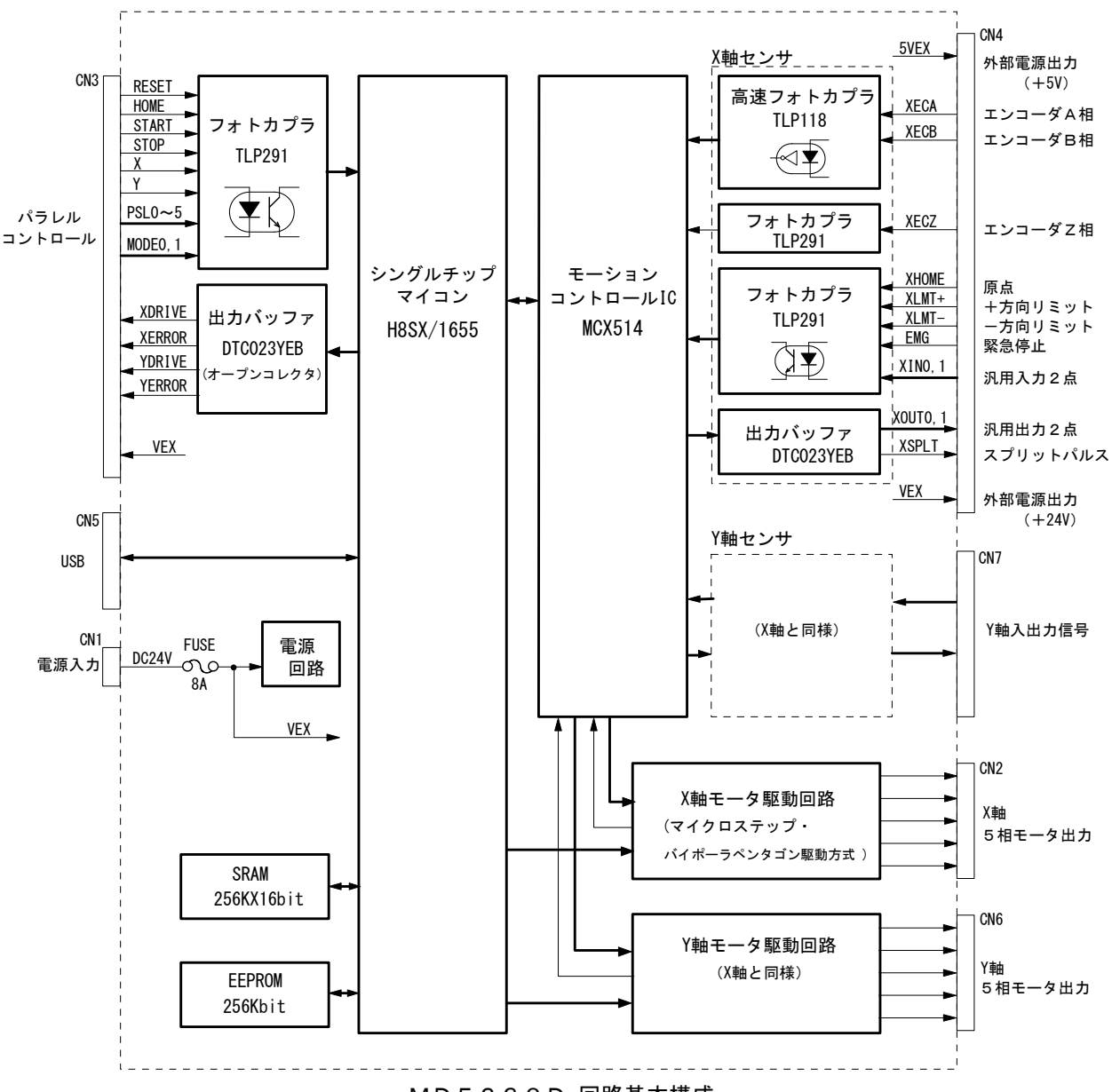

MD5230D 回路基本構成

# 1.2 各部の名称と働き

# 1. 2. 1 MD5130D

下図に MD5130D の外観を示します。外形は、縦 108mm、横幅 34mm、奥行き 95mm の小型パッケージです。入出力コネクタ はすべて前面に配置し、背面は DIN レール取り付けフックの構造になっています。

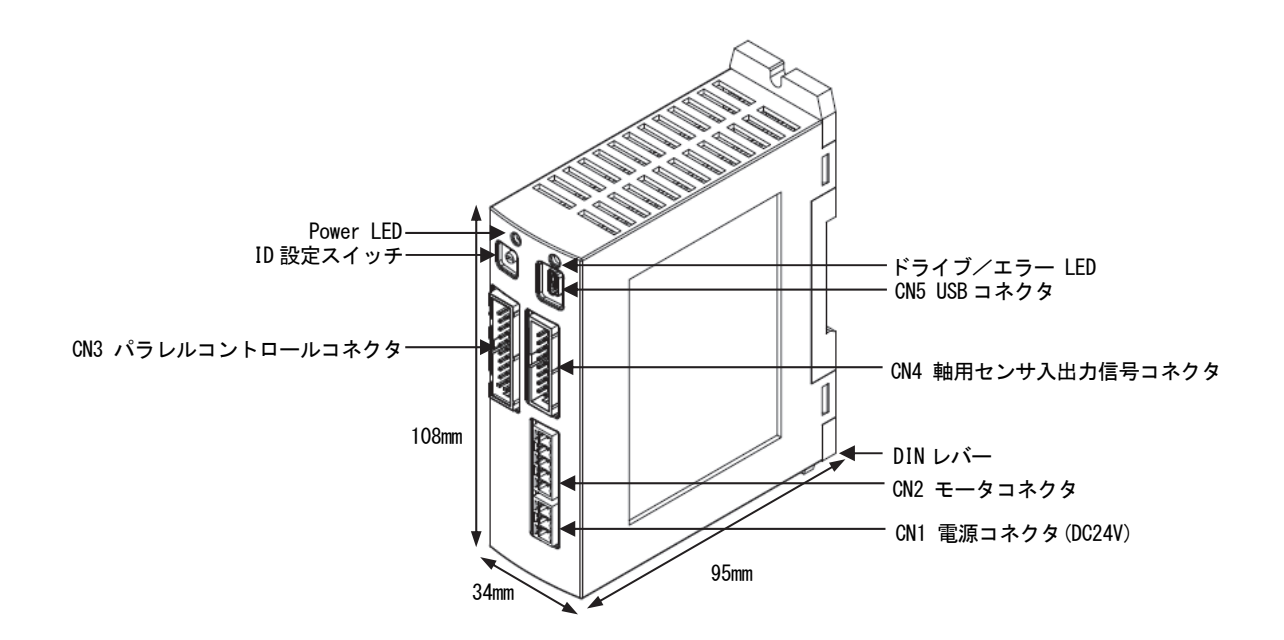

■ コネクタ / LED 名称

| 名称                  | 内容                                                                                         |
|---------------------|--------------------------------------------------------------------------------------------|
| Power LED (緑)       | 電源投入中に点灯する。                                                                                |
| ドライブ/エラー LED (赤)    | モータ回転中に点灯する。ドライブ終了パルス有効時には、モータ回転開始からドラ<br>イブ終了パルスが OFF になるまで点灯する。<br>下記、■ドライブ/エラーLED 表示を参照 |
| ID 設定スイッチ           | 1 台のパソコンに本製品を複数台接続するときのユニット ID 番号 0~F を設定する。<br>(出荷時設定:0)                                  |
| CN1 電源コネクタ          | 24V 電源を接続する。(7.1 節参照)                                                                      |
| CN2 5相ステッピングモータコネクタ | モータを接続する。(7.2節参照)                                                                          |
| CN3 パラレルコントロールコネクタ  | パラレルコントロール信号を接続する。(7.3節参照)                                                                 |
| CN4 センサコネクタ         | リミットセンサ信号、エンコーダ信号を接続する。(7.4節参照)                                                            |
| CN5 USB コネクタ        | USB ケーブルでパソコンと接続する。                                                                        |

### ■ ドライブ/エラーLED 表示

| 状態     | LED 状態   | ·<br>· · · · · · · · · · · · · · · · · · ·                                                   |
|--------|----------|----------------------------------------------------------------------------------------------|
| モータ回転中 | 点灯       | <ul> <li>モータ回転中に点灯する。</li> <li>※ドライブ終了パルス有効時には、モータ回転開始からドライブ終了パルスが OFF になるまで点灯する。</li> </ul> |
|        | 1秒間隔点滅   | ・ホスト PC からユーザプログラム動作エラー発生<br>・パラレルユーザプログラム動作エラー発生                                            |
| エラー発生  | 0.2秒間隔点滅 | ・ハード/ソフトリミットエラー発生<br>・EMG 緊急停止信号によるエラー発生<br>・脱調エラー発生<br>・自動原点出しエラー発生<br>・EEPROM アクセスエラー発生    |

# 1. 2. 2 MD5230D

下図に MD5230D の外観を示します。外形は、縦130mm、横幅 46.5mm、奥行き 98.5mm のパッケージです。入出力コネクタ はすべて前面に配置し、背面は DIN レール取り付けフックの構造になっています。

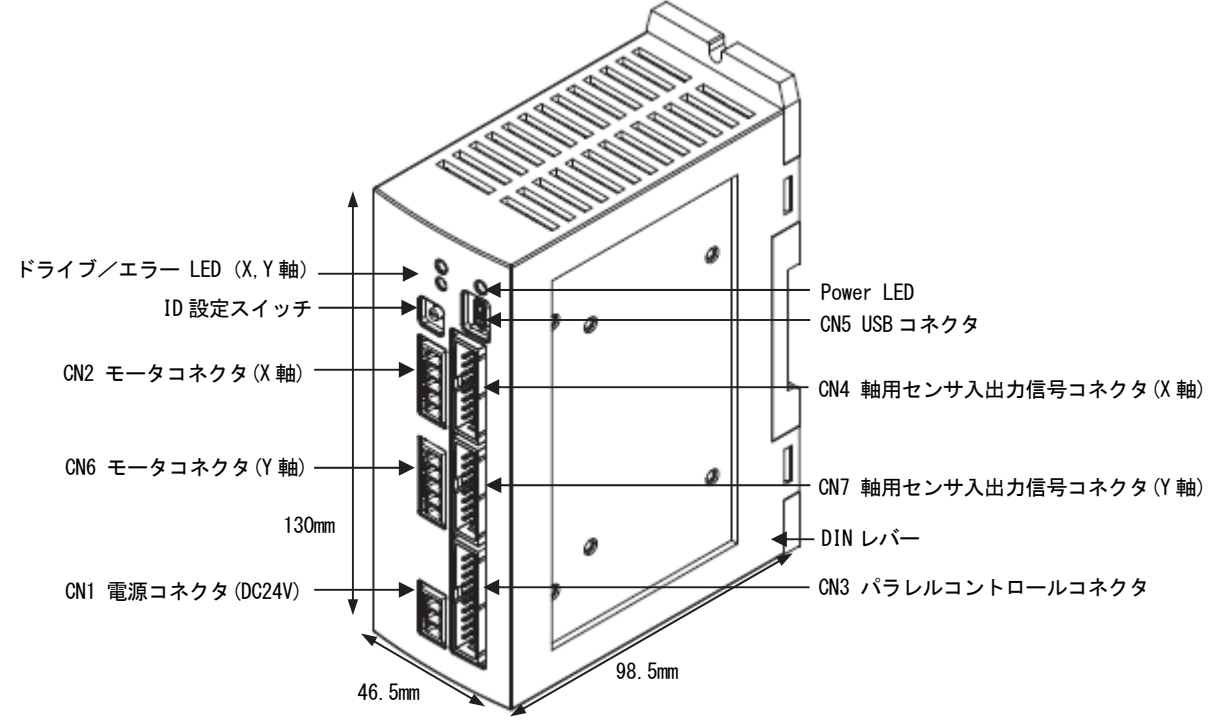

オプションでヒートシンクが取り付けられます。

■ コネクタ / LED 名称

| 名称                       | 内容                                                                                         |
|--------------------------|--------------------------------------------------------------------------------------------|
| Power LED (緑)            | 電源投入中に点灯する。                                                                                |
| ドライブ/エラー LED(赤)(X 軸、Y 軸) | モータ回転中に点灯する。ドライブ終了パルス有効時には、モータ回転開始からドラ<br>イブ終了パルスが OFF になるまで点灯する。<br>下記、■ドライブ/エラーLED 表示を参照 |
| ID 設定スイッチ                | 1 台のパソコンに本製品を複数台接続するときのユニット ID 番号 0~F を設定する。<br>(出荷時設定:0)                                  |
| CN1 電源コネクタ               | 24V 電源を接続する。(7.1 節参照)                                                                      |
| CN2 5相ステッピングモータコネクタ(X軸)  | モータを接続する。(7.2節参照)                                                                          |
| CN3 パラレルコントロールコネクタ       | パラレルコントロール信号を接続する。(7.3節参照)                                                                 |
| CN4 センサコネクタ(X軸)          | リミットセンサ信号、エンコーダ信号を接続する。(7.4節参照)                                                            |
| CN5 USB コネクタ             | USB ケーブルでパソコンと接続する。                                                                        |
| CN6 5相ステッピングモータコネクタ(Y軸)  | モータを接続する。(7.2節参照)                                                                          |
| CN7 センサコネクタ(Y 軸)         | リミットセンサ信号、エンコーダ信号を接続する。(7.4節参照)                                                            |

■ ドライブ/エラーLED 表示

| 状態     | LED 状態   | 内容                                                                                           |
|--------|----------|----------------------------------------------------------------------------------------------|
| モータ回転中 | 点灯       | <ul> <li>モータ回転中に点灯する。</li> <li>※ドライブ終了パルス有効時には、モータ回転開始からドライブ終了パルスが OFF になるまで点灯する。</li> </ul> |
|        | 1秒間隔点滅   | ・ホスト PC からユーザプログラム動作エラー発生<br>・パラレルユーザプログラム動作エラー発生                                            |
| エラー発生  | 0.2秒間隔点滅 | ・ハード/ソフトリミットエラー発生<br>・EMG 緊急停止信号によるエラー発生<br>・脱調エラー発生<br>・自動原点出しエラー発生<br>・EEPROM アクセスエラー発生    |

# 1.3 システム構成例

MD5230Dを使用した基本的なシステム構成例を下図に示します。

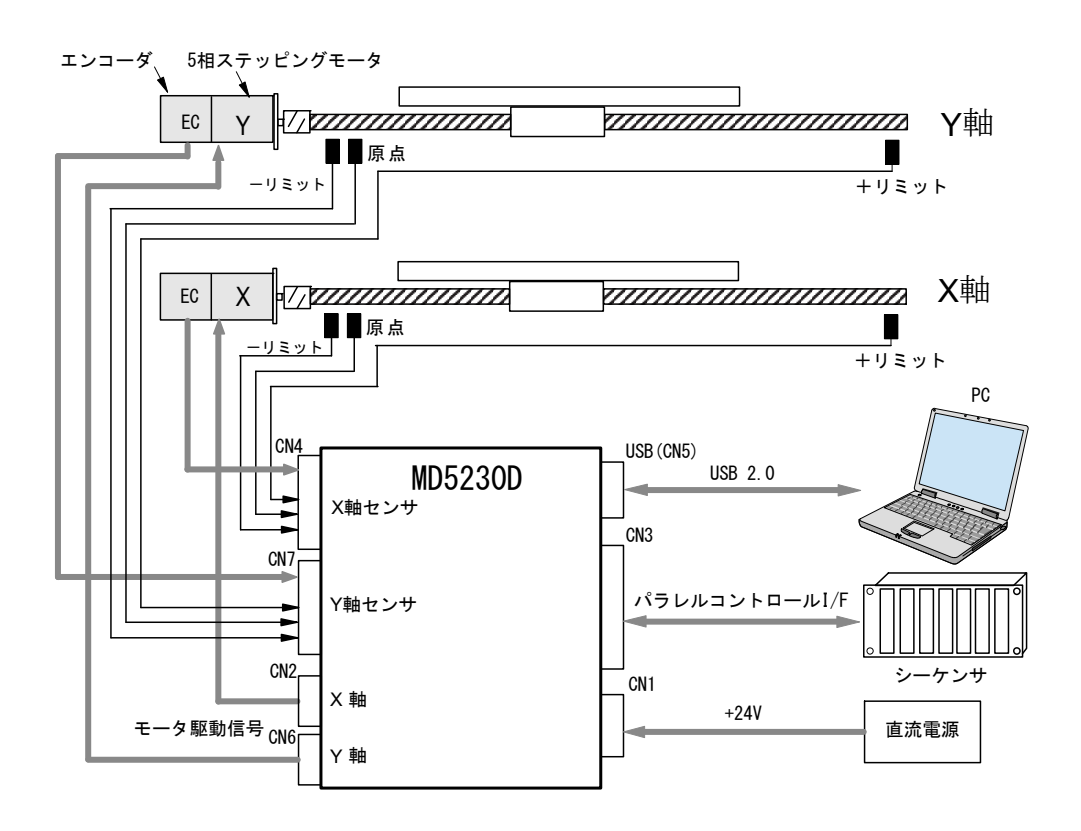

システム構成例

- CN1:DC24Vを接続します。
- CN2:5相ステッピングモータ(X軸)を接続します。
- CN3:シーケンサやスイッチ等のパラレルコントロール信号を接続します。
- CN4:エンコーダ・リミットセンサ・原点等(X軸)を接続します。
- CN5: USBケーブルにてパソコンと接続し、専用ソフト「MD51\_52 操作ツール」からコンフィグレーションデータや ユーザプログラムの登録、ジョグ操作、ユーザプログラムの実行を行います。
- CN6:5相ステッピングモータ(Y軸)を接続します。
- CN7:エンコーダ・リミットセンサ・原点等(Y軸)を接続します。 エンコーダ:必要に応じて接続します。

MD5130DはY軸用コネクタCN6, CN7がありません。

#### 1.4制御開始までの手順

本製品でモータ制御を行うには、次の手順で行います。

#### (1) USBドライバと専用ソフト「MD51\_52 操作ツール」のインストール

「MD51\_52 操作ツール」はパソコンから本製品にコンフィグレーション、ユーザプログラムを登録するためのソフトウェアです。弊社ホームページからダウンロードしたものをパソコンにインストールします。USBドライバと専用ソフトのインストール方法は、「3 パソコンへのセットアップ」を参照してください。

また、「MD51\_52 操作ツール」の操作方法は、「4 MD51\_52 操作ツール」を参照してください。

#### (2) コンフィグレーションとユーザプログラムの登録

本製品とパソコンを USB ケーブルで接続し、「MD51\_52 操作ツール」にてコンフィグレーションを設定し、ユーザプログラムを作成します。設定・作成した内容は本製品内蔵の EEPROM に書き込まれます。

#### (3) 設置、配線

本製品を設置し、必要な機器へ配線の接続を行います。本製品の設置については2章を参照してください。本製品の各 コネクタや入出力信号の詳細については7章を参照してください。

#### (4) モータ制御開始

本製品でモータ制御を行うには、次の3通りがあります。

- MD51\_52 操作ツールによる制御
   本製品とパソコンを USB ケーブルで接続し、「MD51\_52 操作ツール」からジョグ送りなどのマニュアル操作、原点出し、ユーザプログラムの実行などを行うことができます。
- パラレルコントロール信号による制御
   シーケンサやスイッチなどをパラレルコントロールコネクタに接続し、動作させることができます。詳細は7章を
   参照してください。
- 通信コマンドによる制御 通信コマンドにてお客様独自のソフトウェアを作成し、モータ制御を行うことができます。 詳細は別紙の「MD5130D/MD5230D 通信コマンド取扱説明書」を参照してください。

# 2. 設置

本製品の設置場所、設置方法について説明します。

# 2.1 設置場所

本製品は、屋内で使用される機器組み込み用に設計・製造されています。以下のような適切な場所に設置してください。

- 屋内(直射日光が当たらないところ)
- 爆発性ガス、引火性ガス、及び腐食性ガス等のない場所。
- 適度な通風があり、熱がこもらない場所。
- 周囲温度 0~40℃(凍結しないこと)、周囲湿度 0~85%(結露しないこと)の範囲内の場所。
- 水(水滴)、油(油滴)、及びその他の液体のかからない場所。
- 塵埃や鉄粉の少ない場所。
- 本体に直接物が当たったり振動を受けたりしない場所。

# 2.2 設置間隔

本製品を設置する際は、他の機器および構造物とは指定以上離し、必ず垂直(縦位置)に取り付けてください。 垂直以外の姿勢で取り付けると放熱効果が低下します。本体は自然対流冷却方式なので、熱がこもらないよう取り付け を行ってください。

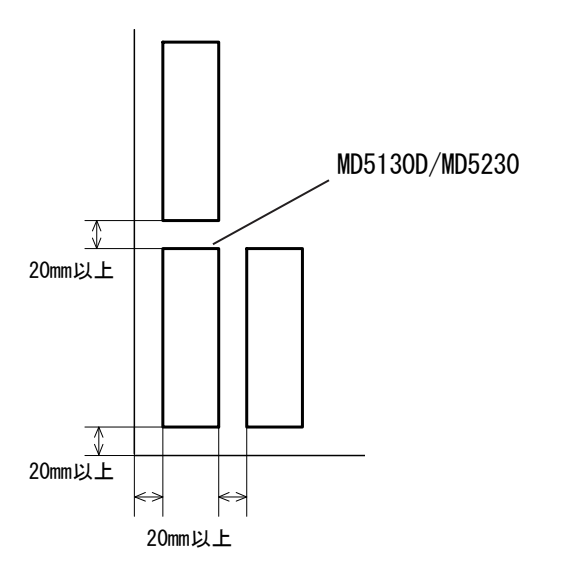

MD5230D においてヒートシンクを実装した場合は、ヒートシンクの端から 20mm を空けてください。

# 2.3 設置方法

本製品は、DIN レールによる設置または、ねじ止めによる設置を行うことができます。

### 2.3.1 DIN レールによる設置

本体の背面にあるフックを DIN レールに掛けて、本体の DIN レバーをマイナスドライバ等で引き下げ、DIN レバーを押 し上げロックします。DIN レールから外すときは、マイナスドライバ等で DIN レバーを引き下げてロックをはずし、本 製品を持ち上げて取り外します。

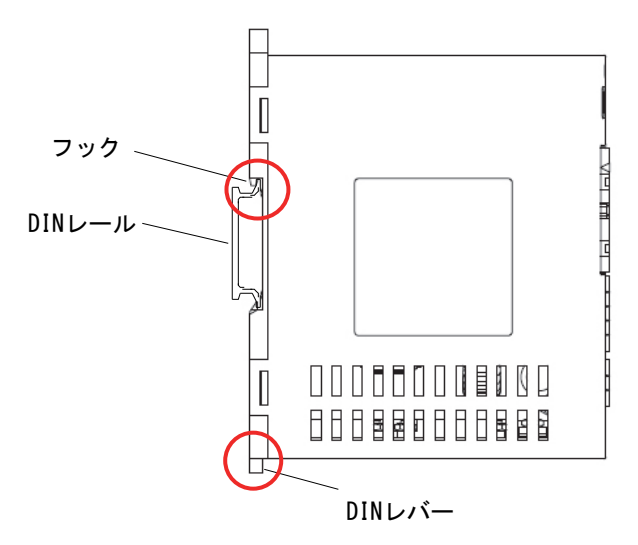

上の図は MD5130D ですが、MD5230D も同様に設置します。

# 2.3.2 ねじ止めによる設置

ねじ止めによる設置は、DIN レバーを引き下げて、下図の2箇所をM4 ねじで固定します。

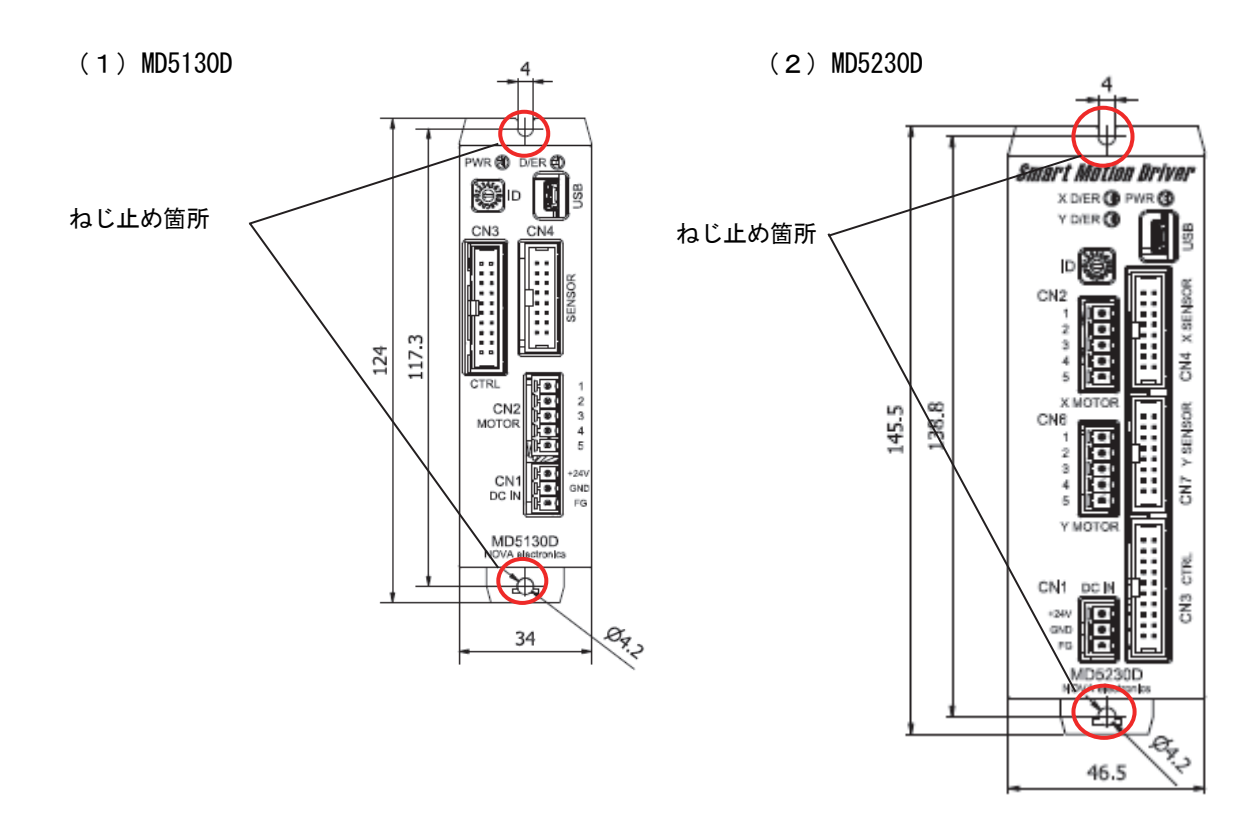

# 3. パソコンへのセットアップ

本製品のパソコンへのセットアップについて説明します。本製品をパソコンから操作するために、「USB ドライバ」およ び専用ソフト「MD51\_52 操作ツール」をインストールします。

# 3.1 **対応OS**

本製品は、以下の Windows に対応しています。 ・Windows 10

### 【注意】

「MD51\_52 操作ツール」が動作するためには、Microsoft .NET Framework 3.5 以上がインストールされている必要があります。

# 3.2 ソフトウェアの構成

ソフトウェアは弊社ホームページからダウンロードで提供されます。(https://www.novaelec.co.jp)

[AP サンプル フォルダ] ・・・・・ VB. NET/VC++用サンプル アプリケーション ├[MD5130D フォルダ] -----MD5130D 用サンプル └[MD5230D フォルダ] -----MD5230D 用サンプル

| [MD51_5230D 取扱説明書フォルダ] | MD5130D/MD5230D 取扱説明書 md515230d.pdf       |
|------------------------|-------------------------------------------|
|                        | MD5130D/MD5230D 通信コマンド取扱説明書 md51523dsi.pd |

[USBDriver フォルダ] ・・・・・・ USB ドライバ ├[32bitDriver フォルダ] 32bit 0S 用 USB ドライバ └[64bitDriver フォルダ] 64bit 0S 用 USB ドライバ

[MD51\_520PT00L フォルダ] ・・・・・ MD51\_52 操作ツールインストーラ

[ユーザプログラム例] ・・・・・ MD5230D 用 補間ユーザプログラムサンプル例

# 3.3 USBドライバのインストール

本製品をパソコンと接続するための USB ドライバをインストールします。 パソコンへ USB ドライバをインストールするには、以下の手順を行ってください。画面は Windows10 (64bit) の例です。

- (1) USB ケーブルで接続せずに、パソコンと本製品の電源を入れます。
- (2) パソコンのOSが立ち上がり、本製品の電源が入ったことを確認できたら、付属のUSBケーブルで接続してください。
- (3) デバイスマネージャ画面を表示させて[不明なデバイス]が表示されている箇所を、右クリックして[ドライバの 更新]をクリックします。

|                             | - | $\times$ |
|-----------------------------|---|----------|
| ファイル(E) 操作(A) 表示(V) ヘルプ(H)  |   |          |
|                             |   |          |
| > 🚽 Software Device         |   | ~        |
| > 👊 オーディオの入力および出力           |   |          |
| > 👰 カメラ                     |   |          |
| > 📖 キーボード                   |   |          |
| > 💻 בשעב 🖉                  |   | - 1      |
| > 🕠 サウンド、ビデオ、およびゲーム コントローラー |   |          |
| > 🏣 システム デバイス               |   |          |
| > 📲 ชรรมาริส ที่เสียง 👔 🖉   |   |          |
| > 📲 ソフトウェア コンポーネント          |   |          |
| > 📱 ソフトウェア デバイス             |   |          |
| > 🔜 ディスク ドライブ               |   |          |
| > 🏣 ディスプレイ アダプター            |   |          |
| > 🚽 ネットワーク アダプター            |   |          |
| > 🍃 ภัพระป                  |   |          |
| > 🛺 ヒューマン インターフェイス デバイス     |   |          |
| > 📔 ファームウェア                 |   |          |
| > 🗖 プロセッサ                   |   |          |
| ∽ 😰 ほかのデバイス                 |   |          |
| 🔐 不明なデバイス                   |   |          |
| > 🕕 マウスとそのほかのポインティング デバイス   |   |          |
| > 🛄 E=9-                    |   |          |
| > 🏺 ユニバーサル シリアル パス コントローラー  |   |          |
| > 💼 印刷キュー                   |   |          |
| > 🎥 記憶域コントローラー              |   |          |
| > 圖 生体認証デバイス                |   |          |
|                             |   | ~        |

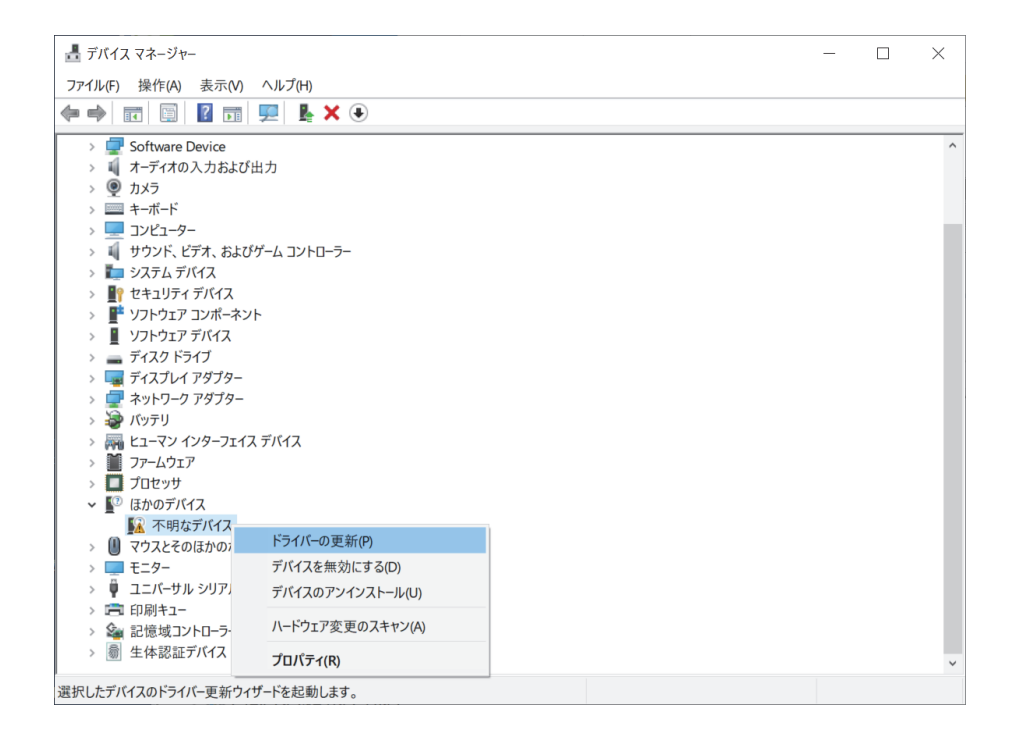

(4) 「ドライバーの更新」画面で[コンピューターを参照してドライバーソフトウェアを検索]をクリックします。

|              |                                                                                                    | $\times$ |
|--------------|----------------------------------------------------------------------------------------------------|----------|
| $\leftarrow$ | ■ ドライパーの更新 - 不明なデバイス                                                                                                    |          |
|              | ドライバーの検索方法                                                                                                    |          |
|              | → ドライバー ソフトウェアの最新版を自動検索(S)<br>このデバイス用の最新のドライバーソフトウェアをコンピューターとインターネットから検索します。ただし、デバイスのインストール設定でこの機能を無効にするよう設定した場合は、検索は行われません。 |          |
|              | → コンピューターを参照してドライバー ソフトウェアを検索( <u>R)</u><br>ドライバー ソフトウェアを手動で検索してインストールします。                                                   |          |
|              |                                                                                                    |          |
|              |                                                                                                    | キャンセル    |

- (5) 「次の場所でドライバーを検索します」の[参照]ボタンをクリックして本製品のUSBドライバを保存した場所の、以下のフォルダを指定します。
  - 32bit OS をご利用の場合:¥USBDriver¥32bitDriver
  - 64bit OS をご利用の場合:¥USBDriver¥64bitDriver

検索場所が正しく表示されたら [次へ]をクリックし、進みます。

|   |                                                                   | $\times$ |
|---|-------------------------------------------------------------------|----------|
| ~ | ▋ ドライパーの更新 - 不明なデバイス                                              |          |
|   |                                                                   |          |
|   | コンピューター上のドライバーを参照します。                                             |          |
|   | やの提示でドライパーを検索します・                                                 |          |
|   | 人の物別でドリハーを快来しより、                                                  |          |
|   | C.¥work¥MD5230D¥USBdirver¥64bit_Driver ~ 参照(图)                    |          |
|   | ☑ サブフォルダーも検索する(!)                                                 |          |
|   |                                                                   |          |
|   |                                                                   |          |
|   |                                                                   |          |
|   |                                                                   |          |
|   | → コンビューター上の利用可能なドライバーの一覧から選択します(L)                                |          |
|   | この一覧には、テバイスと互換性がある利用可能なトライハーと、テハイスと同じ刀テコリにあるすべてのト<br>ライバーが表示されます。 |          |
|   |                                                                   |          |
|   |                                                                   |          |
|   |                                                                   |          |
|   |                                                                   |          |
|   | 次へ(N) キャンセ                                                        | l        |

(6) ドライバーソフトウェアのインストール中画面が表示されます。また、Windows セキュリティ画面が表示され たら [インストール] をクリックしてください。 (7) 下記の画面表示がされればインストールは完了です。[閉じる] ボタンをクリックし、画面を閉じます。

|   |                                                                                         | $\times$ |
|---|-----------------------------------------------------------------------------------------|----------|
| ÷ | 』 ドライパーの更新 - NOVA electronics MD Series USB to RS232C Converter Virtual COM Port (COM5) |          |
|   | ドライバーが正常に更新されました                                                                        |          |
|   | このデバイス用のドライバーがインストールされました:                                                              |          |
|   | NOVA electronics MD Series USB to RS232C Converter Virtual COM Port                     |          |
|   |                                                                                         |          |
|   |                                                                                         |          |
|   |                                                                                         |          |
|   |                                                                                         |          |
|   |                                                                                         |          |
|   | 閉じる(                                                                                    | )        |

(8) ドライバインストール後の確認

デバイスマネージャ画面を表示させて[ポート (COM と LPT)]欄に[NOVA electronics MD Series USB to RS232C Converter Virtual COM Port(COMx)]と表示されていることを確認します。(COMx は COM ポート番号) このアイコンを右クリックし[プロパティ]をクリックします。開いた画面の「全般タブ」内「デバイスの状態」 に「このデバイスは正常に動作しています」と表示されていることを確認します。

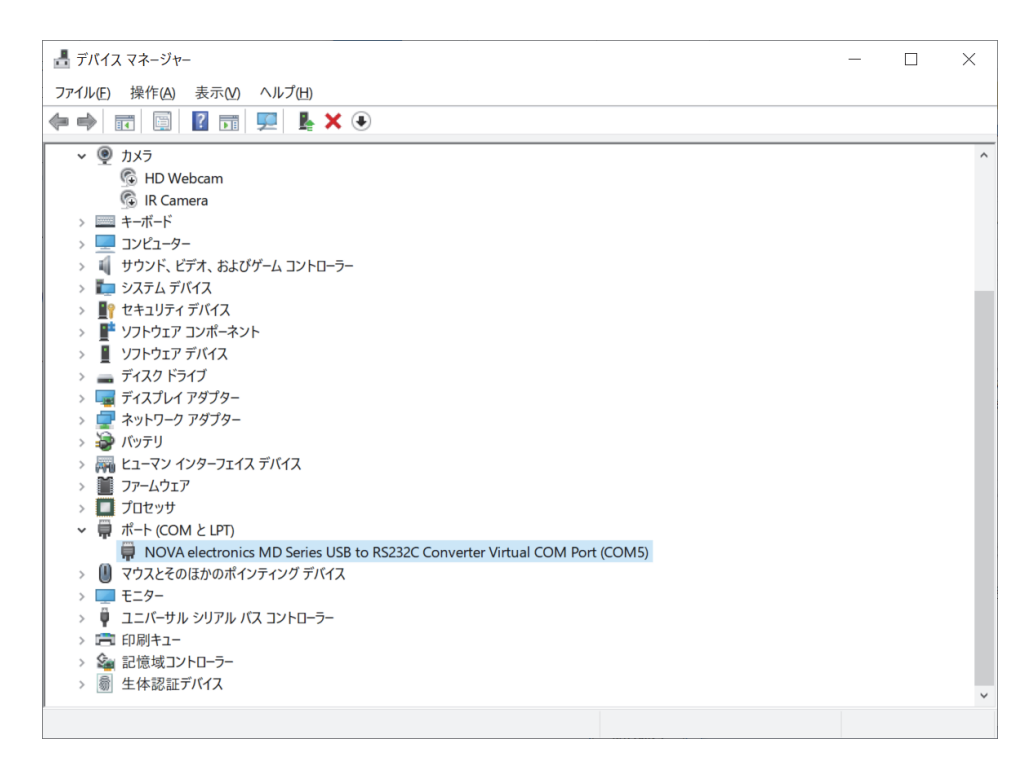

# 3.4 MD51\_52 操作ツールのインストール

本製品に対してパソコンから設定、制御を行うための専用ソフト「MD51\_52 操作ツール」をインストールします。パソ コンヘ「MD51\_52 操作ツール」をインストールするには、以下の手順を行ってください。画面は Windows10 の例です。 (Windows10 へのインストール時の補足は、付録Cを参照してください。)

 (1) [MD51\_520PT00L]フォルダ内の[SetupMD51\_52\_vJ5\_2\_xx\_xx.msi] (xx\_xx はバージョン番号) を実行し、インスト ールを開始します。

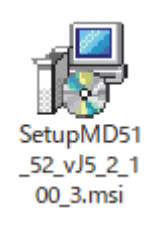

(2) セットアップウィザードの開始画面が表示されます。[次へ]をクリックして次へ進みます。

| MD51_52 Operation Tool vJ5.2.100.3                                              | _                      |               | ×         |
|---------------------------------------------------------------------------------|------------------------|---------------|-----------|
| MD51_52 Operation Tool vJ5.2.100.3 セットアッ<br>ザードへようこそ                            | ブウィ                    |               |           |
| インストーラは MD51_52 Operation Tool vJ5.2.100.3 をインストールす<br>示します。                    | 3ために、                  | 必要な手          | 順を        |
|                                                                                 |                        |               |           |
|                                                                                 |                        |               |           |
|                                                                                 |                        |               |           |
| この製品は、著作権に関する法律および国際条約により保護されてい。<br>または一部を無断で複製したり、無断で複製物を頒布すると、著作権の<br>注意ください。 | ます。こ <i>0</i><br>)侵害とた | D製品の3<br>込ますの | 全部<br>)でご |
|                                                                                 |                        |               |           |
| キャンセル く戻る()                                                                     | 3)                     | 次へ( <u>N</u>  | 0>        |

(3) インストール先フォルダの確認画面が表示されます。[次へ]をクリックして次へ進みます。

| MD51 52 Occurrentian Television 100 2                                     |      |                 | ~             |
|---------------------------------------------------------------------------|------|-----------------|---------------|
| The MUSI_S2 Operation 1001 VIS.2.100.3                                    | _    |                 | ~             |
| インストール フォルダの選択                                                            |      |                 | <b>2</b> 00,0 |
| インストーラは次のフォルダへ MD51_52 Operation Tool vJ5.2.100.3 をイ                      | ンストー | ールします           | t.            |
| このフォルダにインストールするIコま[次へ]をクリックしてください。別の<br>ルするIコよ、アドレスを入力するか[参照]をクリックしてください。 | フォルダ | バロインス           | <b>⊦</b> ∽    |
| フォルダ(F):                                                                  |      |                 |               |
| C¥Program Files (x86)¥NOVA electronics¥MD51_52 Operation To               |      | 参照( <u>R</u> )… |               |
|                                                                           | ディ   | スク領域(           | ( <u>D</u> )  |
| MD51 52 Operation Tool vJ5.2.100.3 を現在のユーザー用か、またはすべ<br>ールします:             | -בסס | ザー用に            | インスト          |
| ●すべてのユーザー(E)                                                              |      |                 |               |
| ○このユーザーのみ( <u>M</u> )                                                     |      |                 |               |
| キャンセル < 戻る(B)                                                             |      | 次へ( <u>N</u>    | )>            |

(4) インストール実行の確認画面が表示されます。[次へ]をクリックするとインストールが開始されます。

| MD51_52 Operation Tool vJ5.2.100.    | 3          |                  | _          |             | ×  |
|--------------------------------------|------------|------------------|------------|-------------|----|
| インストールの確認                            |            |                  |            |             |    |
| MD51_52 Operation Tool vJ5.2.100.3 を | ミインストールする: | 準備ができました         | <b>-</b> . |             |    |
| [次へ]をクリックしてインストールを開始                 | 告してください。   |                  |            |             |    |
|                                      |            |                  |            |             |    |
|                                      |            |                  |            |             |    |
|                                      |            |                  |            |             |    |
|                                      |            |                  |            |             |    |
|                                      |            |                  |            |             |    |
|                                      |            |                  |            |             |    |
|                                      |            |                  |            |             |    |
|                                      | キャンセル      | < 戻る( <u>B</u> ) |            | <u>ル</u> へべ | )> |

(5) インストールの進行状況が表示されます。インストールが完了すると、自動で次の画面に移ります。

| HD51_52 Operation Tool vJ5.2.100.3                  | _             |        | × |
|-----------------------------------------------------|---------------|--------|---|
| MD51_52 Operation Tool vJ5.2.100.3 をイン<br>ストールしています |               |        |   |
| MD51_52 Operation Tool vJ5.2.100.3 をインストールしています。    |               |        |   |
| お待ちください                                             |               |        |   |
|                                                     |               |        |   |
| キャンセル 〈 戻る                                          | )( <u>B</u> ) | - 次へ() |   |

# 【注意】

ユーザーアカウント制御画面が表示された場合は、[はい]をクリックしてください。

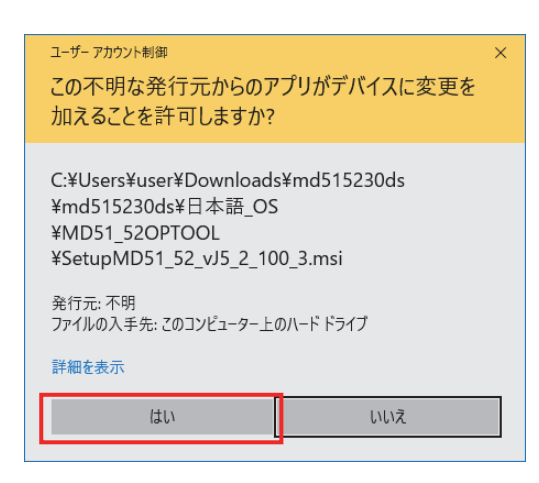

(6) インストール完了画面が表示されます。[閉じる]をクリックしてインストール作業を終了します。

| MD51_52 Operation Tool vJ5.2.100.3                                               | _    |        | ×         |
|----------------------------------------------------------------------------------|------|--------|-----------|
| インストールが完了しました。                                                                   |      |        |           |
| MD51_52 Operation Tool vJ5.2.100.3 は正しくインストールされました。<br>終了するには、 [閉じる]をクリックしてください。 |      |        |           |
|                                                                                  |      |        |           |
|                                                                                  |      |        |           |
| Windows Update で、NET Framework の重要な更新があるかどうかを                                    | 雇認して | (ください。 |           |
| キャンセル < 戻る(B                                                                     |      | 閉じる(   | <u>()</u> |

# 【注意】

4.1節を参照し、本体接続時に「MD51\_52操作ツール」が正常に起動することを確認してください。

# 3.5 USB ドライバの削除

パソコンから本製品のUSB ドライバを削除するには以下の手順を行ってください。画面は Windows 10 (64 bit)の例です。

通常は、この操作を行う必要はありません。本製品のUSBドライバを新しいバージョンに更新するときや、パソコン上から削除するときに行ってください。

- (1) USB ドライバを削除する本製品を、USB ケーブルでパソコンに接続し、電源を入れた状態でデバイスマネージャ画 面を開きます。
- (2) [ポート (COM と LPT)]欄に表示されている[NOVA electronics MD Series USB to RS232C Converter Virtual COM Port (COMx)]を右クリック[デバイスのアンインストール]をクリックします。(COMx は COM ポート番号)

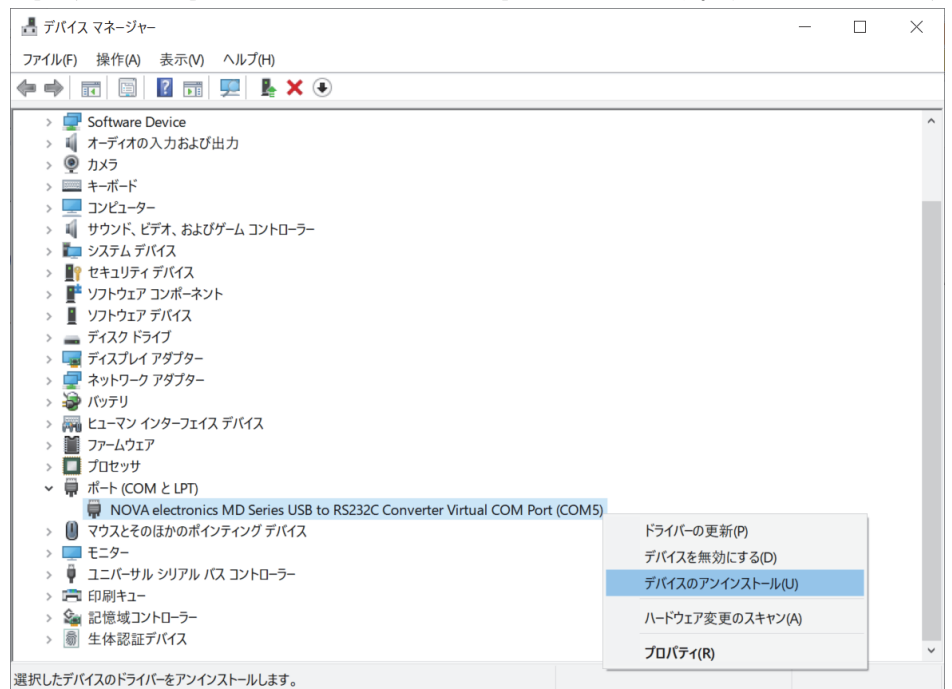

(3) 「デバイスのアンインストール」画面が表示されたら[このデバイスのドライバーソフトウェアを削除する]にチェ ックを入れて [アンインストール] をクリックします。

| デバイスのアンインス     | ストール                                                                   | $\times$ |
|----------------|------------------------------------------------------------------------|----------|
| S NOV<br>Virtu | 'A electronics MD Series USB to RS232C Converter<br>al COM Port (COM5) |          |
| 警告: システムから     | このデバイスをアンインストールしようとしています。                                              |          |
| ☑ このデバイスのド     | ライバー ソフトウェアを削除します。                                                     |          |
|                | アンインストールキャンセル                                                          |          |

(4) ドライバの削除が開始されます。

デバイスマネージャの一覧画面から「NOVA electronics MD Series USB to RS232C Converter Virtual COM Port(COMx)」が消えたらドライバ削除完了です。本製品をパソコンから取り外してください。

| 畫 デバイス マネージャー                                             | - | $\Box$ $\times$ |
|-----------------------------------------------------------|---|-----------------|
| ファイル(E) 操作(A) 表示(V) ヘルプ(H)                                |   |                 |
|                                                           |   |                 |
| > 🧃 IDE ATA/ATAPI コントローラー                                 |   | ^               |
| > 🚽 NOVA                                                  |   |                 |
| > 🚅 Software Device                                       |   |                 |
| > 💐 オーディオの入力および出力                                         |   |                 |
| > ⑨ カメラ                                                   |   |                 |
| > 🔤 キーボード                                                 |   |                 |
| > 💻 ארב ארב ארב ארב                                       |   |                 |
| > 🕠 サウンド、ビデオ、およびゲーム コントローラー                               |   |                 |
| > 🏣 システム デバイス                                             |   |                 |
| > 💵 セキュリティ デバイス                                           |   |                 |
| > 📑 ソフトウェア コンポーネント                                        |   |                 |
| > 📱 ソフトウェア デバイス                                           |   |                 |
| > 🚘 ディスク ドライブ                                             |   |                 |
| > 🏣 ディスプレイ アダプター                                          |   |                 |
| > 🚽 ネットワーク アダプター                                          |   |                 |
| > 🍃 バッテリ                                                  |   |                 |
| > 🗛 ヒューマン インターフェイス デバイス                                   |   |                 |
| > 📔 ファームウェア                                               |   |                 |
| > 🔲 プロセッサ                                                 |   |                 |
| > 📗 マウスとそのほかのポインティング デバイス                                 |   |                 |
| > 🛄 モニター                                                  |   |                 |
| > 🏺 ユニバーサル シリアル バス コントローラー                                |   |                 |
| > 💼 印刷キュー                                                 |   |                 |
| > 🍇 記憶域コントローラー                                            |   |                 |
| <ul> <li>&gt;          <i>動</i> 生体認証デバイス      </li> </ul> |   | *               |
|                                                           |   |                 |
|                                                           |   |                 |

### 3.6 MD51\_52 操作ツールの削除

パソコンから「MD51\_52 操作ツール」を削除するには以下の手順を行ってください。画面は Windows10 の例です。 通常は、この操作を行う必要はありません、「MD51\_52 操作ツール」を新しいバージョンに更新するときや、パソコン上 から削除するときに行ってください。

- (1) [スタート] → (アプリの一覧の) [Windows システムツール] →[コントロールパネル] を開きます。
- (2) [プログラムのアンインストール]をクリックし「プログラムのアンインストールまたは変更」の画面を表示しま す。

| õ | プログラム          |
|---|----------------|
|   | プログラムのアンインストール |

 (3) 一覧から[MD51\_52 Operation Tool vJ5.2.xx.xx] (xx.xx はバージョン番号) をクリックし、[アンインストール] をクリックします。

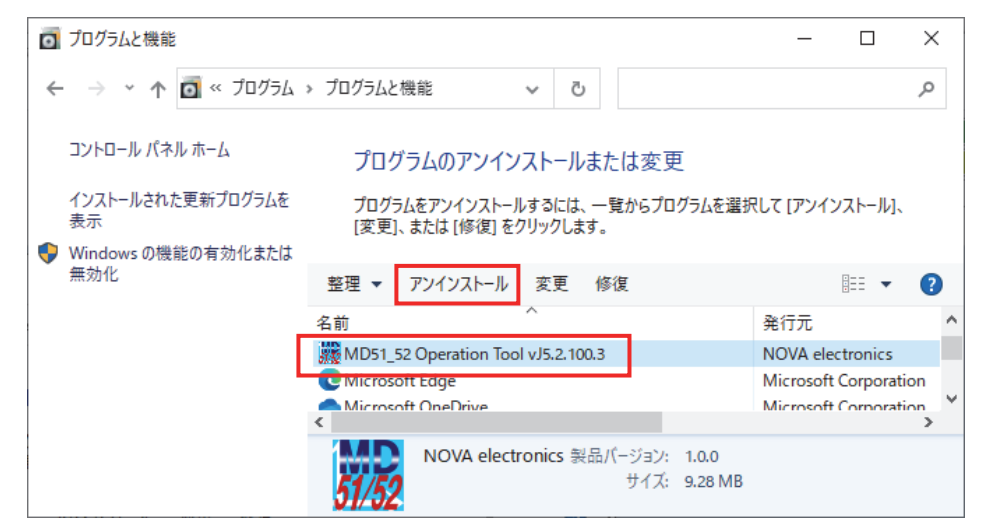

(4) 「MD51\_52 Operation Tool vJ5.2.xx.xx」をアンインストールしますか?」と表示されたら[はい]をクリックします。

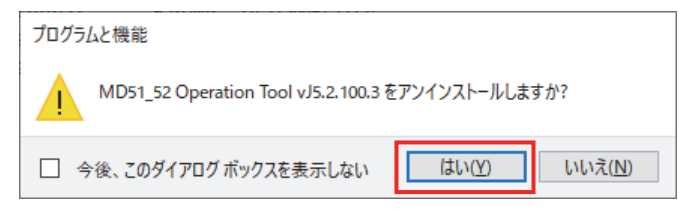

#### 【注意】

ユーザーアカウント制御画面が表示された場合は、 [はい]をクリックしてください。

| ユーザー アカウント制御                             | × |
|------------------------------------------|---|
| この不明な発行元からのアプリがデバイスに変更を<br>加えることを許可しますか? |   |
| C:¥WINDOWS¥Installer¥83d8b2.msi          |   |
|                                          |   |
| 発行元: 不明<br>ファイルの入手先: このコンピューター上のハード ドライブ |   |
| 詳細を表示                                    |   |
| はいいえ                                     |   |
|                                          |   |

(5) 「MD51\_52 操作ツール」のアンインストールが開始されます。 「プログラムのアンインストールまたは変更」の一覧画面から

「プログラムのアンインストールまたは変更」の一覧画面から「MD51\_52 Operation Tool vJ5.2.xx.xx」が消え たら削除完了です。

# 4. MD51\_52 操作ツール

本製品に対してパソコンから設定、制御を行うには、専用ソフト「MD51\_52操作ツール」を使用します。本製品をUSB ケーブルでパソコンに接続し、「MD51\_52操作ツール」を起動することにより、下表に示す操作を行うことができます。

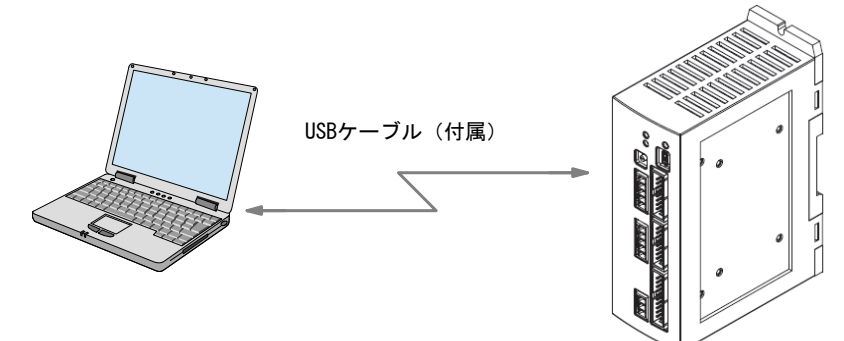

| 操作画面               | 操作項目                                                                                                    |
|--------------------|----------------------------------------------------------------------------------------------------|
| メイン操作画面            | ・ジョグ操作(スキャン、連続、プリセット)<br>・自動原点出しの実行<br>・コンフィグレーション及びユーザプログラムの画面を起動<br>・コンフィグレーション設定値・ユーザプログラムの本体への書き込み/本体からの読み出し<br>・コンフィグレーション設定値・ユーザプログラムのPCへのファイル保存と読み出し |
| コンフィグレーション<br>設定画面 | <ul> <li>・モードの設定</li> <li>・速度の設定</li> <li>・パラメータの設定</li> <li>・原点出しモードの設定</li> <li>・スプリットパルスの設定</li> <li>・ユニット名称の設定</li> </ul>                               |
| ユーザプログラム<br>編集画面   | ・ユーザプログラムの編集、本体への書き込み/本体からの読み出し、実行<br>・ユーザプログラムの PC へのファイル保存と読み出し                                                                                           |
| 入出力信号画面            | ・入出力信号の状態表示、出力信号の設定                                                                                                    |

# 4.1 MD51\_52 操作ツールの起動

以下の手順でパソコン上に「MD51\_52 操作ツール」を起動します。

- (1) 本製品とパソコンを USB ケーブルで接続します。
- (2) 本製品とパソコンの電源を ON します。初めて本製品を使用するパソコンには、3章の手順に従って、USB ドライバと「MD51\_52 操作ツール」をインストールしてください。
- (3) スタートメニューから「MD51\_52 Operation Tool vJ5.2.xx.xx」を起動します。
   [スタート] → (アプリー覧の) [NOVA electronics] → [MD51\_52 Operation Tool vJ5.2.xx.xx] の順にクリックします。

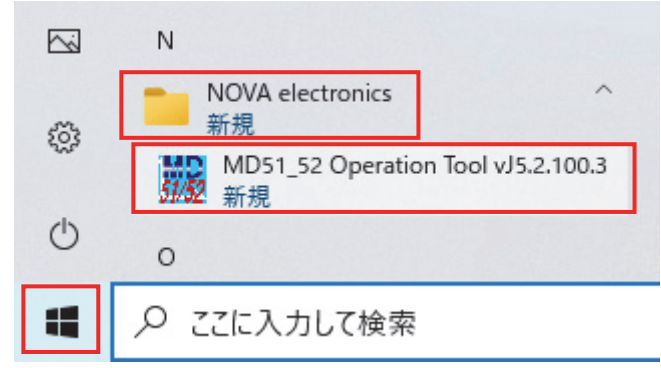

(4) 接続先ユニット ID 選択画面が表示されます。接続するユニット ID を選択し、[OK] をクリックします。

※ユニット ID はパソコンに本製品を複数ユニット接続する場合、個々のユニットの識別番号になります。パソコンに USB 接続されているユニット本体正面にある ID 設定スイッチの値が表示されます。購入時は「00」になっています。

|         | ₩ Μ D ユニット選択                              | × |
|---------|-------------------------------------------|---|
| ユニット ID | 152 N.OXA<br>electronics                  |   |
|         | Unit 02: MD5130D Intelligent Motor Driver | - |
|         | <b>OK</b> キャンセル                           |   |

本製品との通信が正常に行なわれると、本体の登録データすべて(コンフィグレーション設定、登録ユーザプログラム) がパソコン上に読み出され、メイン操作画面が表示されます。

本体との通信が正常に行なわれないと、接続先ユニット ID 選択画面のユニット ID は空欄になります。[OK] をクリック すると「MD51\_52 操作ツール」は"未接続状態"で起動します。

# 4.2 メイン操作画面

「MD51\_52 操作ツール」を起動すると下図のようなメイン操作画面が表示されます。この画面では、以下の操作を行う 事ができます。

- ジョグ操作 (スキャン、連続、プリセット)
- 自動原点出しの実行

● コンフィグレーション設定・ユーザプログラムの本体への書込み読み出し及びファイル保存と読み出し MD5130D において、「MD51\_52 操作ツール」画面で使用する軸名は X 軸です。

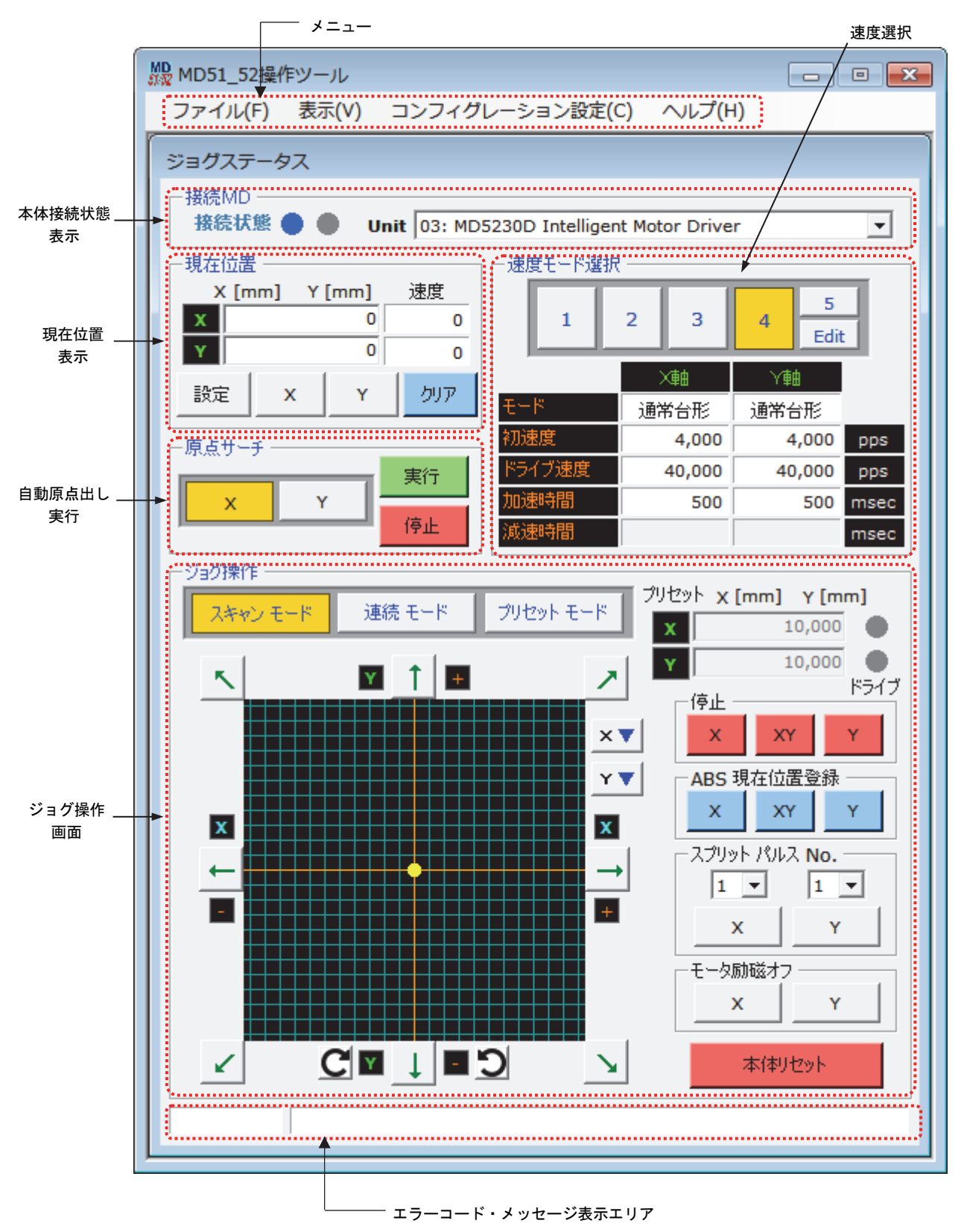

# 4.2.1 本体接続状態表示:接続MD

本製品との接続状態を表示します。

| 表示   | 内容                                                                                                    |
|------|----------------------------------------------------------------------------------------------------|
| 接続状態 | 本体との接続状態を表示します。<br>・左側のランプ●青色表示:本体と接続されています。<br>・右側のランプ●赤色表示:本体と接続されていません。(未接続)<br>未接続状態においても、ユーザプログラムを作成することができます。ユーザプログラム画面の開く、<br>保存でハードディスクからファイルの読み出しや保存を行う事ができます。 |
| Unit | 現在接続している本体のユニット ID 番号、ユニット名称を表示します。<br>パソコンに本体を複数台接続している場合、Unit 欄のプルダウン([▼] をクリック)から接続先の本<br>製品を選択することができます。接続先を変更すると、接続先本体のコンフィグレーションとユーザプ<br>ログラムがパソコンに読み出されます。       |
|      | また、Unit 欄の空白行を選択すると、本体との通信が切断され未接続状態になります。<br>未接続状態の場合は、Unit 欄から接続するユニット ID を選択し、接続を試みてください。接続される<br>とコンフィグレーション設定、ユーザプログラムが本体から自動的に読み出されます。                            |
|      | ユニット ID 番号は、本体のロータリースイッチで変更する事ができます。ユニット名称は、4.3.6 ユニ<br>ット名称設定画面から入力設定する事ができます。                                                                                         |

# 4.2.2 現在位置表示:現在位置

現在位置(論理位置)とモータ回転中の速度を表示します。

| 表示                                       | 内容                                                                                                    |
|------------------------------------------|----------------------------------------------------------------------------------------------------|
| 「現在位置」(論理位置)<br>X[単位]Y[単位]               | X軸およびY軸の現在位置(論理位置)を表示します。また、この欄に数値を直接入力しEnter<br>キーを押すことで論理位置を任意の値に設定できます。<br>この値はスケーリング機能の対象になります。スケーリング機能については、4.3.3.4 パルスス<br>ケール分子、分母の項目を参照してください。         |
| 速度                                       | 現在速度を表示します。単位は[pps]です。                                                                                                    |
| 論理位置設定ボタン<br>[設定]ボタン<br>[X]ボタン<br>[Y]ボタン | 論理位置を任意の値に設定します。<br>論理位置を設定する軸名のボタンをクリックします。軸名ボタンが黄色く選択された表示になり、<br>現在位置表示欄が編集状態になります。次に現在位置表示欄に設定する論理位置の値を入力しま<br>す。最後に[設定] ボタンをクリックすると論理位置が設定され、編集状態は解除されます。 |
| [クリア]ボタン                                 | クリックすると現在位置(論理位置)の値を0にします。<br>モータ回転中はボタンをクリックしても0クリアされません。                                                                                                    |

# 4.2.3 速度選択:速度モード選択

ジョグ動作でモータを回転させるときの速度を選択します。速度1~4はコンフィグレーションの速度設定画面で設定 した速度が使用されます。速度5はジョグ動作時に自由に速度変更ができ、モータ回転中でも速度変更可能です。 速度1~5の現在選択されているボタンは黄色で表示されます。

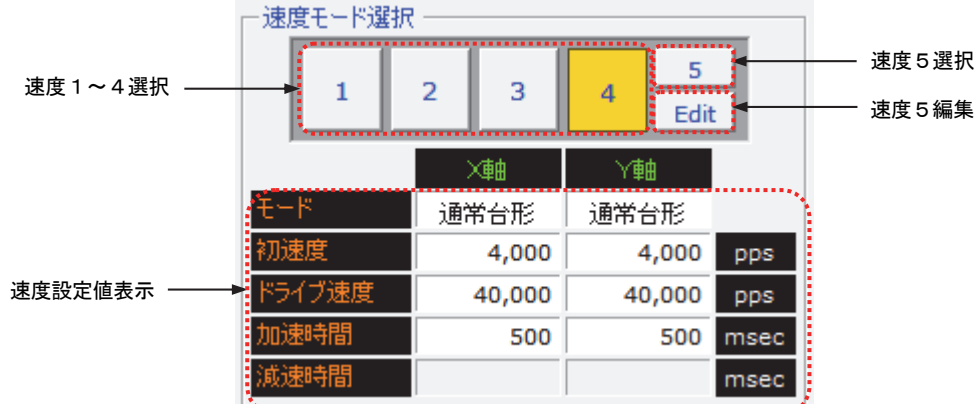

| 項目              | 内容                                                                                                    |
|-----------------|----------------------------------------------------------------------------------------------------|
| 速度1~4選択ボタン      | ジョグ動作の速度設定を選択します。速度1~4はコンフィグレーションの4.3.2速度設定画面で設定<br>した速度1~4です。<br>速度設定値表示欄に、選択した速度設定の設定値が表示されます。                                                                                                    |
| 速度5選択ボタン        | 速度5を選択します。<br>速度5のドライブ速度は、4.2.3.1 速度5編集画面で設定します。<br>加減速モード、初速度は速度5を選択する直前に選択していた速度1~4の設定値が使用されます。直<br>前に選択されていた速度設定番号のボタンは薄い黄色で表示されます。<br>速度5はドライブ中でも速度変更可能です。但し、加減速モードが簡易S字、通常S字のときは加減速<br>中の速度変更はできません。 |
| 速度5編集:[Edit]ボタン | 速度5のドライブ速度を設定します。<br>速度5を選択した状態で、このボタンをクリックすると速度5編集画面が開きます。                                                                                                    |
| 速度設定値表示         | 現在選択されている速度選択の各速度パラメータ設定値を表示します。<br>速度5が選択されているとき、「ドライブ速度」には速度5編集画面で設定したドライブ速度が表示され、<br>「モード」「初速度」「加速時間」「減速時間」には速度5を選択する直前に選択していた速度設定の各設<br>定値が表示されます。                                                    |

### 4.2.3.1 速度5編集画面:速度5編集

速度5のドライブ速度を設定します。速度5ではモータ回転中にも速度を変更することができます。

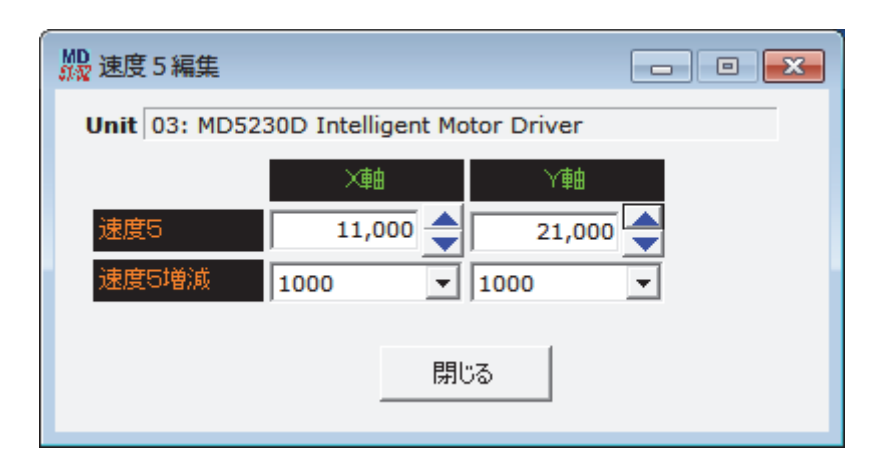

| 表示       | 内容                                                                                                    |
|----------|----------------------------------------------------------------------------------------------------|
| 速度5      | 速度 5 のドライブ速度を設定します。設定範囲:1~500000 (pps)<br>キーボードから数値を入力し、Enter キーを押すとドライブ速度が確定します。<br>右側の増減ボタン(▲▼)をクリックすると、速度増分 (速度 5 増減) に従って設定値が増減します。 |
| 速度5増減    | 速度5の速度増分を選択します。設定値:1,10,100,1000,10000(pps)<br>例えば、10を選択すると、速度5の増減ボタン(▲▼)を1回クリックごとに速度5の値が10(pps)ずつ<br>増減します。                            |
| [閉じる]ボタン | 速度 5 編集画面を閉じます。                                                                                                    |

#### 【注意】

- 速度5編集画面を開いていると、モータ停止中であっても速度選択を速度1~4へ変更できません。速度選択を変 更する場合は、速度5編集画面を閉じてください。
- 速度5選択時の「加速時間」、「減速時間」設定について 加速時間、減速時間について、速度5の加減速は、速度5を選択する直前に選択していた速度設定の加減速カーブ が持つ傾きで加減速が行われます。速度設定値表示欄に表示される加速時間、減速時間とは異なることに注意して ください。

# 4.2.4 自動原点出し実行:原点サーチ

自動原点出しを実行します。自動原点出しのモード選択や原点出しの速度などは、事前に 4.3 コンフィグレーション設 定画面:コンフィグレーションコンフィグレーションの各画面で設定されていなければなりません。

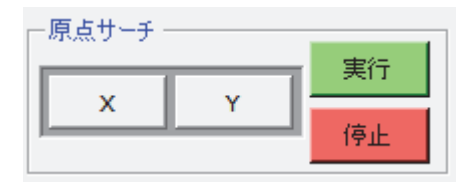

| 表示          | 内容                                         |
|-------------|--------------------------------------------|
| 軸名ボタン[X][Y] | 自動原点出しを実行する軸を選択します。選択されている軸のボタンは黄色で表示されます。 |
| [実行]ボタン     | クリックすると自動原点出しを開始します。                       |
| [停止]ボタン     | クリックすると自動原点出しを途中で停止します。                    |

自動原点出しの詳細は6.2 自動原点出しを参照してください。

# 4.2.5 ジョグ操作画面:ジョグ操作

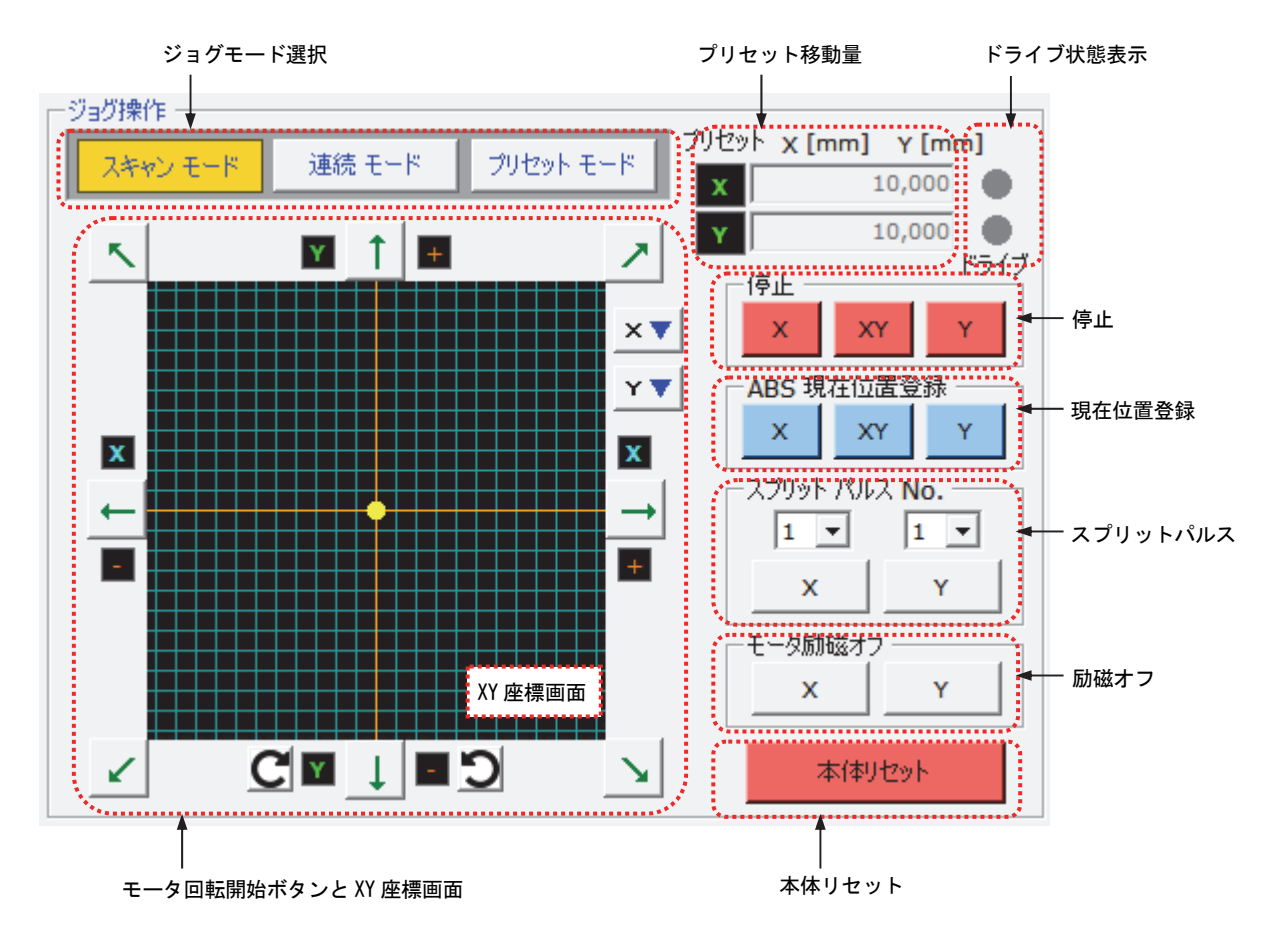

### 4.2.5.1 ジョグモード選択:スキャンモード、連続モード、プリセットモード

メイン操作画面で行うことのできるジョグ動作は3モードです。選択されているモードは黄色で表示されます。

| モードボタン        | 内容                                                    |
|---------------|-------------------------------------------------------|
| [スキャンモード]ボタン  | モータ回転開始ボタンを押している間だけモータが回転し、離すと停止します。                  |
| [連続モード]ボタン    | モータ回転開始ボタンをクリックするとモータ回転を開始し、停止が押されるまでモータが回転<br>し続けます。 |
| [プリセットモード]ボタン | モータ回転開始ボタンをクリックするとプリセット移動量だけモータが回転します。                |

#### 4.2.5.2 プリセット移動量:プリセット

プリセット動作時の移動量を設定します。設定範囲は1~ 2147483646 です。(パルススケール分子/分母=1000/1000 時)

この値は、パルススケール機能の対象になります。パルススケール機能については「パルススケール分子、分母」の 項目を参照してください。

#### 4.2.5.3 ドライブ状態表示:ドライブ

モータ回転中に赤く点灯します。

# 4.2.5.4 モータ回転開始ボタンと XY 座標画面

| 項目                                                                        | 内容                                                                                                    |
|---------------------------------------------------------------------------|----------------------------------------------------------------------------------------------------|
| <ul> <li>モータ回転開始ボタン</li> <li>→ ← ↑ ↓</li> <li>ノ ↓ </li> <li>レ </li> </ul> | ジョグ操作で選択されているジョグモード(スキャンモード/連続モード/プリセットモード)<br>で動作を開始するボタンです。<br>クリックすると表示された軸と方向のモータ回転を開始します。                                                                                                    |
| 軸・方向表示<br>[X][Y][+][-]                                                    | モータ回転開始ボタンの軸と方向を表示します。<br>XY 座標画面回転ボタンをクリックすると、軸・方向表示が変更されます。                                                                                                    |
| X Y座標画面回転ボタン<br><b>C つ</b>                                                | XY 座標画面の軸・方向表示を変更します。<br>く クリックすると XY 座標画面の座標軸を右に 90°回転します。<br>う クリックすると XY 座標画面の座標軸を左に 90°回転します。                                                                                                    |
| <ul> <li>軸移動方向反転ボタン</li> <li>×▼</li> <li>×▼</li> </ul>                    | X軸およびY軸の移動方向を反転します。<br>反転移動が有効時は、ボタントップが黄色になります。                                                                                                    |
| X Y 座標画面                                                                  | 本体と接続している場合、XY 座標画面上の現在位置を黄色の丸印で示します。モータを回転<br>すると黄色の丸印が移動します。また、「軌跡表示」(4.2.6.2 参照)に設定すると、移動点の<br>軌跡を表示します。<br>XY 座標画面の表示範囲(論理位置)は、[コンフィグレーション設定] → [4.3.3 パラメータ<br>設定画面]のソフトウェアリミット+とソフトウェアリミット-の設定値によって決定します。<br>ソフトリミット機能の有効/無効に関係なくソフトリミット範囲が XY 座標画面の表示範囲に<br>なります。 |

● モータの回転方向指示(+/-)と、軸の回転方向

・+方向回転 モータ軸は、モータ取り付け面から見て CW 回転(時計回り回転)します。

・一方向回転 モータ軸は、モータ取り付け面から見て CCW 回転(反時計回り回転)します。

● テンキーによるジョグ操作

キーボードのテンキーでもジョグ操作を行うことができます。モータ回転開始、停止、速度選択切り替えを行うこ とができます。

| テンキー | 内容                     |
|------|------------------------|
| 6 +  | ジョグ操作画面 ボタンと同じ動作をします。  |
| 4+   | ジョグ操作画面 ボタンと同じ動作をします。  |
| 8 +  | ジョグ操作画面 ボタンと同じ動作をします。  |
| 2 +  | ジョグ操作画面 ボタンと同じ動作をします。  |
| 9 +  | ジョグ操作画面 ボタンと同じ動作をします。  |
| 3+-  | ジョグ操作画面 ズボタンと同じ動作をします。 |
| テンキー   | 内容                                                              |
|--------|-----------------------------------------------------------------|
| 1+-    | ジョグ操作画面 ボタンと同じ動作をします。                                           |
| 7+     | ジョグ操作画面 ボタンと同じ動作をします。                                           |
| 0+     | モータ回転を停止します。                                                    |
| スペースキー | 速度選択を切り替えます。<br>モータ停止中にスペースキーを押すたびに速度選択番号を1→2→3→4→5→1→…と切り替えます。 |

### 4.2.5.5 ドライブ停止:停止

停止したい軸名のボタンをクリックすると、モータの回転が停止します。 ただし、パラレルコントロール信号による制御のモータ回転中は、画面の停止ボタンでモータ回転は停止しません。

### 4.2.5.6 現在位置登録: ABS 現在位置登録

現在位置表示画面の「現在位置」に表示されている現在位置を、ユーザプログラム画面(4.4.1 ユーザプログラム表示・編集エリア)の選択されている行に、ABS 命令の形式でセットします。現在位置を登録したい軸名のボタンをクリックすると登録します。このボタンは、ユーザプログラム画面を開く(4.2.6 項の表示メニュー)と有効になります。 速度設定は、メイン画面の速度選択(4.2.3 項)で選択された番号がセットされます。Timer には0がセットされ、 EndP には OFF がセットされます。

現在位置がセットされると、ユーザプログラム画面の選択されている行が、セットした行の次の行に移動します。

## 4.2.5.7 スプリットパルス:スプリットパルス No.

| 項目         | 内容                                                                                                    |
|------------|----------------------------------------------------------------------------------------------------|
| No.        | スプリットパルスの動作をスプリットパルス設定1~4から選択します。<br>スプリットパルスの設定は、メニューの[コンフィグレーション設定]→[スプリットパルス]から行っ<br>てください。                                                                                                    |
| 軸名ボタン[X/Y] | スプリットパルスを有効にするボタンです。<br>モータ回転開始前にこのボタンを押すと、その後モータ回転を開始した時点からスプリットパルスの出力<br>が開始されます。<br>モータ回転中にこのボタンを押すと、ボタンを押した時点からスプリットパルスの出力が開始されます。<br>スプリットパルスが有効の間、軸名ボタンは黄色で表示されます。スプリットパルスが有効の状態で、も<br>う1度クリックするとスプリットパルスは無効になり、出力中のスプリットパルスは停止します。 |

スプリットパルスの詳細は6.3節を参照してください。

### 4.2.5.8 励磁オフ:モータ励磁オフ

軸名ボタンをクリックすると、その軸をモータ励磁オフします。励磁オフされている軸ボタンは黄色で表示されます。 もう1度クリックすると励磁状態に戻ります。モータ回転中は、励磁オフ操作を行うことはできません。また、励磁 オフ中はモータ回転操作を行うことはできません。

## 4.2.5.9 本体リセットボタン:本体リセット

本体をリセットします。 脱調エラーが発生した際は、[本体リセット]ボタンを押してエラー解除してください。 モータ回転を緊急に停止したいとき、[本体リセット]ボタンで停止(即停止)できます。

- 本体リセットの内容
  - ・X軸およびY軸のモータ回転を即停止します。
  - ・X軸およびY軸のユーザプログラム動作を停止します。
  - ・X軸およびY軸の論理位置/実位置カウンタが0クリアされます。
  - ・X軸およびY軸の速度モード選択が1に設定されます。
  - ・X軸およびY軸のドライブエラークリアを行います。
  - ・X軸およびY軸のモータを励磁オンします。
  - ・X軸およびY軸のスプリットパルスが無効になります。
- MD51\_52 操作ツールの内容
  - ・速度モード選択5の速度5編集画面が表示されていた場合、速度5編集画面を閉じます。
  - ・プログラム画面が実行モードであった場合、編集モードになります。

# 4.2.6 メニュー

メニューバーには[ファイル(F)][表示(V)][コンフィグレーション設定(C)][ヘルプ(H)]の4つのメニューがあります。

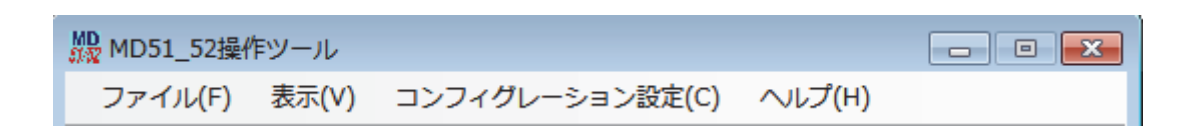

## 4.2.6.1 ファイルメニュー

ファイル(F)メニューでは、コンフィグレーション設定値・ユーザプログラムの本体への書き込み/本体からの読み出し、 PCへのファイルへの保存、読み出しを行います。

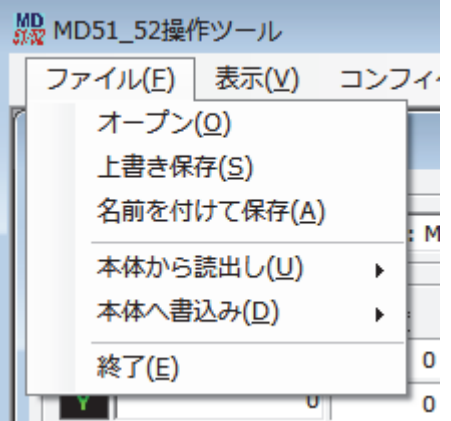

| ファイル(F)<br>メニュー項目       | 機能             | 内容                                                                                                    |
|-------------------------|----------------|----------------------------------------------------------------------------------------------------|
| オープン (0)                | ファイルから<br>読み出し | コンフィグレーションや、ユーザプログラムをセーブファイルから読み出します。<br>ファイルから読み出しを行うと、自動的にユーザプログラム画面とコンフィグレ<br>ーション画面が開きます。ただし、コンフィグレーション画面は最小化されてい<br>ます。                                            |
| 上書き保存(S)<br>名前を付けて保存(A) | ファイルへ保存        | コンフィグレーションとユーザプログラムをファイルへ保存します。ファイルは<br>csv 形式で保存されます。<br>上書き保存(S) 上書き保存<br>名前を付けて保存(A) 名前をつけて保存<br>ファイルへ保存を行うと、自動的にユーザプログラム画面が開きます。                                    |
| 本体から読出し(U)              | 本体から読み出し       | データを本体から読み出します。<br>・プログラム ユーザプログラムのみ<br>・コンフィグレーション コンフィグレーションのみ<br>・プログラムとコンフィグレーション 全てのデータ<br>本体を接続して「MD51_52 操作ツール」を起動した場合には、自動的にユーザプ<br>ログラムとコンフィグレーションの読み出しが行われます。 |
| 本体へ書込み(D)               | 本体へ書き込み        | <ul> <li>データを本体の EEPROM に書き込みます。</li> <li>・プログラム</li></ul>                                                                                                    |
| 終了(E)                   | 操作ツール終了        | 「MD51_52 操作ツール」を終了します。                                                                                                    |

## 4.2.6.2 表示メニュー

表示(V)メニューでは、ユーザプログラム画面の表示、入出力信号画面の表示、実位置画面の表示、位置単位表示の変更 等を行います。

| MD 51_52操作                            | 「アール                                                  |             |
|---------------------------------------|-------------------------------------------------------|-------------|
| ファイル(F)                               | 表示(V) コンフィグレーション語                                     | <u>定(C)</u> |
| ジョグステータ                               | <ul> <li>ユーザプログラム画面(P)</li> <li>入出力信号画面(I)</li> </ul> |             |
| - 接続MD                                | 実位置表示画面(E)                                            | ent         |
| □□□□□□□□□□□□□□□□□□□□□□□□□□□□□□□□□□□□□ | X軸 単位<br>Y軸 単位                                        | 択 -         |
| X [mm]                                | 軌跡表示                                                  |             |
| Y                                     | グラフィック・グリッド                                           |             |

| 表示(V)<br>メニュー項目 | 機能                     | 内容                                                                                                    |
|-----------------|------------------------|----------------------------------------------------------------------------------------------------|
| ユーザプログラム画面(P)   | ユーザプログラム<br>編集画面を開く    | ユーザプログラム画面を開きます。この画面からユーザプログラムの編集、<br>登録、実行を行います。ユーザプログラム画面については4.4節を参照して<br>ください。                                                                                                    |
| 入出力信号画面(I)      | 入出力信号画面を開く             | 入出力信号画面を開きます。入力信号状態表示や出力信号の操作ができます。<br>入出力信号画面については4.5節を参照してください。                                                                                                    |
| 実位置表示画面 (E)     | 実位置表示画面を開く             | 実位置表示画面を開きます。<br>実位置表示画面については 4.6 節を参照してください。                                                                                                    |
| X軸単位<br>Y軸単位    | 単位表示変更                 | X軸・Y軸の位置、移動量の単位表示を下記の4種類から選択できます。<br>pulse, mm, um, inch, deg<br>[単位表示が変更される項目]<br>・メイン画面:論理位置表示<br>・メイン画面:プリセット移動量<br>・パラメータ設定画面:ソフトウェアリミット+<br>・パラメータ設定画面:リフトウェアリミット-<br>・パラメータ設定画面:原点出しオフセット移動量<br>単位表示変更を行っても、値のスケーリング演算が行われるわけではなく、<br>表示される単位の名称が変更されるだけです。設定値、表示値のスケーリン<br>グ設定はパラメータ設定画面の「パルススケールの設定」を行ってください。<br>パルススケールの設定については、4.3.3.4 項を参照してください。 |
| 軌跡表示            | 移動点の軌跡表示※1             | モータ回転での移動ポジションをドットにより移動点の軌跡を表示します。<br>【注意】高速移動の際は、移動点の軌跡が粗くなります。<br>                                                                                                    |
| グラフィック・グリッド     | <br>グラフィック升目数の<br>表示※1 | ーーーーーーーーーーーーーーーーーーーーーーーーーーーーーーーーーーーー                                                                                                    |

※1:MD本体と接続されている必要があります。

# 4.2.6.3 コンフィグレーション設定メニュー

コンフィグレーション設定(C)メニューでは、各種コンフィグレーション設定を行う画面を開きます。また、ユニット名の設定や工場出荷時状態への初期化もこのメニューから行います。

| 👷 MD51_52操作ツール                  |                                                                      |
|---------------------------------|----------------------------------------------------------------------|
| ファイル( <u>E</u> ) 表示( <u>V</u> ) | コンフィグレーション設定( <u>C)</u> ヘルプ(上                                        |
| ジョグステータス                        | モード( <u>M</u> )<br>速度(V)                                             |
| - 接続MD<br>接続状態 ● ● し<br>- 現在位業  | パラメータ(P)<br>自動原点出しモード(H)                                             |
| X [mm] Y [mm]<br>X 0<br>Y 0     | スプリットパルス( <u>S</u> )<br>ユニット名( <u>U</u> )<br>工場出荷時設定( <u>F</u> ) → 3 |

| コンフィグレーション<br>設定(C)<br>メニュー項目 | 機能                 | 内容                                                                    |
|-------------------------------|--------------------|-----------------------------------------------------------------------|
| モード(M)                        | モード設定              | コンフィグレーションのモード設定画面を開きます。モード設定画面については 4.3.1 項を<br>参照してください。            |
| 速度(V)                         | 速度設定               | コンフィグレーションの速度設定画面を開きます。速度設定画面については 4.3.2 項を参照<br>してください。              |
| パラメータ (P)                     | パラメータ設定            | コンフィグレーションのパラメータ設定画面を開きます。パラメータ設定画面については<br>4.3.3 項を参照してください。         |
| 自動原点出しモード(H)                  | 自動原点出し<br>モード設定    | コンフィグレーションの原点出しモード設定画面を開きます。原点出しモード設定画面につ<br>いては 4.3.4 項を参照してください。    |
| スプリットパルス (S)                  | スプリット<br>パルス設定     | コンフィグレーションのスプリットパルス設定画面を開きます。 スプリットパルス設定画面<br>については 4.3.5 項を参照してください。 |
| ユニット名(U)                      | ユニット名設定            | ユニット名設定画面を開きます。ユニット名設定モード設定画面については 4.3.6 項を参照<br>してください。              |
|                               | - 18.1. +++++=0.++ | 本体を工場出荷時状態に戻します。<br>・ユーザプログラムを全て消去ユーザプログラムを全て消去する。                    |
| 上场出何時設定(F)                    | 上场出何時設定<br>        | ・コンフィクレーション設定を工場出荷時に戻すコンフィクレーション設定の全てを工場出荷時に戻す。<br>場出荷時に戻す。           |
|                               |                    | ・全てのデータを工場出荷時に戻す 全てのデータを工場出荷時に戻す。                                     |

# 4.2.6.4 ヘルプメニュー

ヘルプ(H)メニューの [バージョン情報(V)] では、本体ファームウェアおよび「MD51\_52 操作ツール」のバージョンを表示します。上段が「MD51\_52 操作ツール」のバージョン、下段が本体ファームウェアのバージョンです。

## 4.3 コンフィグレーション設定画面:コンフィグレーション

本製品を動作させるには、まず本体のコンフィグレーション設定をお客様のシステムに合わせた値に設定する必要があ ります。コンフィグレーション設定は本体を USB ケーブルでパソコンに接続し、「MD51\_52 操作ツール」を起動して、コ ンフィグレーション設定画面で行います。「MD51\_52 操作ツール」のメイン画面のコンフィグレーション設定(C)メニュ ーから、各種コンフィグレーション設定画面を表示します。

コンフィグレーション設定画面では本体への設定を、モード、速度、パラメータ、自動原点出しモード、スプリットパルスの5つの画面から行います。各画面はコンフィグレーション設定画面上部のタブで切り替えることができます。 本製品との接続を行わなかった場合は、[書込み] ボタンが、[保存] ボタンになります。この[保存] ボタンでは、コンフィグレーション設定値およびユーザプログラムの保存を行う事ができます。[4.7 本体未接続時のコンフィグレーシ

ョンとユーザプログラムの編集と保存]を参照

### 【注意】

設定値変更後は本体への書き込みが必要です。コンフィグレーション画面下部の[書込み]ボタンをクリックすると、 全てのタブのコンフィグレーション設定値がまとめて本体に書き込まれます。

### 4.3.1 モード設定画面:モード

動作モードを設定します。各々のモードは[▼]をクリックして、リストの中から選択します。

| 🎇 コンフィグレーション         |                  |                    |          |    | - • • |
|----------------------|------------------|--------------------|----------|----|-------|
| 接続状態 🔵 🛑 Unit        |                  |                    |          |    |       |
|                      | ຟຟ ສ. ເ⊂ໂລ⊖ແ≲ເເຂ | ມວໂລະແປໂ           |          |    |       |
|                      | 出しモート   スノリットハ   | MA   <u>1</u> _968 |          |    | 1     |
|                      | Xāđ              | 入轉                 |          |    |       |
| 回転時電流 [A]            | 0.35 -           | 0.35               | •        |    |       |
| 停止時電流 図              | 50 -             | 50                 | •        |    |       |
| マイクロステップ分割数          | 20 🔻             | 20                 | •        |    |       |
| 自動カレントダウン            | Enable 💌         | Enable             | •        |    |       |
| ハードウェアリミット停止モード      | Instant 🔻        | Instant            | <b>•</b> |    |       |
| ハードウェアリミット信号論理レベル    | Low              | Low                | <b>•</b> |    |       |
| ソフトウェアリミット           | Disable 🔹        | Disable            | <b>•</b> |    |       |
| ソフトウェアリミット停止モード      | Slow             | Slow               | <b>•</b> |    |       |
| ドライブ終了パルス            | Disable 🔹        | Disable            | <b>•</b> |    |       |
| 脱調検出                 | Disable 🔹        | Disable            | <b>•</b> |    |       |
| 脱調検出タイミング            | Drive End        | Drive End          | <b>•</b> |    |       |
| パワーオン原点出し自動スタート      | Disable 🔹        | Disable            | <b>•</b> |    |       |
| パワーオンプログラム自動スタート     | Disable 🔻        | Disable            | <b>•</b> |    |       |
|                      |                  |                    |          |    |       |
|                      |                  |                    |          |    |       |
|                      |                  |                    |          |    |       |
|                      |                  |                    |          |    |       |
|                      |                  |                    |          |    |       |
|                      |                  |                    |          |    |       |
|                      |                  |                    |          |    |       |
| - (1)                |                  |                    |          |    |       |
|                      |                  |                    |          | 保存 | 閉じる   |
| MD5230Dユーサフロクラム例.csv |                  |                    |          |    |       |

モード設定画面で設定する項目を下表に示します。

|                     |                    | ×車由         | 人岬          |
|---------------------|--------------------|-------------|-------------|
| 回転時電流               | →回転時電流 [A]         | 0.35 💌      | 0.35 💌      |
| 停止時電流               | ▶ 停止時電流 [X]        | 50 💌        | 50 💌        |
| マイクロステップ分割数 ――――――  | → マイクロステップ分割数      | 20 💌        | 20 🔻        |
| 自動カレントダウン ―――――     | ▶ 自動カレントダウン        | Enable 💌    | Enable 💌    |
| ハードリミット停止モードと       | ∫ハードウェアリミット停止モード   | Instant 💌   | Instant 💌   |
| 論理レベル               | ハードウェアリミット信号論理レベル  | Low 💌       | Low 🔻       |
| ソフトウェアリミットと         | ∫ ソフトウェアリミット       | Disable 💌   | Disable 💌   |
| 停止モード               | 、ソフトウェアリミット停止モード   | Slow 💌      | Slow 🔻      |
| ドライブ終了パルス ――――      | ▶ ドライブ終了パルス        | Disable 💌   | Disable 💌   |
| 脱調検出と►              | ∫脱調検出              | Disable 💌   | Disable 💌   |
| 検出タイミング             | 脱調検出タイミング          | Drive End 💌 | Drive End 💌 |
| パワーオン原点出し自動スタート ――― | ▶ パワーオン原点出し自動スタート  | Disable 💌   | Disable 💌   |
| パワーオンプログラム自動スタート ―― | ▶ パワーオンプログラム自動スタート | Disable 💌   | Disable 💌   |

| 項目                | 選択                                                                                                    | 出荷時の値   |  |  |  |
|-------------------|----------------------------------------------------------------------------------------------------|---------|--|--|--|
| 回転時電流[A]          | 0. 35, 0. 42, 0. 49, 0. 56, 0. 63, 0. 70, 0. 77, 0. 84,<br>0. 91, 0. 98, 1. 05, 1. 12, 1. 19, 1. 26, 1. 33, 1. 40 | 0.35[A] |  |  |  |
| 停止時電流[%]          | 25, 30, 35, 40, 45, 50, 55, 60,<br>65, 70, 75, 80, 85, 90, 95, 100                                                | 50[%]   |  |  |  |
| マイクロステップ分割数       | 1, 2, 4, 5, 8, 10, 16, 20,<br>25, 40, 50, 80, 100, 125, 200, 250                                                  | 20      |  |  |  |
| 自動カレントダウン         | Disable / Enable                                                                                                  | Enable  |  |  |  |
| ハードウェアリミット停止モード   | Instant / Slow                                                                                                    | Instant |  |  |  |
| ハードウェアリミット信号論理レベル | Low / High                                                                                                    | Low     |  |  |  |
| ソフトウェアリミット        | Disable / Enable                                                                                                  | Disable |  |  |  |
| ソフトウェアリミット停止モード   | Slow / Instant                                                                                                    | Slow    |  |  |  |
| ドライブ終了パルス         | Disable / Enable                                                                                                  | Disable |  |  |  |
| 脱調検出              | Disable / Enable                                                                                                  | Disable |  |  |  |
| 脱調検出タイミング         | Drive End 🖊 While Drive                                                                                           |         |  |  |  |
| パワーオン原点出し自動スタート   | Disable                                                                                                    |         |  |  |  |
| パワーオンプログラム自動スタート  | Disable / Enable                                                                                                  | Disable |  |  |  |

※ []内は単位です。

## 4.3.1.1 回転時電流

モータ回転時の相当たりの駆動電流値を選択します。

| 画面  | 表示       |                  | 選択               |                  |                  |                  |                  |                  |                 |         |
|-----|----------|------------------|------------------|------------------|------------------|------------------|------------------|------------------|-----------------|---------|
| モード | 回転時電流[A] | 0. 35,<br>0. 91, | 0. 42,<br>0. 98, | 0. 49,<br>1. 05, | 0. 56,<br>1. 12, | 0. 63,<br>1. 19, | 0. 70,<br>1. 26, | 0. 77,<br>1. 33, | 0. 84,<br>1. 40 | 0.35[A] |

※ []内は単位です。

電流値は 0.35~1.40 の 16 種類から選択します。設定値の単位は A (アンペア)です。 本設定は、モータ回転時のモータの駆動電流を設定します。モータの定格を超えない範囲で負荷に合わせて設定してく ださい。電流値を大きく設定するとモータトルクは増大しますが本製品やモータの発熱、振動が大きくなります。また、 電流値を小さく設定した場合、トルクが低下します。実際の電流値は、設定値に対して±5%程変動します。

### 【注意】

接続するモータを変更するときは、モータを接続する前に、「MD51\_52 操作ツール」画面から適切な値を設定してください。

### 4.3.1.2 停止時電流

自動カレントダウン機能有効時のモータ停止時電流値を選択します。

| 画面  | 表示       | 選択         |            |            |            |            |            |            | 出荷時の値      |       |
|-----|----------|------------|------------|------------|------------|------------|------------|------------|------------|-------|
| モード | 停止時電流[%] | 25,<br>65, | 30,<br>70, | 35,<br>75, | 40,<br>80, | 45,<br>85, | 50,<br>90, | 55,<br>95, | 60,<br>100 | 50[%] |

停止時電流値は、回転時電流設定値に対する割合を100分率で指定します。25~100の16種類から選択します。停止時 電流値を小さく設定した場合、停止時のトルクが低下します。

### 4.3.1.3 マイクロステップ分割数

マイクロステップ分割数を選択します。

| 画面  | 表示          |           |           |           |           |            | 選           | 択           |            | 出荷時の値 |
|-----|-------------|-----------|-----------|-----------|-----------|------------|-------------|-------------|------------|-------|
| モード | マイクロステップ分割数 | 1,<br>25, | 2,<br>40, | 4,<br>50, | 5,<br>80, | 8,<br>100, | 10,<br>125, | 16,<br>200, | 20,<br>250 | 20    |

マイクロステップ分割数は1~250の16種類から選択します。マイクロステップ分割は、モータの基本ステップ角を更に細かく分割する機能です。5相ステッピングモータは、基本ステップが1回転500ステップ、1ステップの回転角度が0.72°なので、マイクロステップ分割数:20を設定すると1回転のステップ数が10000になります。

### 【注意】

マイクロステップ機能はモータ励磁の基本ステップ内を電気的に分割する方法です。マイクロステップにより分割され たステップ角の機械的な均一性を保証するものではありません。

### 4.3.1.4 自動カレントダウン

自動カレントダウン機能の有効/無効を選択します。

| 画面  | 表示        | 選択                     | 出荷時の値  |
|-----|-----------|------------------------|--------|
| モード | 自動カレントダウン | Disable(無効)/Enable(有効) | Enable |

自動カレントダウン機能は、モータが回転していない時、自動的にモータへの駆動電流を減少させることにより、停止 時のモータの発熱を抑えます。駆動電流はモータが停止し、約150ms 経過後自動的に停止時電流設定値になります。

#### 【注意】

● 停止時のトルクも低下しますので、上下運動に使用されている場合、搬送物が落下して怪我や機器の破損がないよう注意が必要です。

● ドライブパルス幅が 150msec を超えるような超低速度(6pps 以下)で駆動したとき、自動カレントダウン機能によ りモータに振動が発生する場合があります。この場合は、差し支えの無い範囲で停止時電流の設定値を大きくするか、 または自動カレントダウン機能を無効にすることにより振動を抑えることができます。

### 4.3.1.5 ハードウェアリミット停止モードと論理レベル

ハードウェアリミット信号による停止モードと、アクティブ(信号活性)の論理レベルを選択します。

| 画面  | 表示                | 選択                      | 出荷時の値   |
|-----|-------------------|-------------------------|---------|
| モード | ハードウェアリミット停止モード   | Instant(即停止)/Slow(減速停止) | Instant |
|     | ハードウェアリミット信号論理レベル | Low(GEX 短絡) /High(オープン) | Low     |

各軸の+方向、-方向のリミット入力信号(nLMT+/-)は、CN4,7コネクタの9,10ピン(7.4参照)です。

ハードウェアリミット停止モードは、このリミット入力信号がアクティブになったとき、モータの回転を即停止させるか、減速停止させるかを選択します。また、論理レベルは、入力信号が GEX と短絡の場合をアクティブにする場合は Low を、オープン時をアクティブにする場合には High を選択します。

ハードウェアリミットエラーが発生した場合には反対方向にモータを回転させリミット領域から脱出させることができ ます。

また、ハードウェアリミット信号は、自動原点出しの検出信号としても使用できます。自動原点出しについては 6.2 節 を参照してください。

## 4.3.1.6 ソフトウェアリミットと停止モード

ソフトウェアリミット機能の有効/無効と、停止モードを選択します。

| 画面  | 表示              | 選択                     | 出荷時の値   |
|-----|-----------------|------------------------|---------|
| T I | ソフトウェアリミット      | Disable(無効)/Enable(有効) | Disable |
| t-r | ソフトウェアリミット停止モード | Slow(減速停止)/Instant(停止) | Slow    |

ソフトウェアリミットは、ソフトウェアリミット機能の有効/無効を選択します。

ソフトウェアリミット停止モードは、ソフトウェアリミット機能によってモータの回転が停止するときの停止方式を、 減速停止または即停止から選択します。

ソフトウェアリミットは、外部センサーなどによるハード的なリミット信号入力とは別に、内部に位置データとして設 けることができるオーバランリミット機能です。+方向にモータを回転中に論理位置がソフトウェアリミット+の設定 値を越えるとソフトウェアリミットエラーとなり、モータの回転は停止します。同様に-方向にモータを回転中にソフ トウェアリミット-の設定値を越えるとソフトウェアリミットエラーとなり、モータの回転は停止します。

ソフトウェアリミットエラーが発生した場合には、反対方向にモータを回転させソフトウェアリミット領域から脱出す ることができます。

ソフトウェアリミットの設定値は、パラメータ設定画面の[ソフトウェアリミット+]および[ソフトウェアリミット-] で行います。(4.3.3.2項参照)

### 【注意】

ソフトウェアリミットを有効にしても、自動原点出し実行中は機能しません。

## 4.3.1.7 ドライブ終了パルス

ドライブ終了時にドライブ終了パルスの出力を有効/無効にするかを選択します。

| 画面  | 表示        | 選択                     | 出荷時の値   |
|-----|-----------|------------------------|---------|
| モード | ドライブ終了パルス | Disable(無効)/Enable(有効) | Disable |

各軸のドライブ終了パルス DRIVE/ENDP 出力信号は、パラレルコントロールコネクタ CN3 の 15,16 ピンです。(7.3 節参照)

ドライブ終了パルスの詳細は7.3.1 パラレルコントロール信号の表「XDRIVE/ENDP」「YDRIVE/ENDP」を参照してください。 ドライブ終了パルス幅の設定は、パラメータ設定画面の[ドライブ終了パルス幅]で行います。(4.3.3.3 項参照)

## 4.3.1.8 脱調検出と検出タイミング

脱調検出機能の、有効または/無効、および脱調を検出するタイミングを選択します。

| 画面  | 表示        | 選択                                       | 出荷時の値     |
|-----|-----------|------------------------------------------|-----------|
| モード | 脱調検出      | Disable(無効)/Enable(有効)                   | Disable   |
|     | 脱調検出タイミング | Drive End(ドライブ終了)/<br>While Drive(ドライブ中) | Drive End |

脱調検出は、脱調検出機能の有効/無効を設定します。

脱調検出タイミングは、脱調を検出するタイミングを選択します。「ドライブ終了」を選択した場合、モータ回転停止時 に脱調検出偏差設定値を越えた位置偏差を検出すると、脱調エラーになります。「ドライブ中」を選択した場合、モータ 回転中に脱調検出偏差値を越えた位置偏差を検出すると、脱調エラーになりモータの回転を即停止します。 脱調検出偏差の設定は、パラメータ設定画面の[脱調検出偏差]で行います。(4.3.3.6項参照)脱調検出機能の詳細につ いては 6.4節を参照してください。

## 4.3.1.9 パワーオン原点出し自動スタート

電源投入時の原点出し自動実行を、有効/無効にするか選択します。

| 画面  | 表示              | 選択                     | 出荷時の値   |
|-----|-----------------|------------------------|---------|
| モード | パワーオン原点出し自動スタート | Disable(無効)/Enable(有効) | Disable |

パワーオン原点出し自動スタートは、本体に電源が投入された時、およびパラレルコントロールコネクタ(CN3)の外部 RESET 信号(7.3節参照)によって本体がリセットされた時に、原点出しを自動的に実行させる機能です。自動原点出し については 6.2節を参照してください。

パワーオン原点出し自動スタートの解除は、動作中には行えません。メイン操作画面の [本体リセット] ボタンで原点 出し動作を停止させてから、モード設定で Disable (無効) にしてください。

#### 【注意】

- パワーオン原点出し自動スタートを使用する場合は、お客様のシステムがパワーオン時直ちに原点出し動作を行っても支障がないことをご確認ください。
- 「MD51\_52 操作ツール」画面の [本体リセット] ボタンでは、パワーオン原点出し自動スタートは行われません。
- パワーオンプログラム自動スタートを使用する場合はパワーオン原点出し自動スタートを使用せず、プログラムの中に原点出し命令を組み入れることをお勧めします。
- パワーオン原点出し自動スタートによる動作の途中停止は、メイン操作画面の [本体リセット] ボタンまたはパラ レルコントロールコネクタ (CN3) の STOP 信号 (7.3 節参照) で行ってください。
- X軸とY軸を共にEnable(有効)にした場合は同時に原点出しを開始します。

### 4.3.1.10 パワーオンプログラム自動スタート

電源投入時のユーザプログラム自動実行を、有効/無効にするかを選択します。

| 画面  | 表示               | 選択                     | 出荷時の値   |
|-----|------------------|------------------------|---------|
| モード | パワーオンプログラム自動スタート | Disable(無効)/Enable(有効) | Disable |

パワーオンプログラム自動スタートは、本体に電源が投入された時、およびパラレルコントロールコネクタ(CN3)の外部 RESET 信号(7.3節参照)によって本体がリセットされた時に、ユーザプログラムを自動的に実行させる機能です。 パワーオンプログラム自動スタートを行うには、パワーオンプログラム自動スタートを有効にし、PSL0~5信号(7.3 節参照)で実行するユーザプログラムのプログラムラベル番号(7.3.2.4項参照)を指定します。

PSL0~5 信号入力端子が全てオープン(未接続)の場合は、プログラムラベル番号「P01」のプログラムが実行されます。 なお、パワーオン原点出し自動スタートも Enable(有効)になっている場合には、原点出しを実行完了後に、ユーザプ ログラムが実行されます。両軸ともにパワーオン原点出し自動スタートが Enable になっている場合は、両軸の原点出し が共に終了した後にユーザプログラムが実行されます。

パワーオンプログラム自動スタートの解除は、動作中には行えません。メイン操作画面の [本体リセット] ボタンでプ ログラム運転を停止させてから、モード設定で Disable (無効) にしてください。

#### 【注意】

- パワーオンプログラム自動スタートを使用する場合は、お客様のシステムがパワーオン時直ちにプログラム動作を 行っても支障がないことをご確認ください。動作開始までの時間を調整したい場合は、該当のプログラムの先頭行 にタイマー命令を入れて指定の時間が経過した後に次命令以降が動作するようにしてください。
- 「MD51\_52 操作ツール」画面の [本体リセット] ボタンではパワーオンプログラム自動スタートは開始しません。
- パワーオンプログラム自動スタートによるプログラム運転の途中停止は、メイン操作画面の [本体リセット] ボタ ンまたはパラレルコントロールコネクタ (CN3) の STOP 信号 (7.3 節参照) で行ってください。

## 4.3.2 速度設定画面:速度

速度設定1~4を設定します。画面右に選択した加減速モード図が表示されます。各項目の設定値範囲は、「設定範囲」 に表示されます。

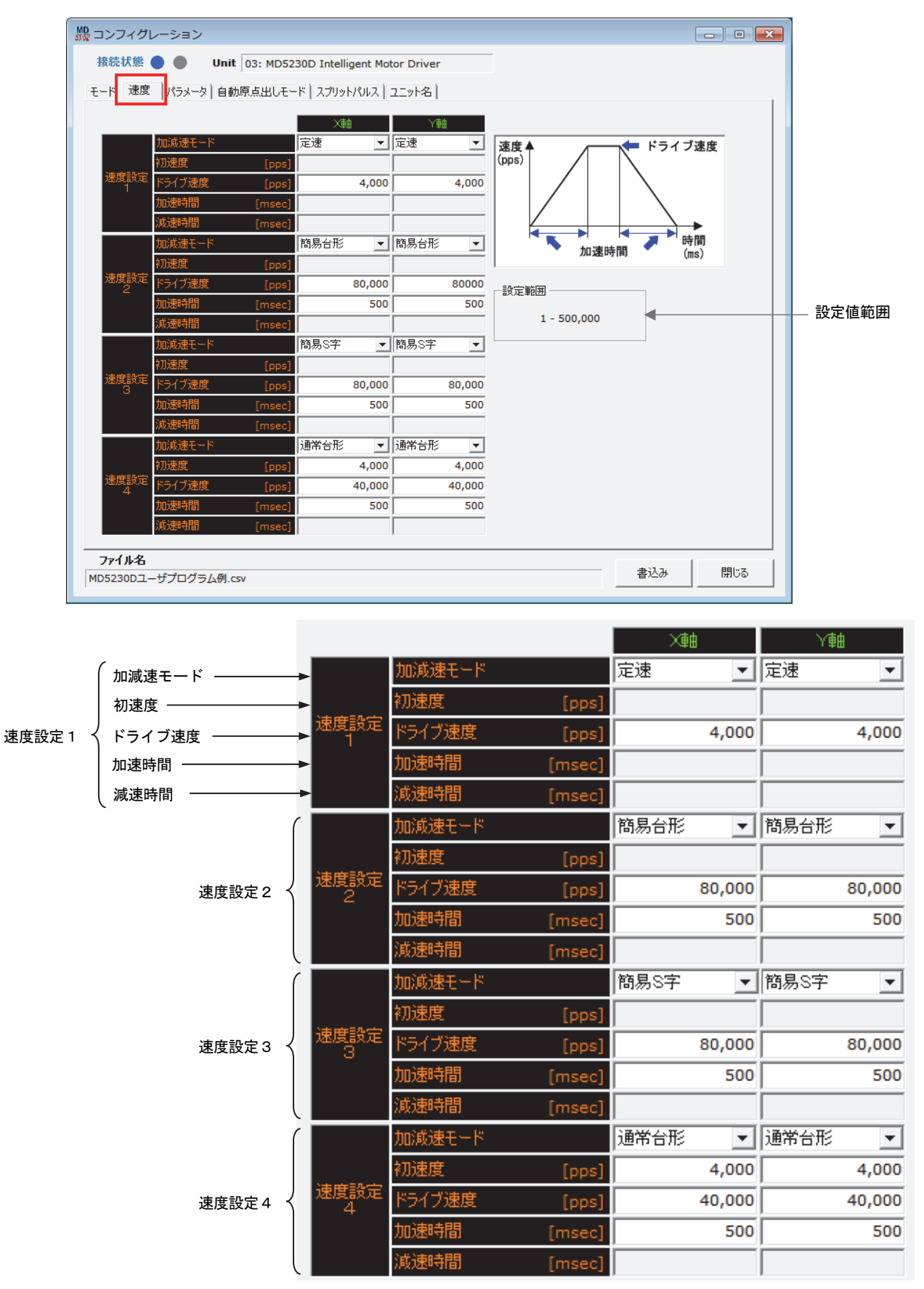

速度設定画面で設定する項目を下表に示します。

|            | 項目          | 設定範囲                             | 出荷時の値 |
|------------|-------------|----------------------------------|-------|
|            | 加減速モード      | 定速/簡易台形/通常台形/<br>非対称台形/簡易S字/通常S字 | 定速    |
| 油 由 乳 中 1  | 初速度[pps]    | 1 ~ 500000                       | (空白)  |
| 述度改建「      | ドライブ速度[pps] | 1 ~ 500000                       | 4000  |
|            | 加速時間[msec]  | 1 ~ 10000                        | (空白)  |
|            | 減速時間[msec]  | 1 ~ 10000                        | (空白)  |
| 速度設定 2     | 加減速モード      | 定速/簡易台形/通常台形/<br>非対称台形/簡易S字/通常S字 | 簡易台形  |
|            | 初速度[pps]    | 1 ~ 500000                       | (空白)  |
|            | ドライブ速度[pps] | 1 ~ 500000                       | 80000 |
|            | 加速時間[msec]  | 1 ~ 10000                        | 500   |
|            | 減速時間[msec]  | 1 ~ 10000                        | (空白)  |
|            | 加減速モード      | 定速/簡易台形/通常台形/<br>非対称台形/簡易S字/通常S字 | 簡易S字  |
| 法由記中の      | 初速度[pps]    | 1 ~ 500000                       | (空白)  |
| 述 皮 政 止 3  | ドライブ速度[pps] | 1 ~ 500000                       | 80000 |
|            | 加速時間[msec]  | 1 ~ 10000                        | 500   |
|            | 減速時間[msec]  | 1 ~ 10000                        | (空白)  |
|            | 加減速モード      | 定速/簡易台形/通常台形/<br>非対称台形/簡易S字/通常S字 | 通常台形  |
| 速度設定4      | 初速度[pps]    | 1 ~ 500000                       | 4000  |
| <b>※</b> 1 | ドライブ速度[pps] | 1 ~ 500000                       | 40000 |
|            | 加速時間[msec]  | 1 ~ 10000                        | 500   |
|            | 減速時間[msec]  | 1 ~ 10000                        | (空白)  |

※1:速度設定4は自動原点出し動作の速度としても使用します。自動原点出しについては6.2節を参照してください。

速度設定は速度設定1~4の4種類登録できます。各速度設定について、加減速モード、初速度、ドライブ速度、加速 時間、減速時間の設定項目があります。選択した加減速モードによって、設定の必要な項目が異なります。

下図は、加減速モードで選択できる加減速カーブと、それぞれのモードで設定する設定項目です。 各設定項目の詳細は 6.5 節を参照してください。

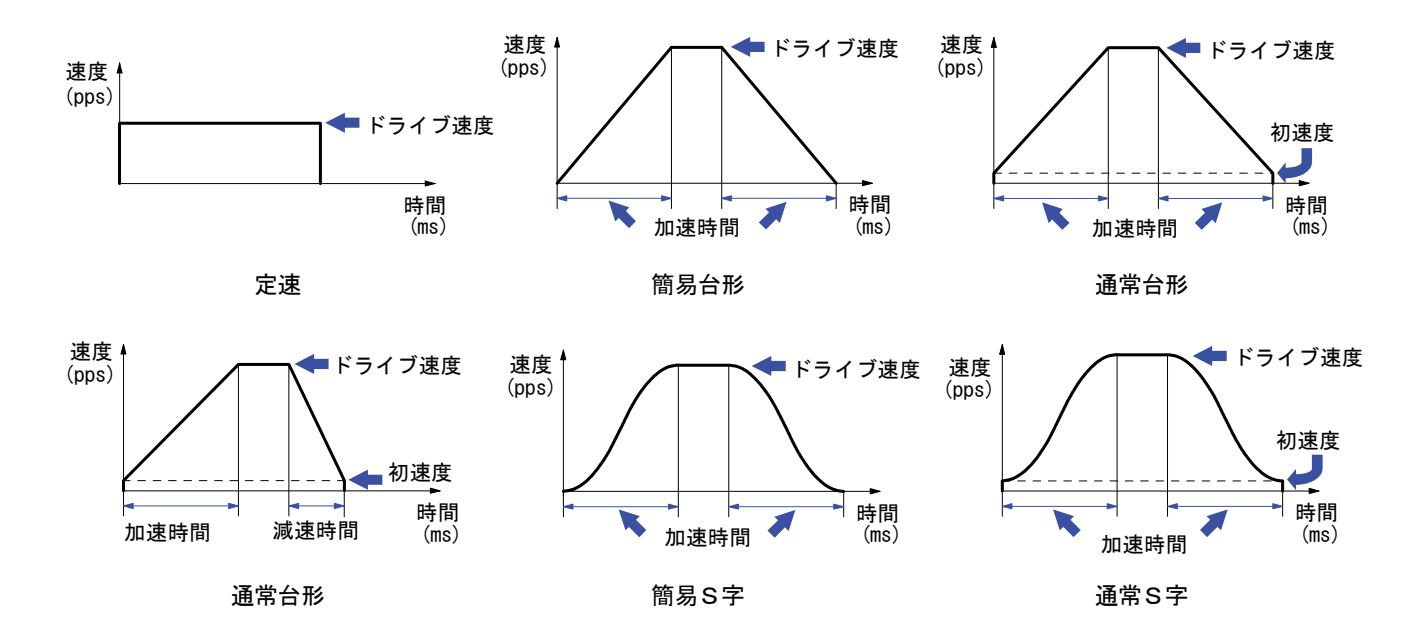

### 4.3.2.1 加減速モード

速度設定の加減速モードを選択します。

| 画面 | 表示     | 選択                                          | 出荷時の値                                              |
|----|--------|---------------------------------------------|----------------------------------------------------|
| 速度 | 加減速モード | 定速<br>簡易台形<br>通常台形<br>非対称台形<br>簡易S字<br>通常S字 | 速度設定1:定速<br>速度設定2:簡易台形<br>速度設定3:簡易S字<br>速度設定4:通常台形 |

加減速モードは、定速ドライブ、簡易台形加減速ドライブ、通常台形加減速ドライブ、非対称台形加減速ドライブ、 簡易S字加減速ドライブ、通常S字加減速ドライブから選択します。選択した加減速モードによって、以下の各設定 において、必要な項目が異なります。

### 【注意】

補間ドライブにおいて、定速モードでのドライブに制限されます。

### 4.3.2.2 初速度

加減速ドライブの初速度値を設定します。

| 画面 | 表示  | 設定値               | 出荷時の値                                           |
|----|-----|-------------------|-------------------------------------------------|
| 速度 | 初速度 | 1 ~ 500,000 [pps] | 速度設定1: —<br>速度設定2: —<br>速度設定3: —<br>速度設定4: 4000 |

初速度設定値は、加減速ドライブの開始時の初速度、および終了時の速度です。通常台形加減速ドライブ、非対称台 形加減速ドライブ、通常S字加減速ドライブで使用します。

設定値範囲は、マイクロステップ分割数1:1~1~125000pps、マイクロステップ分割数2:1~250000pps、他のマイク ロステップ分割数では1~500000ppsとなります。

### 4.3.2.3 ドライブ速度

ドライブ速度値を設定します。

| 画面 | 表示     | 設定値               | 出荷時の値                                                   |
|----|--------|-------------------|---------------------------------------------------------|
| 速度 | ドライブ速度 | 1 ~ 500,000 [pps] | 速度設定1:4000<br>速度設定2:80000<br>速度設定3:80000<br>速度設定4:40000 |

ドライブ速度値は定速ドライブ、加減速ドライブの定速域の速度です。初速度より大きな値を設定してください。 ただし、定速ドライブでは、初速度以下を設定します。すべての加減速モードにおいて、ドライブ速度値の設定が必 要です。

設定値範囲は、マイクロステップ分割数1:1~1~125000pps、マイクロステップ分割数2:1~250000pps、他のマイク ロステップ分割数では1~500000ppsとなります。

## 4.3.2.4 加速時間

加減速ドライブの加速時間を設定します。

| 画面 | 表示   | 設定値               | 出荷時の値                                              |
|----|------|-------------------|----------------------------------------------------|
| 速度 | 加速時間 | 1 ~ 10,000 [msec] | 速度設定1: 一<br>速度設定2: 500<br>速度設定3: 500<br>速度設定4: 500 |

加減速時間値は初速度からドライブ速度(定速域)までの時間です。

加減速を行うすべての加減速モード(定速ドライブ以外)で設定が必要です。加速時間と減速時間が対称な加減速モ ード(簡易台形,通常台形,簡易S字、通常S字)では、減速時間も加速時間設定値が使用されます。設定値の単位 はミリ秒です。

## 4.3.2.5 減速時間

非対称台形加減速ドライブの減速時間を設定します。

| 画面 | 表示   | 設定値               | 出荷時の値                                            |
|----|------|-------------------|--------------------------------------------------|
| 速度 | 減速時間 | 1 ~ 10,000 [msec] | 速度設定1 : 一<br>速度設定2 : 一<br>速度設定3 : 一<br>速度設定4 : 一 |

減速時間値はドライブ速度(定速域)から初速度までの時間です。 非対称台形加減速ドライブで設定が必要です。設定値の単位はミリ秒です。

# 4.3.3 パラメータ設定画面:パラメータ

動作パラメータを設定します。各項目の設定値範囲は、「設定範囲」に表示されます。

|                           |             |          | √曲         |         |                    |   |       |
|---------------------------|-------------|----------|------------|---------|--------------------|---|-------|
| ポフトカイマー1                  | ~#u<br>10   | [msec]   | 10         | [msec]  | 一設定範囲              |   |       |
| ポストタイマー2                  | 100         | [msec]   | 100        | [msec]  | 1 - 65,535         | • | 設定値範囲 |
| ポストタイマー3                  | 1,000       | [msec]   | 1,000      | [msec]  |                    |   |       |
|                           | 100,000     | [pulse]  | 100,000    | [pulse] |                    |   |       |
| ソフトウェアリミットー               | -100,000    | [pulse]  | -100,000   | [pulse] |                    |   |       |
| ドライブ終了パルス幅                | 100         | [msec]   | 100        | [msec]  |                    |   |       |
| パルススケール分子                 | 1,000       | Γ        | 1,000      |         | a deter the second | . |       |
| パルススケール分母                 | 1,000       | Γ        | 1,000      | 750225  | ール <u>昇出り</u> ール   |   |       |
| エンコーダスケール分子               | 1,000       | Γ        | 1,000      |         |                    | ı |       |
| エンコーダスケール分母               | 200         |          | 200        | -121-97 | ペクール身出ツール          |   |       |
| 脱調検出偏差                    | 100         |          | 100        |         |                    |   |       |
| 原点低速サーチ速度                 | 4,000       | [pps]    | 4,000      | [pps]   |                    |   |       |
| 原点オフセット移動量                | 100         | [pulse]  | 100        | [pulse] |                    |   |       |
| ─注意<br>パルススケール分子、パルススケール: | 分母は、すべての位置デ | ータに影響するた | 助、環境に合わせ一番 | 最初に設定し  | <i>ι</i> ΤΤέι»     |   |       |

|              |               | 大車       |         | 人種       |         |
|--------------|---------------|----------|---------|----------|---------|
|              | ポストタイマー1      | 10       | [msec]  | 10       | [msec]  |
| ポストタイマー -    |               | 100      | [msec]  | 100      | [msec]  |
| 1~3          | ポストタイマー3      | 1,000    | [msec]  | 1,000    | [msec]  |
| ソフトウェアリミッ    | ソフトウェアリミット+   | 100,000  | [pulse] | 100,000  | [pulse] |
| +,           | - V7ŀウェアリミット- | -100,000 | [pulse] | -100,000 | [pulse] |
| ドライブ終了パルス幅・  | ▶ ドライブ終了パルス幅  | 100      | [msec]  | 100      | [msec]  |
| パルススケール      | 「パルススケール分子    | 1,000    |         | 1,000    | 1811.7  |
| 分子、分母        | パルススケール分母     | 1,000    |         | 1,000    | TVVA,   |
| エンコーダスケール    | 「エンコーダスケール分子  | 1,000    |         | 1,000    |         |
| 分子、分母        | 「エンコーダスケール分母  | 200      |         | 200      |         |
| 脱調検出偏差 -     | ▶ 脱調検出偏差      | 100      |         | 100      |         |
| 原点低速サーチ速度 -  | ▶ 原点低速サーチ速度   | 4,000    | [pps]   | 4,000    | [pps]   |
| 原点オフセット移動量 - | ▶ 原点オフセット移動量  | 100      | [pulse] | 100      | [pulse] |

パラメータ設定画面で設定する項目を下表に示します。

| 項目               | 設定範囲                         | 出荷時の値   | 備考                   |
|------------------|------------------------------|---------|----------------------|
| ポストタイマー1[msec]   | 1 ~ 65535                    | 10      |                      |
| ポストタイマー2[msec]   | 1 ~ 65535                    | 100     |                      |
| ポストタイマー3[msec]   | 1 ~ 65535                    | 1000    |                      |
| ソフトウェアリミット+      | -2147483647 ~ 2147483647 💥 1 | 100000  |                      |
| ソフトウェアリミットー      | -2147483647 ~ 2147483647 💥 1 | -100000 |                      |
| ドライブ終了パルス幅[msec] | 1 ~ 65535                    | 100     |                      |
| パルススケール分子        | 1 ~ 2147483647               | 1000    | パルススケール算出ツールを参照      |
| パルススケール分母        | 1 ~ 2147483647               | 1000    | [パルススケール算出ツール] ボタン   |
| エンコーダスケール分子      | 1 ~ 65535                    | 1000    | エンコーダスケール算出ツールを参照    |
| エンコーダスケール分母      | 1 ~ 65535                    | 200     | [エンコーダスケール算出ツール] ボタン |
| 脱調検出偏差           | 1 ~ 65535                    | 100     |                      |
| 原点低速サーチ速度[pps]   | 1 ~ 500000                   | 4000    |                      |
| 原点オフセット移動量       | -2147483646 ~ 2147483646 ※ 1 | 100     |                      |

※1:パルススケール分母=分子のときの設定範囲です。パルススケール分母・分子を変えた場合は設定範囲が変わります。

# 4.3.3.1 ポストタイマー1~3

ポストタイマーを設定します。

| 画面    | 表示        | 設定値範囲            | 出荷時の値 |
|-------|-----------|------------------|-------|
|       | ポストタイマー 1 | 1 ~ 65535 [msec] | 10    |
| パラメータ | ポストタイマー2  | 1 ~ 65535 [msec] | 100   |
|       | ポストタイマー3  | 1 ~ 65535 [msec] | 1000  |

ポストタイマーは、ユーザプログラム動作のABS(絶対位置移動)、INC(相対位置移動)、SST(減速停止)、IST(即 停止)の命令実行後、次の命令を開始するまでの待ち時間です。設定値の単位はミリ秒です。ポストタイマーはポス トタイマー1~3の3種類登録することができます。

#### 【注意】

ポストタイマーの設定値に対する精度は、±1msec程度です。

### 4.3.3.2 ソフトウェアリミット+、-

+方向と-方向のソフトウェアリミット値を設定します。

| 画面    | 表示          | 設定値範囲                    | 出荷時の値   |
|-------|-------------|--------------------------|---------|
|       | ソフトウェアリミット+ | -2147483647 ~ 2147483647 | 100000  |
| 777-3 | ソフトウェアリミットー | -2147483647 ~ 2147483647 | -100000 |

[ソフトウェアリミット+]は、+方向のソフトウェアリミットとする論理位置の値を設定します。+方向モータ回転 中に、論理位置が[ソフトウェアリミット+]値を超えると、停止します。

[ソフトウェアリミット-]は、一方向のソフトウェアリミットとする論理位置の値を設定します。一方向モータ回転 中に、論理位置が[ソフトウェアリミット-]値を超えると、停止します。

ソフトウェアリミットを機能させるには、モード設定の ソフトウェアリミット有効/無効設定で「有効」に設定す る必要があります。またモード設定画面のソフトウェアリミットと停止モード設定で、停止方法を減速停止または即 停止から選択できます。4.3.1.6 ソフトウェアリミットと停止モードの項目を参照してください。

ソフトウェアリミット+,一設定値はジョグ操作画面(4.2.5項参照)内のXY座標画面における最大表示範囲になります。

#### 【注意】

ソフトウェアリミット+, -設定値には、パルススケール設定が適用されます。上記設定値範囲は、パルススケール分子 = 分母で等しい時の値です。パルススケール機能については 4.3.3.4 項 を参照してください。

## 4.3.3.3 ドライブ終了パルス幅

ドライブ終了パルス幅を設定します。

| 画面    | 表示         | 設定値範囲            | 出荷時の値 |
|-------|------------|------------------|-------|
| パラメータ | ドライブ終了パルス幅 | 1 ~ 65535 [msec] | 100   |

モータ回転停止時に、CN3パラレルコントロールコネクタの X軸、Y軸のDRIVE/ENDP 信号(7.3節参照)から出力されるドライブ終了パルスのパルス幅を設定します。設定値の単位はミリ秒です。

ドライブ終了パルスを機能させるには、モード設定の「ドライブ終了パルス」を「有効」に設定する必要があります。 詳細は「4.3.1.7 ドライブ終了パルス」の項目を参照してください。

### 【注意】

ドライブ終了パルス幅の設定値に対する精度は±1msec程度です。

### 4.3.3.4 パルススケール分子、分母

位置データに対してスケーリングを行うためのパルススケール分子、分母を設定します。

| 画面                                      | 表示        | 設定範囲         | 出荷時の値 |
|-----------------------------------------|-----------|--------------|-------|
|                                         | パルススケール分子 | 1~2147483647 | 1000  |
| ~~~~~~~~~~~~~~~~~~~~~~~~~~~~~~~~~~~~~~~ | パルススケール分母 | 1~2147483647 | 1000  |

パルススケールのスケーリング機能は、キー入力されるすべての位置データに指定の係数を掛けてドライブパルス値 に換算する機能です。この機能によって位置データを、実際の移動量のmm単位の値や inch 単位の値で取り扱うこと ができます。本製品は、入力表示される位置データに対して下式のような係数を掛けてドライブパルス値に換算しま す。(ドライブパルスについては 6.1 節を参照してください)

また、パルススケール分母および分子を算出するためのパルススケール算出ツール [パルススケール算出ツール] ボ タンが用意されています。次ページを参照してください。

## 表示値 = ドライブパルス値 × パルススケール分母 パルススケール分子

例えば、ドライブパルスの1パルスが移動量0.01mmに相当する場合、位置表示をmm単位で行うにはスケール分子/ スケール分母を100/1に設定します。入力値1(mm)を書き込むと100パルスに換算され、100のパルス値は1で表 示されます。演算の結果が小数点以下の場合は、1パルスの有効桁数迄、四捨五入され表示されます。パルススケー ル設定によって、スケーリングが行われる位置データは下表に示すデータです。

| 画面                 | スケーリングが行なわれる位置データ                                                           |  |
|--------------------|-----------------------------------------------------------------------------|--|
| メイン操作画面            | 現在位置表示,プリセットの移動量                                                            |  |
| 実位置表示画面            | Encoder E-scale P-scale 表示                                                  |  |
| コンフィグレーション:パラメータ画面 | ソフトウェアリミット +/-, 原点オフセット移動量                                                  |  |
| ユーザプログラム画面         | ABS, ABB, ABA, INC, ICB, ICA, LNI, CEN, CWI, CCW,<br>PJP, POS, WTP 命令の位置データ |  |

#### 【注意】

- パルススケール分子、分母の値はすべての位置データに影響を与えます(脱調検出幅、スプリットパルス設定を除く)。マイクロステップ分割数やボールネジピッチなど使用する環境に合わせて開発の最初に設定してください。一度設定した値は途中で変更しないようにしてください。
- パルススケール分子/分母の工場出荷時の値は1000/1000になっていますので、入力・表示はドライブパルス値と等 しくなります。
- パルススケール分子/分母の設定値によっては、入力値と表示値に差異が生じる場合があります。詳細は6.7節の入力値と表示値に生じる差異についてをご参照ください。

■ パルススケール算出ツール

パルススケール分子および分母値を算出するための [パルススケール算出ツール]です。

| 2011年1日1日1日1日1日1日1日1日1日1日1日1日1日1日1日1日1日1日 |                                  |
|-------------------------------------------|----------------------------------|
| ┌─パルススケール算出 ─────                         |                                  |
| - X軸パルススケール算出                             | ─Y軸パルススケール算出                     |
| X軸パルススケール算出                               | Y軸パルススケール算出                      |
| モータ1回転当たりの移動量 [mm]                        | モータ1回転当たりの移動量 [mm]               |
| モータの基本ステップ数 500 × 20 マイクロステップ分割数          | モータの基本ステップ数 500 × 20 マイクロステップ分割数 |
| パルススケール分子                                 | パルススケール分子                        |
| パルススケール分母                                 | パルススケール分母                        |
| 設定                                        | 設定                               |
|                                           |                                  |
|                                           | 開いる                              |

モータ1回転当たりの移動量をキーボードより入力して、XおよびY軸パルススケール算出ボタンをクリックします。 算出結果のパルススケール分子および分母値が表示されます。

| ┌─パルススケール算出 ────                 |                                  |
|----------------------------------|----------------------------------|
| ─ X軸パルススケール算出                    | - Y軸パルススケール算出                    |
| ×軸パルススケール算出                      | Y軸パルススケール算出                      |
| モータ1回転当たりの移動量 100 [mm]           | モータ1回転当たりの移動量 100 [mm]           |
| モータの基本ステップ数 500 × 20 マイクロステップ分割数 | モータの基本ステップ数 500 × 20 マイクロステップ分割数 |
| パルススケール分子 100                    | パルススケール分子 100                    |
| パルススケール分母 1                      | パルススケール分母 1                      |
| 設定                               | 設定                               |
|                                  |                                  |
|                                  | 閉じる                              |

パルススケール分子および分母値が算出表示されましたら設定ボタンをクリックして、コンフィグレーションパラメ ータのパルススケール分子および分母に設定します。設定に際して、下記の注意メッセージ画面が表示されます。O Kボタンをクリックすれば、パルススケール分子および分母が設定されます。

| MD51_52                                        | ×               |
|------------------------------------------------|-----------------|
| 822: パルススケール分子、パルススケール分野<br>します。<br>本当に変更しますか? | 母は、すべての位置データに影響 |
|                                                | OK キャンセル        |

### 【注意】

パルススケール分子および分母値変更後は、本体への書き込みが必要です。コンフィグレーション画面下部の[書込み] ボタンをクリックすると、全てのタブのコンフィグレーション設定値がまとめて書き込まれます。

## 4.3.3.5 エンコーダスケール分子、分母

エンコーダ入力信号によるカウント値に対してスケーリングを行うためのエンコーダスケール分子、分母を設定しま す。

|   | 画面    | 表示          | 設定範囲    | 出荷時の値 |
|---|-------|-------------|---------|-------|
|   |       | エンコーダスケール分子 | 1~65535 | 1000  |
| 1 | ハラメーダ | エンコーダスケール分母 | 1~65535 | 200   |

本設定は、CN4 X 軸センサコネクタの XECA/XECB 信号および CN7 Y 軸センサコネクタの YECA/YECB 信号(7.4節参照) に入力されるエンコーダ信号によるカウント値に指定の係数を掛けて論理位置(パルス単位)と一致させるためのも のです。本設定により実位置パルス換算値を求めます。エンコーダの入力信号およびカウント方式については 6.1 節 をご参照ください。

また、エンコーダ分子および分母を算出するための[エンコーダスケール算出ツール]ボタンが用意されています。 次ページを参照してください。

## 実位置パルス換算値 = エンコーダ信号カウント値 × <u>エンコーダスケール分子</u> エンコーダスケール分母

使用するエンコーダの1回転のパルス数と、マイクロステップ分割数設定値に対して、論理位置と実位置を一致させるためのエンコーダ分子、分母値の関係は次式で表されます。

エンコーダスケール分子  
エンコーダスケール分母 = 
$$500 \times マイクロステップ分割数$$
  
エンコーダスケール分母 エンコーダ1回転のパルス数×4

エンコーダの1回転のパルス数が500パルスの場合の、マイクロステップ分割数設定値に対するエンコーダスケール 分子、分母の設定例を示します。

| マイクロステップ<br>分割数 | エンコーダスケール<br>分子 | エンコーダスケール<br>分母 |
|-----------------|-----------------|-----------------|
| 1               | 1000            | 4000            |
| 2               | 1000            | 2000            |
| 4               | 1000            | 1000            |
| 5               | 1000            | 800             |
| 8               | 1000            | 500             |
| 10              | 1000            | 400             |
| 16              | 1000            | 250             |
| 20              | 1000            | 200             |
| 25              | 1000            | 160             |
| 40              | 1000            | 100             |
| 50              | 1000            | 80              |
| 80              | 1000            | 50              |
| 100             | 1000            | 40              |
| 125             | 1000            | 32              |
| 200             | 1000            | 20              |
| 250             | 1000            | 16              |

エンコーダスケール分子/分母の工場出荷時の値は 1000/200 になっていますので、1 回転のパルス数が 500 パルスの エンコーダの場合、実位置は 1 回転あたり 10000 カウントします。

マイクロステップ分割数設定を変更したときは、エンコーダスケール設定も適切な値に変更してください。

【注意】

脱調検出機能(6.4節)を使用する場合、本機能により論理位置と実位置を一致させておく必要があります。

■ エンコーダスケール算出ツール

エンコーダスケール分子および分母値を算出するための [エンコーダスケール算出ツール]です。

| ₩2 エンコーダ スケール算出ツール                                  |                                  |
|-----------------------------------------------------|----------------------------------|
| 「エンコーダスケール算出                                        |                                  |
| ~×軸エンコーダスケール算出 ~~~~~~~~~~~~~~~~~~~~~~~~~~~~~~~~~~~~ | ~ Y軸エンコーダスケール算出                  |
| X軸エンコーダスケール算出                                       | Y軸エンコーダスケール算出                    |
| エンコーダ1回転当たりのパルス数 500 × 4 逓倍                         | エンコーダ1回転当たりのパルス数 500 × 4 逓倍      |
| モータの基本ステップ数 500 × 20 マイクロステップ分割数                    | モータの基本ステップ数 500 × 20 マイクロステップ分割数 |
| エンコーダスケール分子                                         | エンコーダスケール分子                      |
| エンコーダスケール分母                                         | エンコーダスケール分母                      |
| 設定                                                  | 設定                               |
|                                                     |                                  |
|                                                     | 開じる                              |

エンコーダ1回転当たりのパルス数(初期値500パルス)をキーボードより入力して、XおよびY軸エンコーダス ケール算出ボタンをクリックします。算出結果のエンコーダスケール分子および分母値が表示されます。

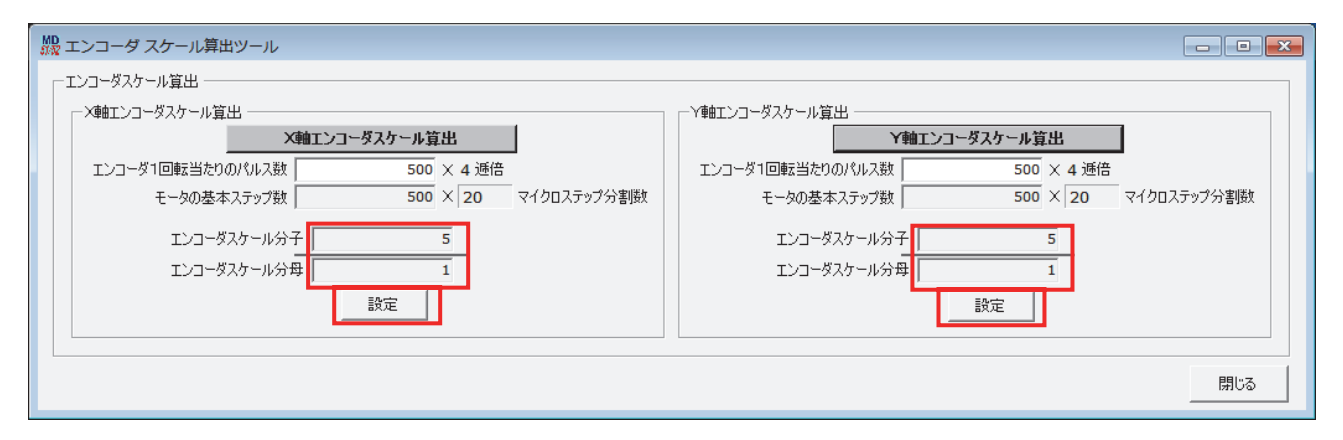

エンコーダスケール分子および分母値が算出表示されましたら設定ボタンをクリックして、コンフィグレーションパ ラメータのエンコーダスケール分子および分母に設定します。

### 【注意】

エンコーダスケール分子および分母値変更後は、本体への書き込みが必要です。コンフィグレーション画面下部の[書 込み]ボタンをクリックすると、全てのタブのコンフィグレーション設定値がまとめて書き込まれます。

### 4.3.3.6 脱調検出偏差

脱調検出を行う論理位置と実位置パルス換算値の差の限界値を設定します。

| 画面    | 画面 表示 設定範囲 |         | 出荷時の値 |
|-------|------------|---------|-------|
| パラメータ | 脱調検出偏差     | 1~65535 | 100   |

モータ回転中に論理位置と実位置パルス換算値の差が、この値を超えると脱調エラーになります。 脱調検出偏差は、マイクロステップ分割数や使用するエンコーダ1回転あたりのパルス数に合わせた適切な値に設定 する必要があります。脱調検出偏差を小さく設定しすぎると、正常に回転していても脱調エラーと判断する可能性が 大きくなります。設定の目安は以下の式で求められます。

### 脱調検出偏差 ≧ 500×マイクロステップ分割数 エンコーダ1回転あたりのパルス数 × 4

脱調検出を機能させるには、モード設定の脱調検出設定(4.3.1.8 項参照)を「有効」にします。またモータ回転中 において脱調検出を行わせたい場合には、モード設定画面の脱調検出タイミング設定で、"While Drive"を選択しま す。(4.3.1.8 参照)脱調検出機能の詳細については 6.4 節を参照してください。

#### 【注意】

脱調検出偏差設定値には、パルススケール(4.3.3.4 パルススケール分子、分母)は適用されません。設定値はドライブパルス量単位となります。

### 4.3.3.7 原点低速サーチ速度

自動原点出しステップ2、ステップ3のサーチ速度を設定します。

| 画面    | 表示        | 設定値範囲            | 出荷時の値 |
|-------|-----------|------------------|-------|
| パラメータ | 原点低速サーチ速度 | 1 ~ 500000 [pps] | 4000  |

原点低速サーチ速度は、サーチ動作を即停止させるために、原点高速サーチ速度(速度設定4)の初速度設定値以下 の値を設定してください。

自動原点出しの動作モード設定は、自動原点出しモード設定画面(4.3.4項参照)で行います。自動原点出し機能については 6.2 節を参照してください。

設定値範囲は、マイクロステップ分割数1:1~1~125000pps、マイクロステップ分割数2:1~250000pps、他のマイク ロステップ分割数では1~500000ppsとなります。

### 4.3.3.8 原点オフセット移動量

自動原点出しステップ4の原点オフセット移動量を設定します。

| 画面    | 表示         | 設定値範囲                    | 出荷時の値 |
|-------|------------|--------------------------|-------|
| パラメータ | 原点オフセット移動量 | -2147483646 ~ 2147483646 | 100   |

原点オフセット移動量は、正の値を設定すると+方向にオフセット移動し、負の値を設定すると-方向にオフセット 移動します。

原点オフセット移動量設定値には、パルススケール設定(4.3.3.4 パルススケール分子、分母)が適用されます。上 記設定値範囲はパルススケール分子 = 分母のときの値です。

自動原点出しの動作モード設定は、自動原点出しモード設定画面(4.3.4項参照)で行います。自動原点出し機能については 6.2 節を参照してください。

# 4.3.4 自動原点出しモード設定画面:自動原点出しモード

自動原点出しのモード設定をします。各々のモードは[▼]をクリックして、リストの中から選択します。

| ード 速度  パラメータ 自動原点出しモード   | スプリットパルス  | מבב | 名        |      |          |   |  |  |
|--------------------------|-----------|-----|----------|------|----------|---|--|--|
|                          | Xāđ       |     | ¥≢₿      |      |          |   |  |  |
| 原点検出信号                   | Home      | -   | Home     | •    |          |   |  |  |
| 原点信号論理レベル                | Low       | -   | Low      | •    |          |   |  |  |
| エンコーダZ相信号論理レベル           | Low       | -   | Low      | -    |          |   |  |  |
| ステップ1 実行/不実行(高速原点サーチ)    | Disable   | -   | Disable  | -    |          |   |  |  |
| ステップ1 サーチ方向              | -         | -   | -        | -    |          |   |  |  |
| ステップ2 実行/不実行 (低速原点サーチ)   | Disable   | -   | Disable  | -    |          |   |  |  |
| ステップ2 サーチ方向              | -         | -   | -        | -    |          |   |  |  |
| ステップ3 実行/不実行(エンコーダZ相サーチ) | Disable   | -   | Disable  | -    |          |   |  |  |
| ステップ3 サーチ方向              | +         | -   | +        | -    |          |   |  |  |
| ステップ4 実行/不実行(高速オフセット移動)  | Disable   | -   | Disable  | -    |          |   |  |  |
| 位置カウンタクリア                | Enable    | -   | Enable   | •    |          |   |  |  |
| 自動原点出しに関する入力値である原点低速     | サーチ速度、原点ス | オフセ | ット移動量は、パ | ッメータ | マブにあります。 | , |  |  |

|                            |                          | ×≢⊞     |   | 人輌      |   |
|----------------------------|--------------------------|---------|---|---------|---|
| 原点検出信号                     | 原点検出信号                   | Home    | • | Home    | - |
| 原点信号 (HOME) 論理レベル          | ▶原点信号論理レベル               | Low     | • | Low     | • |
| エンコーダ Z 相信号 (ECZ) 論理レベル ―― | エンコーダZ相信号論理レベル           | Low     | • | Low     | - |
| ステップ1 実行/不実行 ―――――         | ステップ1 実行/不実行(高速原点サーチ)    | Disable | • | Disable | • |
| ステップ1 サーチ方向 ―――――          | ステップ1 サーチ方向              | -       | • | -       | • |
| ステップ2 実行/不実行 ―――――         | ステップ2 実行/不実行 (低速原点サーチ)   | Disable | • | Disable | • |
| ステップ2 サーチ方向 ―――――          | ステップ2 サーチ方向              | -       | • | -       | • |
| ステップ3 実行/不実行 ――――          | ステップ3 実行/不実行(エンコーダZ相サーチ) | Disable | • | Disable | • |
| ステップ3 サーチ方向 ―――――          | ステップ3 サーチ方向              | +       | • | +       | • |
| ステップ4 実行/不実行 ―――――         | ステップ4 実行/不実行(高速オフセット移動)  | Disable | • | Disable | • |
| 位置カウンタクリア                  | ▶位置カウンタクリア               | Enable  | • | Enable  | • |

自動原点出しモード設定画面で設定する項目を下表に示します。

| 項目                       | 設定範囲             | 出荷時の値   |
|--------------------------|------------------|---------|
| 原点検出信号                   | Home 🖊 Limit     | Home    |
| 原点信号論理レベル                | Low 🗡 High       | Low     |
| エンコーダΖ相信号論理レベル           | Low / High       | Low     |
| ステップ1 実行/不実行(高速原点サーチ)    | Disable 🗡 Enable | Disable |
| ステップ1 サーチ方向              | + / -            | -       |
| ステップ2 実行/不実行(低速原点サーチ)    | Disable 🗡 Enable | Disable |
| ステップ2 サーチ方向              | + / -            | -       |
| ステップ3 実行/不実行(エンコーダ2相サーチ) | Disable 🗡 Enable | Disable |
| ステップ3 サーチ方向              | + / -            | +       |
| ステップ4 実行/不実行(高速オフセット移動)  | Disable 🗡 Enable | Disable |
| 位置カウンタクリア                | Disable 🗡 Enable | Enable  |

自動原点出しモード設定画面では、自動原点出しの動作モードを設定します。自動原点出し機能については 6.2 節を参照してください。

## 4.3.4.1 原点検出信号

ステップ1,2でサーチする検出信号を選択します。

| 画面        | 表示                 | 選択          | 出荷時の値 |
|-----------|--------------------|-------------|-------|
| 自動原点出しモード | 原点検出信 <del>号</del> | Home /Limit | Home  |

各軸の検出信号は nHOME 信号とハードウェアリミット信号から選択します。(7.4節参照) nHOME 信号は CN4,7 コネクタの8 ピンです。+方向、一方向のリミット信号は CN4,7 の 9,10 ピン(7.4 参照)です。 リミット信号を選択した場合、ステップ1,2の各ステップでサーチする方向のリミット信号が検出信号になります。

### 4.3.4.2 原点信号(HOME)論理レベル

原点信号 (nHOME) のアクティブ論理レベルを選択します。

| 画面        | 表示        | 選択                     | 出荷時の値 |
|-----------|-----------|------------------------|-------|
| 自動原点出しモード | 原点信号論理レベル | Low(GEX 短絡)/High(オープン) | Low   |

各軸の原点信号(nHOME)はCN4,7コネクタの8ピンです。(7.4節参照)

アクティブ論理レベルを Low に選択した場合、ステップ1,2は検出動作が始まって nHOME 信号が GEX と短絡状態に なるとアクティブと判断して停止します。High に選択した場合には、nHOME 信号がオープンになるとアクティブと判断して停止します。

### 4.3.4.3 エンコーダ Z 相信号 (ECZ) 論理レベル

ステップ3で検出するエンコーダZ相信号(nECZ)のアクティブ論理レベルを設定します。

| 画面                         | 表示 | 選択                     | 出荷時の値 |
|----------------------------|----|------------------------|-------|
| 自動原点出しモード エンコーダ Ζ 相信号論理レベル |    | Low(GEX 短絡)/High(オープン) | Low   |

各軸のエンコーダ Z 相信号(nECZ)は CN4,7 コネクタの4 ピンです。(7.4 節参照)

アクティブ論理レベルをLow に選択した場合、ステップ3の検出動作が始まってこの信号がGEX と短絡状態になると アクティブと判断して停止します。High に選択した場合には、信号がオープンになるとアクティブと判断して停止し ます。

## 4.3.4.4 ステップ1~4 実行/不実行

原点出し動作の各ステップについて実行/不実行を選択します。

| 画面        | 表示                      | 選択                      | 出荷時の値   |
|-----------|-------------------------|-------------------------|---------|
|           | ステップ1実行/不実行(高速原点サーチ)    | Disable(不実行)/Enable(実行) | Disable |
| 自動原点出しモード | ステップ2実行/不実行(低速原点サーチ)    | Disable(不実行)/Enable(実行) | Disable |
|           | ステップ3実行/不実行(エンコーダ2相サーチ) | Disable(不実行)/Enable(実行) | Disable |
|           | ステップ4実行/不実行(高速オフセット移動)  | Disable(不実行)/Enable(実行) | Disable |

Disable(不実行)を選択すると、そのステップは実行されずに次のステップに進みます。Enable(実行)を選択すると、各ステップのサーチ動作が指定の方向で行われます。サーチ動作の詳細は、6.2.1項の各ステップを参照してください。

## 4.3.4.5 ステップ1~3 サーチ方向

原点出し動作の各ステップについて検出方向を選択します。

| 画面        | 表示         | 選択  | 出荷時の値 |
|-----------|------------|-----|-------|
| 自動原点出しモード | ステップ1サーチ方向 | +/- | _     |
|           | ステップ2サーチ方向 | +/- | _     |
|           | ステップ3サーチ方向 | +/- | +     |

+に設定すると、+方向へサーチ動作をします。-に設定すると、-方向へサーチ動作をします。ステップ4の高速 オフセット移動の方向は、パラメータ設定画面の原点オフセット移動量設定値(4.3.3.8項参照)によって設定しま す。

## 4.3.4.6 位置カウンタクリア

自動原点出し終了時の位置カウンタクリアを、有効/無効にするか選択します。

| 画面        | 表示        | 選択                     | 出荷時の値  |
|-----------|-----------|------------------------|--------|
| 自動原点出しモード | 位置カウンタクリア | Disable(無効)/Enable(有効) | Enable |

有効に設定すると、原点出し正常終了時に、論理位置と実位置を0にします。

# 4.3.5 スプリットパルス設定画面:スプリットパルス

スプリットパルス設定1~4を設定します。各項目の設定値範囲は、「設定範囲」に表示されます。

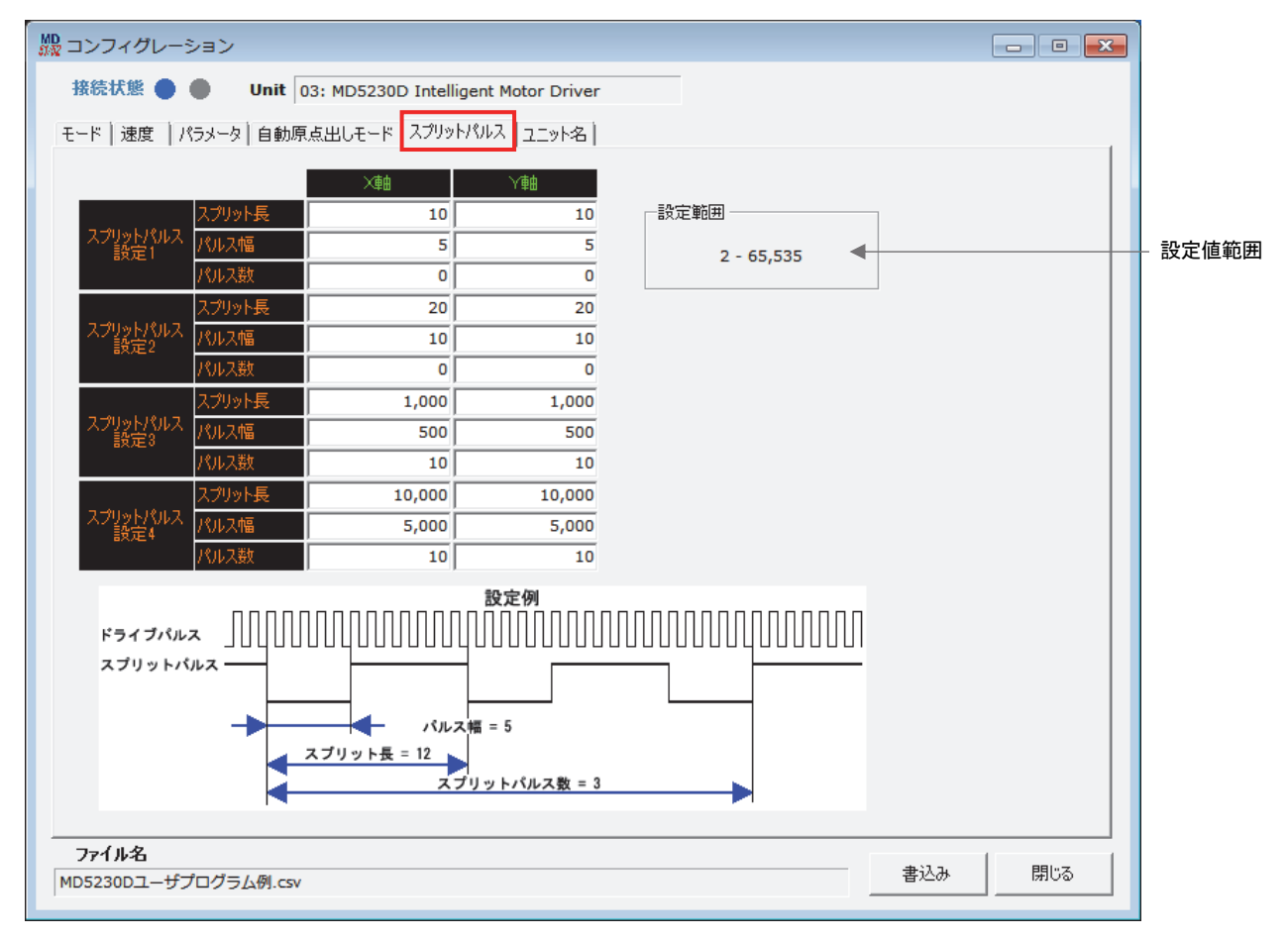

|                                           | ×軸     | 人衈     |
|-------------------------------------------|--------|--------|
| (スプリット長 ───── スプリット長 スプリット長               | 10     | 10     |
| スプリットパルス { パルス幅 設定1 パルス幅                  | 5      | 5      |
| 設定 1 スプリットパルス数 ───► パルス数 パルス数             | 0      | 0      |
| 「「「「」」、「」、「」、「」、「」、「」、「」、「」、「」、「」、「」、「」、  | 20     | 20     |
| スプリットパルス インフリットパルス パルス幅 設定2               | 10     | 10     |
| 設定2 パルス数                                  | 0      | 0      |
| (「「「」」、「」、「」、「」、「」、「」、「」、「」、「」、「」、「」、「」、「 | 1,000  | 1,000  |
| スプリットパルス インワットパルス パルス幅 設定3                | 500    | 500    |
| 設定3 パルス数                                  | 10     | 10     |
| (コークリート・シュースプリット長                         | 10,000 | 10,000 |
| スプリットパルス インワットパルス パルス幅 設定4                | 5,000  | 5,000  |
| 設定4 パルス数                                  | 10     | 10     |

スプリットパルス設定画面で設定する項目を下表に示します。

| 項目          |           | 設定範囲              | 出荷時の値 |
|-------------|-----------|-------------------|-------|
|             | スプリット長    | 2 ~ 65535         | 10    |
| スプリットパルス設定1 | パルス幅      | 1 ~ 65534         | 5     |
|             | スプリットパルス数 | 1~65535 または0(無限)  | 0     |
|             | スプリット長    | 2 ~ 65535         | 20    |
| スプリットパルス設定2 | パルス幅      | 1 ~ 65534         | 10    |
|             | スプリットパルス数 | 1~65535 または0(無限)  | 0     |
|             | スプリット長    | 2 ~ 65535         | 1000  |
| スプリットパルス設定3 | パルス幅      | 1 ~ 65534         | 500   |
|             | スプリットパルス数 | 1~65535 または0(無限)  | 10    |
|             | スプリット長    | 2 ~ 65535         | 10000 |
| スプリットパルス設定4 | パルス幅      | 1 ~ 65534         | 5000  |
|             | スプリットパルス数 | 1~65535 または0 (無限) | 10    |

スプリットパルス設定はスプリットパルス設定1~4の4種類登録できます。各スプリットパルス設定についてスプリット長(周期)、パルス幅、スプリットパルス数の設定項目があります。スプリットパルス機能について詳細は6.3節を参照してください。

# 4.3.5.1 スプリット長

スプリット長を設定します。

| 画面       | 表示     | 設定値     | 出荷時の値                                                                             |
|----------|--------|---------|-----------------------------------------------------------------------------------|
| スプリットパルス | スプリット長 | 2~65535 | スプリットパルス設定1 : 10<br>スプリットパルス設定2 : 20<br>スプリットパルス設定3 : 1000<br>スプリットパルス設定4 : 10000 |

スプリット長は、スプリットパルスが ON して、次のスプリットパルスが ON するまでの間隔をドライブパルス数で指定します。設定値は、「パルス幅 < スプリット長」となる値を設定します。

## 4.3.5.2 パルス幅

スプリットパルスのパルス幅を設定します。

| 画面       | 表示   | 設定値     | 出荷時の値                                                                          |
|----------|------|---------|--------------------------------------------------------------------------------|
| スプリットパルス | パルス幅 | 1~65534 | スブリットパルス設定1 : 5<br>スプリットパルス設定2 : 10<br>スプリットパルス設定3 : 500<br>スプリットパルス設定4 : 5000 |

パルス幅は、スプリットパルス出力信号の1パルスの 0N 幅をドライブパルス数で指定します。 設定値は、「パルス幅 < スプリット長」となる値を設定します。

## 4.3.5.3 スプリットパルス数

スプリットパルスの出力パルス数を設定します。

| 画面       | 表示        | 設定値                  | 出荷時の値                                                                      |
|----------|-----------|----------------------|----------------------------------------------------------------------------|
| スプリットパルス | スプリットパルス数 | 1~65535<br>または 0(無限) | スブリットパルス設定1 : 0<br>スプリットパルス設定2 : 0<br>スプリットパルス設定3 : 10<br>スプリットパルス設定4 : 10 |

スプリットパルス数は、出力するスプリットパルスの数を指定します。

設定値を0にするとスプリットパルスはジョグ操作画面によるスプリットパルス停止、またはユーザプログラムスプリットパルス停止命令(PST)による停止、またはモータ回転が停止するまで、出力し続けます。

## 【注意】

スプリットパルスの各設定値にはパルススケール設定(4.3.3.4 パルススケール分子、分母)が適用されません。パル ススケール設定を行っている場合も、スプリットパルスの各設定値は、ドライブパルス単位で設定してください。

## 4.3.6 ユニット名称設定画面:ユニット名

本体のユニット名称を設定します。ユニット名に使用できる文字は半角の英字・数字・記号で、文字数は32文字までで す。全角文字は使用できません。本体接続時に[ユニット名書込み]ボタンをクリックすると、本体へユニット名の書 き込みが行われます。コンフィグレーション設定画面の、他のタブ画面の[書込み]ボタンをクリックしてもユニット 名の本体への書き込みは行われません。

| 殿 コンフィグレーション                                                    | - • • |
|-----------------------------------------------------------------|-------|
| 接続状態 🌒 🌒 Unit 03: MD5230D Intelligent Motor Driver              |       |
| モード   速度   パラメータ   自動原点出しモード   スプリットパルス ユニット名                   |       |
|                                                                 |       |
| ユニット名 MD5230D Intelligent Motor Driver ユニット名 書込み                |       |
|                                                                 |       |
| 本体の名称を設定します。<br>使用できる文字は半角の英字・数字・記号で、文字数は32文字までです。全角文字は使用できません。 |       |
|                                                                 |       |
|                                                                 |       |
|                                                                 |       |
|                                                                 |       |
|                                                                 |       |
|                                                                 |       |
|                                                                 |       |
|                                                                 |       |
|                                                                 |       |
|                                                                 |       |
|                                                                 |       |
|                                                                 |       |
| - ファイルタ                                                         |       |
| MD5230Dユーザプログラム例.csv                                            | 閉じる   |

# 4.4 ユーザプログラム画面: プログラム

ユーザプログラム画面は、ユーザプログラムを表示、編集、登録、実行する画面です。ユーザプログラムの編集、登録 を行う編集モードと、ユーザプログラムの実行を行う実行モードがあります。

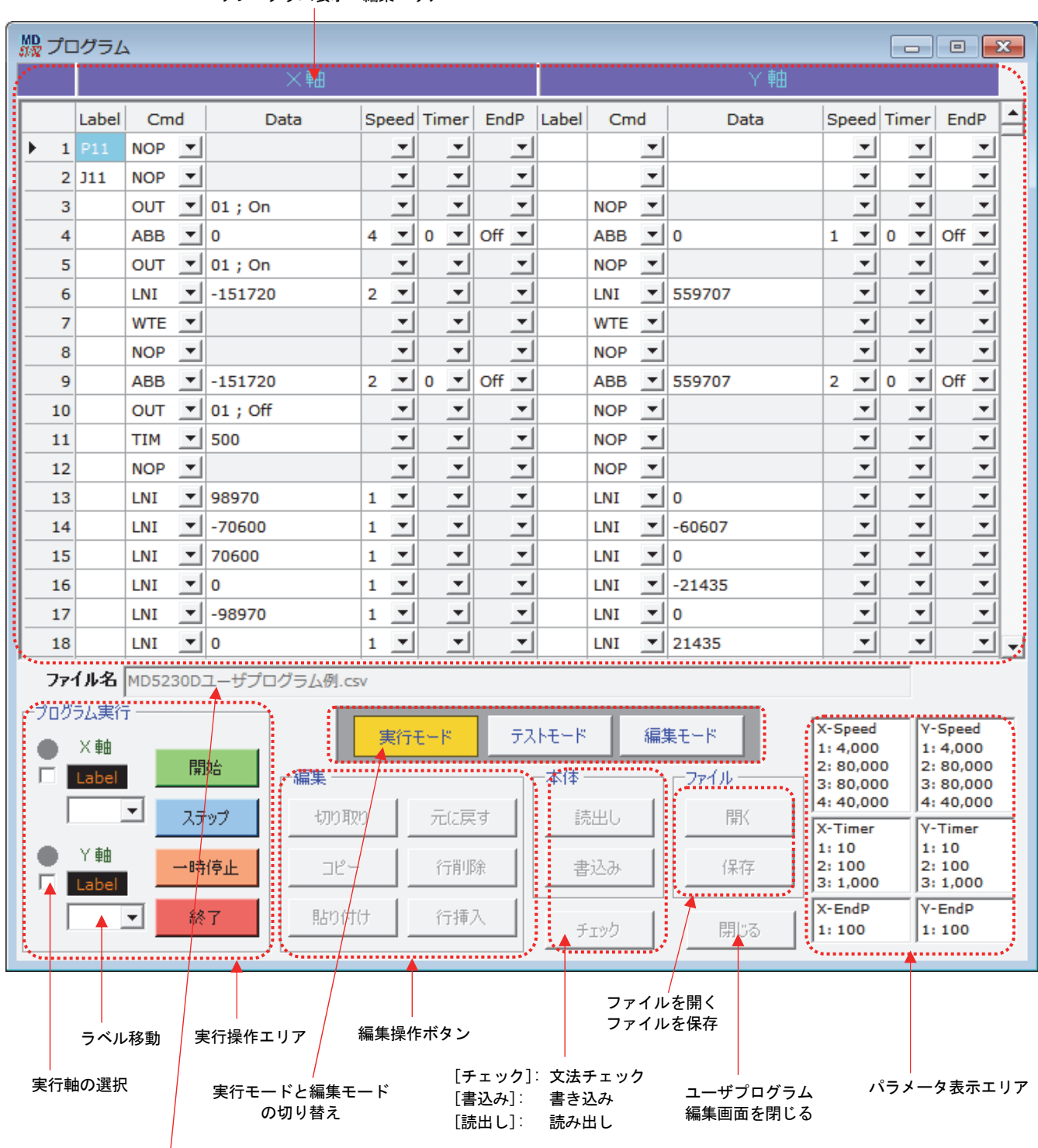

ユーザプログラム表示・編集エリア

プログラムファイル名表示

# 4.4.1 ユーザプログラム表示・編集エリア

ユーザプログラムの作成、編集を行う画面です。下表に示すようにそれぞれの項目を入力します。ユーザプログラムの 詳細、入出力ポート番号は5章を参照してください。

| 入力<br>項目 | コマンド別                                                                                                    | 内容                                                                                                    |
|----------|----------------------------------------------------------------------------------------------------|----------------------------------------------------------------------------------------------------|
| Label    | プログラムラベル(P01~F                                                                                                    | 63)、ジャンプラベル(JO1~J63)、サブルーチンラベル(SO1~S19)を設定します。                                                                                                    |
| Cmcl     | <ul> <li>[▼]をクリックし、命令を選択します。</li> <li>ABS: 絶対位置移動 ABA: 絶対位置移動開始 INC: 相対位置移動</li> <li>ICA: 相対位置移動開始 CNT: 連続移動開始 SST: 滅速停止</li> <li>IST: 即停止 HOM: 原点出し実行 OUT: 出カポート ON/OFF</li> <li>OTP: 出カポート ON パルス SSP: スプリットパルス開始 PST: スプリットパルス停止</li> <li>JMP: 無条件ジャンプ IJP: 入力条件ジャンプ PJP: 位置条件ジャンプ</li> <li>JSR: サブルーチンジャンプ RET: サブルーチンリターン REP: 反復開始</li> <li>RED: 反復終了 TIM: タイマー待ち WTP: 指定位置通過待ち</li> <li>WTE: ドライブ終了待ち END: プログラム終了 PAS: デバッグ用一時停止</li> <li>SPD: ドライブ速度設定 POS: 現在位置設定 NOP: 無処理</li> <li>【MD5230D 専用コマンド】</li> <li>ABB: 2 軸同時絶対位置移動 ICB: 2 軸同時相対位置移動 HMB: 2 軸同時原点出し実行</li> <li>LNI: 2 軸直線補間移動 CEN: 円弧補間中心点設定 CWI: CW 円弧補間移動 CCW: CCW 円弧補間移動</li> </ul> |                                                                                                    |
|          | ABS, ABA, ABB                                                                                                    |                                                                                                    |
|          | INC, ICA, ICB                                                                                                    |                                                                                                    |
|          |                                                                                                    | カー( \*/-)<br>メノン 軸直線補問級占位置 (相対パルス数)                                                                                                    |
|          | CWI CCW                                                                                                    |                                                                                                    |
|          | CEN                                                                                                    |                                                                                                    |
|          | OUT         出力ポート番号:         出力状態(ON/OFF)                                                                                                    |                                                                                                    |
|          | OTP                                                                                                    | <br>出力ポート番号 ; パルス幅 (1~65535msec)                                                                                                    |
|          | SSP スプリットパルス設定番号 (1~4)                                                                                                    |                                                                                                    |
| Data     | JMP                                                                                                    | ジャンプ先ラベル                                                                                                    |
|          | IJP                                                                                                    | 入力ポート番号 ; 信号レベル(Hi/Low) ; ジャンプ先ラベル                                                                                                    |
|          | PJP                                                                                                    |                                                                                                    |
|          | JSR                                                                                                    | サブルーチンラベル                                                                                                    |
|          | REP                                                                                                    | 反復回数(1~255)                                                                                                    |
|          | TIM                                                                                                    | 待ち時間(1~65535msec)                                                                                                    |
|          | WTP, POS                                                                                                    | 絶対位置                                                                                                    |
|          | SPD                                                                                                    | ドライブ速度(1~500000)                                                                                                    |
|          | その他の命令                                                                                                    | 設定不要                                                                                                    |
| Speed    | ABS, ABA, INC, ICA, CNT<br>ABB, ICB, LNI, CWI, CCW                                                                                                    | 速度設定 1~4(4.3.2 項参照) から選択します。<br>現在行に対してコマンド選択入力時は、そのコマンドが現在行より上方で最初に見つかった行の<br>Speed 値と同じ値が設定されます。見つからなかった場合は、Speed:1が設定されます。                                                                                                    |
|          | その他の命令                                                                                                    | 設定不要                                                                                                    |
| Timer    | ABS, INC, SST, IST<br>ABB, ICB                                                                                                    | ポストタイマー1~3(4.3.3.1 項参照)の中から設定します。不要の場合は0を選択します。<br>現在行に対してコマンド選択入力時は、そのコマンドが現在行より上方で最初に見つかった行の<br>Timer 値と同じ値が設定されます。見つからなかった場合は、Timer:0が設定されます。                                                                                          |
|          | その他の命令                                                                                                    | 設定不要                                                                                                    |
| EndP     | ABS, INC, HOM<br>ABB, ICB, HMB                                                                                                    | 命令実行後、ドライブ終了パルスを出力する場合は 0n を選択、しない場合は 0ff を選択します。<br>現在行に対してコマンド選択入力時は、そのコマンドが現在行より上方で最初に見つかった行の<br>EndP 値と同じ値が設定されます。見つからなかった場合は、EndP:0ff が設定されます。<br>注)ドライブ終了パルスを使用する場合、あらかじめコンフィグレーションのモード設定でドライ<br>プ終了パルスを有効に設定する必要があります。(4.3.1.7項参照) |
|          | その他の命令                                                                                                    | 設定不要                                                                                                    |

## 【注意】

MD5130D での、ユーザプログラム内の空白行の取り扱いについて

ユーザプログラム中の空白行は、[書込み] 実行時に上につめて本体に書き込まれます。空白行にしておきたい行がある 場合、その行には NOP コマンドを設定してください。

## 4.4.2編集操作ボタン

ユーザプログラム表示・編集エリアでのカット、コピー、ペースト操作などを行います。ユーザプログラム表示、編集 エリアでの右クリックメニューでも同じ操作が行えます。ユーザプログラム画面の編集モードで使用可能です。

| ボタン    | 機能       | 内容                                                                                                    |
|--------|----------|----------------------------------------------------------------------------------------------------|
| [切り取り] | 選択領域切り取り | 編集エリア上の選択された領域をクリップボードにコピーし、選択領域を切り取ります。<br>選択領域は、単独のセルや行、または連続したセルや行範囲である必要があります。                           |
| [⊐ピー]  | 選択領域コピー  | 編集エリア上の選択された領域をクリップボードにコピーします。選択領域は、単独のセ<br>ルや行、または連続したセルや行範囲である必要があります。                                     |
| [貼り付け] | 貼り付け     | 編集エリア上の選択された先頭セルを起点として、クリップボードの内容を貼り付けま<br>す。                                                                |
| [元に戻す] | 元に戻す     | 編集エリアへの変更について、一操作前の状態に戻します。                                                                                  |
| [行削除]  | 行の削除     | 編集エリアの選択された行またはセルの行を削除します。連続した行範囲を選択して削除<br>もできます。                                                           |
| [行挿入]  | 行の挿入     | 編集エリア上の選択された行またはセルの行の前に、選択されている行数の空白行を挿入<br>します。複数行選択して複数行を挿入することもできます。挿入後、プログラムの最後尾<br>が 1000 を越えた行は削除されます。 |

# 4.4.3 文法チェック

ユーザプログラムの文法チェックを行います。

| ボタン    | 機能     | 内容                                                                  |
|--------|--------|---------------------------------------------------------------------|
| [チェック] | 文法チェック | 編集エリア上のユーザプログラムの文法チェックを行います。 文法エラーがあると内容を<br>メッセージでお知らせし、該当行へ移動します。 |

# 4.4.4 書き込み/読み出し/ファイルを開く/保存

本体への書き込み、読み出しを行います。またファイルへ保存、ファイルから読み出しを行います。

| ボタン                   | 機能       | 内容                                                                                                    |  |  |  |  |
|-----------------------|----------|----------------------------------------------------------------------------------------------------|--|--|--|--|
| [書込み] ※1 本体へ書き込み      |          | 編集エリア上のユーザプログラムを本体へ書き込みます。編集したユーザプログラムを<br>実行する前に本体へ書き込む必要があります。<br>MD5130Dでは本体へ書き込むと、ユーザプログラムの空白行は詰められます。 |  |  |  |  |
| [読出し]                 | 本体から読み出し | ユーザプログラムを本体から読み出します。                                                                                       |  |  |  |  |
| [開く]※1 ファイルから<br>読み出し |          | ユーザプログラムとコンフィグレーション設定をファイルから読み出します。<br>ファイルから読み出しを行うとき、自動的にコンフィグレーション設定画面が開きま<br>す。                        |  |  |  |  |
| [保存]※1                | ファイルへ保存  | ユーザプログラムとコンフィグレーション設定をファイルに保存します。ファイルは<br>csv 形式で保存されます。詳細は付録を参照してください。                                    |  |  |  |  |

※1: ジョグ操作およびパラレルコントロール信号でのモータ回転中、プログラム実行中は操作できません。

### 4.4.5 ラベル移動

ユーザプログラム画面の指定したラベル行へ移動します。

| 項目               | 機能     | 内容                                                                            |  |  |  |  |
|------------------|--------|-------------------------------------------------------------------------------|--|--|--|--|
| X, Y 軸<br>Labe l | ラベルへ移動 | 指定したラベル行へ移動します。<br>[▼]をクリックすると、現在使用されているラベル名の一覧が表示されます。<br>MD5130D ではY軸側が無効です |  |  |  |  |

## 4.4.6 パラメータ表示エリア

現在設定されている速度設定、ポストタイマー、エンドパルス幅を表示します。

| 項目    | 内容                                 |  |  |  |  |
|-------|------------------------------------|--|--|--|--|
| Speed | 速度設定1~4(4.3.2項参照)のドライブ速度設定値を表示します。 |  |  |  |  |
| Timer | ポストタイマー1~3(4.3.3.1項参照)の設定値を表示します。  |  |  |  |  |
| EndP  | ドライブ終了パルス幅(4.3.3.3 項参照)の設定値を表示します。 |  |  |  |  |

## 4.4.7 実行モードと編集モードの切り替え

ユーザプログラム編集画面の実行モードと編集モードを切り替えます。編集モードはユーザプログラムの編集を行う状態、実行モードはユーザプログラムの実行を行う状態です。現在選択されているモードのボタンが黄色表示になります。 初期状態は編集モードです。

| ボタン 機能      |           | 内容                                                                                                    |  |  |  |  |
|-------------|-----------|----------------------------------------------------------------------------------------------------|--|--|--|--|
| [実行モード]     | 実行モードへ移行  | 登録したユーザプログラムを実行するモードに移行します。<br>ユーザプログラム編集後、またはファイルから読み出した後、Run モードへ移<br>行するためには、ユーザプログラムの読み出しを行う必要があります。                                                              |  |  |  |  |
| [編集モード]     | 編集モードへ移行  | ユーザプログラムを編集、登録するモードに移行します。このモードでユー<br>ザプログラムを編集、本体へ書き込みやファイルへの保存を行います。<br>ただし、ユーザプログラム実行中は、Edit モードへ移行できません。                                                          |  |  |  |  |
| [テストモード] ※1 | テストモードへ移行 | 励磁を OFF (Motor Free)状態で、登録したユーザプログラムを実行するモード<br>に移行します。このモードではモータの回転を行わずに、ユーザプログラム<br>の動作確認等が行えます。<br>・脱調検出機能は動作しますので、無効にしてください。<br>・モータは回転しませんが、OUT 命令等その他の動作は行われます。 |  |  |  |  |

※1:テストモードは、MD5230D 専用のモードです。

### 【注意】

実行およびテストモード時は、ユーザプログラムの編集やコンフィグレーションデータの書き込み/読み出しはできません。

また、メイン画面からのジョグ操作も行えません。ジョグ操作をする場合は一旦プログラムを停止し編集モードに移行 してから行なってください。

# 4.4.8 実行操作エリア

ユーザプログラムの実行開始、一時停止、ステップ実行などを行います。ユーザプログラム画面の実行モードで使用可 能です。

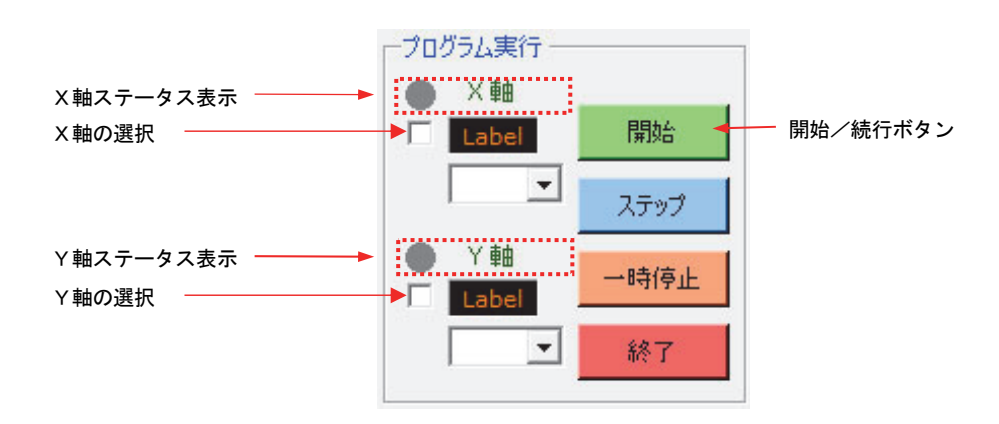

| 項目                             | 機能      | 内容                                                                                                    |  |  |  |  |
|--------------------------------|---------|----------------------------------------------------------------------------------------------------|--|--|--|--|
| X, Y軸<br>ステータス表示               |         | ユーザプログラムの実行状態を表示します。<br>ランプ●赤色表示:ユーザプログラム実行中、および一時停止中。<br>ランプ●グレー表示:ユーザプログラムを実行していない。(停止中)<br>MD5130D ではY軸側が無効です。                        |  |  |  |  |
| X, Y軸<br>Label                 | ラベル選択移動 | ユーザプログラム画面の指定したラベル行へ移動します。<br>MD5130D ではY軸側が無効です。                                                                                        |  |  |  |  |
| X,Y軸の選択 実行軸の選択                 |         | ユーザプログラム実行軸の選択/トレース優先軸の選択<br>MD5130D では無効です。                                                                                             |  |  |  |  |
| [開始/続行]ボタン ユーザプログラム<br>実行開始/再開 |         | [開始]をクリックすると、選択しているプログラムラベルの行から実行を<br>開始します。ユーザプログラム実行中に[一時停止]ボタンで一時停止する<br>と、このボタンは[続行]ボタンに変わります。[続行]ボタンをクリックす<br>ると、一時停止した行から実行を再開します。 |  |  |  |  |
| [ステップ]ボタン ステップ実行               |         | ユーザプログラムの任意の行を選択し、1 行実行することができます。ユーザ<br>プログラムの停止中、または一時停止中に [ステップ] ボタンをクリックす<br>ると、選択された行のみを実行し、ユーザプログラムが一時停止状態になり<br>ます。                |  |  |  |  |
| [一時停止]ボタン 一時停止                 |         | 実行中のユーザプログラムを一時停止します。[一時停止] ボタンをクリック<br>すると現在実行中の命令終了後に、次行に移り一時停止状態になります。                                                                |  |  |  |  |
| [終了]ボタン ユーザプログラム停止             |         | ユーザプログラムの実行を終了します。またモータが回転している場合には、<br>モータの回転を減速停止します。                                                                                   |  |  |  |  |

## 【注意】

 ● ステータス表示について: ユーザプログラム実行状態でMD操作ツールを閉じても、プログラムの実行状態は継続します。プログラム実行状態を解除したい場合は、MD操作ツールを再度起動し、[本体リセット]ボタンを押してください。

● 実行軸の選択について: 2軸同時及び補間命令の入ったプログラムを実行する場合はX軸のみ選択してください。

● ステップ実行について:
 [開始] ボタンを押さずに任意の行から[ステップ]実行させた場合、または[-時停止後]に[ステップ]実行をさせて任意の行に移動させた場合、その後の[続行]ボタンによる再実行は保障できません。

# 4.5 入出力信号画面:入出力信号

入出力信号画面では、コネクタの入出力信号の状態を確認することができます。また、出力信号はテスト用に出力状態 を制御することができます。コネクタは7.3節及び7.4節を参照してください。

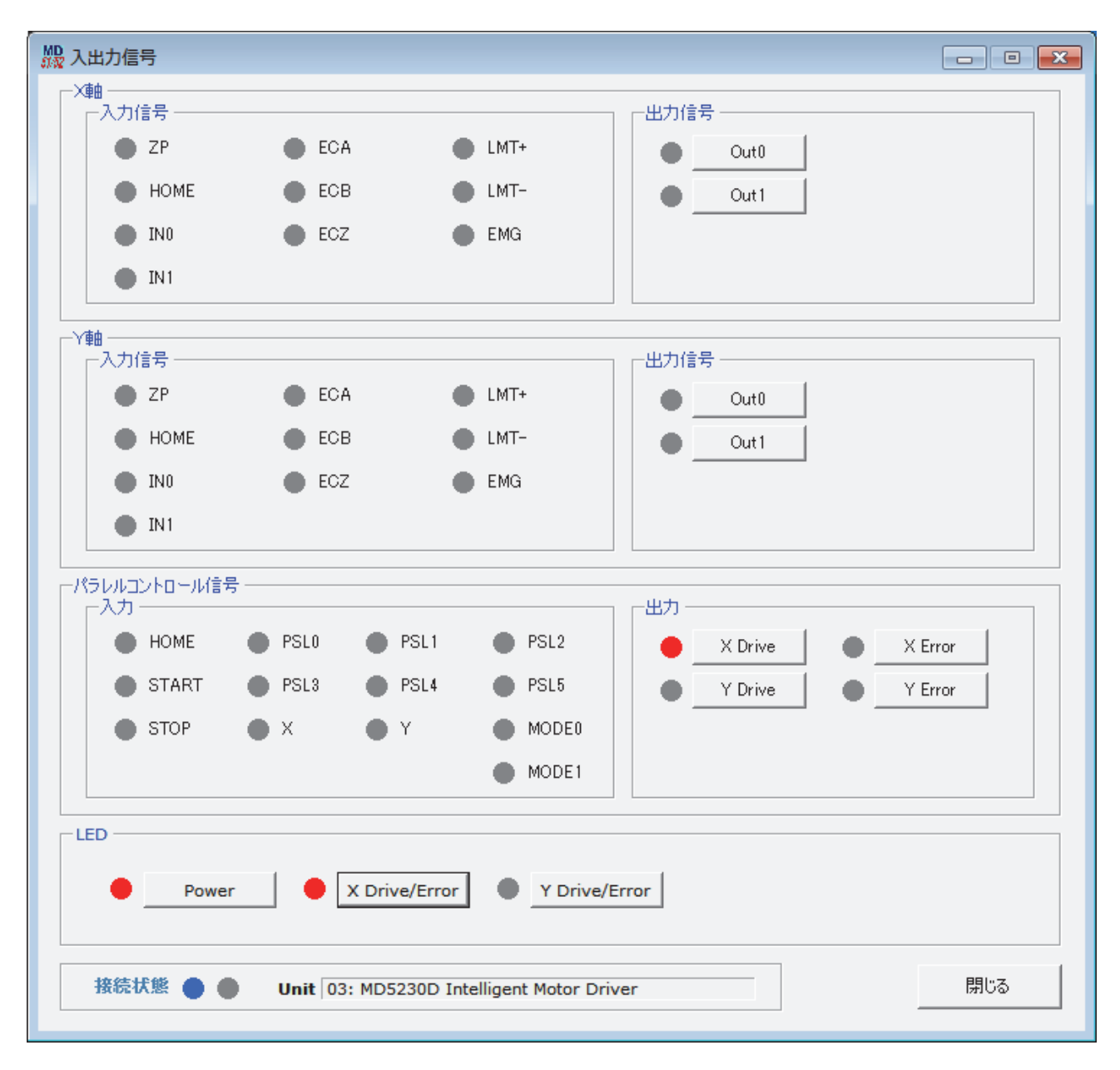

| 項目                   | 内容                                                                                                    |
|----------------------|----------------------------------------------------------------------------------------------------|
| X 軸                  | CN4 軸用センサ入出力信号の状態を表示します。入力信号欄は、信号によって入力状態表示が異なります。<br>[入力信号]<br>●ZP<br>モータの励磁シーケンスが初期状態(励磁原点)であることを示す内部信号です。<br>●HOME, ECZ, LMT+, LMT-<br>入力信号の状態がアクティブのとき点灯します。<br>例えば HOME 信号では原点信号論理レベルが Low に設定されていると、入力信号が GEX 短絡時に点灯します。<br>●EMG<br>モータが回転中に入力信号を ON すると点灯します。<br>●INO, IN1, ECA, ECB<br>入力信号が GEX と短絡されているとき点灯します。<br>[出力信号] ※1<br>出力信号が ON (出力トランジスタ ON 時)に点灯します。<br>信号名のボタンをクリックすると出力状態の ON/OFF を切り替えることができます。                                                                                                    |
| 人神                   | <ul> <li>CN7 軸用センサ入出力信号の状態を表示します。入力信号欄は、信号によって入力状態表示が異なります。</li> <li>[入力信号]</li> <li>●ZP <ul> <li>モータの励磁シーケンスが初期状態(励磁原点)であることを示す内部信号です。</li> </ul> </li> <li>●HOME, ECZ, LMT+, LMT- <ul> <li>入力信号の状態がアクティブのとき点灯します。</li> <li>例えばHOME 信号では原点信号論理レベルがLow に設定されていると、入力信号がGEX 短絡時に点灯します。</li> </ul> </li> <li>●EMG <ul> <li>モータが回転中に入力信号を ON すると点灯します。</li> <li>●INO, IN1, ECA, ECB <ul> <li>入力信号がGEX と短絡されているとき点灯します。</li> </ul> </li> <li>〔出力信号] ※1</li> <li>出力信号が ON (出力トランジスタ ON 時)に点灯します。</li> <li>信号名のボタンをクリックすると出力状態の ON/OFF を切り替えることができます。</li> </ul> </li> </ul> |
| パラレル<br>コントロ<br>ール信号 | <ul> <li>CN3 パラレルコントロール信号の状態を表示します。</li> <li>[入力]</li> <li>入力信号が GEX と短絡されているとき点灯します。</li> <li>X、Y軸信号は、MD5130D では無効です。</li> <li>[出力]</li> <li>出力信号が ON (出力トランジスタ ON 時)に点灯します。</li> <li>信号名のボタンをクリックすると出力状態の ON/OFF を切り替えることができます。</li> </ul>                                                                                                    |
| LED                  | 本体 LED の点灯状態を表示します。<br>LED 名のボタンをクリックすると、本体前面 LED の POWER、XDRIVE/ERROR、YDRIVE/ERROR の点灯/消灯をしてテス<br>トすることができます。                                                                                                    |

※1: CN4/7の SPLT 出力信号は表示していません。

# 4.6 実位置表示画面: 実位置表示

実位置表示画面は、エンコーダからの実位置情報を表示します。

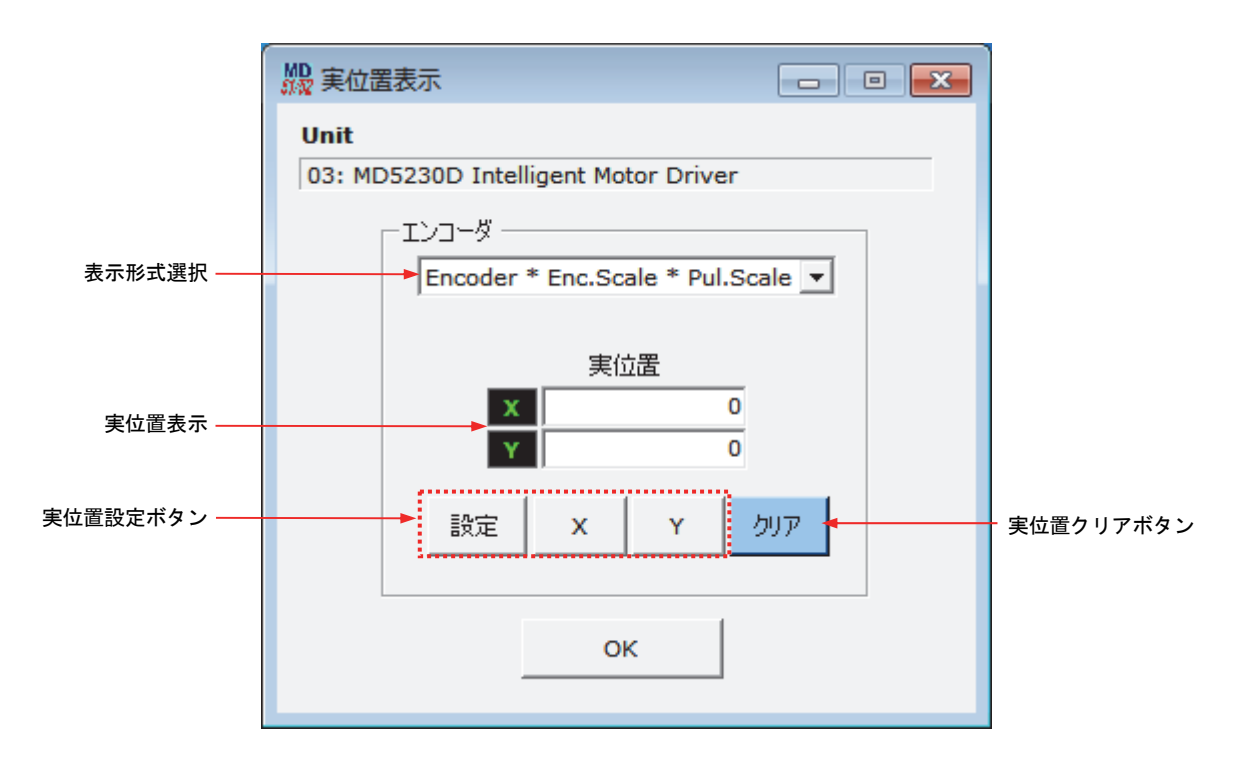

| 項目                     | 内容                                                                                                    |  |  |  |  |  |
|------------------------|----------------------------------------------------------------------------------------------------|--|--|--|--|--|
|                        | 実位置 (Position) 欄に表示するエンコーダカウント値の表示形式を以下の3種類から選択します                                                                                                    |  |  |  |  |  |
| まージェン語                 | Encoder … (1)<br>エンコーダ信号 ECA, ECB の 2 相パルスを 4 逓倍カウントした値を表示します。                                                                                                    |  |  |  |  |  |
| 衣小形式选价                 | Encoder * Enc. Scale … (2)<br>(1)の値にエンコーダスケールを乗除した実位置パルス換算値を表示します。                                                                                                    |  |  |  |  |  |
|                        | Encoder * Enc. Scale * Pul. Scale ···· (3)<br>(2)の値にパルススケールを乗除した値を表示します。                                                                                                  |  |  |  |  |  |
| 実位置表示                  | 実位置表示選択欄で選択した形式で、実位置を表示します。<br>MD5130D ではY軸側が無効です。                                                                                                    |  |  |  |  |  |
| 実位置設定ボタン<br>[設定][X][Y] | <ul> <li>実位置を任意の値に設定します。</li> <li>&lt;設定方法&gt;</li> <li>1 軸名のボタンをクリックします。</li> <li>2 実位置表示欄に値を入力します。</li> <li>3 [設定] ボタンをクリックします。</li> <li>MD5130D ではY軸側が無効です。</li> </ul> |  |  |  |  |  |
| 実位置<br>[クリア]ボタン        | 実位置を0にします。                                                                                                    |  |  |  |  |  |
| [ОК]ボタン                | 実位置表示画面を閉じます。                                                                                                    |  |  |  |  |  |

# 4.7本体未接続時のコンフィグレーションとユーザプログラムの編集と保存

本製品がパソコンに接続されていない未接続状態でも、「MD51\_52 操作ツール」からコンフィグレーションとユーザプロ グラムを作成、編集し、ファイルに保存することができます。

コンフィグレーション設定画面において編集後にファイルに保存するにはコンフィグレーション画面右下の[保存]ボ タンをクリックします。(※未接続時は「書込み」が「保存」に変わります。)プログラム編集画面において編集後にユ ーザプログラムをファイルに保存するには、プログラム編集画面の[保存]ボタンをクリックします。

両画面とも [保存] ボタンをクリックするとコンフィグレーション設定とユーザプログラムが同時に csv 形式の1つの ファイルで保存されます。

|                      |                |      |                 |   | [      | - • × |
|----------------------|----------------|------|-----------------|---|--------|-------|
| 接続状態 🌒 🛑 Unit        |                |      |                 |   |        |       |
| モード「速度」パラマーク」自動原占り   | ₽1.∓~81,770%8/ | ¢п.1 | 7 [ コニット名]      |   |        |       |
|                      | TOC 1.1 X22214 | 114. | ~  <u></u> //-0 |   |        | 1     |
|                      | ×車由            |      | 人輌              |   |        |       |
| 回転時電流 [A]            | 0.35           | -    | 0.35            | - |        |       |
| 停止時電流 1%             | 50             | -    | 50              | - |        |       |
| マイクロステップ分割数          | 20             | -    | 20              | _ |        |       |
| 自動カレントダウン            | Enable         | -    | Enable          | - |        |       |
| ハードウェアリミット停止モード      | Instant        | -    | Instant         | - |        |       |
| ハードウェアリミット信号論理レベル    | Low            | -    | Low             | - |        |       |
| ソフトウェアリミット           | Disable        | -    | Disable         | - |        |       |
| ソフトウェアリミット停止モード      | Slow           | -    | Slow            | - |        |       |
| ドライブ終了パルス            | Disable        | -    | Disable         | - |        |       |
| 脱調検出                 | Disable        | -    | Disable         | _ |        |       |
| 脱調検出タイミング            | Drive End      | -    | Drive End       | _ |        |       |
| パワーオン原点出し自動スタート      | Disable        | -    | Disable         | - |        |       |
| パワーオンプログラム自動スタート     | Disable        | •    | Disable         | - |        |       |
|                      |                |      |                 |   |        |       |
|                      |                |      |                 |   |        |       |
|                      |                |      |                 |   |        |       |
|                      |                |      |                 |   |        |       |
|                      |                |      |                 |   |        |       |
|                      |                |      |                 |   |        |       |
|                      |                |      |                 |   |        |       |
|                      |                |      |                 |   |        |       |
| ファイル名                |                |      |                 |   | <br>保存 | 問じる   |
| MD5230Dユーザプログラム例.csv |                |      |                 |   | PANT   | 17100 |

未接続時のコンフィグレーション画面
# 5. ユーザプログラム

MD5130D/MD5230D は、各軸最大 1000 ステップのユーザプログラムを作成することができます。ユーザプログラムは、プ ログラムラベル番号を設定することにより、1000 ステップ内に最大 63 個のプログラムを登録することができます。 ユーザプログラムの作成は、本体を USB ケーブルでパソコンに接続し、「MD51\_52 操作ツール」を起動して、ユーザプロ グラム画面で行います。「MD51\_52 操作ツール」のメイン画面から[表示(V)]→[ユーザプログラム画面(P)]をクリックし てプログラム画面を表示します。

プログラム画面からユーザプログラムの作成、編集、本体への登録、ファイルへ保存、ユーザプログラム実行等を行います。プログラム画面の操作方法については 4.4節を参照してください。

本章ではユーザプログラムのラベル、および各命令について説明します。

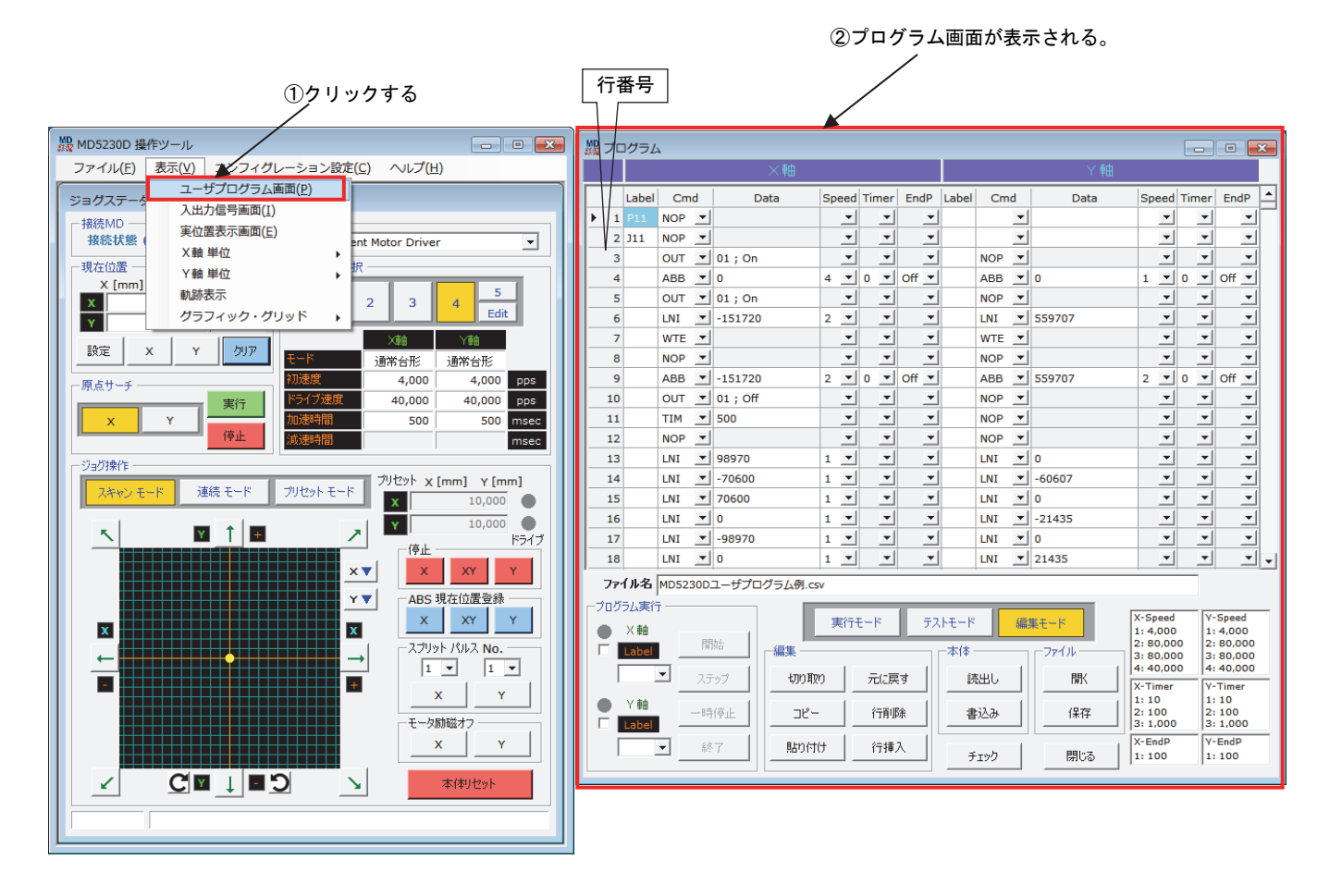

作成したユーザプログラムを実行させるには、下記の3通りの方法があります。操作方法はそれぞれの節を参照してく ださい。

- パソコン上の「MD51\_52 操作ツール」 ユーザプログラム画面から実行(4.4 ユーザプログラム画面参照)
- パラレルコントロール信号からの実行(7.3.2.4 プログラムドライブ操作参照)
- パワーオンプログラム自動スタートでの実行(4.3.1.10 パワーオンプログラム自動スタート参照)

# 5.1 ラベル

MD5130D/MD5230D のユーザプログラムには[プログラムラベル][ジャンプラベル]「サブルーチンラベル」の3種類のラ ベルがあります。プログラムラベルは複数のプログラムを識別するラベルです。ジャンプラベルはプログラム、または サブルーチン内でのジャンプ先を示すラベルです。サブルーチンラベルは、プログラムやサブルーチンから呼び出され るサブルーチンを識別するラベルです。

| ラベルの種類    | ラベルの番号  |
|-----------|---------|
| プログラムラベル  | P01~P63 |
| ジャンプラベル   | J01~J63 |
| サブルーチンラベル | S01~S19 |

## 5.1.1 プログラムラベル(Pラベル)

プログラムラベルはプログラムを識別するためのラベルです。ユーザプログラムは、複数のプログラムを登録すること ができ、それぞれプログラムラベルで識別します。プログラムラベルは各軸 P01~P63 の 63 種類使用できます。「MD51\_52 操作ツール」にてプログラムの実行を開始する際は、登録したプログラムラベル番号を指定して、STRAT ボタンをクリ ックします。また、パラレルコントロールコネクタから信号によりプログラム番号を指定し実行させることもできます。 パラレルコントロールからの実行は 7.3.2.4 項を参照してください。

### 【注意】

- X軸の行番号1には、必ずプログラムラベルを記述してください。
- 1つのプログラム内に必ず1つ以上の END 命令を記述する必要があります。命令については 5.2 節ユーザプログラム命令以降を参照してください。

## 5.1.2 ジャンプラベル (Jラベル)

ジャンプラベルとは、ユーザプログラム中のジャンプ命令(JMP, IJP, PJP)のジャンプ先を示すラベルです。ジャンプ ラベルは各軸 J01~J63の 63 種類使用できます。ジャンプラベルで指定するジャンプ先は、ジャンプ元のプログラムや サブルーチンの範囲内にある必要があります。命令については 5.2 節ユーザプログラム命令以降を参照してください。

## 5.1.3 サブルーチンラベル (Sラベル)

ユーザプログラムには、サブルーチンを記述することができます。サブルーチンは複数登録することができ、それぞれ サブルーチンラベルで識別します。サブルーチンラベルは各軸 S01~S19の19種類使用できます。サブルーチンの呼び 出しは、プログラム内、または他のサブルーチン内から、サブルーチンジャンプ(JSR)命令によって呼び出すことができ ます。サブルーチンからサブルーチンの呼び出しは、3階層まで行えます。

サブルーチンを記述するときは、必ずサブルーチンの先頭行にSラベル番号を記述してください。Sラベルのサブルー チンの終了には、必ずサブルーチンからの復帰を示すサブルーチンリターン(RET)命令を記述してください。

### 【注意】

- サブルーチンは、P ラベルの付いたプログラムの外に記述します。
- サブルーチンの先頭行にジャンプさせたい場合には、先頭行を NOP 命令にして、次行にジャンプラベル(J ラベル) を記述します。
- サブルーチンラベルを指定してのプログラム実行はできません。
- サブルーチン内から自身をサブルーチン呼び出しする事はできません。例えば S01 ラベル内のサブルーチンジャン プ(JSR)命令で、S01 自身を呼び出すことはできません。

プログラムの記述例は5.5節を参照してください。

# 5.2 ユーザプログラム命令

ユーザプログラム命令には下表の36個の命令が用意されています。

| 命令の種類                  | コード | 内容           | 対応本体      |
|------------------------|-----|--------------|-----------|
|                        | ABS | 絶対位置移動       | MD51/MD52 |
|                        | ABB | 2軸同時絶対位置移動   | MD52      |
|                        | ABA | 絶対位置移動開始     | MD51/MD52 |
|                        | INC | 相対位置移動       | MD51/MD52 |
|                        | ICB | 2軸同時相対位置移動   | MD52      |
| ドライブ命令                 | ICA | 相対位置移動開始     | MD51/MD52 |
|                        | CNT | 連続移動開始       | MD51/MD52 |
|                        | SST | 減速停止         | MD51/MD52 |
|                        | IST | 即停止          | MD51/MD52 |
|                        | HOM | 原点出し実行       | MD51/MD52 |
|                        | HMB | 2軸同時原点出し実行   | MD52      |
|                        | LNI | 2 軸直線補間移動開始  | MD52      |
| <b>壮</b> 閂投動会 <b>公</b> | CEN | 円弧補間中心点設定    | MD52      |
| 1111111930000          | CWI | CW 円弧補間移動開始  | MD52      |
|                        | CCW | CCW 円弧補間移動開始 | MD52      |
|                        | OUT | 出カポート 0N/0FF | MD51/MD52 |
| 信号出力命令                 | OTP | 出カポート ON パルス | MD51/MD52 |
|                        | SSP | スプリットパルス開始   | MD51/MD52 |
|                        | PST | スプリットパルス停止   | MD51/MD52 |
|                        | IJP | 入力条件ジャンプ     | MD51/MD52 |
|                        | PJP | 位置条件ジャンプ     | MD51/MD52 |
|                        | JMP | 無条件ジャンプ      | MD51/MD52 |
|                        | JSR | サブルーチンジャンプ   | MD51/MD52 |
|                        | RET | サブルーチンリターン   | MD51/MD52 |
|                        | REP | 反復開始         | MD51/MD52 |
| プログラノ制御会会              | RED | 反復終了         | MD51/MD52 |
| ノロクフム制御叩守              | END | プログラム終了      | MD51/MD52 |
|                        | TIM | タイマー待ち       | MD51/MD52 |
|                        | WTE | ドライブ終了待ち     | MD51/MD52 |
|                        | WTP | 指定位置通過待ち     | MD51/MD52 |
|                        | PAS | デバッグ用一時停止    | MD51/MD52 |
|                        | RNY | Y軸プログラム開始    | MD52      |
|                        | WTY | Y軸プログラム終了待ち  | MD52      |
|                        | SPD | ドライブ速度設定     | MD51/MD52 |
| その他の命令                 | POS | 現在位置設定       | MD51/MD52 |
|                        | NOP | 無処理          | MD51/MD52 |

## 【注意】

各命令の命令処理時間は2~5msec 程度あります。

### 5.2.1 ドライブ命令

ドライブ命令は、モータの回転を開始、停止する命令と、自動原点出しを実行する命令があります。

#### ABS 絶対位置移動

### [MD5130D/MD5230D]

| Cmd | Data                            | Speed | Timer | EndP   |
|-----|---------------------------------|-------|-------|--------|
| ABS | 絶対位置(-2147483646 ~ +2147483646) | 1~4   | 0~3   | Off∕On |

軸を現在位置から Data で指定した絶対位置まで移動します。本命令の移動が終わってから次の命令行の実行に移行します。

Data:移動先の位置を絶対位置で指定します。

この値は、パルススケール分子/分母(4.3.3.4項参照)を設定すると、mm単位値や inch単位値で設定することが できます。工場出荷時はパルススケール分子=分母になっていますので、ドライブパルス値となります。ドライブパ ルス値でのデータの設定範囲は -2147483646 ~ +2147483646 です。 データ設定範囲については、下記の【絶対位置移動における移動距離(出力パルス数)の制限】もご確認ください。

- Speed:移動させる際の速度設定(加減速モード、ドライブ速度等)を速度設定1~4から選択します。 速度設定はコンフィグレーション設定の速度設定タブ(4.3.2項参照)で設定します。
- Timer:移動が完了してから、次の命令行実行までの待ち時間を指定します。

Timer 欄に1~3を指定した場合には、コンフィグレーション設定のパラメータタブ内、ポストタイマー1~3 (4.3.3.1項参照)で設定した待ち時間になります。待ち時間なしにする場合には、Timer 欄に0を指定します。ド ライブ終了パルス(EndP)を 0n に設定している行では、ドライブ終了パルスの 0n 時間後から指定の時間待ちます。

EndP:移動が完了した後、ドライブ終了パルスを出力するか否かを選択します。 EndP欄にOnを設定すると、パラレルコントロールコネクタ(CN3)のDRIVE/ENDP出力信号(7.3節参照)からドライ ブ終了パルスを出力します。Offを設定するとドライブ終了パルスを出力しません。

ドライブ終了パルスを出力するには、コンフィグレーション設定のモードタブ内で、ドライブ終了パルス(4.3.1.7 項参照)が有効に設定されていなければなりません。ドライブ終了パルスのパルス幅は、コンフィグレーション設定 のパラメータタブ内(4.3.3.3項参照)で設定します。

#### 【絶対位置移動における移動距離(出力パルス数)の制限】

絶対位置を指定するドライブ命令(ABS, ABB, ABA)においては、Data欄に指定した移動先の絶対位置と、ドライブ命令開 始時の現在位置(論理位置カウンタ)の差から出力パルス数が決定しますが、この出力パルス数が2,147,483,646パルスを 超えない範囲で移動先の位置を指定してください。

出力パルス数がこの範囲を超えた場合、正常に動作しない可能性があります。

絶対位置を指定するドライブ命令(ABS, ABB, ABA)で、出力パルス数がこの範囲を超える移動を行いたい場合、ドライブ命令を2回に分けて実行するなど、出力パルス数がこの範囲内になるようにしてください。

パルススケールを設定している場合にも、パルス数換算の移動距離が2,147,483,646パルスを超えないようにしてください。

#### ABB 2軸同時絶対位置移動

[MD5230D]

| Cmd | Data                            | Speed | Timer | EndP   |
|-----|---------------------------------|-------|-------|--------|
| ABB | 絶対位置(-2147483646 ~ +2147483646) | 1~4   | 0~3   | Off∕On |

本命令は、X, Y軸の同一行に記述します。

X, Y軸を現在位置から2軸同時に移動を開始し、Dataで指定した絶対位置まで移動します。両軸の移動が終わってから次の命令行の実行に移行します。

Data:移動先の位置を絶対位置で指定します。

この値は、パルススケール分子/分母(4.3.3.4 項参照)を設定すると、mm単位値や inch 単位値で設定することが できます。工場出荷時はパルススケール分子=分母になっていますので、ドライブパルス値となります。ドライブパ ルス値でのデータの設定範囲は -2147483646 ~ +2147483646 です。 データ設定範囲については、ABS 命令の【絶対位置移動における移動距離(出力パルス数)の制限】もご確認ください。

- Speed:移動させる際の速度設定(加減速モード、ドライブ速度等)を速度設定1~4から選択します。 速度設定はコンフィグレーション設定の速度設定タブ(4.3.2項参照)で設定します。
- Timer:移動が完了してから、次の命令行実行までの待ち時間を指定します。
- Timer 欄に1~3を指定した場合には、コンフィグレーション設定のパラメータタブ内、ポストタイマー1~3 (4.3.3.1項参照) で設定した待ち時間になります。待ち時間なしにする場合には、Timer 欄に0を指定します。ド ライブ終了パルス (EndP) を 0n に設定している行では、ドライブ終了パルスの 0n 時間後から指定の時間待ちます。

EndP:移動が完了した後、ドライブ終了パルスを出力するか否かを選択します。 EndP欄に On を設定すると、パラレルコントロールコネクタ(CN3)のDRIVE/ENDP出力信号(7.3節参照)からドライ ブ終了パルスを出力します。Off を設定するとドライブ終了パルスを出力しません。 ドライブ終了パルスを出力するには、コンフィグレーション設定のモードタブ内で、ドライブ終了パルス(4.3.1.7 項参照)が有効に設定されていなければなりません。ドライブ終了パルスのパルス幅は、コンフィグレーション設定 のパラメータタブ内(4.3.3.3項参照)で設定します。

#### ABA 絶対位置移動開始

### [MD5130D/MD5230D]

| Cmd | Data                            | Speed | Timer | EndP |
|-----|---------------------------------|-------|-------|------|
| ABA | 絶対位置(-2147483646 ~ +2147483646) | 1~4   | -     | -    |

軸を現在位置から Data で指定した絶対位置まで移動します。本命令の移動を開始すると直ちに次の命令行の実行に移行します。

Data:移動先の位置を絶対位置で指定します。

この値は、パルススケール分子/分母(4.3.3.4 項参照)を設定すると、mm単位値や inch 単位値で設定することが できます。工場出荷時はパルススケール分子=分母になっていますので、ドライブパルス値となります。ドライブパ ルス値でのデータの設定範囲は -2147483646 ~ +2147483646 です。 データ設定範囲については、ABS 命令の【絶対位置移動における移動距離(出力パルス数)の制限】もご確認くださ

い。

Speed:移動させる際の速度設定(加減速モード、ドライブ速度等)を速度設定1~4から選択します。 速度設定はコンフィグレーション設定の速度設定タブ(4.3.2項参照)で設定します。

#### INC 相対位置移動

#### [MD5130D/MD5230D]

| Cmd | Data                            | Speed | Timer | EndP   |
|-----|---------------------------------|-------|-------|--------|
| INC | 相対位置(-2147483646 ~ +2147483646) | 1~4   | 0~3   | Off∕On |

軸を現在位置から Data で指定した相対位置まで移動します。本命令の移動が終わってから次の命令行の実行に移行します。

Data:移動先の位置を相対位置で指定します。正の値を設定すると+方向(CW回転)に、負の値を設定する

この値は、パルススケール分子/分母(4.3.3.4 項参照)を設定すると、mm 単位値や inch 単位値で設定することが できます。工場出荷時はパルススケール分子=分母になっていますので、ドライブパルス値となります。ドライブパ ルス値でのデータの設定範囲は -2147483646 ~ +2147483646 です。

#### ■ モータ軸の回転方向

・+方向回転:モータ軸は、モータ取り付け面から見て CW 回転(時計回り回転)します。

・一方向回転:モータ軸は、モータ取り付け面から見て CCW 回転(反時計回り回転)します。

- Speed:移動させる際の速度設定(加減速モード、ドライブ速度等)を速度設定1~4から選択します。 速度設定はコンフィグレーション設定の速度設定タブ(4.3.2項参照)で設定します。
- Timer:移動が完了してから、次の命令行実行までの待ち時間を指定します。
  - Timer 欄に1~3を指定した場合には、コンフィグレーション設定のパラメータタブ内、ポストタイマー1~3 (4.3.3.1項参照)で設定した待ち時間になります。待ち時間なしにする場合には、Timer 欄に0を指定します。ド ライブ終了パルス (EndP)を 0n に設定している行では、ドライブ終了パルスの 0n 時間後から指定の時間待ちます。

EndP:移動が完了した後、ドライブ終了パルスを出力するか否かを選択します。
EndP 欄に On を設定すると、パラレルコントロールコネクタ(CN3)の DRIVE/ENDP 出力信号(7.3参照)からドライブ
終了パルスを出力します。Off を設定するとドライブ終了パルスを出力しません。
ドライブ終了パルスを出力するには、コンフィグレーション設定のモードタブ内で、ドライブ終了パルス(4.3.1.7
参照)が有効に設定されていなければなりません。ドライブ終了パルスのパルス幅は、コンフィグレーション設定の
パラメータタブ内(4.3.3.3参照)で設定します。

と一方向(CCW回転)に移動します。

## ICB 2軸同時相対位置移動

[MD5230D]

| Cmd | Data                            | Speed | Timer | EndP   |
|-----|---------------------------------|-------|-------|--------|
| ICB | 相対位置(-2147483646 ~ +2147483646) | 1~4   | 0~3   | Off∕On |

本命令は、X,Y軸の同一行に記述します。

X, Y軸を現在位置から2軸同時に移動を開始し、Dataで指定した相対位置まで移動します。両軸の移動が終わってから次の命令行の実行に移行します。

Data:移動先の位置を相対位置で指定します。正の値を設定すると+方向(CW回転)に、負の値を設定すると-方向(CCW 回転)に移動します。

この値は、パルススケール分子/分母(4.3.3.4項参照)を設定すると、mm単位値や inch 単位値で設定することが できます。工場出荷時はパルススケール分子=分母になっていますので、ドライブパルス値となります。ドライブパ ルス値でのデータの設定範囲は -2147483646 ~ +2147483646 です。

#### ■ モータ軸の回転方向

・+方向回転:モータ軸は、モータ取り付け面から見て CW 回転(時計回り回転)します。 ・一方向回転:モータ軸は、モータ取り付け面から見て CCW 回転(反時計回り回転)します。

Speed:移動させる際の速度設定(加減速モード、ドライブ速度等)を速度設定1~4から選択します。 速度設定はコンフィグレーション設定の速度設定タブ(4.3.2項参照)で設定します。

Timer:移動が完了してから、次の命令行実行までの待ち時間を指定します。

Timer 欄に1~3を指定した場合には、コンフィグレーション設定のパラメータタブ内、ポストタイマー1~3 (4.3.3.1項参照) で設定した待ち時間になります。待ち時間なしにする場合には、Timer 欄に0を指定します。ド ライブ終了パルス(EndP)を 0n に設定している行では、ドライブ終了パルスの 0n 時間後から指定の時間待ちます。

EndP:移動が完了した後、ドライブ終了パルスを出力するか否かを選択します。

EndP 欄に On を設定すると、パラレルコントロールコネクタ (CN3)の DRIVE/ENDP 出力信号(7.3 参照)からドライブ 終了パルスを出力します。Off を設定するとドライブ終了パルスを出力しません。

ドライブ終了パルスを出力するには、コンフィグレーション設定のモードタブ内で、ドライブ終了パルス(4.3.1.7 参照)が有効に設定されていなければなりません。ドライブ終了パルスのパルス幅は、コンフィグレーション設定の パラメータタブ内(4.3.3.3参照)で設定します。

#### ICA 相対位置移動開始

#### [MD5130D/MD5230D]

| Cmd | Data                            | Speed | Timer | EndP |
|-----|---------------------------------|-------|-------|------|
| ICA | 相対位置(-2147483646 ~ +2147483646) | 1~4   | -     | -    |

軸を現在位置から Data で指定した相対位置まで移動します。本命令の移動を開始すると直ちに次の命令行の実行に移行します。

Data:移動先の位置を相対位置で指定します。正の値を設定すると+方向(CW回転)に、負の値を設定すると-方向(CCW 回転)に移動します。

この値は、パルススケール分子/分母(4.3.3.4 項参照)を設定すると、mm単位値や inch 単位値で設定することが できます。工場出荷時はパルススケール分子=分母になっていますので、ドライブパルス値となります。ドライブパ ルス値でのデータの設定範囲は -2147483646 ~ +2147483646 です。

Speed:移動させる際の速度設定(加減速モード、ドライブ速度等)を速度設定1~4から選択します。 速度設定はコンフィグレーション設定の速度設定タブ(4.3.2項参照)で設定します。

#### CNT 連続移動開始

#### [MD5130D/MD5230D]

| Cmd | Data      | Speed | Timer | EndP |
|-----|-----------|-------|-------|------|
| CNT | +、-(移動方向) | 1~4   | -     | -    |

軸を Data で指定した方向に連続移動します。本命令の移動を開始すると直ちに次の命令行の実行に移行します。

Data:連続移動の方向を指定します。+を設定すると+方向(CW回転)に、-の方向を設定すると-方向(CCW回転)に連続移動します。

#### SST 減速停止

#### [MD5130D/MD5230D]

| Cmd | Data | Speed | Timer | EndP |
|-----|------|-------|-------|------|
| SST |      | -     | 0~3   | _    |

軸移動を減速停止します。減速停止する軸移動の加減速モードに従って減速停止します。但し加減速モードが定速ドライブの場合は即停止します。本命令は軸移動が停止してから次の命令行の実行に移行します。 停止中に本命令を実行した場合、Timerで指定した時間を待った後、次の命令行の実行に移行します。

Timer:減速停止が完了してから、次の命令行実行までの待ち時間を指定します。

Timer欄に1~3を指定した場合には、コンフィグレーション設定のパラメータタブ内、ポストタイマー1~3 (4.3.3.1項参照)で設定した待ち時間になります。待ち時間なしにする場合には、Timer欄に0を指定します。

#### IST 即停止

### [MD5130D/MD5230D]

| Cmd | Data | Speed | Timer | EndP |
|-----|------|-------|-------|------|
| IST | -    | _     | 0~3   | 1    |

軸移動を即停止します。本命令は軸移動が停止してから次の命令行の実行に移行します。 停止中に本命令を実行した場合、Timer で指定した時間を待った後、次の命令行の実行に移行します。

Timer:即停止してから、次の命令行実行までの待ち時間を指定します。

Timer 欄に1~3を指定した場合には、コンフィグレーション設定のパラメータタブ内、ポストタイマー1~3 (4.3.3.1項参照)で設定した待ち時間になります。待ち時間なしにする場合には、Timer 欄に0を指定します。

Speed:移動させる際の速度設定(加減速モード、ドライブ速度等)を速度設定1~4から選択します。 速度設定はコンフィグレーション設定の速度設定タブ(4.3.2項参照)で設定します。

# HOM 原点出し実行

# [MD5130D/MD5230D]

| Cmd | Data | Speed | Timer | EndP   |
|-----|------|-------|-------|--------|
| НОМ |      | -     | -     | Off∕On |

原点出しモード(4.3.4項参照)で設定されている手順に従って、原点出しを実行します。原点出し動作が終わってから次の命令行の実行に移行します。原点出しについて詳細は6.2節を参照してください。

EndP:原点出しが完了した後、ドライブ終了パルスを出力するか否かを選択します。

EndP 欄に On を設定すると、パラレルコントロールコネクタ (CN3)の DRIVE/ENDP 出力信号(7.3 参照)からドライブ 終了パルスを出力します。Off を設定するとドライブ終了パルスを出力しません。

ドライブ終了パルスを出力するには、コンフィグレーション設定のモードタブ内で、ドライブ終了パルス(4.3.1.7 参照)が有効に設定されていなければなりません。ドライブ終了パルスのパルス幅は、コンフィグレーション設定の パラメータタブ内(4.3.3.3参照)で設定します。

# HMB 2軸同時原点出し実行

### [MD5230D]

| Cmd | Data | Speed | Timer | EndP   |
|-----|------|-------|-------|--------|
| HMB | -    | _     | _     | Off∕On |

本命令は、X、Y軸の同一行に記述します。

原点出しモード(4.3.4項参照)で設定されている手順に従って、2軸同時による原点出しを実行します。両軸の原点出し 動作が終わってから次の命令行の実行に移行します。原点出しについて詳細は6.2節を参照してください。

EndP:原点出しが完了した後、ドライブ終了パルスを出力するか否かを選択します。

EndP 欄に On を設定すると、パラレルコントロールコネクタ(CN3)の DRIVE/ENDP 出力信号(7.3参照)からドライブ 終了パルスを出力します。Off を設定するとドライブ終了パルスを出力しません。

ドライブ終了パルスを出力するには、コンフィグレーション設定のモードタブ内で、ドライブ終了パルス(4.3.1.7 参照)が有効に設定されていなければなりません。ドライブ終了パルスのパルス幅は、コンフィグレーション設定の パラメータタブ内(4.3.3.3参照)で設定します。

## 5.2.2 補間命令

補間命令は、直線補間命令と円弧補間命令、円弧補間中心点設定命令があります。補間命令は補間するX軸、Y軸の同 一行に記述されている必要があります。

補間命令を連続して記述することで連続補間ドライブが行えます。ただし、1つの補間の移動時間は 3msec 以上として ください。また連続補間命令の間に補間命令以外の命令を使用した場合は補間の連続性を保障できません。

補間命令を使用したプログラム記述例は5.5.6項を連続補間のプログラム記述例は付録Bの1.1項を参照してください。

#### LNI 2軸直線補間移動開始

[MD5230D]

| Cm  | ıd | Data                                                                 | Speed           | Timer | EndP |
|-----|----|----------------------------------------------------------------------|-----------------|-------|------|
| LNI |    | 終点位置<br>X 軸: -134217728 ~ +134217728<br>Y 軸: -134217728 ~ +134217728 | X軸∶1~4<br>Y軸∶無し | _     | -    |

本命令は、X、Y軸の同一行に記述します。

X,Y軸を現在位置からDataで指定した相対位置まで直線補間移動します。現在位置から終点位置まで2軸直線補間移動を 開始して直ちに次の命令行の実行に移行します。

本命令の単独(非連続補間)での使用においては、台形モードによる加減速ドライブが行えます。

- Data:現在位置に対する相対位置(終点位置)をXおよびY軸に指定します。
  - この値は、パルススケール分子/分母(4.3.3.4 項参照)を設定すると、mm単位値や inch 単位値で設定することが できます。工場出荷時はパルススケール分子=分母になっていますので、ドライブパルス値となります。ドライブパ ルス値でのデータの設定範囲は -134217728 ~ +134217728 です。
- Speed:X軸:移動させる際の速度設定(加減速モード、ドライブ速度等)を速度設定1~4から選択します。 速度設定はコンフィグレーション設定の速度設定タブ(4.3.2項参照)で設定します。 Y軸:選択しません。

#### 【注意】

- 加減速モードのS字(簡易S字/通常S字)モードは使用できません。
- 連続補間ドライブでは、加減速モードを定速モードにしてください。定速モードドライブ以外は使用できません。
- 補間命令の Speed 設定はX軸のみ有効です。Y軸の Speed は無視されます。
- LNI コマンドの次行に END (プログラム終了)を記述する場合は、LNI 行と END 行の間に WTE (ドライブ終了待ち)を 入れてください。

#### CEN 円弧補間中心点設定

[MD5230D]

| Cmd | Data                                                                  | Speed | Timer | EndP |
|-----|-----------------------------------------------------------------------|-------|-------|------|
| CEN | 円弧中心点<br>X 軸: -268435455 ~ +268435455<br>Y 軸: -268435455 ~ +268435455 | -     | -     | -    |

本命令は、X,Y軸の同一行に記述します。

円弧補間する円弧中心点を現在位置に対する相対位置で指定します。 本命令実行後、直ちに次の命令行の実行に移行します。

Data:現在位置に対する相対位置(円弧中心点)をXおよびY軸に指定します。

この値は、パルススケール分子/分母(4.3.3.4項参照)を設定すると、mm単位値や inch 単位値で設定することが できます。工場出荷時はパルススケール分子=分母になっていますので、ドライブパルス値となります。ドライブパ ルス値でのデータの設定範囲は -268435455 ~ +268435455 です。

### CWI CW 円弧補間移動開始

[MD5230D]

[MD5230D]

| Cmd | Data                                                                 | Speed           | Timer | EndP |
|-----|----------------------------------------------------------------------|-----------------|-------|------|
| CWI | 終点位置<br>X 軸: -268435455 ~ +268435455<br>Y 軸: -268435455 ~ +268435455 | X軸:1~4<br>Y軸:無し | -     | -    |

本命令は、X、Y軸の同一行に記述します。

円弧補間中心設定により指定された位置を中心に、X, Y軸を現在位置からDataで指定した相対位置まで時計方向(CW) に円弧補間移動します。

現在位置から終点位置まで時計方向に円弧補間を開始して直ちに次の命令行の実行に移行します。

Data:現在位置に対する相対位置(終点位置)をXおよびY軸に指定します。

終点位置(X, Y)を(0, 0)に設定した場合、真円を描きます。

この値は、パルススケール分子/分母(4.3.3.4 項参照)を設定すると、mm単位値や inch 単位値で設定することが できます。工場出荷時はパルススケール分子=分母になっていますので、ドライブパルス値となります。ドライブパ ルス値でのデータの設定範囲は -268435455 ~ +268435455 です。

#### 【注意】

- 加減速モードを定速モードにしてください。定速モードドライブ以外は使用できません。
- 補間命令の Speed 設定はX軸のみ有効です。Y軸の Speed は無視されます。
- 円弧の始点と終点がともに X 軸、Y 軸の軸上にない場合、終点位置が両軸ともに±1パルスずれることがあります。円 弧の始点と終点がともに X 軸または Y 軸の軸上にある場合は、このずれは発生しません。
- CWI コマンドの次行に END (プログラム終了)を記述する場合は、CWI 行と END 行の間に WTE (ドライブ終了待ち)を 入れてください。

### CCW CCW 円弧補間移動開始

| Cmd | Data                                                                 | Speed           | Timer | EndP |
|-----|----------------------------------------------------------------------|-----------------|-------|------|
| CCW | 終点位置<br>X 軸: -268435455 ~ +268435455<br>Y 軸: -268435455 ~ +268435455 | X軸:1~4<br>Y軸:無し | -     | -    |

本命令は、X、Y軸の同一行に記述します。

円弧補間中心設定により指定された位置を中心に、X,Y軸を現在位置からDataで指定した相対位置まで反時計方向(CCW)に円弧補間移動します。

現在位置から終点位置まで反時計方向に円弧補間を開始して直ちに次の命令行の実行に移行します。

Data : 現在位置に対する相対位置 (終点位置)をXおよびY軸に指定します。

終点位置(X, Y)を(0, 0)に設定した場合、真円を描きます。 この値は、パルススケール分子/分母(4.3.3.4項参照)を設定すると、mm単位値や inch 単位値で設定することが できます。工場出荷時はパルススケール分子=分母になっていますので、ドライブパルス値となります。ドライブパ ルス値でのデータの設定範囲は-268435455 ~ +268435455 です。

【注意】

- 加減速モードを定速モードにしてください。定速モードドライブ以外は使用できません。
- 補間命令の Speed 設定はX軸のみ有効です。Y軸の Speed は無視されます。

Speed:X軸:移動させる際の速度設定(加減速モード、ドライブ速度等)を速度設定1~4から選択します。 速度設定はコンフィグレーション設定の速度設定タブ(4.3.2項参照)で設定します。 Y軸:選択しません。

Speed:X軸:移動させる際の速度設定(加減速モード、ドライブ速度等)を速度設定1~4から選択します。 速度設定はコンフィグレーション設定の速度設定タブ(4.3.2項参照)で設定します。 Y軸:選択しません。

- 円弧の始点と終点がともに X 軸、Y 軸の軸上にない場合、終点位置が両軸ともに±1パルスずれることがあります。円 弧の始点と終点がともに X 軸または Y 軸の軸上にある場合は、このずれは発生しません。
- CCW コマンドの次行に END (プログラム終了)を記述する場合は、CCW 行と END 行の間に WTE (ドライブ終了待ち)を 入れてください。

## 5.2.2.1 補間を伴うプログラムにおける記述制限

下表の命令を補間命令の次行に記述するとコマンドエラーになります。

| プログラム命令      | コード | プログラム命令      | コード |
|--------------|-----|--------------|-----|
| Y 軸プログラム開始   | RNY | 減速停止         | SST |
| Y軸プログラム終了待ち  | WTY | 即停止          | IST |
| 絶対位置移動       | ABS | 原点出し実行       | HOM |
| 絶対位置移動(2軸同時) | ABB | 原点出し実行(2軸同時) | HMB |
| 相対位置移動       | INC | ドライブ速度設定     | SPD |
| 相対位置移動(2軸同時) | ICB | 現在位置設定       | POS |
| 絶対位置移動開始     | ABA | スプリットパルス開始   | SSP |
| 相対位置移動開始     | ICA | スプリットパルス終了   | PST |
| 連続移動開始       | CNT |              |     |

### 【注意】

上記の命令を補間命令後に使用したい場合は、補間命令の次行に「WTE:ドライブ終了待ち」命令を記述し、WTEの次行に 記述してください。但し、ABB/ICB/HMB(2軸同時)以外の命令はX軸のみ動作します。プログラム記述例は5.5.6項を参照してください。

## 5.2.3 信号出力命令

OUT 出力ポート ON/OFF

[MD5130D/MD5230D]

| Cmd | Data                   | Speed | Timer | EndP |
|-----|------------------------|-------|-------|------|
| OUT | 出力ポート番号 : 出力状態(Off/On) | _     | _     | -    |

指定の出力ポートを ON (オープンコレクタトランジスタ出力を ON)、OFF (オープンコレクタトランジスタ出力を OFF) しま す。本命令の実行を開始すると直ちに次の命令行の実行に移行します。

Data:● 出力ポート番号

出力信号に対応する出力ポート番号を指定します。出力ポート番号は5.3節を参照してください。

● 出力状態
 On を指定すると出力信号のオープンコレクタトランジスタ出力を ON します。Off を指定するとオープンコレクタトランジスタ出力を OFF します。

#### <Data 入力方法>

ユーザプログラム画面の Cmd 欄で OUT 命令を選択、または OUT 命令行の Data 欄をダブルクリックすると、Data 値 入力画面が表示され、Data 値を入力できます。OUT 命令行の Data 欄をシングルクリックし、Data 値を直接入力す ることもできます。

| 出カポート番号 ―<br>出カ状態 ――― | 2000 Data入力<br>※ ●<br>注号 01 ▼<br>トベル On ▼ | Cmd<br>OUT<br>※ 1 | <u>Data 欄直接入力の書式</u><br>Data<br>山カポート番号→:→Off/0n<br>→ : スペース記号 |
|-----------------------|-------------------------------------------|-------------------|----------------------------------------------------------------|
|                       | OK キャンセル                                  |                   |                                                                |

### OTP 出力ポート ON パルス

### [MD5130D/MD5230D]

| Cmd | Data                          | Speed | Timer | EndP |
|-----|-------------------------------|-------|-------|------|
| OTP | 出カポート番号 ; ON 時間 (0~65535msec) |       |       | _    |

指定の出力ポートを指定時間だけ ON (オープンコレクタトランジスタ出力を ON) します。本命令の実行を開始すると指定の ON 時間経過を待たず、直ちに次の命令行の実行に移行します。

Data:● 出力ポート番号

出力信号に対応する出力ポート番号を指定します。出力ポート番号は5.3節を参照してください。

● ON 時間 (msec)

ON させる時間を msec 単位で指定します。設定値範囲は 0~65535 msec です。

<Data 入力方法>

ユーザプログラム画面の Cmd 欄で OTP 命令を選択、または OTP 命令行の Data 欄をダブルクリックすると、Data 値 入力画面が表示され、Data 値を入力できます。 OTP 命令行の Data 欄をシングルクリックし、Data 値を直接入力す

| ることもできます。               | W2 OTP Data入力                       |
|-------------------------|-------------------------------------|
| 出カポート番号 ――<br>ON 時間 ――― | X軸<br>信号 01 ▼<br>・<br>パルス幅 100 msec |
|                         | OK ++>>セル                           |

| Cmd<br>OTP | _ <u>Data 欄直接入力の書式</u><br>Data<br>出カポート番号 <mark>」:」</mark> ────────────────────── |
|------------|-----------------------------------------------------------------------------------|
| * 🖬        | : スペース記号                                                                          |

### 【注意】

OTP 命令の出力パルス ON 時間幅は、±1msec の誤差があります。

### SSP スプリットパルス開始

### [MD5130D/MD5230D]

[MD5130D/MD5230D]

| Cmd | Data              | Speed | Timer | EndP |
|-----|-------------------|-------|-------|------|
| SSP | スプリットパルス設定番号(1~4) | -     | -     | -    |

スプリットパルス出力を開始します。モータの回転開始前に本命令を実行すると、以降のモータの回転開始時からスプリッ トパルスが出力されます。本命令の実行を開始すると直ちに次の命令行の実行に移行します。

スプリットパルス動作中に、動作中とは別のスプリットパルス設定番号を指定した SSP 命令を実行すると、動作中にスプリ ットパルスの動作パターンを変更することができます。

スプリットパルスについて詳細は6.3節を参照してください。

Data:出力するスプリットパルスの設定を、スプリットパルス設定番号で指定します。

スプリットパルス設定は、コンフィグレーション設定のスプリットパルスタブ(4.3.5項参照)で、予め設定する必要 があります。

#### <Data 入力方法>

ユーザプログラム画面の Cmd 欄で SSP 命令を選択、または SSP 命令行の Data 欄をダブルクリックすると、スプリットパルス設定番号選択画面が表示され、選択できます。SSP 命令行の Data 欄をシングルクリックし、Data 欄にスプリットパルス設定番号(1~4)を直接入力することもできます。

|          |                                               | 、スプリットパルス |
|----------|-----------------------------------------------|-----------|
|          | 2 スプリットバルス選択                                  | 設定表示      |
|          | ×軸<br>スプリット長 パルス幅 パルス数<br>(© スプリットパルス1 10 5 0 |           |
| スプリットパルス | C 2749/1/22 20 10 0                           |           |
| 設定番号選択   | C 27Jyyh/lul23 1000 500 10                    |           |
|          | C 2799/1/002 5000 10                          |           |
|          | OK キャンセル                                      |           |

### 【注意】

命令の処理時間がありますので、実際のスプリットパルス出力は 2~5msec 遅延します。

### PST スプリットパルス停止

| Cmd | Data | Speed | Timer | EndP |
|-----|------|-------|-------|------|
| PST | -    | -     | -     | -    |

スプリットパルス出力を停止します。本命令の実行を開始すると直ちに次の命令行の実行に移行します。 スプリットパルスについて詳細は6.3節を参照してください。

# 5.2.4 プログラム制御命令

## IJP 入力条件ジャンプ

### [MD5130D/MD5230D]

| Cmd | Data                                        | Speed | Timer | EndP |
|-----|---------------------------------------------|-------|-------|------|
| IJP | 入力ポート番号 ; 信号レベル(Low/Hi) ; ジャンプ先ラベル(J01〜J63) | -     | -     | -    |

入力ポートが指定の入力状態であれば、指定のジャンプ先ラベルへジャンプします。入力ポートが指定の入力状態でなけれ ば次の命令行の実行に移行します。

Data:● 入力ポート番号

- 入力信号に対応する入力ポート番号を指定します。入力ポート番号は5.3節を参照してください。
- 信号レベル Low を指定すると入力ポートが Low レベル (GEX 短絡) ならばジャンプします。Hi を指定すると入力ポートが High レベル (オープン状態) ならばジャンプします。
- ジャンプ先ラベル
   ジャンプ先のジャンプラベル番号(J01~J63)を指定します。
   ジャンプ先はジャンプ元と同じプログラム内、またはジャンプ元と同じサブルーチン内にしてください。

<Data 入力方法>

ユーザプログラム画面の Cmd 欄で IJP 命令を選択、または IJP 命令行の Data 欄をダブルクリックすると、Data 値入力 画面が表示され、Data 値を入力できます。IJP 命令行の Data 欄をシングルクリックし、Data 値を直接入力することも できます。Data 値を直接入力する場合、ジャンプ先ラベルの J は大文字で入力してください。

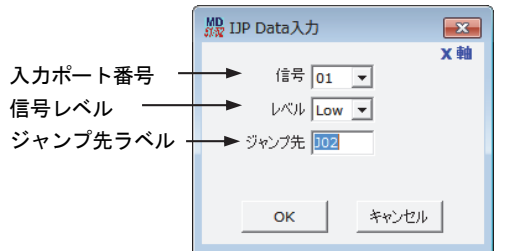

|     | <u>Data 欄直接入力の書式</u>       |
|-----|----------------------------|
| Cmd | Data                       |
| IJP | 入力ポート番号。:」信号レベル。:」ジャンプ先ラベル |
| * 🖬 | : スペース記号                   |

■ 例)IJP 命令で入力信号待ちをする例(INO 信号の Low を待つ例)

| La | abel | Cmd | Data           | Speed | Timer | EndP     | ]                                     |
|----|------|-----|----------------|-------|-------|----------|---------------------------------------|
|    |      | :   |                |       |       |          | … 入力信号待ち前の処理。                         |
| JO | )1   | IJP | 01 ; Low ; J02 |       |       |          | ····· INO 信号が Low (ON) ならば JO2 ヘジャンプ。 |
|    |      | JMP | J01            |       |       |          | INO 信号が Low (ON) でないならば JO1 ヘジャン      |
|    |      |     |                |       |       | Î        | INO が Low (ON) になるまで繰り返す              |
| JO | )2   | :   |                |       |       |          | 入力信号条件成立後の処理。                         |
|    |      | :   |                |       |       | <u> </u> | 1                                     |

### 【注意】

命令の処理時間により、実際の動作は2~5msec 遅延します。

## PJP 位置条件ジャンプ

#### [MD5130D/MD5230D]

| Cmd | Data                                                | Speed | Timer | EndP |
|-----|-----------------------------------------------------|-------|-------|------|
| РЈР | 絶対位置(-2147483648 ~ +2147483647) : ジャンプ先ラベル(J01~J63) | -     | -     | -    |

モータ回転の進行方向に対して現在位置が指定位置(絶対位置)を超えている場合、指定のジャンプ先ラベルへジャンプします。現在位置が指定位置(絶対位置)を超えていない場合、次の命令行の実行に移行します。本命令実行時点でモータ停止中の場合も、次の命令行の実行に移行します。

Data:● 指定位置(絶対位置)

位置条件ジャンプの条件とする指定位置を、絶対位置で指定します。 この値は、パルススケール分子/分母(4.3.3.4項参照)を設定すると、mm単位値や inch単位値で設定すること ができます。工場出荷時はパルススケール分子=分母になっていますので、ドライブパルス値となります。ドラ イブパルス値でのデータの設定範囲は -2147483648 ~ +2147483647 です。

● ジャンプ先ラベル
 ジャンプ先のジャンプラベル番号(J01~J63)を指定します。
 ジャンプ先はジャンプ元と同じプログラム内、またはジャンプ元と同じサブルーチン内にしてください。

<Data 入力方法>

ユーザプログラム画面の Cmd 欄で PJP 命令を選択、または PJP 命令行の Data 欄をダブルクリックすると、Data 値 入力画面が表示され、Data 値を入力できます。PJP 命令行の Data 欄をシングルクリックし、Data 値を直接入力す ることもできます。Data 値を直接入力する場合、ジャンプ先ラベルの J は大文字で入力してください。

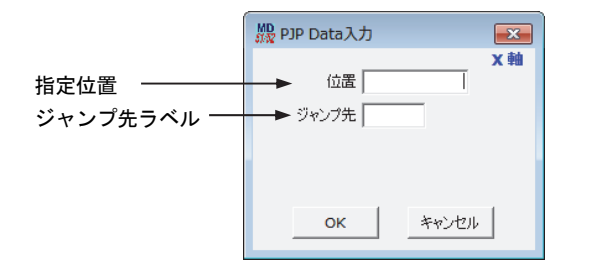

|              | Data 欄直接入力の書式 |  |  |
|--------------|---------------|--|--|
| Cmd          | Data          |  |  |
| PJP          | 指定位置          |  |  |
|              |               |  |  |
| ※ 🖬 : スペース記号 |               |  |  |
|              |               |  |  |

### 【注意】

命令の処理時間により、実際の動作は2~5msec 遅延します。

### JMP 無条件ジャンプ

### [MD5130D/MD5230D]

| Cmd | Data                | Speed | Timer | EndP |
|-----|---------------------|-------|-------|------|
| JMP | ジャンプ先ラベル番号(J01~J63) | -     | -     | -    |

指定のジャンプ先ラベルヘジャンプします。

Data:ジャンプ先のジャンプラベル番号(J01~J63)を指定します。Jは大文字で入力してください。 ジャンプ先はジャンプ元と同じプログラム内、またはジャンプ元と同じサブルーチン内にしてください。

## JSR サブルーチンジャンプ

## [MD5130D/MD5230D]

| Cmd | Data                 | Speed | Timer | EndP |
|-----|----------------------|-------|-------|------|
| JSR | サブルーチンラベル番号(S01~S19) | -     | -     | -    |

指定のサブルーチンラベルヘジャンプします。サブルーチンは3階層までネストすることができます。

Data:ジャンプ先のサブルーチンラベル番号 (S01~S19) を指定します。 Sは、大文字で入力してください。

# RET サブルーチンリターン

| Cmd | Data | Speed | Timer | EndP |
|-----|------|-------|-------|------|
| RET | -    | -     | -     | -    |

サブルーチンを終了し、サブルーチン呼び出し元に復帰します。サブルーチンの終わりに記述します。本命令行を実行すると、ジャンプ元のサブルーチンジャンプ命令(JSR)行の、次の命令行の実行に移行します。

### REP 反復開始

## [MD5130D/MD5230D]

[MD5130D/MD5230D]

| Cmd | Data        | Speed | Timer | EndP |
|-----|-------------|-------|-------|------|
| REP | 反復回数(1~255) | -     | -     | -    |

本命令の次の行から反復終了命令(RED)までを、指定回数だけ繰り返して実行します。反復終了命令は必ず本反復開始命令より下(行番号が大きい)になければなりません。反復は3階層までネストすることができます。

Data:反復回数を指定します。反復回数は1~255の範囲です。

| Cmd | Data     |                      |
|-----|----------|----------------------|
| REP | 5        | )                    |
| :   |          |                      |
| REP | 10       | ····· \              |
| :   |          |                      |
| REP | 3 J      |                      |
| :   | > 3回繰り返し | ▶ 10 回繰り返し ▶ 5 回繰り返し |
| RED | J        |                      |
| :   |          |                      |
| RED |          | )                    |
| :   |          |                      |
| RED |          |                      |

### RED 反復終了

## [MD5130D/MD5230D]

| Cmd | Data | Speed | Timer | EndP |
|-----|------|-------|-------|------|
| RED | -    | _     | _     | -    |

反復開始命令(REP)から本命令までを、指定回数だけ繰り返して実行します。

## END プログラム終了

### [MD5130D/MD5230D]

| Cmd | Data | Speed | Timer | EndP |
|-----|------|-------|-------|------|
| END | -    | -     | -     | -    |

ユーザプログラム実行を終了します。1つのプログラム内に必ず1つ以上の END 命令を記述する必要があります。1つのプログラム内に複数記述することもできます。

#### 【注意】

モータが回転中であった場合には、モータの回転を減速停止した後にユーザプログラム実行を終了します。また、Speed 選択値は、プログラム開始直前に戻ります。

### TIM タイマー待ち

## [MD5130D/MD5230D]

| Cmd | Data              | Speed | Timer | EndP |
|-----|-------------------|-------|-------|------|
| TIM | 待ち時間(1~65535msec) | -     | -     | -    |

指定時間だけ待ちます。指定時間を経過すると次の命令行の実行に移行します。

Data:待ち時間をmsec単位で指定します。待ち時間は1~65535msecの範囲です。

### 【注意】

±1msecの誤差があります。

## WTE ドライブ終了待ち

### [MD5130D/MD5230D]

| Cmd | Data | Speed | Timer | EndP |
|-----|------|-------|-------|------|
| WTE | -    | -     | -     | -    |

モータの回転が停止するまで待ちます。モータの回転が停止すると次の命令行の実行に移行します。モータ停止中に本命令を実行した場合も次の命令行の実行に移行します。

### WTP 指定位置通過待ち

### [MD5130D/MD5230D]

| Cmd | Data                            | Speed | Timer | EndP |
|-----|---------------------------------|-------|-------|------|
| WTP | 絶対位置(-2147483648 ~ +2147483647) | -     | -     | -    |

モータの回転中に指定位置(絶対位置)を通過するまで待ちます。指定位置を経過すると次の命令行の実行に移行します。 モータの回転停止中に本命令を実行した場合、本命令による指定位置通過待ち中にモータの回転が停止した場合、本命令実 行時点で指定位置を既に通過していた場合には、エラーとなりユーザプログラム実行を終了します。

#### Data: 通過待ちする位置を絶対位置で指定します。

この値は、パルススケール分子/分母(4.3.3.4 項参照)を設定すると、mm単位値や inch 単位値で設定することが できます。工場出荷時はパルススケール分子=分母になっていますので、ドライブパルス値となります。ドライブパ ルス値でのデータの設定範囲は、-2147483648 ~ +2147483647 です。

### 【注意】

命令の処理時間により、実際の動作は2~5msec 遅延します。

## PAS 一時停止(デバッグ用)

### [MD5130D/MD5230D]

[MD5230D]

[MD5230D]

| Cmd | Data | Speed | Timer | EndP |
|-----|------|-------|-------|------|
| PAS | -    | -     | -     | -    |

ユーザプログラム実行を一時停止状態にします。実行を再開するには「MD51\_52 操作ツール」 ユーザプログラム画面の[続行]ボタンをクリックしてください。本命令は、ユーザプログラムのデバッグ用にご利用ください。

### 【注意】

PAS 命令が含まれるプログラムをパラレルコントロール信号によるプログラムドライブ操作 (7.3.2.4 項参照) で実行させな いでください。

## RNY Y軸プログラム開始

| Cmd | Data            | Speed | Timer | EndP |
|-----|-----------------|-------|-------|------|
| RNY | P ラベル (P01~P63) | -     | -     | -    |

本命令はX軸に記述します。

指定されたY軸プログラムラベルからプログラムを開始します。Y軸プログラムのプログラム実行を開始して直ちに、X軸 プログラムはプログラム実行を継続します。

本命令はY軸プログラムには使用できません。

### WTY Y軸プログラム終了待ち

| Cmd | Data | Speed | Timer | EndP |
|-----|------|-------|-------|------|
| WTY | -    | -     | -     | _    |

本命令はX軸に記述します。

Y軸プログラムのプログラム終了(END)まで、X軸プログラム実行を一時停止します。既にY軸プログラムが終了していた場合には、次行からX軸プログラム実行を継続します。 本命令はY軸プログラムには使用できません。

## 5.2.5 その他の命令

### SPD ドライブ速度設定

## [MD5130D/MD5230D]

| Cmd | Data                 | Speed | Timer | EndP |
|-----|----------------------|-------|-------|------|
| SPD | ドライブ速度(1~500000 pps) | -     | -     | -    |

モータの回転中に本命令を実行するとドライブ速度を変更します。

本命令の実行を開始すると直ちに次の命令行の実行に移行します。指定したドライブ速度に到達するのを待ちません。

本命令はCNT 命令及び ABA 命令、ICA 命令のみで使用できます。詳細は 6.5.7 項を参照してください。 定速モードのドライブ中にドライブ速度を変更すると、直ちに Data で指定したドライブ速度に移行します。 CNT 命令、ABA 命令、ICA 命令で台形加減速モードのドライブ中にドライブ速度を変更すると、Data で指定したドライブ速度 まで加減速します。

CNT 命令でS字加減速モードのドライブ中は、定速域でのみドライブ速度を変更することができます。 その他のドライブ命令で本命令を実行すると、エラーとなり、ユーザプログラム実行を終了します。

Data:ドライブ速度を指定します。

設定値範囲はマイクロステップ分割数1:1~1~125000pps、マイクロステップ分割数2:1~250000pps、 他のマイクロステップ分割数では1~500000ppsとなります。

### POS 現在位置設定

### [MD5130D/MD5230D]

| Cmd | Data                            | Speed | Timer | EndP |
|-----|---------------------------------|-------|-------|------|
| POS | 絶対位置(-2147483648 ~ +2147483647) | -     | -     | -    |

現在位置を、指定した任意の値に書き換えます。論理位置と、実位置(エンコーダ信号カウント×エンコーダスケール×パ ルススケール適用値)に設定されます。本命令の実行を開始すると直ちに次の命令行の実行に移行します。モータの回転中 に本命令を実行すると、エラーとなり、ユーザプログラム実行を終了します。

Data:現在位置を任意の絶対位置で指定します。

この値は、パルススケール分子/分母(4.3.3.4 項参照)を設定すると、mm 単位値や inch 単位値で設定することが できます。工場出荷時はパルススケール分子=分母になっていますので、ドライブパルス値となります。ドライブパ ルス値でのデータの設定範囲は、-2147483648 ~ +2147483647 です。

### NOP 無処理

## [MD5130D/MD5230D]

| Cmd | Data | Speed | Timer | EndP |
|-----|------|-------|-------|------|
| NOP |      | -     | —     | —    |

何も処理を行いません。

# 5.3 入出力ポート番号

## ■ 入力ポート番号

| 入力ポート番号 | コネクタ | ピン番号 | 信号名   | 信号内容              | 信号区分     |
|---------|------|------|-------|-------------------|----------|
| 01      | CN4  | 12   | XINO  | 汎用入力0             |          |
| 02      | CN4  | 13   | XIN1  | 汎用入力1             |          |
| 03      | CN4  | 2    | XECA  | エンコーダ A 相         | V 하며/등묘  |
| 04      | CN4  | 3    | XECB  | エンコーダ B 相         | ▲ 期田16万  |
| 05      | CN4  | 4    | XECZ  | エンコーダΖ相           |          |
| 06      | CN4  | 8    | XHOME | 原点                |          |
| 11      | CN7  | 12   | YINO  | 汎用入力0             |          |
| 12      | CN7  | 13   | YIN1  | 汎用入力1             |          |
| 13      | CN7  | 2    | YECA  | エンコーダ A 相         | V차田/등日   |
| 14      | CN7  | 3    | YECB  | エンコーダ B 相         | 1 釉用16万  |
| 15      | CN7  | 4    | YECZ  | エンコーダΖ相           |          |
| 16      | CN7  | 8    | YHOME | 原点                |          |
| 21      | CN3  | 7    | PSL0  |                   |          |
| 22      | CN3  | 8    | PSL1  |                   |          |
| 23      | CN3  | 9    | PSL2  | プロ <i>ガニ /</i> たウ |          |
| 24      | CN3  | 10   | PSL3  | ノロクラム拍正           | 「コンドロール」 |
| 25      | CN3  | 11   | PSL4  |                   | 1 H 7    |
| 26      | CN3  | 12   | PSL5  |                   |          |

## ■ 出力ポート番号

| 出力ポート番号 | コネクタ | ピン番号 | 信号名   | 信号内容  | 信号区分    |  |
|---------|------|------|-------|-------|---------|--|
| 01      | CN4  | 14   | XOUTO | 汎用出力0 | V 하며/등묘 |  |
| 02      | CN4  | 15   | XOUT1 | 汎用出力1 | ▲ 期用16万 |  |
| 11      | CN7  | 14   | YOUTO | 汎用出力0 | V 하며/등日 |  |
| 12      | CN7  | 15   | YOUT1 | 汎用出力1 | Y軸用信号   |  |

コネクタの詳細は「7.3 パラレルコントロールコネクタ」「7.4 軸用センサ入出力信号コネクタ」を参照してください。

# 5.4 ユーザプログラムの作成および実行のルール

- X軸の行番号1には、必ずプログラムラベルを記述してください
- 1つのプログラム内に必ず1つ以上の END 命令を記述してください。
- 2軸同時及び補間命令を使用するプログラムはX軸主体のプログラムにしてください。(Y軸主体では動作しません。)
- 2軸同時及び補間命令を使用するプログラムはX軸にのみプログラムラベル(Pラベル)を登録します。
- 2軸同時及び補間命令を使用するプログラムはY軸に END 命令を入れる必要はありません。
- 2軸同時及び補間命令を使用するプログラム内ではY軸単独の命令は無視されます。
- 2軸同時及び補間命令を使用するプログラムでY軸単独の命令を実行する場合は、Y軸上にプログラムラベルを作成し、X軸より RNY 命令でY軸を起動します。(プログラム記述例 5.5.8 参照)
- 2軸同時及び補間命令を使用するプログラムを実行させる場合はX軸のみ実行してください。

# 5.5 プログラム記述例

プログラムの記述例を示します。個別のユーザプログラム命令については5.2節以降を参照してください。

## 5.5.1 プログラムの先頭にジャンプするプログラム例

プログラムの先頭行には必ずプログラムラベル番号を記述しますので、ジャンプラベル番号を記述することができま せん。プログラムの先頭にジャンプしたい場合は、プログラムの先頭行にプログラムラベル番号と無処理(NOP)命令 を記述し、2行目に実際の処理とジャンプラベル番号を記述します。

また、サブルーチンの中でサブルーチンの先頭にジャンプしたい場合も同様です。

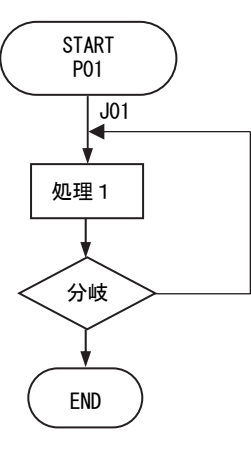

| Label | Cmd | Data           | Speed | Timer | EndP |                                   |
|-------|-----|----------------|-------|-------|------|-----------------------------------|
| P01   | NOP |                |       |       |      | プログラムの先頭行に P ラベル番号と NOP 命令を記述。    |
| J01   | INC | 10000          | 1     | 0     | 0ff  | 処理1:Jラベル番号を記述。                    |
|       | TIM | 2000           |       |       |      | +10000 へ相対位置移動。2 秒タイマー待ち。         |
|       | IJP | 01 ; Low ; J01 |       |       |      | 分岐:XINO 信号が Low(ON)ならば J01 ヘジャンプ。 |
|       | END |                |       |       |      |                                   |

# 5.5.2 条件分岐ジャンプ先の処理を、通常処理の外(END 以降)に記述するプログラム例

条件分岐先での処理を、プログラムの終了(END)命令以降の行に記述することができます。END行の次の行に記述し たジャンプラベル番号の行は、END前のプログラムラベル番号に属します。その行以降も他のプログラムラベル番号 やサブルーチンラベル番号が記述されるまで、同じプログラムラベル番号が継続します。 また、サブルーチンの中で、条件分岐ジャンプ先の処理を、通常処理の外(RET以降)に記述したい場合も同様です。

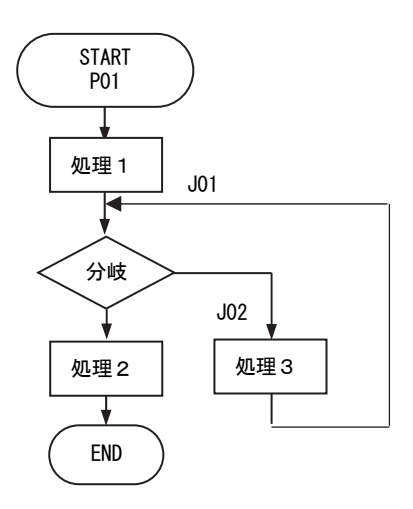

| Label | Cmd       | Data           | Speed | Timer | EndP |
|-------|-----------|----------------|-------|-------|------|
| P01   | INC       | 1000           | 1     | 0     | 0ff  |
| J01   | IJP       | 02 ; Low ; J02 |       |       |      |
|       | INC       | 20000          | 2     | 0     | 0ff  |
|       | END ····· |                |       |       |      |
| J02   | TIM       | 200            |       |       |      |
|       | INC       | -20000         | 2     | 0     | 0ff  |
|       | JMP       | J01            |       |       |      |

- 処理1:+1000の位置へ相対位置移動。 分岐:XIN1信号がLow(ON)ならばJ02(処理3)へジャンプ。 Hi(オープン)なら次の行(処理2)へ。
- … 処理2:+20000の位置へ相対位置移動。
- <sup>…</sup> プログラム終了(END)命令。
- 処理3:0.2秒タイマー待ち。

-20000 の位置へ相対位置移動。

J01 へ無条件ジャンプ。

## 5.5.3 条件分岐ジャンプ先でプログラムを終了するプログラム例

条件分岐先での処理の後、プログラムを終了したい場合、それぞれの条件分岐先に処理と終了(END)命令を記述することができます。このとき、1つのプログラムラベル内に2つのEND命令が記述されることになります。 また、サブルーチンの中で、条件分岐ジャンプ先でサブルーチンから復帰(RET命令)したい場合も同様です。

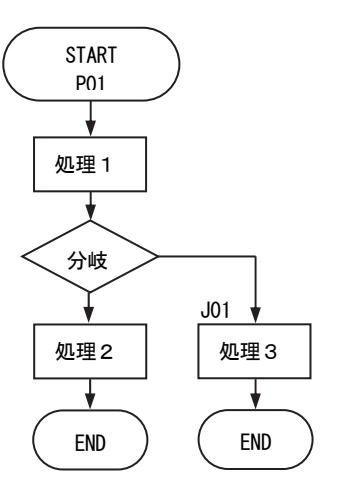

| Label | Cmd | Data           | Speed | Timer | EndP |   |
|-------|-----|----------------|-------|-------|------|---|
| P01   | ABS | 5000           | 1     | 0     | 0ff  |   |
|       | IJP | 01 ; Low ; J01 |       |       |      |   |
|       | ABS | 12500          | 2     | 0     | 0ff  | ļ |
|       | OTP | 01 ; 500       |       |       |      |   |
|       | END |                |       |       |      |   |
| J01   | ABS | 50000          | 2     | 0     | 0ff  | ] |
|       | OTP | 02 ; 500       |       |       |      |   |
|       | END |                |       |       |      | ļ |

- …… 処理1:位置 5000 へ絶対位置移動。
  - 分岐:XINO信号がLow (ON)ならばJO1 (処理3)ヘジャンプ。
     Hi (オープン)なら次の行(処理2)へ。
- …… 処理2へ分岐時のプログラム終了 (END) 命令。
- ----- 処理3:位置50000へ絶対位置移動。 XOUT1を0.5秒間0N。
- …… 処理3へ分岐時のプログラム終了 (END) 命令。

# 5.5.4 サブルーチンを呼び出しするプログラム例

サブルーチンの先頭行には、S ラベル番号を記述します。サブルーチンの終了にはサブルーチンからの復帰を示すサブ ルーチンリターン(RET)命令を記述してください。サブルーチンの記述は3階層までネストすることができます。 また、サブルーチンの先頭にジャンプしたい場合は、サブルーチンの先頭行にS ラベル番号と無処理(NOP)命令を記述し て次の行にジャンプラベル番号と実際の処理を記述します。

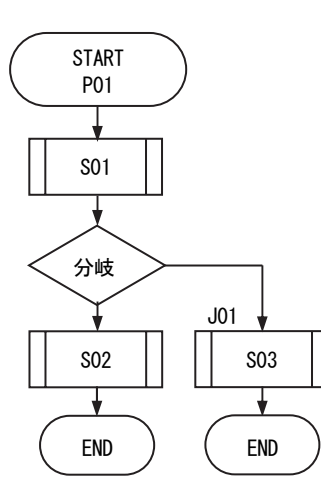

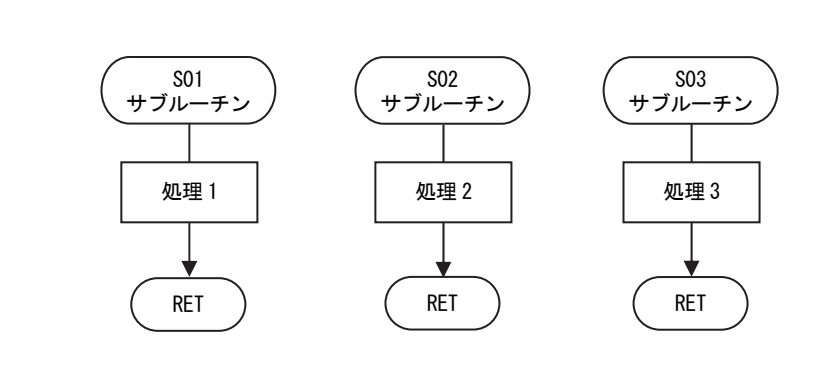

| Label | Cmd | Data           | Speed | Timer | EndP |
|-------|-----|----------------|-------|-------|------|
| P01   | JSR | S01            |       |       |      |
|       | IJP | 01 ; Low ; J01 |       |       |      |
|       | JSR | S02            |       |       |      |
|       | END |                |       |       |      |
| J01   | JSR | S03            |       |       |      |
|       | END |                |       |       |      |
| S01   | ABS | 5000           | 1     | 0     | 0ff  |
|       | RET |                |       |       |      |
| S02   | ABS | 12500          | 2     | 0     | 0ff  |
|       | OTP | 01 ; 500       |       |       |      |
|       | RET |                |       |       |      |
| S03   | NOP |                |       |       |      |
| J02   | IJP | 01 ; Low ; J04 |       |       |      |
|       | POS | 0              |       |       |      |
|       | ICA | -9000          | 2     |       |      |
| J03   | PJP | -1000 ; J02    | [     |       |      |
|       | JMP | J03            |       |       |      |
| J04   | OTP | 02 ; 500       |       |       |      |
|       | RET |                | [     |       |      |

| SO1 サブ | ルーチ | ンを呼ぶ。 |
|--------|-----|-------|
|--------|-----|-------|

分岐:XINO 信号が Low (ON) ならば JO1 ヘジャンプ。

Hi (オープン)なら次の行へ。 S02 サブルーチンを呼ぶ。

プログラム終了(END)命令。

S03 サブルーチンを呼ぶ。

プログラム終了(END)命令。

SO1 サブルーチン

処理1: 位置 5000 へ絶対位置移動。

SO2 サブルーチン

処理 2: 位置 12500 へ絶対位置移動。 X0UT0 を 0.5 秒間 0N。

S03 サブルーチン 処理 3:

J02 分岐:XINO 信号が Low (ON) ならば J04 ヘジャンプ。 Hi (オープン)なら次の行へ。 現在位置 O 設定

相対位置移動開始

- J03 通過位置条件確認時 J02 ヘジャンプ JMP J03
- J04 XOUT1 を 0.5 秒間 ON。

## 5.5.5 2軸同時命令のプログラム例

X軸にのみプログラムラベルを記述し、2軸同時命令を、X, Y軸の同一行に記述します。 2軸同時命令は両軸ともにドライブが終了するのを待ってから、次の命令行の実行に移行します。

|       | X<br>軸 |       |       |       |      | く     |     |        |       |       |      |
|-------|--------|-------|-------|-------|------|-------|-----|--------|-------|-------|------|
| Label | Cmd    | Data  | Speed | Timer | EndP | Label | Cmd | Data   | Speed | Timer | EndP |
| P01   | NOP    |       |       |       |      |       |     |        |       |       |      |
|       | ABB    | 60000 | 4     | 0     | 0ff  |       | ABB | 60000  | 2     | 0     | 0ff  |
|       | ABB    | 0     | 2     | 0     | 0ff  |       | ABB | 0      | 4     | 0     | 0ff  |
|       | END    |       |       |       |      |       |     |        |       |       |      |
|       |        |       |       |       |      |       |     |        |       |       |      |
| P02   | ICB    | 10000 | 1     | 0     | 0ff  |       | ICB | -20000 | 2     | 0     | 0ff  |
|       | ICB    | 10000 | 2     | 0     | 0ff  |       | ICB | -20000 | 1     | 0     | 0ff  |
|       | END    |       |       |       |      |       |     |        |       |       |      |
|       |        |       |       | [     |      |       |     |        | [     |       |      |

 X軸のみPラベルを記述
 同一行に記述

 (各項目は各軸個別 に設定)

# 5.5.6 直線補間のプログラム例

X軸にのみプログラムラベルを記述し、直線補間命令を、X, Y軸の同一行に記述します。 直線補間命令は実行すると直ちに次の命令行に移行するため、次の行にはWTE 命令を記述し、ドライブ終了を待ちます。

|       | ×軸  |       |       |       | 人神   |       |     |      |       |       |      |
|-------|-----|-------|-------|-------|------|-------|-----|------|-------|-------|------|
| Label | Cmd | Data  | Speed | Timer | EndP | Label | Cmd | Data | Speed | Timer | EndP |
| P01   | NOP |       |       |       |      |       |     |      |       |       |      |
|       | LNI | 10000 | 1     | 0     | 0ff  |       | LNI | 5000 |       |       |      |
|       | WTE |       |       |       |      |       |     |      |       |       |      |
|       | HMB |       |       |       |      |       | HMB |      |       |       |      |
|       | END |       |       |       |      |       |     |      |       |       |      |
|       |     |       |       |       |      |       |     |      |       |       |      |

X軸のみPラベルを記述 同一行に記述 ドライブの終了待ち

# 5.5.7 円弧補間のプログラム例

X軸にのみプログラムラベルを記述し、各円弧補間命令を、X, Y軸の同一行に記述します。

円弧補間中心点設定(CEN)命令にて円弧の中心点を記述し、次の行に補間移動開始(CWI または CCW)命令を記述してください。

補間移動開始命令は実行すると直ちに次の命令行に移行するため、次の行には WTE 命令を記述し、ドライブ終了を待ちます。

| X 軸   |     |      |       |       | 人神   |       |     |        |       |       |      |
|-------|-----|------|-------|-------|------|-------|-----|--------|-------|-------|------|
| Label | Cmd | Data | Speed | Timer | EndP | Label | Cmd | Data   | Speed | Timer | EndP |
| P01   | NOP |      |       |       |      |       |     |        |       |       |      |
|       | CEN | 0    |       |       |      |       | CEN | -10000 |       |       |      |
|       | CWI | 0    | 1     |       |      |       | CWI | 0      |       |       |      |
|       | WTE |      |       |       |      |       |     |        |       |       |      |
|       | CEN | 0    |       |       |      |       | CEN | -10000 |       |       |      |
|       | CCW | 0    | 1     |       |      |       | CCW | 0      |       |       |      |
|       | WTE |      |       |       |      |       |     |        |       |       |      |
|       | END |      |       |       |      |       |     |        |       |       |      |
|       |     |      |       |       |      |       |     |        |       |       |      |

X 軸のみ P ラベルを記述 円弧の中心点を同一行に記述 円弧補間命令を同一行に記述 ドライブの終了待ち

# 5.5.8 X軸プログラムからY軸を実行するプログラム例

X軸のプログラムにY軸を実行させるためのRNY命令を記述します。 Y軸を実行するプログラムを、プログラムラベルを付けて、記述します。 プログラムの開始はX軸のプログラムだけ実行させます。

|       |     | >    | 〈軸    |       |      | Y軸    |     |        |       |       |       |  |
|-------|-----|------|-------|-------|------|-------|-----|--------|-------|-------|-------|--|
| Label | Cmd | Data | Speed | Timer | EndP | Label | Cmd | Data   | Speed | Timer | EndP  |  |
| P01   | NOP |      |       |       |      |       |     |        |       |       |       |  |
|       | CEN | 0    |       |       |      |       | CEN | -10000 |       |       |       |  |
|       | CWI | 0    | 1     |       |      |       | CWI | 0      |       |       |       |  |
|       | WTE |      |       |       |      | [     |     |        |       |       |       |  |
|       | RNY | P01  |       |       |      |       |     |        |       |       |       |  |
|       | WTY |      |       |       |      |       |     |        |       |       |       |  |
|       | END |      |       |       |      | P01   | ABS | 5000   | 3     | 0     | 0FF _ |  |
|       |     |      |       |       |      |       | ABS | 0      | 3     | 0     | 0FF   |  |
|       |     |      |       |       |      |       | END |        |       |       |       |  |

X 軸主体のプログラムを記 述

Y軸のプログラム(P01)を起動 Y軸プログラム終了待ち Y軸のプログラムを記述

# 6. 機能補足

# 6.1 ドライブパルスとエンコーダ入力

本製品は、動作対象物の移動量をドライブパルスという単位で扱います。移動命令などのドライブ命令が本体内の加減 速パルス発振器に指令されると、パルス発振器はマイクロステップ駆動回路部に対してドライブパルスを送ります。マ イクロステップ駆動回路部では、5相ステッピングモータの基本回転ステップ角を指定された分割数に従って更に細か く分割して、モータを回転させます。

接続する5相ステッピングモータは、マイクロステップ分割数設定が1のときは500ドライブパルスでモータ1回転となります。すなわち、モータ回転ステップ角は1ドライブパルス当たり0.72度になります。マイクロステップ分割数が 大きくなればなるほど1ドライブパルス当たりのモータ回転ステップ角は小さくなります。 指定の移動量(ドライブパルス数)に対するモータの回転角は次式で表されます。

モータ回転角 (度) = <u>0.72</u> × ドライブパルス数 マイクロステップ分割数

#### 【注意】

マイクロステップ機能はモータ励磁の基本ステップ内を電気的に分割する方法です。マイクロステップにより分割されたステップ角の機械的な均一性を保証するものではありません。

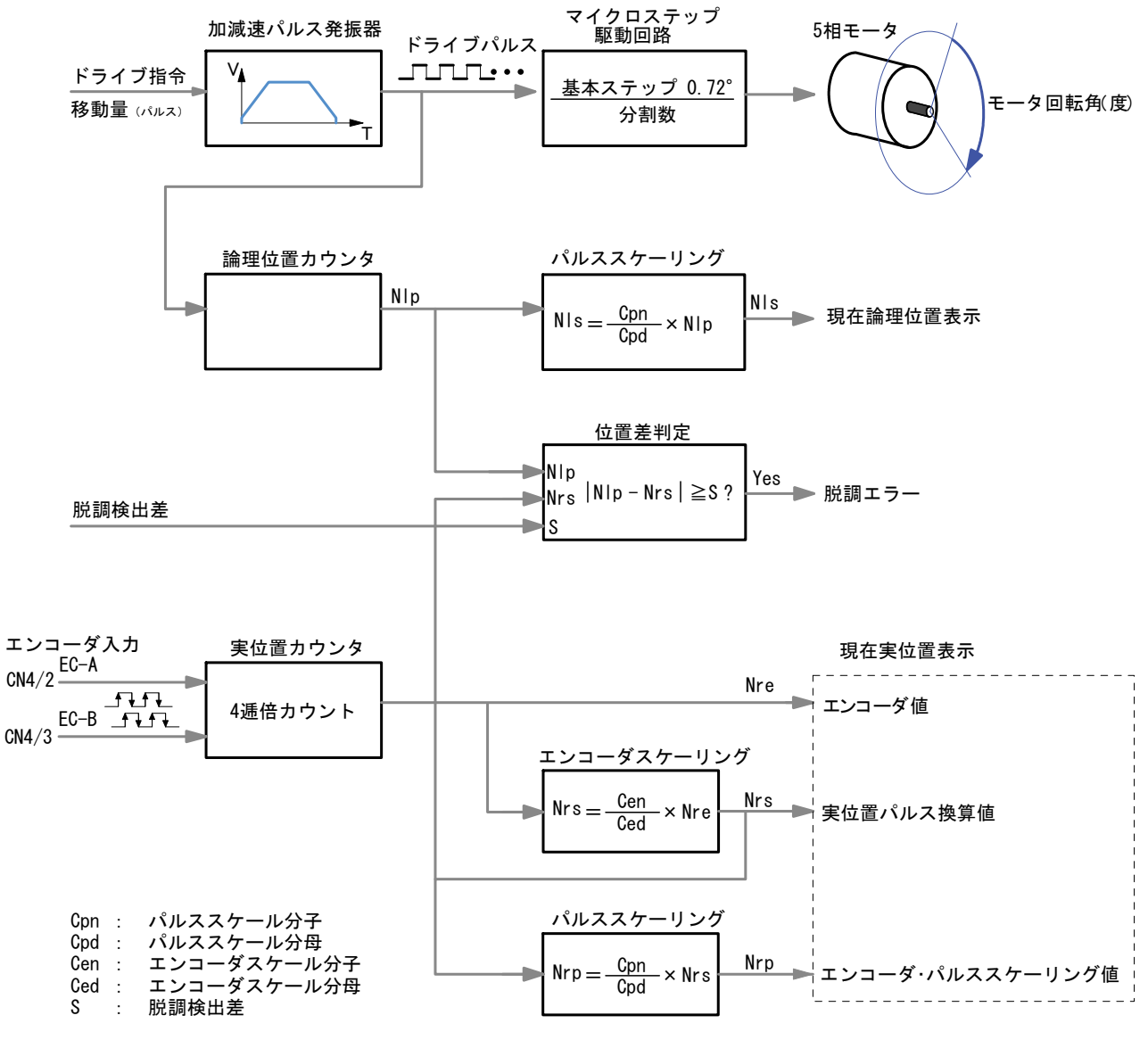

ドライブパルス と エンコーダ入力

ドライブパルスは本体内の論理位置カウンタに入力され、移動対象物の現在位置が常に管理されています。現在位置は パルススケーリング機能により指定の係数を乗除算され表示されます。

エンコーダ入力信号は4逓倍カウント(A/B相信号の↑↓すべてでカウント)で実位置カウンタに取り込まれます。実 位置カウンタ値は次の3つの演算値から選択して表示させることができます。

| 表示選択             | 内容                                                                                 |
|------------------|------------------------------------------------------------------------------------|
| エンコーダ値           | 実位置カウンタ値をそのまま表示する。                                                                 |
| 実位置パルス換算値        | 論理位置カウンタとパルスの整合を取るために、実位置カウンタ値に<br>指定のエンコーダスケーリング係数を乗除算して表示する。                     |
| エンコーダ・パルススケーリング値 | 論理位置がパルススケーリングされる場合、論理位置と移動単位の整<br>合を取るために、実位置パルス換算値に指定のパルススケーリング係<br>数を乗除算して表示する。 |

脱調検出機能は、論理位置カウンタ値と実位置パルス換算値の差分を求め、その絶対量が指定の値を超えた場合に脱調 エラーとします。

エンコーダ入力信号(7.4.1項参照)の ECA 及び ECB と実位置カウンタの関係は、次の通りです。

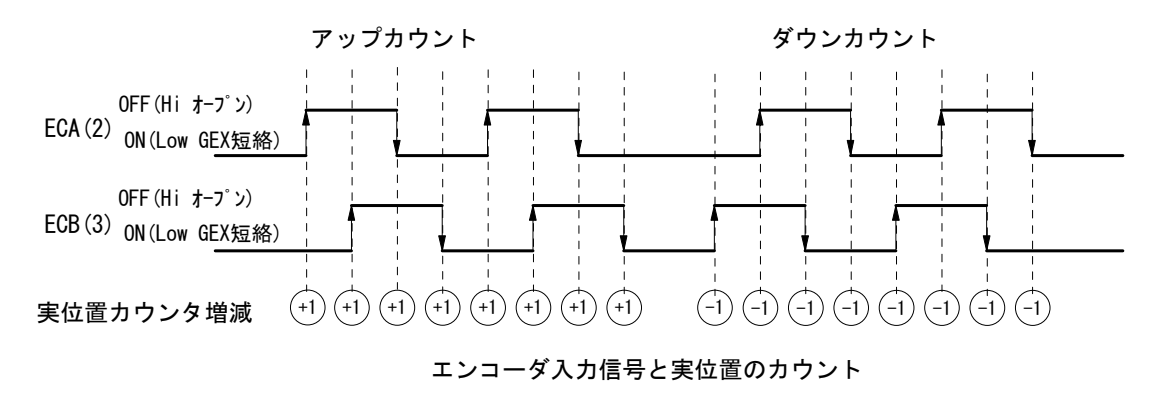

エンコーダからの2相パルスを4逓倍カウントしますので、エンコーダ1回転のパルス数が500の場合、実位置カウン タは1回転あたり2000カウントします。

# 6.2 自動原点出し

## 概要

自動原点出しは、原点位置への復帰を自動で行う機能です。

MD5130D/5230Dの自動原点出しは、起動がかかると下表に示すステップ1からステップ4を順次実行します。各ステッ プについて、実行/不実行の選択、サーチ方向、検出する入力信号の選択と検出信号の論理を設定します。(4.3.4項参 照)ステップ1,4は速度設定画面(4.3.2項参照)にて設定された速度設定4を高速原点サーチ速度としてサーチ 動作が行われます。また、ステップ2,3はパラメータ設定画面(4.3.3項参照)にて設定された原点低速サーチ速度 でサーチ動作が行われます。

自動原点出しの終了時には位置カウンタは0にリセットされ(有効/無効の設定可能)、原点出しを終了します。 検出信号については「7.4軸用センサコネクタ」を参照してください。

| ステップ  | 動作           | サーチ速度            | 検出信号                  |  |  |
|-------|--------------|------------------|-----------------------|--|--|
| ステップ1 | 高速原点サーチ      | 原点高速サーチ速度(速度設定4) | JUME Z L > L 信日本 ご 翌七 |  |  |
| ステップ2 | 低速原点サーチ      | 原点低速サーチ速度        | ┑ NHUWE/リミツト信亏から選択    |  |  |
| ステップ3 | 低速エンコーダΖ相サーチ | 原点低速サーチ速度        | nECZ 信号               |  |  |
| ステップ4 | 高速オフセット移動    | 原点高速サーチ速度(速度設定4) | -                     |  |  |

## 6.2.1 自動原点出し動作の説明

## 6.2.1.1 ステップ1 高速原点サーチ

ステップ1は原点高速サーチ速度(4.3.2速度設定の速度設定4)で、指定の方向に検出信号(4.3.4.1項参照)がアクティブになるまで移動し減速停止します。加減速ドライブを行わせるために原点高速サーチ速度(速度設定4)は、初速度より高い値に設定します。

## ■ ステップ1イレギュラー動作

- ① ステップ1開始前にすでに指定の検出信号(HOME/ リミット信号)がアクティブになっている。
   → ステップ2に進みます。
- ② 検出信号を HOME に設定しているとき、ステップ1
   開始前に検出方向のリミット信号がアクティブになっている。
   → ステップ2に進みます。
- ③ 検出信号を HOME に設定しているとき、ステップ1
   実行中に検出方向のリミット信号がアクティブになった。
   → ドライブを減速停止してステップ2に進みます。

## 検出信号 通常動作 指定検出方向 イレギュラー① HOME アクティブ 反間 イレギュラー① HOME アクティブ 反間 イレギュラー① HOME アクティブ 反間 イレギュラー①

## 【注意】

ステップ1は、高速サーチを行いますので、検出信号にリミット信号を指定した場合は、リミット停止モードの設定に 関わらず、減速停止動作をします。リミット停止モードの設定は、4.3.1.5 ハードウェアリミット停止モードと論理レ ベルを参照してください。

## 6.2.1.2 ステップ2 低速原点サーチ

ステップ2は、原点低速サーチ速度(4.3.3参照)で、指定の方向に、 検出信号(HOME/リミット信号)がアクティブになるまで定速で移動し 即停止ます。低速サーチ動作を行わせるために、原点低速サーチ速度を 速度設定4の初速度より低い値に設定します。

### ■ ステップ2イレギュラー動作

 ステップ2開始前にすでに検出信号(HOME/リミット信号)がアクティブに なっている。

→ 検出信号(HOME/リミット信号)が非アクティブになるまで、指定の検出 方向と反対の方向へ原点低速サーチ速度で移動します。 検出信号が非アクティブになったら、ステップ2を始めから実行します。

- 後出信号を HOME に設定しているとき、ステップ2 開始前に検出方向のリミット信号がアクティブに なっている。
  - → 原点信号 (HOME) がアクティブになるまで、指定
     の検出方向と反対の方向へ原点高速サーチ速度
     (速度設定4) で移動します。原点信号がアクティブになるま
     で、指定の検出方向と反対の方向へ原点低速サーチ
     速度で移動します。原点信号が非アクティブになったら、ステップ2を始めから実行します。
- ③ 検出信号を HOME に設定しているとき、ステップ2 実行中に検出方向のリミット信号がアクティブになった。
  - → ドライブを即停止してイレギュラー動作②の動作 を行います。

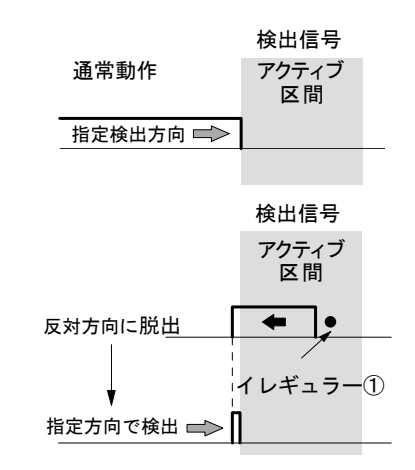

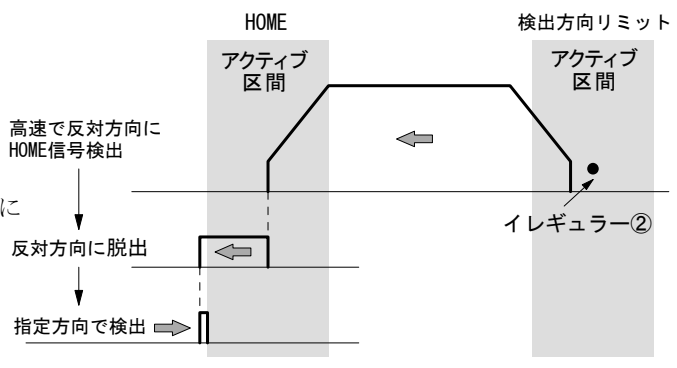

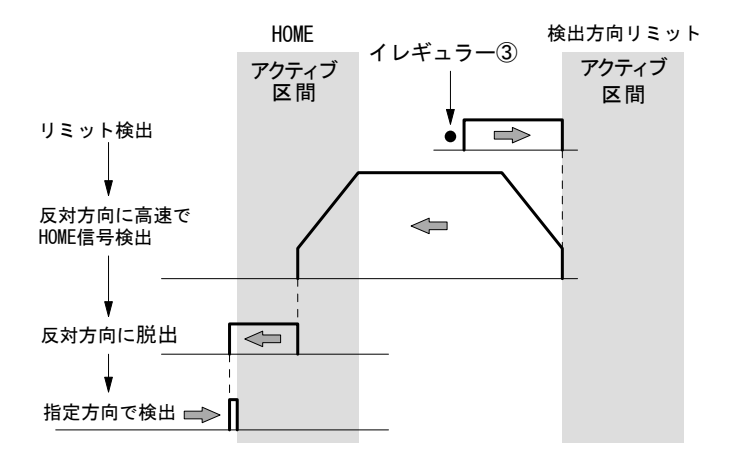

- ④ ステップ1とステップ2の検出方向が同一の場合、 ステップ2開始前に検出信号が非アクティブになっ ている。
  - →検出信号がアクティブになるまで、指定の検出方向 と反対の方向へ原点高速サーチ速度(速度設定4)で移 動します。検出信号がアクティブになったら、さらに 検出信号が非アクティブになるまで、指定の検出方向 と反対の方向へ原点低速サーチ速度で移動します。 検出信号が非アクティブになったら、ステップ2を 始めから実行します。

この動作は回転軸の原点出しに適しています。

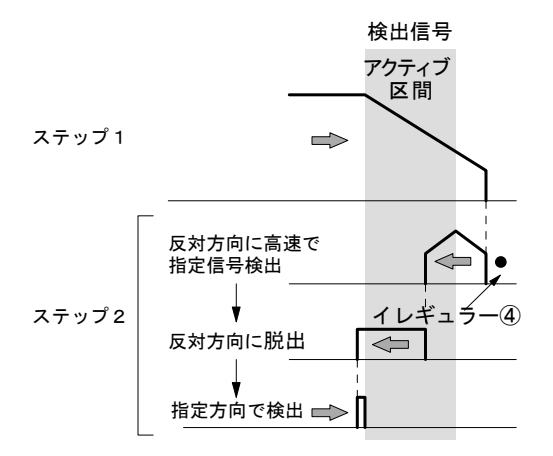

### 6.2.1.3 ステップ3 低速エンコーダZ相サーチ

ステップ3は、原点低速サーチ速度(4.3.3参照)で、指 定の方向に、エンコーダZ相信号(ECZ)がアクティブにな るまで定速で移動し即停止します。低速サーチ動作を行わ せるために、原点低速サーチ速度を速度設定4の初速度よ り低い値に設定します

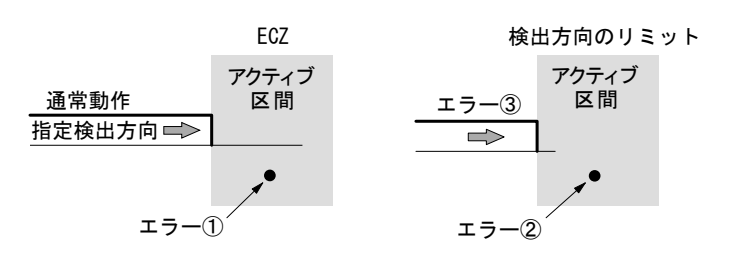

#### ■ ステップ3イレギュラー動作

- ステップ3開始時にすでにエンコーダZ相信号(ECZ)がアクティブになっているとエラー(Home search error)となり、原点出しは終了します。ステップ3は、必ずエンコーダZ相信号(ECZ)が安定した非アクティブ状態から開始するように、機械系を調整してください。
- ② ステップ3開始前に検出方向のリミット信号がアクティブになっているとリミットエラーとなり、原点出しは終了します。
- ③ ステップ3実行中に検出方向のリミット信号がアクティブになるとリミットエラーとなり、原点出しは終了します。

### 6.2.1.4 ステップ4 高速オフセット移動

ステップ4は、原点高速サーチ速度(4.3.2速度設定の速度設定4)で、原点オフセット移動量(4.3.3.8項参照)に設定されている値に移動します。機械的原点位置から作業原点に移動させたい場合に使用します。

#### 【特記事項】

- ・自動原点出し実行中は、ソフトリミットを設定していても無効となります。
- ・高速原点サーチ速度の加減速モード、初速度、加減速時間も速度設定4の設定が適用されます。
- ・原点低速サーチ速度は速度設定4の初速度以下に設定する必要があるので、速度設定4の加減速モードは初速度設定 可能な通常台形加減速をお勧めします。

## 6.2.2 自動原点出しの設定項目

自動原点出しの設定は、各設定画面で行います。原点出しモード設定画(4.3.4項参照)では、原点検出信号選択、HOME 信号論理レベル、ECZ信号論理レベル、ステップ1~4動作内容、位置カウンタクリアの有無を設定します。速度設定 画面(4.3.2項参照)では、速度設定4に原点高速サーチ速度を設定します。パラメータ設定画面(4.3.3項参照)では、 原点低速サーチ速度と原点オフセット移動量を設定します。

また、原点検出信号にリミット信号を使用する場合は、モード設定画面(4.3.1項参照)でリミット信号の論理レベル と停止モードを設定します。

| 画面         | 表示                    | 選択/設定値範囲                  | 出荷時の値                   |
|------------|-----------------------|---------------------------|-------------------------|
|            | 原点検出信号                | Home∕Limit %1             | Home                    |
|            | 原点信号論理レベル             | Low (GEX 短絡) /High (オープン) | Low                     |
|            | エンコーダΖ相信号論理レベル        | Low(GEX 短絡)/High(オープン)    | Low                     |
| 自動原点出しモード  | ステップ1~4 実行/不実行        | Disable(不実行)/Enable(実行)   | Disable                 |
|            | ステップ1~3 サーチ方向         | + / -                     | ステップ1,2 :-<br>ステップ3 : + |
|            | 位置カウンタクリア             | Disable(無効)/Enable(有効)    | Enable                  |
|            | ハードウェアリミット停止モード       | Instant ∕Slow ※2          | Instant                 |
| モード        | ハードウェアリミット信号論理レベ<br>ル | Low (GEX 短絡) /High (オープン) | Low                     |
| 速度 [速度設定4] | 加減速モード                | 定速/通常台形/非対称台形<br>/通常S字    | 通常台形                    |
|            | 初速度                   | 1 ~ 500000 [pps]          | 4000                    |
|            | ドライブ速度                | 1 ~ 500000 [pps]          | 40000                   |
|            | 加速時間                  | 1 ~ 10000 [msec]          | 500                     |
|            | 減速時間                  | 1 ~ 10000 [msec]          | (空白)                    |
| パラメータ      | 原点低速サーチ速度             | 1 ~ 500000 [pps]          | 4000                    |
|            | 原点オフセット移動量            | -2147483646 ~ 2147483646  | 100                     |

※1:リミット信号を選択した場合、ステップ1, 2の各ステップでサーチする方向のリミット信号が検出信号になります。 ※2:リミット信号を選択した場合、原点出し実行中は本項設定に関わらず Slow で動作します。

# 6.2.3 自動原点出し動作と設定例

## 6.2.3.1 原点信号(HOME)で原点出しを行う例

高速原点サーチと低速原点サーチの検出信号を、原点信号(HOME)に設定することにより、原点出しを行う例です。

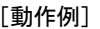

| [動作例] |                      |      |            |   |
|-------|----------------------|------|------------|---|
|       | 入力信号と論理レベル           | 検出方向 | 検出速度       |   |
| ステップ1 | HOME 信号,Low(GEX 短絡)  | 一方向  | 40, 000pps |   |
| ステップ2 | HOME 信号, Low(GEX 短絡) | 一方向  | 4, 000pps  |   |
| ステップ3 | 不実行                  |      |            |   |
| ステップ4 | +方向へ 3500 パルスオフセット移動 | +方向  | 40, 000pps | - |

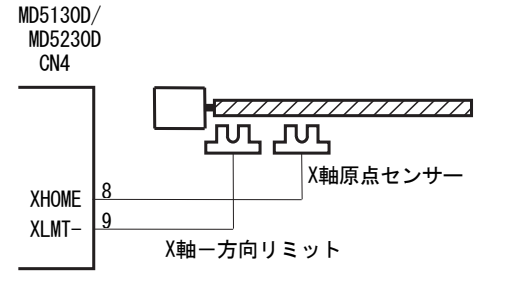

上表のように、ステップ1とステップ2の信号の論理 レベルと検出方向は同じにします。 ステップ1で-方向に高速(40,000pps)で原点まで移動し、 原点信号がアクティブになると減速停止します。

ステップ2で停止位置が原点信号アクティブ区間内で あれば、逆方向に原点信号アクティブ区間を脱出して から、原点信号を検出し、停止します。 ステップ4では+方向にオフセット移動し原点出しを 終了します。

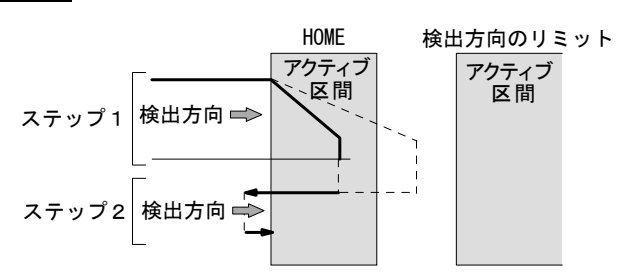

## 【注意】

- 検出方向の先にはオーバーランリミットを設け、その信号をリミット入力(LMT+/-)に接続してください。
- オーバーランリミットを設けない場合、原点出しを開始する位置は必ず検出方向側に原点センサがある位置として ください。
- ステップ1と2は同じ信号を使いますので検出方向は同じにします。

上記の動作を行うために下記の設定を行います。

| 画面         | 項目          | 設定値     | 備考                  |
|------------|-------------|---------|---------------------|
|            | 原点検出信号      | Home    |                     |
|            | 原点信号論理レベル   | Low     | GEX 短絡でアクティブ        |
|            | Z相信号論理レベル   | Low     | 使用しない               |
|            | ステップ1実行/不実行 | Enable  | 実行                  |
|            | ステップ1 サーチ方向 | —       | 一方向                 |
| 自動原点出しモード  | ステップ2実行/不実行 | Enable  | 実行                  |
|            | ステップ2サーチ方向  | —       | 一方向                 |
|            | ステップ3実行/不実行 | Disable | 実行しない               |
|            | ステップ3サーチ方向  | —       |                     |
|            | ステップ4実行/不実行 | Enable  | 実行                  |
|            | 位置カウンタクリア   | Enable  | 原点出し終了後位置カウンタクリア    |
| 速度 [速度設定4] | 加減速モード      | 通常台形    | 初速度設定値を指定できる加減速モード  |
|            | 初速度         | 4, 000  | 台形駆動の初速度            |
|            | ドライブ速度      | 40, 000 | 原点高速サーチ速度           |
|            | 加速時間        | 500     |                     |
| パラメータ      | 原点低速サーチ速度   | 4, 000  | 初速度以下の値にする          |
|            | 原点オフセット移動量  | 3, 500  | 正の値は+方向移動、負の値は-方向移動 |

## 6.2.3.2 リミット信号で原点出しを行う例

簡易的な原点出しとして、片方のリミット信号を原点信号 として代用する方法です。ただし、下記の2項が条件となります。

- 高速原点サーチ動作を行なう場合は、リミット信号が アクティブになる位置から機械的なリミットまでの距 離内で、十分に減速停止できること。
- ② 原点出しを開始する位置が、検出方向に向かって、リ ミット信号アクティブ区間を越えた先にはないこと。

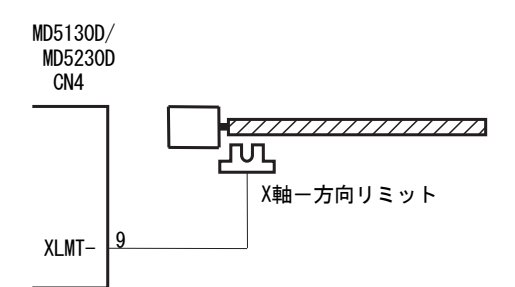

検出方向のリミット

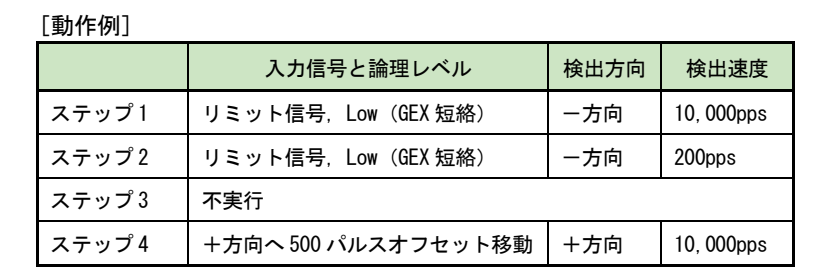

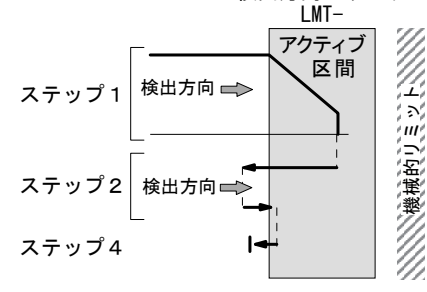

上表のように、ステップ1とステップ2の信号の論理レベルと検出方向を同じにします。ステップ1で一方向に高速 (10,000PPS)でリミットまで移動し、-リミット信号がアクティブになると減速停止します。

ステップ2で停止位置が原点信号アクティブ区間内であれば、逆方向にリミットアクティブ区間を脱出してから、リミット信号を検出し停止します。

ステップ4で+方向にオフセット移動し原点出しを終了します。

### 【注意】

- ステップ1,2は検出方向を同じにします。
- ステップ4は必ず有効にして検出方向をステップ1,2と逆の方向にオフセット移動し、リミットを脱出させてから原点出しを終了します。
- ステップ3を実行する場合には検出方向をステップ1,2と逆の方向にします。
- リミット信号による原点出し実行中は、リミット停止モードの設定に関わらず減速停止モードで動作します。

| 画面         | 項目                 | 設定値     | 備考                  |  |
|------------|--------------------|---------|---------------------|--|
|            | 原点検出信 <del>号</del> | Limit   |                     |  |
|            | 原点信号論理レベル          | Low     | 使用しない               |  |
|            | Z相信号論理レベル          | Low     | 使用しない               |  |
|            | ステップ1実行/不実行        | Enable  | 実行                  |  |
|            | ステップ1 サーチ方向        | —       | 一方向                 |  |
| 自動原点出しモード  | ステップ2実行/不実行        | Enable  | 実行                  |  |
|            | ステップ2サーチ方向         | —       | 一方向                 |  |
|            | ステップ3実行/不実行        | Disable | 実行しない               |  |
|            | ステップ3サーチ方向         | —       |                     |  |
|            | ステップ4実行/不実行        | Enable  | 実行(リミット脱出させる)       |  |
|            | 位置カウンタクリア          | Enable  | 原点出し終了後位置カウンタクリア    |  |
| モード        | ハードリミット停止モード       | Slow    | 減速停止を選択             |  |
|            | リミット信号論理レベル        | Low     | GEX 短絡でアクティブ        |  |
| 速度 [速度設定4] | 加減速モード             | 通常台形    | 初速度設定値を指定できる加減速モード  |  |
|            | 初速度                | 200     | 台形駆動の初速度            |  |
|            | ドライブ速度             | 10, 000 | 原点高速サーチ速度           |  |
|            | 加速時間               | 500     |                     |  |
| パラメータ      | 原点低速サーチ速度          | 200     | 初速度以下の値にする          |  |
|            | 原点オフセット量           | 500     | 正の値は+方向移動、負の値は-方向移動 |  |

## 6.2.3.3 エンコーダZ相信号を使用して原点出しを行う例

エンコーダ Z 相信号を使用して、より精度よく原点出 しを行う例を示します。エンコーダ Z 相信号(ECZ) をサーチするステップ3の開始位置が、必ずエンコー ダ Z 相信号が安定した非アクティブ状態となるよう に、機械系を調整してください。

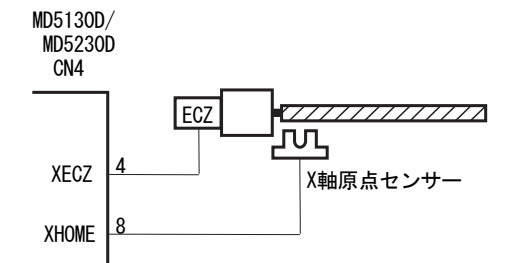

| [動作例] |                          |      |            |
|-------|--------------------------|------|------------|
|       | 入力信号と論理レベル               | 検出方向 | 検出速度       |
| ステップ1 | HOME 信号,Low(GEX 短絡)      | 一方向  | 20, 000pps |
| ステップ2 | HOME 信号,Low(GEX 短絡)      | 一方向  | 500pps     |
| ステップ3 | ECZ 信号,Low(GEX 短絡)       | 一方向  | 500pps     |
| ステップ4 | +方向へ 3500 パルス<br>オフセット移動 | +方向  | 20, 000pps |
|       |                          |      |            |

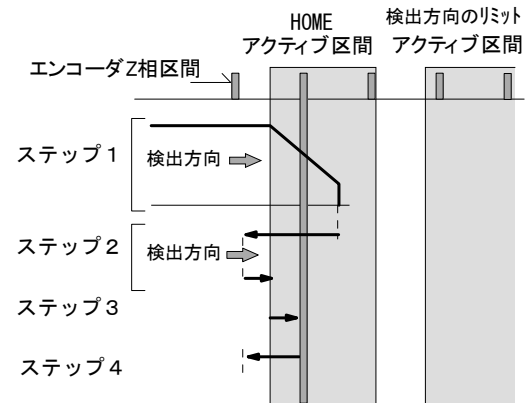

ステップ1からステップ2までの動作は前述の「6.2.3.1 原点信号(HOME)で原点出しを行う例」と同じです。ステップ 3では原点低速サーチ速度で-方向にエンコーダZ相信号(ECZ)をサーチし、検出すると即停止します。ステップ4で +方向にオフセット移動し原点出しは終了します。

### 【注意】

ステップ1,2の検出信号にリミット信号を使用する場合はステップ3(エンコーダZ相サーチ)の検出方向を必ずス テップ1,2と逆方向にします。

| 画面         | 項目          | 設定値     | 備考                  |
|------------|-------------|---------|---------------------|
|            | 原点検出信号      | Home    |                     |
|            | 原点信号論理レベル   | Low     | GEX 短絡でアクティブ        |
|            | Z相信号論理レベル   | Low     | 使用しない               |
| 自動原点出しモード  | ステップ1実行/不実行 | Enable  | 実行                  |
|            | ステップ1 サーチ方向 | _       | 一方向                 |
|            | ステップ2実行/不実行 | Enable  | 実行                  |
|            | ステップ2サーチ方向  | —       | 一方向                 |
|            | ステップ3実行/不実行 | Enable  | 実行                  |
|            | ステップ3サーチ方向  | —       | 一方向                 |
|            | ステップ4実行/不実行 | Enable  | 実行                  |
|            | 位置カウンタクリア   | Enable  | 原点出し終了後位置カウンタクリア    |
| 速度 [速度設定4] | 加減速モード      | 通常台形    | 初速度設定値を指定できる加減速モード  |
|            | 初速度         | 500     | 台形駆動の初速度            |
|            | ドライブ速度      | 20, 000 | 原点高速サーチ速度           |
|            | 加速時間        | 500     |                     |
| パラメータ      | 原点低速サーチ速度   | 500     | 初速度以下の値にする          |
|            | 原点オフセット量    | 3500    | 正の値は+方向移動、負の値は-方向移動 |
# 6.3 スプリットパルス

## 6.3.1 スプリットパルスの説明

スプリットパルスとは、モータの動作中にドライブパルス(6.1節参照)と同期して出力されるパルスで、モータの回 転や軸移動に同期させて、一定の位置間隔で別の仕事をさせたいときに便利な機能です。スプリットパルス設定(4.3.5 項参照)で、スプリット長(周期)、パルス幅、スプリットパルス数を4パターンまで登録することができます。 スプリットパルスは、軸用センサコネクタの nSPLT 端子(7.4節参照、CN4,7 コネクタの16番ピン)から出力されます。

スプリットパルスはドライブパルスに同期して出力するため、ドライブの加減速中においても、位置に対して一定の間 隔のパルスを出力することができます。

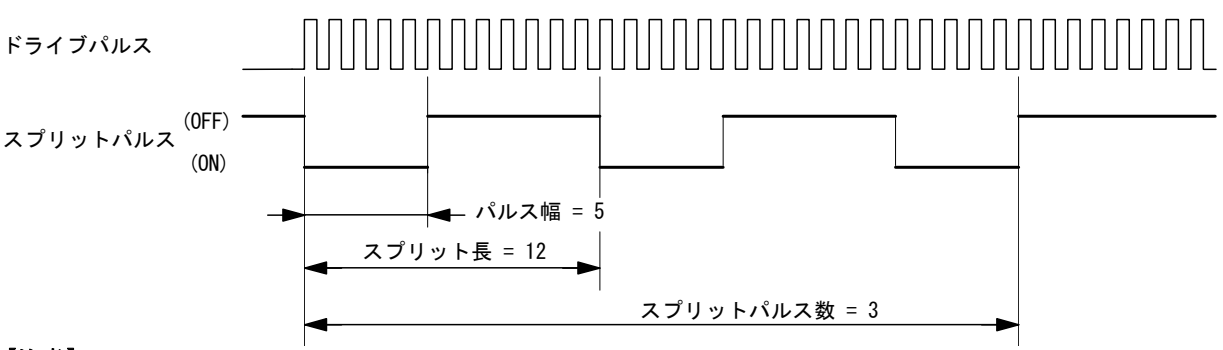

#### 【注意】

補間命令実行時はスプリットパルスは機能しません。

## 6.3.1.1 スプリットパルスの開始

スプリットパルスは、MD51\_52 操作ツールのジョグ操作画面(4.2.5 項参照)、およびユーザプログラムのスプリットパルス開始命令(SSP、5.2.3 項参照)によって、開始することができます。

ドライブ開始前にスプリットパルス開始指示を行うと、ドライブ開始と同時にスプリットパルスも出力開始されます。

## 6.3.1.2 スプリットパルスの停止

スプリットパルス設定の「スプリットパルス数」に指定した数のスプリットパルスを出力し終えると、スプリットパル スは停止します。また、MD51\_52 操作ツールのジョグ操作画面(4.2.5 項参照)、およびユーザプログラムのスプリット パルス停止命令(PST、5.2.3 項参照)によって停止することもできます。

スプリットパルスはドライブパルスに同期して出力しますので、ドライブが停止するとスプリットパルスも停止します。 ユーザプログラム実行中にドライブを停止した場合、その後ドライブを再開しても、スプリットパルスを続きから再開 することはできません。

## 6.3.1.3 スプリットパルス停止タイミング

スプリット停止命令が発行された場合:

停止命令発行時にスプリットパルスが ON の場合には、「パルス幅」に指定したスプリットパルスの ON 幅を出力し終 えてからスプリットパルスは、停止します。

ドライブが停止した場合:

ドライブ停止のタイミングでスプリットパルスは途中で OFF になります。

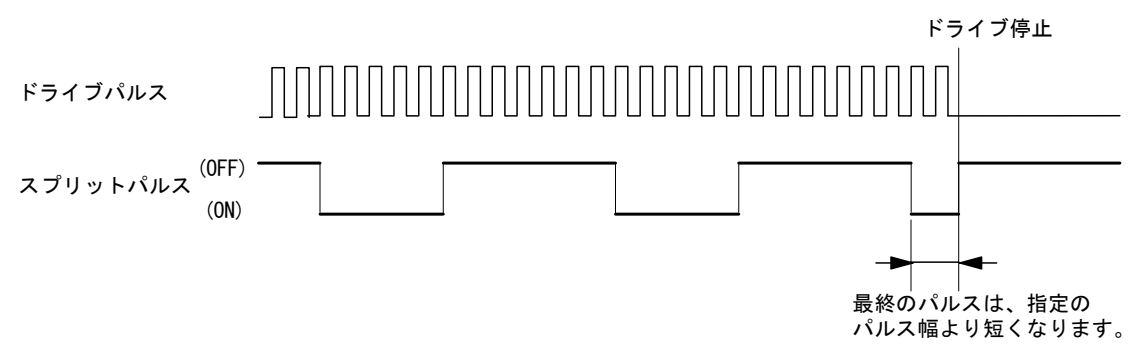

## 6.3.2 スプリットパルスの設定項目

スプリットパルスの設定は、コンフィグレーション設定画面のスプリットパルス設定画面(4.3.5項参照)で行います。 スプリットパルス設定は4パターン設定することができます。それぞれにスプリット長(周期)、パルス幅、スプリット パルス数を設定します。

【注意】

- スプリットパルスの各設定値には、パルススケール設定(4.3.3.4 項参照)が適用されません。
- パルススケール設定を行っている場合も、スプリットパルスの各設定値は、ドライブパルス単位で設定してください。
- プログラム実行中は命令の処理時間がありますので、実際のスプリットパルス出力は 2~4msec 程度遅延します。

| 画面         | 表示     | 設定値                  | 出荷時の値                                                                                 |
|------------|--------|----------------------|---------------------------------------------------------------------------------------|
| スプリットパルス設定 | スプリット長 | 2~65535              | スプリットパルス設定 1 : 10<br>スプリットパルス設定 2 : 20<br>スプリットパルス設定 3 : 1000<br>スプリットパルス設定 4 : 10000 |
|            | スプリット幅 | 1~65534              | スプリットパルス設定 1 : 5<br>スプリットパルス設定 2 : 10<br>スプリットパルス設定 3 : 500<br>スプリットパルス設定 4 : 5000    |
|            | パルス数   | 1~65535<br>または 0(無限) | スプリットパルス設定 1 : 0<br>スプリットパルス設定 2 : 0<br>スプリットパルス設定 3 : 10<br>スプリットパルス設定 4 : 10        |

#### 6.3.3 スプリットパルスの設定例

スプリットパルスの使用例を記述します。

## 6.3.3.1 一定の回転角ごとにスプリットパルスを出力する例

マイクロステップ分割数:20 設定で、軸の回転角45°につき9°のスプリットパルスを出力します。 ユーザプログラム機能を使用し、ドライブ開始と同時にスプリットパルスを出力開始します。 1回転でドライブを停止しスプリットパルスも停止します。

スプリット長とパルス幅を算出します。

マイクロステップ分割数 20 のとき、ドライブパルス 1 パルスの回転角度は 0.72/20=0.036° スプリット長:回転角 45°のドライブパルス数は、45/0.036 = 1250 パルス。 パルス幅:回転角 9°のドライブパルスは、9/0.036 = 250 パルス。

[スプリットパルスの設定] スプリットパルス設定1に設定する。

| 画面         | 設定項目   | 設定値   |
|------------|--------|-------|
|            | スプリット長 | 1250  |
| スプリットパルス設定 | パルス幅   | 250   |
|            | パルス数   | 0(無限) |

[速度設定]

速度1に設定する。

| 画面 | 設定項目   | 設定値  |
|----|--------|------|
| 法中 | 加減速モード | 定速   |
| 述皮 | ドライブ速度 | 2000 |

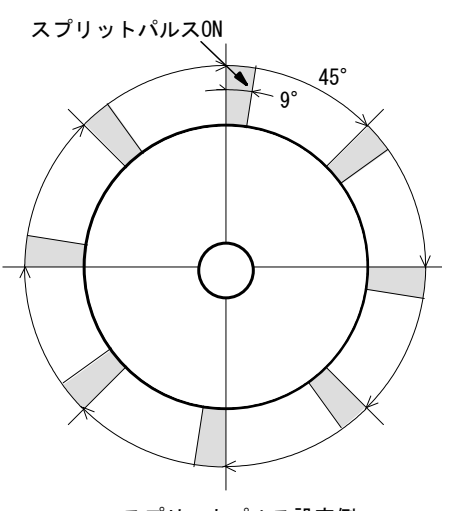

スプリットパルス設定例

[ユーザプログラム]

| Label | Cmd | Data  | Speed | Timer | EndP | 備考                            |
|-------|-----|-------|-------|-------|------|-------------------------------|
| P01   | SSP | 1     |       |       |      | ドライブ開始前に<br>スプリットパルス開始コマンドを発行 |
|       | INC | 10000 | 1     | 0     | 0FF  | ドライブ開始<br>→スプリットパルスも開始される     |
|       | END |       |       |       |      |                               |

## 6.3.3.2一定の軸の移動量ごとにスプリットパルスを出力する例

ボールネジのリードが 2mm のとき、マイクロステップ分割数:20 の設定で、軸が 10mm 移動するごとに 1mm 移動する時間 だけスプリットパルスを出力します。

ユーザプログラム機能を使用し、ドライブ開始と同時にスプリットパルスを出力開始します。 軸移動が 100mm でドライブを停止しスプリットパルスも停止します。

スプリット長とパルス幅を算出します。

マイクロステップ分割数 20、ボールネジのリード 2mm のとき、ドライブパルス1パルスの移動量は、2/500/20=0.0002mm。 スプリット長:移動量 10mm のドライブパルス数は、10/0.0002 = 50000 パルス。

パルス幅:移動量1mmのドライブパルスは、1/0.0002 = 5000パルス。

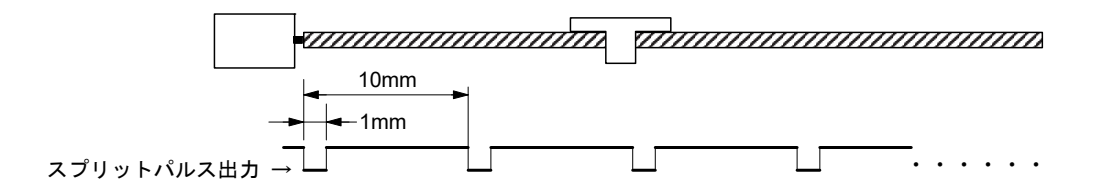

[スプリットパルスの設定]

スプリットパルス設定2に設定します。

| 画面         | 設定項目   | 設定値    |  |  |
|------------|--------|--------|--|--|
|            | スプリット長 | 50000  |  |  |
| スプリットパルス設定 | パルス幅   | 5000   |  |  |
|            | パルス数   | 0 (無限) |  |  |

[速度設定]

速度2に設定します。

| 画面 | 設定項目   | 設定値  |
|----|--------|------|
| 法安 | 加減速モード | 定速   |
| 迷皮 | ドライブ速度 | 3000 |

[ユーザプログラム]

| Label | Cmd | Data   | Speed | Timer | EndP | 備考                            |
|-------|-----|--------|-------|-------|------|-------------------------------|
| P01   | SSP | 2      |       |       |      | ドライブ開始前に<br>スプリットパルス開始コマンドを発行 |
|       | INC | 500000 | 2     | 0     | OFF  | ドライブ開始<br>→スプリットパルスも開始される     |
|       | END |        |       |       |      |                               |

#### 6.4 脱調検出機能

## 6.4.1 脱調検出機能の説明

脱調検出機能は、エンコーダ入力信号からの実位置情報(実位置パルス換算値)とモータを回転させるドライブパルス からの論理位置情報を監視し、その差が指定値(脱調検出偏差値)を超えたことを検出すると、脱調エラーとなりモー タ回転を停止する機能です。

脱調検出機能を使用するためには次の4項目の設定が必要です。

- モータ1回転あたりの論理位置カウント値と実位置パルス換算値が一致するようにエンコーダスケール分子、分母 (4.3.3.5 項参照)を設定します。
- 脱調エラーを判定する論理位置カウント値と実位置パルス換算値の差を、脱調検出偏差(4.3.3.6 参照)として設定 します。
- 脱調エラーの検出タイミングを選択します。ドライブ終了 (Drive End) 時にのみ検出するか、モータの回転中 (While Drive)に10ms周期で常に検出動作を行わせるかを選択します。
- ●脱調検出機能を有効にします。

## 6.4.2 脱調検出機能の設定項目

| 画面    | 表示          | 選択/設定値                               | 出荷時の値     |
|-------|-------------|--------------------------------------|-----------|
|       | 脱調検出偏差      | 1~65535                              | 100       |
| パラメータ | エンコーダスケール分子 | 1~65535                              | 1000      |
|       | エンコーダスケール分母 | 1~65535                              | 200       |
| モード   | 脱調検出        | Disable(無効)/Enable(有効)               | Disable   |
|       | 脱調検出タイミング   | Drive End(ドライブ終了)/While Drive(ドライブ中) | Drive End |

#### 6.4.3 脱調検出機能の設定例

次の条件における脱調検出機能の設定例を記述します。

| ・エンコーダの1回転のパルス数 | : | 500 パルス |
|-----------------|---|---------|
|-----------------|---|---------|

- ・ 脱調エラーの検出タイミング : モー々 G
- : モータ回転中(ドライブ中)

(1) エンコーダスケール分子・分母の設定

エンコーダ信号によるカウント値と論理位置カウント値を、一致させるためにエンコーダスケール分子、分母を設定し ます4.3.3.5項を参照。

| エンコーダスケール分子     | 500×マイクロステップ分割数     | _ | 500 × 20 | _ | 10000 |
|-----------------|---------------------|---|----------|---|-------|
| <br>エンコーダスケール分母 | <br>エンコーダ1回転のパルス数×4 | _ | 500 × 4  | _ | 2000  |

(2) 脱調検出偏差の算出

脱調検出偏差値の設定の目安は次の式で求められます。4.3.3.6項を参照。

 

 500 × マイクロステップ分割数
 × 4 ≥
  $500 \times 20$  × 4 ≥ 80

 エンコーダ1回転あたりのパルス数
 500
 × 4 ≥ 80

 脱調検出偏差 ≧ -

#### (3) 脱調検出機能の設定

前記の算出結果により、脱調検出機能の各項目を設定します。

| 画面    | 表示          | 設定値                |
|-------|-------------|--------------------|
| パラメータ | 脱調検出偏差      | 80                 |
|       | エンコーダスケール分子 | 10000              |
|       | エンコーダスケール分母 | 2000               |
| モード   | 脱調検出        | Enable(有効)         |
|       | 脱調検出タイミング   | While Drive(ドライブ中) |

### 6.4.4 脱調エラーの解除方法

脱調エラーが発生した場合、MD5130D/5230D本体の脱調エラー状態を解除してください。

解除方法は、MD51\_52 操作ツールのメイン操作画面右下にある[本体リセット]ボタンをクリックするか、CN3 コネクタ1 番ピンの RESET 信号に Low (GEX 短絡) を入力してください。

脱調エラー状態を解除し、脱調原因を解消後、自動原点出しを実行するなど位置異常からの復帰動作を行ってください。 脱調エラーから復帰しても、脱調エラーが頻発する場合は、以下の項目をご確認ください。

| 項目                               | 内容                                                                                                    |
|----------------------------------|----------------------------------------------------------------------------------------------------|
| エンコーダスケールの設<br>定は正しいか            | モータのマイクロステップ分割設定とエンコーダの1回転あたりのパルス数×4 逓倍カウントの値が異<br>なる場合、エンコーダスケールの設定を行うことによって、脱調検出のための位置偏差を正しく検出で<br>きるようになります。エンコーダスケールの設定については、4.3.3.5 項を参照してください。エンコ<br>ーダスケールの設定を誤ると、脱調エラーが発生します。 |
| 脱調検出偏差設定値が小<br>さすぎないか            | 脱調検出偏差設定値(4.3.3.6項参照)が小さすぎると、脱調エラーが発生します。脱調検出偏差設定値は1回転あたり500パルスのエンコーダの場合、マイクロステップ分割数の4倍以上の値を目安に設定してください。                                                                              |
| 速度設定は適正か                         | モータ回転速度が速すぎたり、急な速度変化の際にステッピングモータは脱調します。ドライブ速度、<br>初速度,加速/減速時間設定値が適正であることを確認してください。                                                                                                    |
| モータ電流値は適正か                       | モータ電流(回転時電流)が小さすぎるとトルクが低下し脱調の原因になります。モータの回転時電流<br>設定(4.3.1.1項参照)はモータの定格電流内で適正な値に設定してください。                                                                                             |
| 軸への負荷は適正か                        | モータ軸への負荷が大きすぎるとステッピングモータは脱調します。モータ軸への負荷が適正か確認し<br>てください。                                                                                                    |
| エンコーダとモータの軸<br>がしっかり固定されてい<br>るか | モータの軸に取り付けたロータリーエンコーダのカップリングが緩んでいるなどして、回転軸にしっか<br>り固定されていないと、指令位置とエンコーダからの実位置情報に偏差が生じ、脱調エラーが発生しま<br>す。                                                                                |

#### 【注意】

- 自動原点出し実行中は、脱調検出機能を有効にしていても、脱調検出は機能しません。
- マイクロステップ分割数を変更した時は、必ずエンコーダスケールも適切な値に設定してください。
- 本体が脱調エラー状態のときは、モータ回転の開始(ドライブ開始)や自動原点出しの開始、コンフィグレーションの書き込みも受け付けません。
- 脱調検出偏差設定値にはパルススケール(4.3.3.4項参照)は適用されません。

### 6.5 速度設定

本製品は、定速ドライブ、台形加減速ドライブ、非対称台形加減速ドライブ、S字加減速ドライブを行うことができま す。また、台形加減速ドライブとS字加減速ドライブには、初速度値設定が不要な簡易的なモードが用意されています。 簡易モードでは、初速度は自動計算されます。

速度設定のパターンは、本製品に4つまで登録しておくことができます。

### 6.5.1 定速ドライブ

定速ドライブは、加減速を行わず、ドライブの開始から停止まで指定の速度でドライブします。

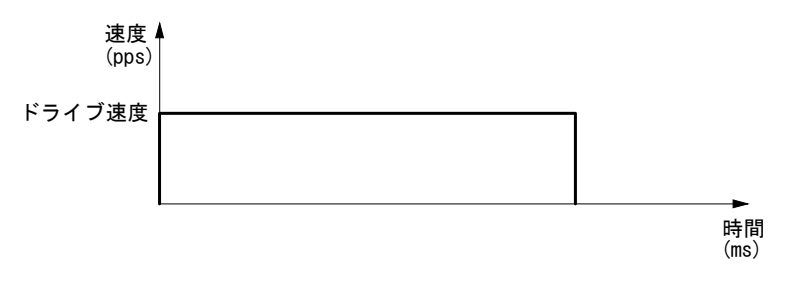

#### 定速ドライブ

定速ドライブのための速度パラメータの設定を以下に示します。

| 表示     | 選択/設定値            | 内容          |
|--------|-------------------|-------------|
| 加減速モード | 定速                | 「定速」を選択する   |
| ドライブ速度 | 1 ~ 500,000 [pps] | ドライブ速度を設定する |

### 6.5.2 台形加減速ドライブ(簡易台形,通常台形,非対称台形)

台形加減速ドライブには、初速度値設定を省略できる簡易台形加減速ドライブと、通常台形加減速ドライブ、非対称台 形加減速ドライブの3種類があります。簡易台形と通常台形は、指定のドライブ速度までを、設定した加速時間で直線 加速し、停止時も同じ時間で減速をします。非対称台形は、減速時に、加速時と異なる減速時間を指定できるドライブ です。

台形加減速ドライブにおいて、指定の移動量ではドライブ速度到達に足りないとき、加速から減速へ急激に変化することを防ぐため、三角波形防止機能(6.6節参照)が働きます。

### 6.5.2.1 簡易台形加減速ドライブ

簡易台形加減速ドライブは、加速時間と減速時間が等しい台形加減速ドライブです。初速度設定値の指定が不要で、初 速度は自動計算されます。

ドライブ開始からドライブ速度まで、指定の加速時間で直線加速し、停止時には同じ時間で減速し停止します。

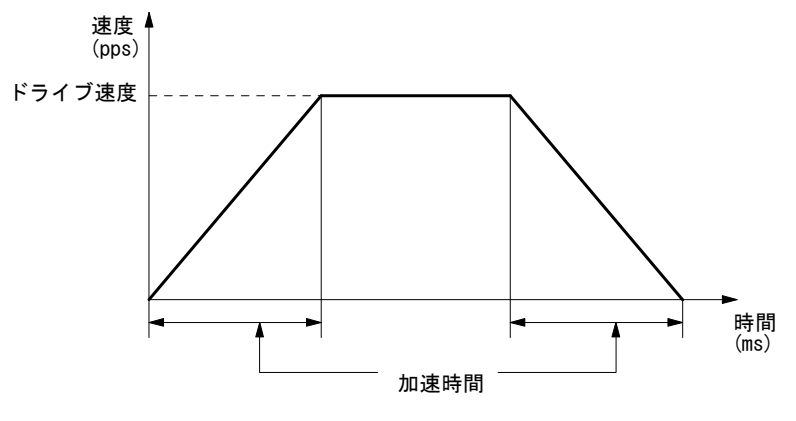

簡易台形加減速ドライブ

簡易台形加減速ドライブのためのモード・パラメータの設定を以下に示します。

| 表示     | 選択/設定値            | 内容             |
|--------|-------------------|----------------|
| 加減速モード | 簡易台形              | 「簡易台形加減速」を選択する |
| ドライブ速度 | 1 ~ 500,000 [pps] | ドライブ速度を設定する    |
| 加速時間   | 1 ~ 10,000 [msec] | 加速時間を設定する      |

## 6.5.2.2 通常台形加減速ドライブ

通常台形加減速ドライブは、初速度設定値を指定する台形加減速ドライブです。加速時間と減速時間が等しい台形加減 速ドライブをおこないます。

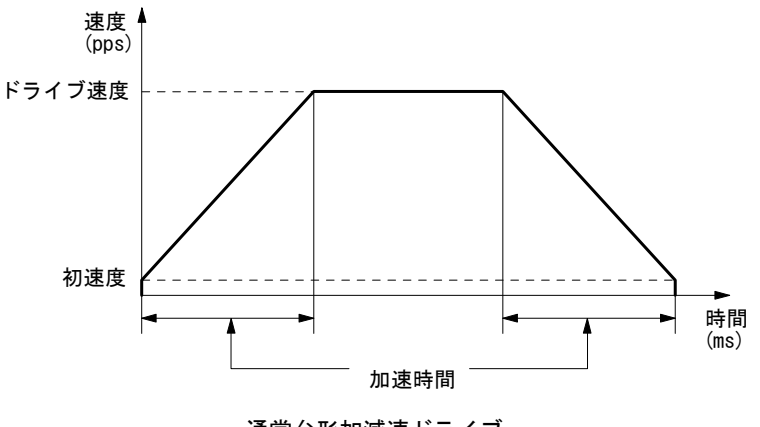

通常台形加減速ドライブ

通常台形加減速ドライブのためのモード・パラメータの設定を以下に示します。

| 表示     | 選択/設定値            | 内容             |
|--------|-------------------|----------------|
| 加減速モード | 通常台形              | 「通常台形加減速」を選択する |
| 初速度    | 1 ~ 500,000 [pps] | 初速度を設定する       |
| ドライブ速度 | 1 ~ 500,000 [pps] | ドライブ速度を設定する    |
| 加速時間   | 1 ~ 10,000 [msec] | 加速時間を設定する      |

#### 6.5.2.3 非対称台形加減速ドライブ

非対称台形加減速ドライブは、加速時間と減速時間が異なる台形加減速ドライブです。例えば垂直方向動作において、 対象物に対して重力加速度が加わるために上下移動の加速度と減速度を変えたい場合などに本モードが有効です。

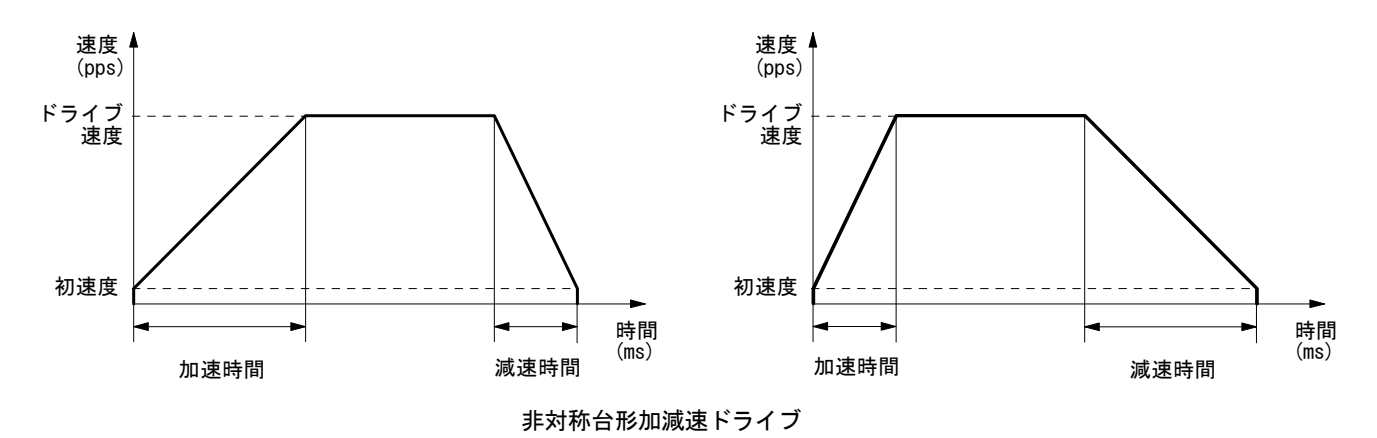

通常台形加減速ドライブのためのモード・パラメータの設定を以下に示します。

| 表示     | 選択/設定値            | 内容              |
|--------|-------------------|-----------------|
| 加減速モード | 非対称台形             | 「非対称台形加減速」を選択する |
| 初速度    | 1 ~ 500,000 [pps] | 初速度を設定する        |
| ドライブ速度 | 1 ~ 500,000 [pps] | ドライブ速度を設定する     |
| 加速時間   | 1 ~ 10,000 [msec] | 加速時間を設定する       |
| 減速時間   | 1 ~ 10,000 [msec] | 減速時間を設定する       |

#### 【注意】

非対称直線加減速ドライブにおいて、加速時間<減速時間の場合、加速時間と減速時間の比率に次の条件があります。</p>

例えば、ドライブ速度を 100kpps とすると、減速時間は加速時間の値の 80 倍より小さな値にしなければなりません。80 倍より大きくすることはできません。

 ● 非対称直線加減速ドライブにおいて、加速時間>減速時間の場合、加速時間と減速時間の比率が大きくなればなる ほど引き摺り現象が大きくなります(減速時間/加速時間 = 10 倍で最大 10 パルス程度)。引き摺り現象が問題に なる場合には、初速度を上げて引き摺りを目立たなくする等で対処してください。

## 6.5.3 S字加減速ドライブ(簡易S字,通常S字)

S字加減速ドライブには、初速度値設定を省略できる簡易S字加減速ドライブと、通常S字加減速ドライブがあります。 簡易S字と通常S字は共に、指定のドライブ速度までを、設定した加速時間で2次曲線(放物線)による滑らかな速度 カーブにて加速し、停止時も同じ時間と速度カーブで減速します。

S字加減速の位置決めドライブにおいて、指定の移動量ではドライブ速度到達に足りないとき、またS字加速中に減速 停止がかかった場合、加速から減速へ急激に変化することを防ぐため、三角波形防止機能(6.6節参照)が働きます。

## 6.5.3.1 簡易S字加減速ドライブ

簡易S字加減速ドライブは、初速度設定値の指定が不要なS字加減速ドライブです。初速度は自動計算されます。

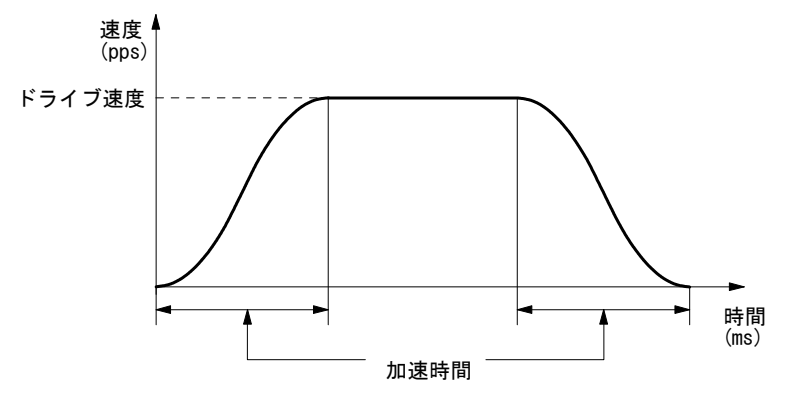

簡易S字加減速ドライブ

簡易S字加減速ドライブのためのモード・パラメータの設定を以下に示します。

| 表示     | 選択/設定値            | 内容             |
|--------|-------------------|----------------|
| 加減速モード | 簡易S字              | 「簡易S字加減速」を選択する |
| ドライブ速度 | 1 ~ 500,000 [pps] | ドライブ速度を設定する    |
| 加速時間   | 1 ~ 10,000 [msec] | 加速時間を設定する      |

## 6.5.3.2 通常S字加減速ドライブ

通常S字加減速ドライブは、初速度設定値を指定するS字加減速ドライブです。

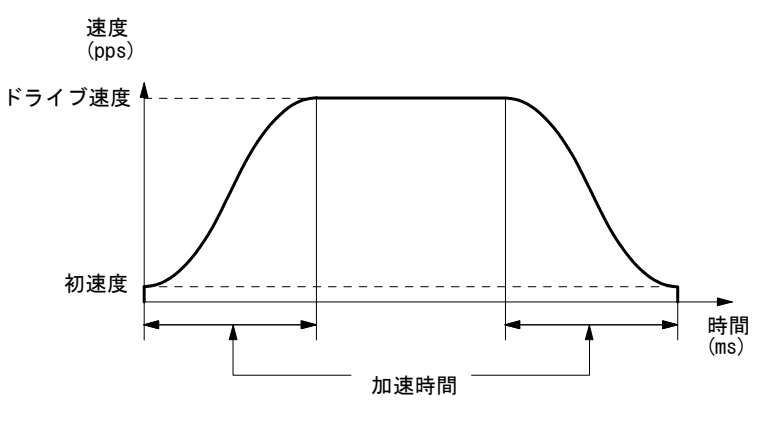

通常S字加減速ドライブ

通常S字加減速ドライブのためのモード・パラメータの設定を以下に示します。

| 表示     | 選択/設定値            | 内容             |
|--------|-------------------|----------------|
| 加減速モード | 通常S字              | 「通常S字加減速」を選択する |
| 初速度    | 1 ~ 500,000 [pps] | 初速度を設定する       |
| ドライブ速度 | 1 ~ 500,000 [pps] | ドライブ速度を設定する    |
| 加速時間   | 1 ~ 10,000 [msec] | 加速時間を設定する      |

## 6.5.4 速度制御の設定項目

速度設定は、本製品に4つまで登録しておくことができます。 設定と登録は、MD51\_52操作ツールのコンフィグレーション設定画面の速度タブ内(4.3.2参照)で行います。速度1~ 4に対して、それぞれ使用したい加減速モードを指定し、必要な各速度パラメータを設定します。

| 速度設定   | 定速<br>ドライブ | 簡易台形<br>加減速<br>ドライブ | 通常台形<br>加減速<br>ドライブ | 非対称台形<br>加減速<br>ドライブ | 簡易S字<br>加減速<br>ドライブ | 通常S字<br>加減速<br>ドライブ |
|--------|------------|---------------------|---------------------|----------------------|---------------------|---------------------|
| 加減速モード | 定速         | 簡易台形                | 通常台形                | 非対称台形                | 簡易S字                | 通常S字                |
| 初速度    | _          | -                   | 0                   | 0                    | -                   | 0                   |
| ドライブ速度 | 0          | 0                   | 0                   | 0                    | 0                   | 0                   |
| 加速時間   | _          | 0                   | 0                   | 0                    | 0                   | 0                   |
| 減速時間   | _          | _                   | _                   | 0                    | _                   | _                   |

※ O:設定必要、一:設定不要

#### 6.5.5 モータ回転速度

本製品の速度単位は、本体内部で発信されたドライブパルスをベースにした PPS(ドライブパルス/秒)です。モータ回転速度 Vr(rpm、回転数/分)で表すには下記の換算式を用います。

 Vr (rpm) =
 0.12
 Vd
 Vd
 : ドライブ速度 (PPS)

 Dms
 X
 Vd
 Dms : マイクロステップ分割数

マイクロステップ分割数は工場出荷時に 20 に設定されていますので、例えばドライブ速度を 10kpps に設定すると、モータは 60rpm で回転することになります。

### 6.5.6 速度設定に関する注意事項

- モータ性能や負荷に対して、高すぎる速度、加速でモータ回転を行うと、脱調等の原因になります。速度設定値と 加速時間設定等は、システムの実現可能な適切な値を設定してください。
- S 字加減速ドライブにおいて、加速時間を 43msec 以下に設定した場合、ドライブ速度が高すぎると、加速時間が強制的に調整される場合があります。
- 初速度を自動設定する簡易台形加減速ドライブと簡易S字加減速ドライブモードでは、設定した加速時間とならない場合があります。加速時間を正確に設定したい場合は、初速度を設定するモードをご使用ください。

#### 6.5.7 モータ回転中の速度変更について

- 連続ドライブにおいては、モータ回転中に速度1~4選択を変更する事による速度変更ができます。その際、変更 する速度の加減速モードは同じに設定してください。また、加減速モードが簡易S字/通常S字の場合は、ドライ ブの定速域においてのみ速度変更ができます。
- プリセットドライブの定速モードにおいては、モータ回転中に速度1~4選択を変更する事による速度変更ができます。
- 速度5選択時の連続ドライブとプリセットドライブ・定速モードにおいては、モータ回転中に速度設定値を変更する事により速度変更ができます。加減速モードが簡易S字/通常S字の場合は、ドライブの定速域においてのみ速度変更ができます。
- ユーザプログラムにおけるモータ回転中の速度変更は、SPD 命令で行います。

| 加減海エード | ジョグ操作中の速度変更 |          | ユーザプログラム動作中の速度変更 |            |          |
|--------|-------------|----------|------------------|------------|----------|
|        | 連続モード       | プリセットモード | CNT ドライブ         | ABA、ICA 命令 | 他のドライブ命令 |
| 定速     | 0           | 0        | 0                | 0          | ×        |
| 簡易台形   | 0           | ×        | 0                | 0          | ×        |
| 通常台形   | 0           | ×        | 0                | 0          | ×        |
| 非対称台形  | 0           | ×        | 0                | 0          | ×        |
| 簡易S字   | Δ           | ×        | Δ                | ×          | ×        |
| 通常S字   | Δ           | ×        | Δ                | ×          | ×        |

#### (O変更可能、×変更不可、△定速域において変更可)

## 6.6 三角波形防止機能

モータ回転の加速中に減速に転じると、モータに負担がかかり、振動や脱調が発生しやすくなる場合があります。三角 波形防止機能は、これを防ぐ機能です。

台形加減速ドライブの位置決めドライブにおいて、指定の移動量が少ない場合は、指定のドライブ速度まで到達せず、 加速区間と減速区間の間に定速でドライブする区間を設けて、加速途中から即減速を開始すること(三角波形)を防ぎ ます。

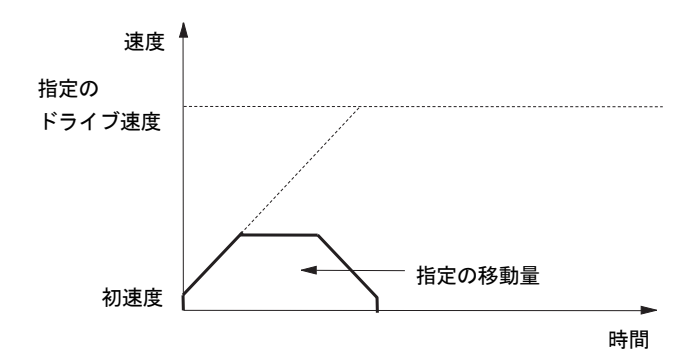

S字加減速ドライブの位置決めドライブにおいて、指定の移動量が少ない場合は、指定のドライブ速度まで到達せず、 指定の移動量で最高速度を下げ、ドライブ開始から停止までS字加減速ドライブの滑らかなS字カーブを保つ機能です。

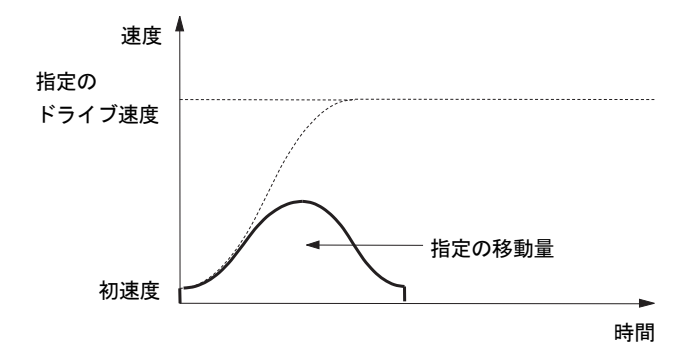

#### 6.7パルススケール設定と表示値の端数について補足

パルススケーリング機能は、パラメータ設定値として「パルススケール分子」「パルススケール分母」を設定し、ドライブ パルス数による移動距離,座標等を、ご使用の装置での距離の単位(mmやinchなど)の数字で入力や表示をする機能です。 パルススケーリングの値の設定例と、パルス数に小数が発生する入力距離の表示値について、以下に補足説明します。

■ 設定値と表示値例

下記の例について考えます。

- ・モータ1回転あたりのステップ数: 500ステップ・・・5相ステッピングモータ(標準)
- ・マイクロステップ分割数設定: 20 分割······ MD51\_52 操作ツール→コンフィグレーション設定 →モード画面で設定。
- モータ1回転あたりの移動量: 48[mm] ······ ご使用の装置の仕様

●パルススケール分子,パルススケール分母値の算出

上記より、モータ1回転あたりのパルス数は

500[STEP] × 20[分割] = 10,000[Pulse]

モータ1回転あたりの移動量は

48[mm]

ですので、モータ1回転あたりのパルス数、移動量[mm]に対して、

・パルススケール分子=10,000

・パルススケール分母=48

を設定します。

#### ●入力値と表示値に生じる差異について(ドライブパルス値に端数がある場合の移動量)

上記の設定で、移動量に10[mm]を設定して移動したとき、 ドライブパルス値、入力値、パルススケール値の関係式(式1)より

ドライブパルス値は整数値のため、演算結果が小数の場合は、小数点以下が四捨五入され、

ドライブパルス値 = 2083[Pulse]

になります。

上記のスケール演算後の表示値(実際の移動量)は、 表示値、ドライブパルス値、パルススケール値の関係式(式2)より

になります。

このように、スケール演算にてドライブパルス値が小数になる移動距離を指定した場合、 入力値と表示値はドライブパルスの小数点以下の端数の分の差異が生じます。

# 7. 入出力信号

本製品の各コネクタ位置とピン番号を以下に示します。配線に際してはピン番号を間違えないように十分ご注意ください。また、電源コネクタの逆接続や、各信号に規定を越えた電圧、電流が加わると内部回路が破壊する場合がありますのでご注意ください。

## (1) MD5130D

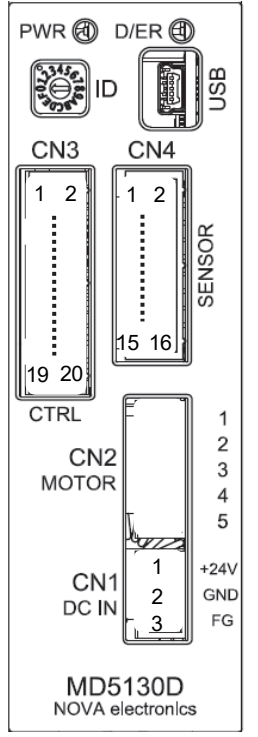

|              | コネクタ名称             | コネクタ型式                         | 付属相手コネクタ型式                     |
|--------------|--------------------|--------------------------------|--------------------------------|
| CN1          | 電源コネクタ             | XW4A-03B1-H1 (オムロン)<br>同等品     | XW4B-03B1-H1 (オムロン)<br>同等品     |
| CN2          | モータ出力コネクタ          | XW4A-05B1-H1 (オムロン)<br>同等品     | XW4B-05B1-H1 (オムロン)<br>同等品     |
| CN3          | パラレルコントロール<br>コネクタ | 20P MIL 規格準拠 2.54mm<br>リボンコネクタ | 20P MIL 規格準拠 2.54mm<br>リボンコネクタ |
| CN4          | 軸用センサ入出力信号<br>コネクタ | 16P MIL 規格準拠 2.54mm<br>リボンコネクタ | 16P MIL 規格準拠 2.54mm<br>リボンコネクタ |
| USB<br>(CN5) | USB コネクタ           | USB ミニBコネクタ                    | 付属ケーブル先:<br>USB A コネクタ         |

#### 【注意】

電源の再投入やコネクタを抜き差しするときは、電源を切った後 Power ランプが 完全に消灯してから行ってください。

#### (2) MD5230D

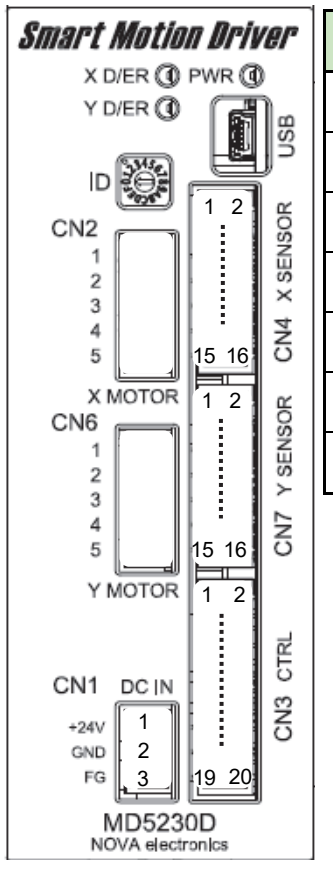

|              | コネクタ名称     | コネクタ型式                     | 付属相手コネクタ型式                |
|--------------|------------|----------------------------|---------------------------|
| CN1          | 電源コネクタ     | XW4A-03B1-H1 (オムロン)<br>同等品 | XW4B-03B1-H1(オムロン)<br>同等品 |
| CN2          | X 軸モータ出力   | XW4A-05B1-H1 (オムロン)        | XW4B-05B1-H1(オムロン)        |
|              | コネクタ       | 同等品                        | 同等品                       |
| CN3          | パラレルコントロール | 20P MIL 規格準拠 2.54mm        | 20P MIL 規格準拠 2.54mm       |
|              | コネクタ       | リボンコネクタ                    | リボンコネクタ                   |
| CN4          | X 軸用センサ入出力 | 16P MIL 規格準拠 2.54mm        | 16P MIL 規格準拠 2.54mm       |
|              | 信号コネクタ     | リボンコネクタ                    | リボンコネクタ                   |
| USB<br>(CN5) | USB コネクタ   | USB ミニBコネクタ                | 付属ケーブル先 :<br>USB A コネクタ   |
| CN6          | Y 軸モータ出力   | XW4A-05B1-H1 (オムロン)        | XW4B-05B1-H1(オムロン)        |
|              | コネクタ       | 同等品                        | 同等品                       |
| CN7          | Y 軸用センサ入出力 | 16P MIL 規格準拠 2.54mm        | 16P MIL 規格準拠 2.54mm       |
|              | 信号コネクタ     | リボンコネクタ                    | リボンコネクタ                   |

#### 【注意】

電源の再投入やコネクタを抜き差しするときは、電源を切った後 Power ランプが 完全に消灯してから行ってください。

## 7.1 CN1 電源コネクタ

DC24V 電源を接続します。

| ĺ | ピン番号 | 信号名      | 内容                         |
|---|------|----------|----------------------------|
|   | 1    | +24V     | 電源の最大消費電流は、モータ駆動電流設定によります。 |
| 1 | 2    | GEX (OV) | およそ 相電流×2+0.2(A) になります。    |
|   | 3    | FG       | 必要に応じて、接地してください。           |

#### 【注意】

極性を間違えないように正しく接続してください。

## 7.2 CN2, CN6 モータ用コネクタ

5相ステッピングモータを接続するコネクタです。

適用モータは、多摩川精機またはオリエンタルモーターなどの5本リードモータ、または10本リードモータです。下 表のリード線色に合わせて CN2, CN6 コネクタ端子へモータの結線を行ってください。

| ピン番号 | 5 本リードモータ配線色 | 10 本リードモータ配線色 |
|------|--------------|---------------|
| 1    | 青            | 青・黒           |
| 2    | 赤            | 赤・茶           |
| 3    | 橙            | 橙・紫           |
| 4    | 緑            | 黄・緑           |
| 5    | 黒            | 灰・白           |

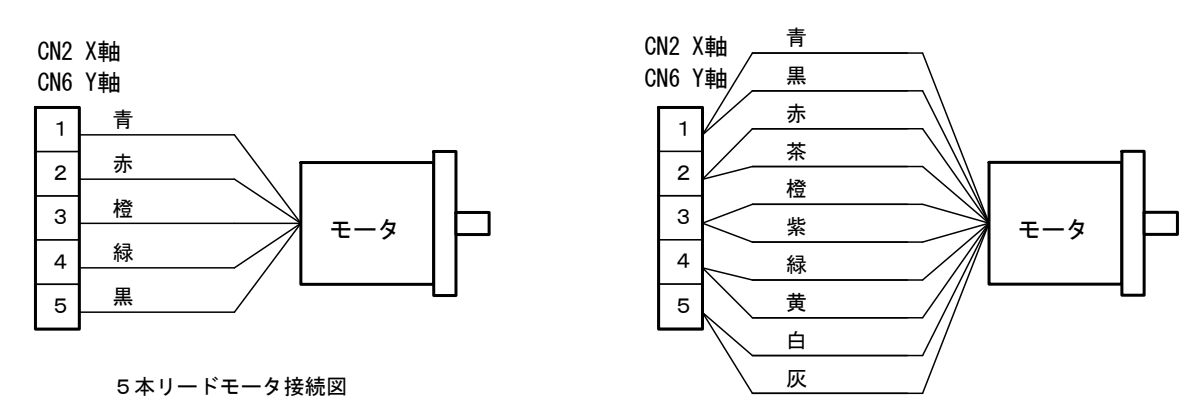

10本リードモータ接続図

#### 【注意】

- モータ配線は正しく接続してください。接続を誤ると、モータ及び本製品破損の原因になります。
- モータからコネクタへの配線は5本を撚り合せて、他の配線とは分離してください。
- 磁気センサなど EMI の影響を受け易い機器からはモータ配線を離してください。
- 必要に応じて、モータ配線にシールドをしてください。

## 7.3 CN3 パラレルコントロールコネクタ

パラレルコントロール信号は、シーケンサやメカニカル接点に接続して、モータの回転を外部信号で制御したり、本体 に登録されたユーザプログラムを動作させることができます。

## 7.3.1 パラレルコントロール信号

本書では、"入力信号を ON する"とは、その信号をメカニカル接点、オープンコレクタ出力等で GEX と短絡状態にする ことを意味、また、"出力信号を ON する"とは、オープンコレクタの出力トランジスタが ON することを意味します。

| ピン番号 | 信号名                 | 入/出力 | 内容                                                                                                    |                                                                                                    |                                         |                          |     |  |
|------|---------------------|------|----------------------------------------------------------------------------------------------------|----------------------------------------------------------------------------------------------------|-----------------------------------------|--------------------------|-----|--|
| 1    | RESET               | 入力   | リセット:<br>本信号を ON すると内部の<br>緊急停止信号としても使                                                                                                    | )全ての動 <sup>,</sup><br>用できます                                                                                                  | 作がリセッ <sup>-</sup> 。10msec              | ・トされます。<br>以上 ON してください。 | A1  |  |
| 2    | НОМЕ                | 入力   | 自動原点出し開始ストロー<br>自動原点出しは、実行す<br>すると開始します。10ms                                                                                                    | 自動原点出し開始ストローブ:<br>自動原点出しは、実行する軸を軸指定信号(※1)で ON し、本信号を ON<br>すると開始します。10msec 以上 ON してください。                                     |                                         |                          |     |  |
| 3    | START               | 入力   | プログラムドライブ開始<br>プログラムドライブモー<br>ベル選択番号を指定し本<br>を開始します。10msec 以                                                                                                    | プログラムドライブ開始ストローブ:<br>プログラムドライブモードを設定し、実行する軸(※1)とプログラムラ<br>ベル選択番号を指定し本信号を ON すると、指定軸のプログラムドライブ<br>を開始します。10msec 以上 ON してください。 |                                         |                          |     |  |
| 4    | STOP ( HOFF )       | 入力   | モータ停止・プログラムの停止(励磁オフ):<br>実行する軸を軸指定信号(※1)で ON し、指定軸がモータ回転中またはプ<br>ログラム動作中に、本信号を ON するとモータ停止及びプログラムドライ<br>ブを停止します。10msec 以上 ON してください。<br>モータ停止中でありプログラム停止中に、本信号を3秒以上 ON し続ける<br>と モータ励磁解除状態となり OFF するまでその状態を継続します                                                                                                    |                                                                                                    |                                         |                          |     |  |
| 5    | Х                   | 1 +  |                                                                                                    |                                                                                                    |                                         |                          | A 1 |  |
| 6    | Y                   |      | nume 16 5 ロノ、SIARI 16 5 ロノ、SIUP 16 5 ロフと フロクラム ラベル 番号の指定では軸を指定します。本信号を ON するとその軸が選択されます。                                                                                                    |                                                                                                    |                                         |                          | AI  |  |
| 7    | PSLO/ XRUN+/ XSCAN+ |      | プログラム指定 0<br>/X ラン+/X スキャン+                                                                                                    | ログラム指定 0<br>・プログラムドライブモードの場合:<br>ラン+/X スキャン+ PSL5 信号にて、実行するプログラム                                                             |                                         |                          |     |  |
| 8    | PSL1/ XRUN-/ XSCAN- |      | プログラム指定 1<br>/X ランー/X スキャンー                                                                                                    | のラベル番号を指定します。<br>・連続ドライブモードの場合 :                                                                                             |                                         |                          | A1  |  |
| 9    | PSL2/ YRUN+/ YSCAN+ | 入力   | プログラム指定 2         RUN+信号を ON すると+方向に、RUN-信号を<br>(Y ラン+/Y スキャン+           プログラム指定 3         ・スキャンドライブモードの場合<br>SCAN+信号が ON している間だけ+方向に、           パ ラン-/Y スキャン-         SCAN+信号が ON している間だけ+方向に、                                                                                                    |                                                                                                    | ると+方向に、RUN-信号を<br>にモータが回転します。           |                          |     |  |
| 10   | PSL3/ YRUN-/ YSCAN- |      |                                                                                                    |                                                                                                    | ノモートの場合<br>している間だけ+方向に、<br>している間だけ-方向にモ |                          |     |  |
| 11   | PSL4 / SPDO         |      | プログラム指定 4<br>/ドライブ速度指定 0                                                                                                    | ータカ<br>・連続ド                                                                                                    | で回転しま<br>ライブとこ                          | す。<br>スキャンドライブにおいて、      |     |  |
| 12   | PSL5 / SPD1         |      | プログラム指定 5<br>/ドライブ速度指定 1                                                                                                    | SPDO,1<br>す。                                                                                                    | 信号によ                                    | りドライブ速度を指定しま             |     |  |
|      |                     |      |                                                                                                    | 動作モー                                                                                                    | ·ドを指定                                   | します。                     |     |  |
| 13   | MODEO               |      | 動作モード指定0                                                                                                    | MODE1                                                                                                    | MODEO                                   | 動作モード                    |     |  |
|      |                     | 2 42 |                                                                                                    | 0FF                                                                                                    | 0FF                                     | _                        | ۸1  |  |
|      |                     |      |                                                                                                    | 0FF                                                                                                    | ON                                      | スキャンドライブ                 |     |  |
| 14   | MODE1               |      | 動作モード指定1                                                                                                    | ON                                                                                                    | 0FF                                     | 連続ドライブ                   | -   |  |
|      |                     |      |                                                                                                    | ON                                                                                                    | ON                                      | プログラムドライブ                |     |  |
| 15   | XDRIVE / ENDP       | 出力   | XDRIVE / ENDP : X 軸ドライブ中/ドライブ終了パルス:<br>ドライブ終了パルス無効の設定時(4.3.1.7 項参照)には、モータが回転<br>中すると ON しモータが停止すると OFF します。また、自動原点出し実行<br>中またはプログラム実行中に ON し、動作が終了すると OFF となります。<br>ドライブ終了パルス有効の設定時には、モータが停止した後に指定のパル<br>ス幅時間だけ ON となります。また、自動原点出しが終了すると指定のパ<br>ルス幅時間だけ ON となります。ユーザプログラム実行中は、ドライブ終<br>了パルスを有効としている命令が終了すると ON となります。 |                                                                                                    |                                         |                          | B1  |  |
| 16   | YDRIVE / ENDP       | 出力   | TUKIVE / ENUP': Y 軸トフイノ中/トフイフ終∫ハルス:(※I)<br>  内穴け X 軸と同じです                                                                                                    |                                                                                                    |                                         |                          | B1  |  |

※1: MD5130D は、X 軸固定のため軸指定信号による指定は行ず、また、Y 軸の信号もありません。

| 17 | XERROR<br>YEEROR | 出力 | X 軸エラー:<br>次のエラーが発生すると ON します。<br>・ユーザプログラム動作エラー<br>・ハード・ソフトリミットエラー/EMG 信号エラー<br>・脱調エラー/自動原点出しエラー<br>リセット信号により本信号を OFF します。<br>Y 軸エラー:(※1)<br>内容は X 軸と同じです。 | B1 |
|----|------------------|----|----------------------------------------------------------------------------------------------------|----|
| 19 | GEX              |    | グランド                                                                                                    | _  |
| 20 | VEX              |    | 24V 電源出力 (DC24V, 300mA 以下)                                                                                                    | —  |

#### 入力信号回路 A1

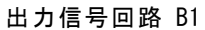

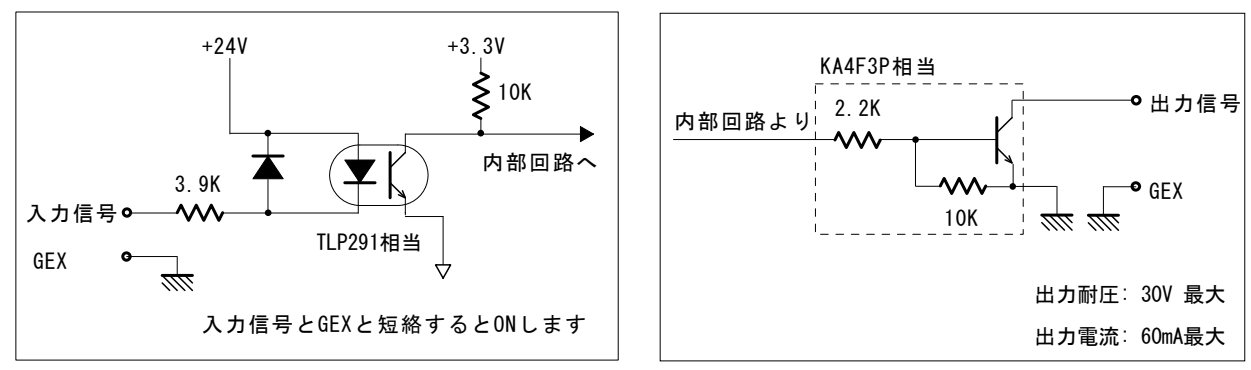

## 7.3.2 パラレルコントロール信号による操作

## 7.3.2.1 自動原点出しの起動

パラレルコントロール信号による制御において、軸指定信号(5番ピン、6番ピン、MD5230Dのみ)を ON し、HOME(2番 ピン)入力信号を 10msec 以上 ON させると指定軸の自動原点出しを開始します。自動原点出しを行うには、事前にパソコ ンから専用ソフトの MD51\_52 操作ツールにて自動原点出しの設定を行う必要があります。自動原点出し機能の詳細につ いては、6.2節を参照してください。

| 設定項目             | 入力信号                         |
|------------------|------------------------------|
| 動作モード指定          | なし(MODE1,0 信号指定によらず実行)       |
| 軸指定 (MD5230D のみ) | X(5),Y(6) = 自動原点出しを行いたい軸を ON |
| 開始信号             | HOME(2) = ON:自動原点出し開始        |

下図は、X軸自動原点出しを行う場合の入出力信号状態の例です。

| (MD5130D)             |       | 10msec以上」     |
|-----------------------|-------|---------------|
| START (CN3/3) 入力      | OFF   | ON /          |
| XDRIVE/ENDP(CN3/15) 出 | b OFF | ON (自動原点出し開始) |
|                       |       |               |
| [MD5230D]             | l     | 10msec以上      |
| START (CN3/3) 入力      | OFF   | ON            |
| X (CN3/5) 入力          | 0FF   | ON /          |
| Y(CN3/6) 入力           | OFF   |               |
| XDRIVE/ENDP(CN3/15) 出 | OFF   | ON (自動原点出し開始) |
| YDRIVE/ENDP(CN3/16) 出 | ታ OFF |               |

## 7.3.2.2 スキャンドライブ操作

スキャンドライブは、入力信号 XSCAN+(7番ピン)、YSCAN+(9番ピン、MD5230Dのみ)が ON している間だけ+方向に、 XSCAN-(8番ピン)が YSCAN-(10番ピン、MD5230Dのみ)ON している間だけ-方向にモータ回転をする機能です。ドライブ 速度は入力信号 SPD0,1(11,12番ピン)によって、速度設定1~4から1つを指定します。

| 設定項目                 | 入力信号の設定                            |            |              |  |  |
|----------------------|------------------------------------|------------|--------------|--|--|
| 動作モード指定              | MODEO (13) = ON $MODE1 (14) = OFF$ |            |              |  |  |
|                      | SPDO, 1 (11,                       | ,12)により指定  | Ē            |  |  |
|                      | SPD1 (12)                          | SPD0(11)   | 速度設定         |  |  |
| 法在长空                 | 0FF                                | 0FF        | 速度設定 1       |  |  |
| 还没有上                 | 0FF                                | ON         | 速度設定 2       |  |  |
|                      | ON                                 | 0FF        | 速度設定3        |  |  |
|                      | ON                                 | ON         | 速度設定4        |  |  |
| V                    | XSCAN+(7) = ON:X軸+方向回転、OFF:停止      |            |              |  |  |
| ~軸モーダ回転              | XSCAN-(8) = ON:X軸一方向回転、OFF:停止      |            |              |  |  |
| V 動工―夕回転(MD5230D のみ) | YSCAN+(9)                          | = ON:Y軸+   | ·方向回転、OFF:停止 |  |  |
|                      | YSCAN-(10)                         | )= ON:Y 軸一 | ·方向回転、OFF:停止 |  |  |

## 7.3.2.3 連続ドライブ操作

連続ドライブは、入力信号XRUN+(7番ピン)、YRUN+(9番ピン、MD5230Dのみ)をONすると+方向に、または入力信号XRUN-(8 番ピン)、YRUN-(10番ピン、MD5230Dのみ)をONにすると-方向にモータ回転を開始します。軸指定信号(5番ピン、6 番ピン、MD5230Dのみ)をONした後、入力信号STOP(4番ピン)がONするまでモータ回転し続けます。(進行方向のリミ ット入力がアクティブになった場合は停止します。)ドライブ速度は入力信号SPD0,1(11,12番ピン)によって、速度設定 1~4の内1つを指定します。

| 設定項目             | 入力信号の設定                                    |           |        |  |  |
|------------------|--------------------------------------------|-----------|--------|--|--|
| 動作モード指定          | MODE0 (13)<br>MODE1 (14)                   |           |        |  |  |
| 軸指定 (MD5230D のみ) | X(5),Y(6) = 連続ドライブを行いたい軸を ON               |           |        |  |  |
|                  | SPDO, 1 (11,                               | ,12)により指定 |        |  |  |
|                  | SPD1 (12)                                  | SPD0(11)  | 速度設定   |  |  |
| 法在长空             | 0FF                                        | 0FF       | 速度設定 1 |  |  |
| 述及相比             | 0FF                                        | ON        | 速度設定 2 |  |  |
|                  | ON                                         | 0FF       | 速度設定3  |  |  |
|                  | ON                                         | ON        | 速度設定4  |  |  |
|                  | XRUN+(7) = ON:X 軸+方向モータ回転開始                |           |        |  |  |
| <u>問始/言中</u>     | XRUN-(8) = ON:X軸-方向モータ回転開始                 |           |        |  |  |
| 用如语写             | YRUN+(9) = ON:Y軸+方向モータ回転開始(MD5230Dのみ)      |           |        |  |  |
|                  | YRUN-(10) = ON : Y 軸-方向モータ回転開始(MD5230D のみ) |           |        |  |  |
| 停止信号             | STOP(4) = ON                               |           |        |  |  |

## 7.3.2.4 プログラムドライブ操作

プログラムドライブは本体に登録されているユーザプログラムを実行します。軸指定信号(5番ピン、6番ピン、MD5230D のみ)を 0N し、入力信号 PSL0~5(7~12番ピン)にてプログラムのラベル番号を指定し、START 信号(3番ピン)を 0N す るとプログラムドライブが開始されます。プログラムドライブを停止させるには、STOP 信号を 0N します。モータが回 転中に STOP 信号を 0N すると回転を停止してから、プログラムドライブを停止します。ユーザプログラムの設定につい ては5章を参照してください。

| 設定項目             | 入力信号の設定                                                                                               |           |          |           |          |          |         |  |  |
|------------------|----------------------------------------------------------------------------------------------------|-----------|----------|-----------|----------|----------|---------|--|--|
| 動作モード指定          | $\begin{array}{l} \text{MODEO} (13) \ = \ \text{ON} \\ \text{MODE1} (14) \ = \ \text{ON} \end{array}$ |           |          |           |          |          |         |  |  |
| 軸指定 (MD5230D のみ) | X(5), Y(6) =                                                                                          | プログラム     | ドライブを行   | ういたい軸を    | ON       |          |         |  |  |
|                  | PSL0~5(7~1                                                                                            | 12)によりプ   | ログラム番号   | を指定       |          |          |         |  |  |
|                  | ラベル番号                                                                                                 | PSL5 (12) | PSL4(11) | PSL3 (10) | PSL2 (9) | PSL1 (8) | PSL0(7) |  |  |
|                  | P01                                                                                                   | 0FF       | 0FF      | 0FF       | 0FF      | 0FF      | 0FF     |  |  |
|                  | FUI                                                                                                   | 0FF       | 0FF      | 0FF       | 0FF      | 0FF      | ON      |  |  |
|                  | P02                                                                                                   | 0FF       | 0FF      | 0FF       | 0FF      | ON       | 0FF     |  |  |
|                  | P03                                                                                                   | 0FF       | 0FF      | 0FF       | 0FF      | ON       | ON      |  |  |
|                  | :                                                                                                    | :         | :        | :         | :        | :        | :       |  |  |
| ラベル番号指定          | P14                                                                                                   | 0FF       | 0FF      | ON        | ON       | ON       | 0FF     |  |  |
|                  | P15                                                                                                   | 0FF       | 0FF      | ON        | ON       | ON       | ON      |  |  |
|                  | P16                                                                                                   | 0FF       | ON       | 0FF       | 0FF      | 0FF      | 0FF     |  |  |
|                  | P17                                                                                                   | 0FF       | ON       | 0FF       | 0FF      | 0FF      | ON      |  |  |
|                  | :                                                                                                    | :         | :        | :         | :        | :        | :       |  |  |
|                  | P61                                                                                                   | ON        | ON       | ON        | ON       | 0FF      | ON      |  |  |
|                  | P62                                                                                                   | ON        | ON       | ON        | ON       | ON       | 0FF     |  |  |
|                  | P63                                                                                                   | ON        | ON       | ON        | ON       | ON       | ON      |  |  |
| 開始信号             | START(3) = ON : プログラムドライブ開始                                                                           |           |          |           |          |          |         |  |  |
| 停止信号             | STOP(4) = ON : プログラムドライブ停止                                                                            |           |          |           |          |          |         |  |  |

下図は、X軸プログラムドライブを行う場合の入出力信号状態の例です。本体設定のモード設定でドライブ終了パルス (4.3.1.7参照)が無効の場合、プログラムドライブが開始されると XDRIVE/ENDP(15番ピン)出力信号が ON し、プロ グラムドライブを終了すると OFF します。

| (MD5230D)           |      | 10msec以上             |
|---------------------|------|----------------------|
| START (CN3/3)       | 入力   | OFF ON               |
| X (CN3/5)           | 入力   | OFF ON               |
| Y (CN3/6)           | 入力   | OFF                  |
| MODE0 (CN3/13)      | 入力   | <u>ON</u>            |
| MODE1 (CN3/14)      | 入力   | <u>ON</u>            |
| PSL0~5(CN3/7~12)    | 入力   | 】                    |
| XDRIVE/ENDP (CN3/1  | 5)出力 | OFF ON (プログラムドライブ開始) |
| YDRIVE/ENDP (CN3/10 | 6)出力 | OFF                  |

(MD5130D の場合は、X (CN3/5), Y (CN3/6), YDRIVE/END (CN3/16) 信号がありません。)

本体設定のモード設定でドライブ終了パルス(4.3.1.7項参照)を有効にすると、XDRIVE/ENDP出力信号は実行中のユ ーザプログラムの中でドライブ終了パルスを有効にしてある命令行の実行を終了するとき、パラメータ設定で指定した ドライブ終了パルス幅の時間だけ ON パルスを出力します。

【注意】

- 開始信号 START は 10msec 以上の間 0N を継続してください。
- 停止信号 STOP によりプログラムドライブを途中停止した場合、停止した行からのプログラム再開はできません。
- プログラム運転の途中で操作ツールを立ち上げることは避けてください。一旦プログラム運転を停止させてから操 作ツールを立ち上げてください。

### 7.3.2.5 励磁オフ操作

励磁オフ操作でモータへの供給電流が遮断されます。モータの軸を手動にて位置補正する場合等に使用します。 モータ停止中でありプログラム停止中にSTOP信号(4番ピン)を3秒以上0Nし続けると励磁解除状態となり、その後STOP 信号(4番ピン)を0FFするまで励磁解除状態を継続します。モータ回転中やプログラム動作中にSTOP信号(4番ピン)を 0Nした場合はモータ停止やプログラム停止機能として働き、そのままSTOP信号(4番ピン)を3秒以上継続して0Nし続 けても励磁オフ状態にはなりません。励磁オフにする場合は、一旦STOP信号を0FFにしてから行ってください。

## 7.4 CN4, CN7 軸用センサコネクタ

軸用センサコネクタには、センサ関連の入力、スプリットパルスの出力および汎用入出力信号があります。 CN4 は X 軸に対する入出力信号、CN5 は Y 軸に対する入出力信号です。

## 7.4.1 CN4, CN7 軸用センサ信号

(表中の'n'は、X 軸または Y 軸を表します。)

| ピン番号 | 信号名   | 入/出力 | 内容                                                                                                    |                                                                      |    |  |
|------|-------|------|----------------------------------------------------------------------------------------------------|----------------------------------------------------------------------|----|--|
| 1    | 5VEX  | -    | 5V 電源出力(DC5V, 200mA 以<br>エンコーダ、リミットセン                                                                                 | 以下):<br>サなどの電源供給用の+5V 電源出力です。                                        | _  |  |
| 2    | nECA  | አታ   | エンコーダ A 相                                                                                                    | 実位置をカウントするためのエンコーダ2相パルスの入<br>力信号です。エンコーダはオープンコレクタ出力とライ               | Δ3 |  |
| 3    | nECB  |      | エンコーダ B 相                                                                                                    | ンドライバ出力が接続可能です。<br>                                                  | 10 |  |
| 4    | nECZ  | 入力   | エンコーダ Z相 :<br>自動原点出しに使用します<br>力が接続可能です。                                                                               | エンコーダ Z相:<br>自動原点出しに使用します。エンコーダはオープンコレクタ出力とラインドライバ出<br>力が接続可能です。     |    |  |
| 5    | GEX   |      |                                                                                                    |                                                                      |    |  |
| 6    | GEX   | _    | クラント                                                                                                    |                                                                      | -  |  |
| 7    | VEX   | _    | 24V 電源出力(DC24V, 150m/<br>リミットや原点センサ、エ                                                                                 | 24V 電源出力 (DC24V, 150mA 以下):<br>リミットや原点センサ、エンコーダなどの電源供給用の+24V 電源出力です。 |    |  |
| 8    | nHOME | 入力   | 原点:<br>自動原点出しで使用する原点信号です。                                                                                             |                                                                      |    |  |
| 9    | nLMT+ |      | +方向オーバリミット:<br>+方向のオーバランリミット信号です。+方向へのモータ回転中に、本信号がアクティブになると、減速停止または即停止します。停止後、本信号がアクティブ状態でも、<br>反対方向へのモータ回転は可能です。     |                                                                      |    |  |
| 10   | nLMT- |      | ー方向オーバリミット:<br>一方向のオーバランリミット信号です。一方向へのモータ回転中に、本信号がアクテ<br>ィブになると、減速停止または即停止します。停止後、本信号がアクティブ状態でも、<br>反対方向へのモータ回転は可能です。 |                                                                      | AZ |  |
| 11   | EMG   | 入力   | 緊急停止:<br>本信号を ON すると、モータ回転は即停止します。本信号の論理レベルを選択することはできません。通常の OFF 状態から、ON (GEX と短絡) すると緊急停止になります。                      |                                                                      |    |  |
| 12   | nINO  | 7 -  | 汎用入力0                                                                                                    | ユーザプログラムで使用可能な汎用入力信号です。                                              | 40 |  |
| 13   | nIN1  |      | 汎用入力1                                                                                                    | IJP 命令で使用します。                                                        | AZ |  |
| 14   | n0UT0 |      | 汎用出力0                                                                                                    | ユーザプログラムで ON/OFF 制御が可能な汎用出力信号                                        | 54 |  |
| 15   | n0UT1 | 出力   | 汎用出力1                                                                                                    | です。OUT 命令とOTP 命令で使用します。                                              |    |  |
| 16   | nSPLT | 出力   | スプリットパルス :<br>モータ回転と同期してパルスを出力します。                                                                                    |                                                                      | B1 |  |

入力信号回路 A2

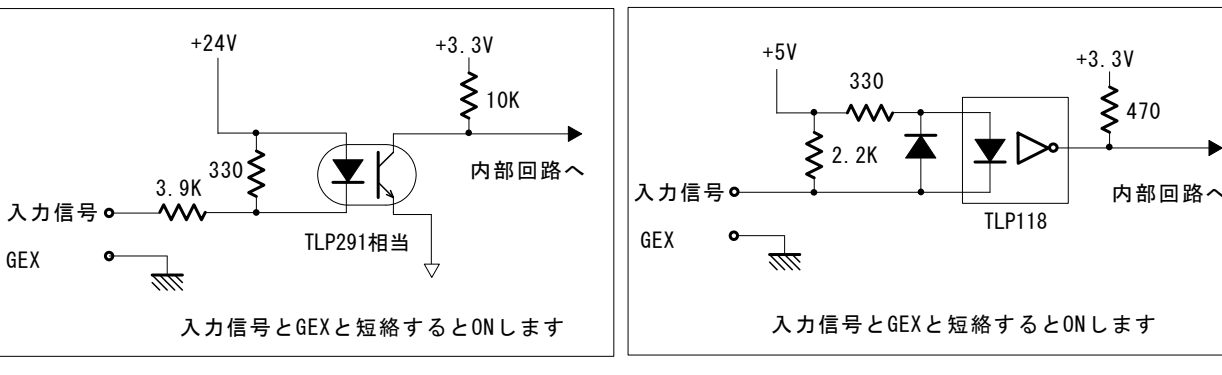

入力信号回路 A3(エンコーダA,B相入力)

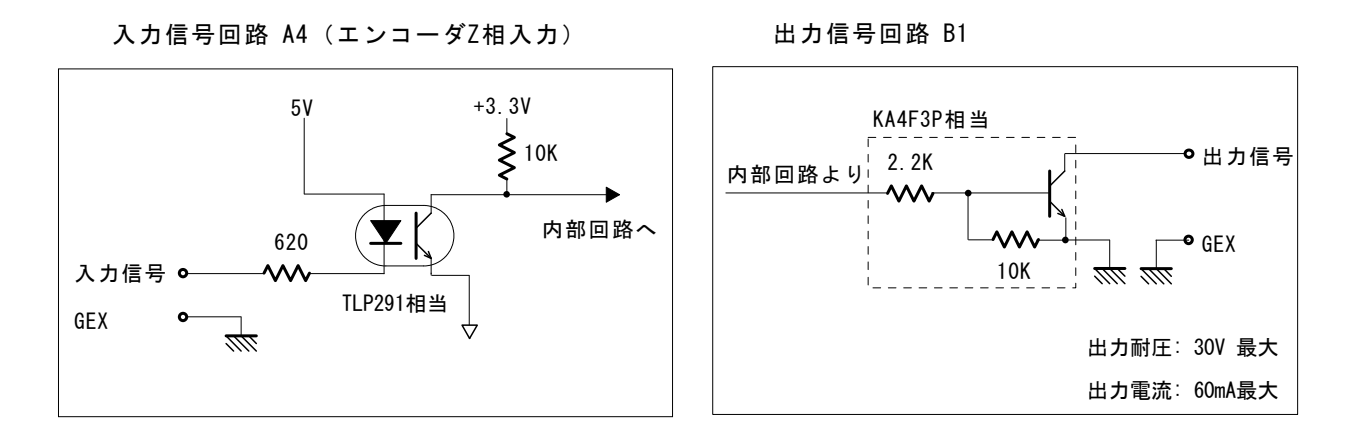

## 7.4.2 接続例

#### 7.4.2.1 エンコーダの接続例

オープンコレクタ出力エンコーダ(5V 電源)との接続例を下図に示します。

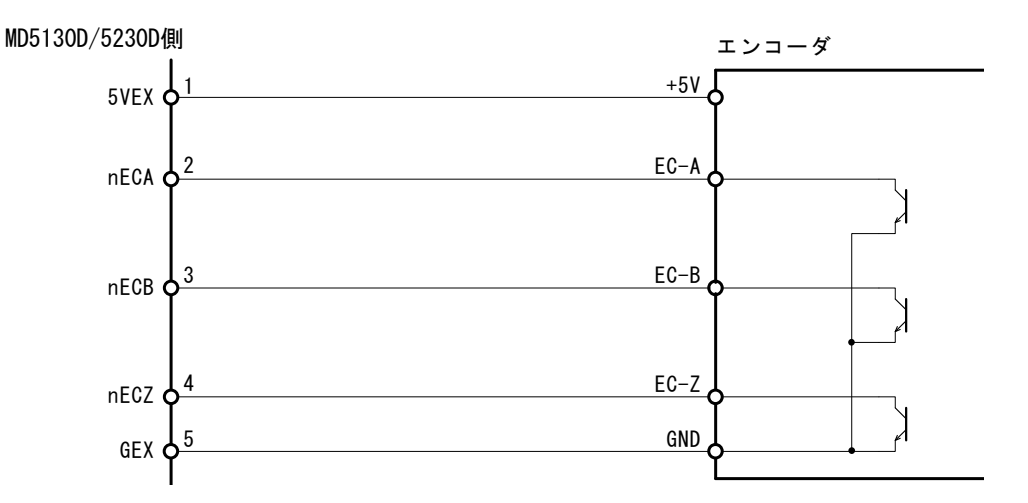

ラインドライバ出力エンコーダ(5V電源)との接続例を下図に示します。

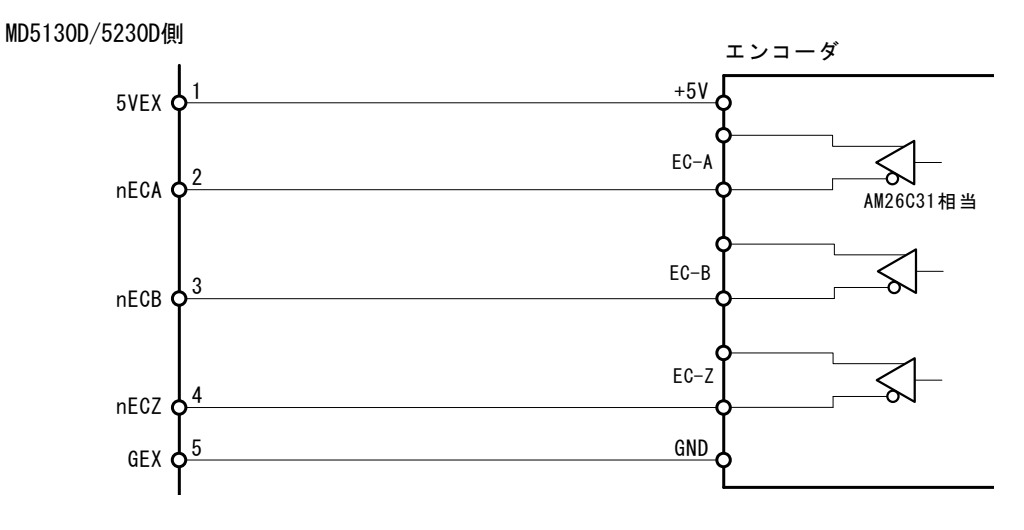

## 7.4.2.2 オーバランリミット、原点信号の接続例

オーバランリミット、原点信号との接続例を下図に示します。

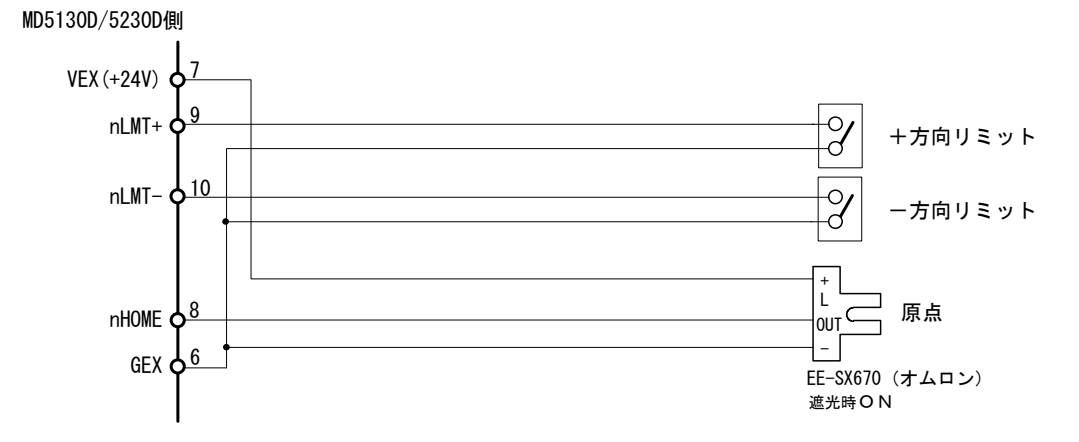

#### 【注意】

- メカニカル接点には微小電流用のものをご使用ください。
- 2線式センサにも接続可能です。ただし2線式センサは電源電圧 DC24V、リーク電流 1mA 以下のものをご使用くだ さい。

## 7.5 USB コネクタ

付属の USB ケーブルでパソコンと接続します。

# 8. 外形寸法図

## 8.1 MD5130D

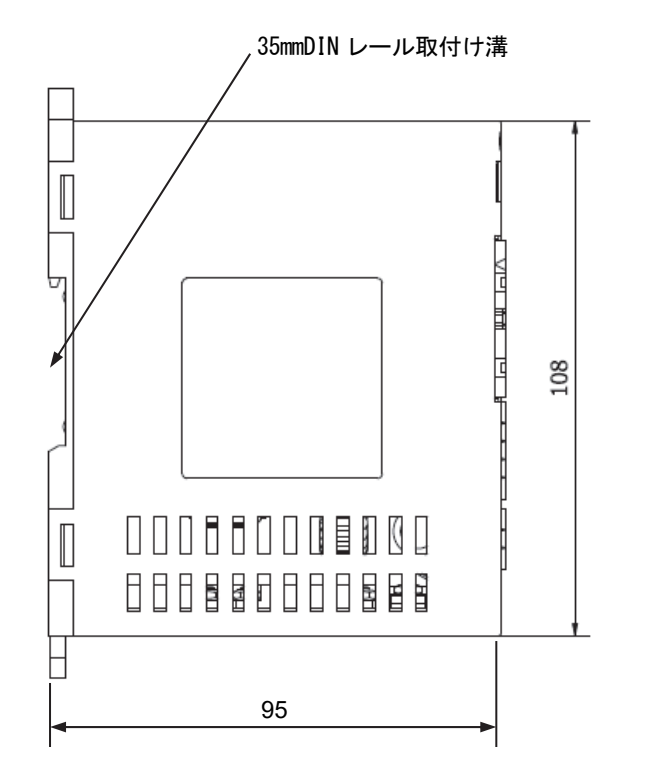

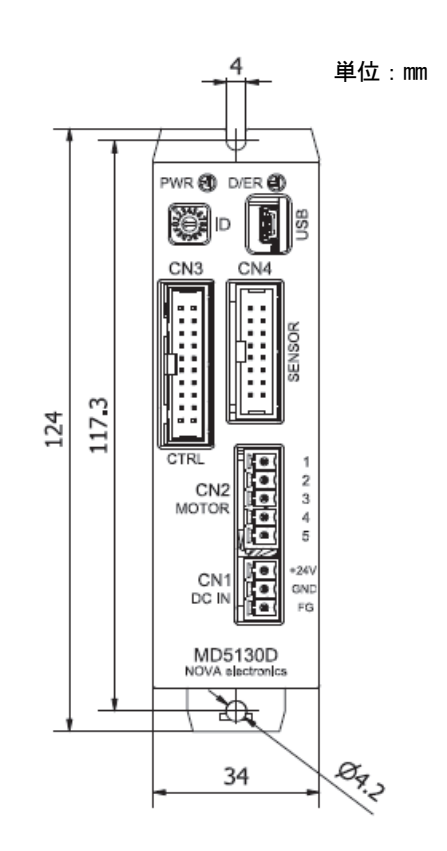

## 8. 2 MD5230D

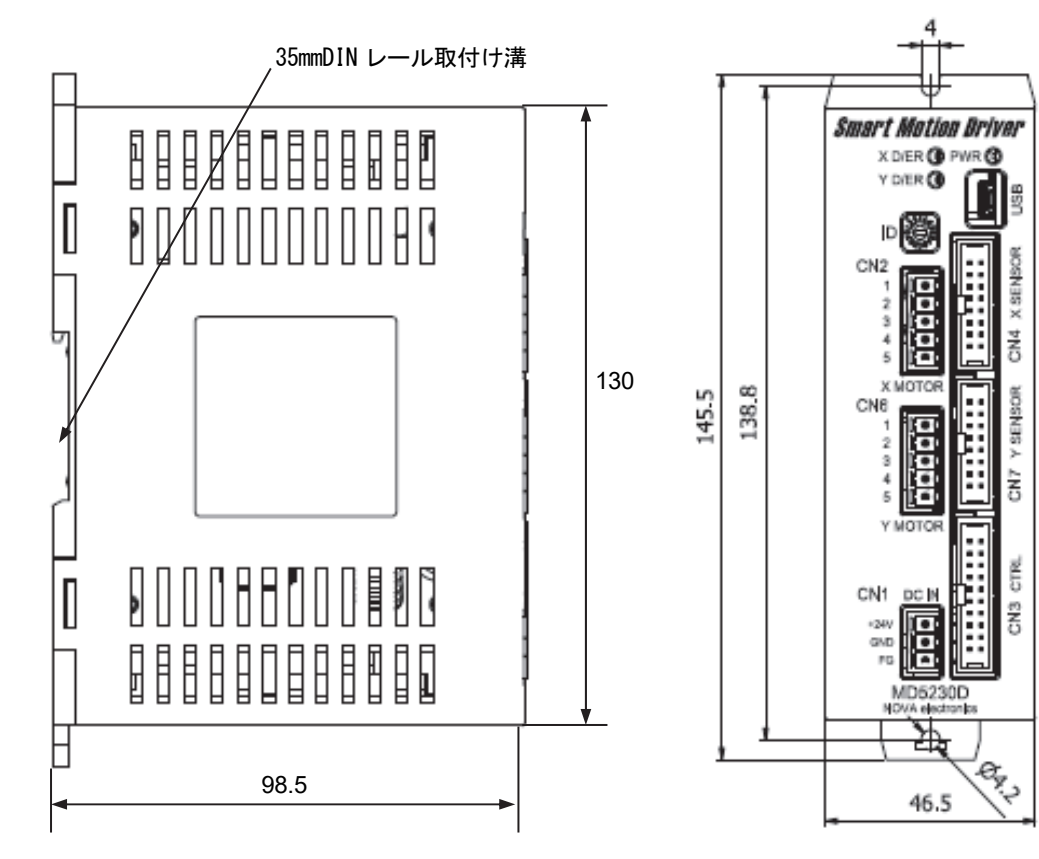

単位:mm

# 8.3 ヒートシンク (MD5230D 用オプション)

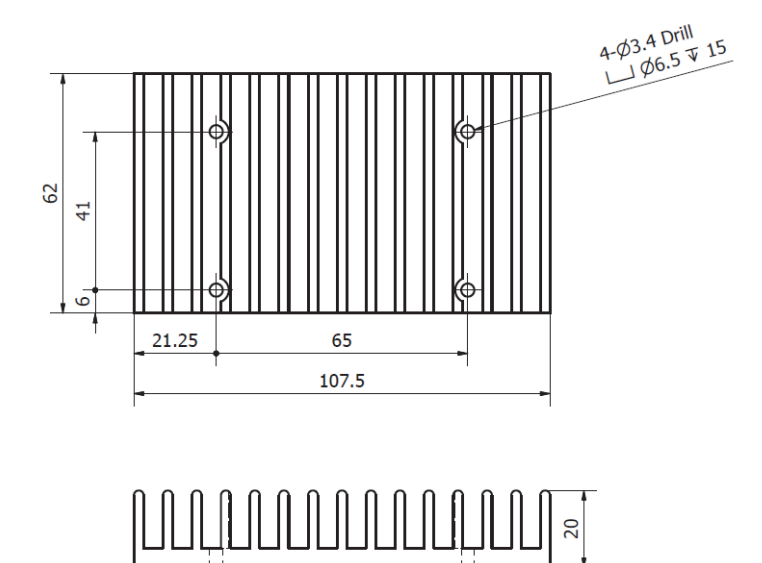

# 9. 表示メッセージ

## 9.1 メッセージ

# 9.1.1 エラー番号一覧

メイン操作画面の下段のエラーコード・メッセージ表示エリアに表示されるエラー番号です。

| エラー<br>番号 | 表示メッセージ                                          | 補足説明                                                                                                    |
|-----------|--------------------------------------------------|----------------------------------------------------------------------------------------------------|
| 2         | プログラム停止中のため操作が拒絶されました。                           |                                                                                                    |
| 4         | モータ回転中のため操作が拒絶されました。                             |                                                                                                    |
| 5         | モータ停止待ちのため操作が拒絶されました。                            |                                                                                                    |
| 7         | モータ停止中のため操作が拒絶されました。                             |                                                                                                    |
| 8         | プログラム実行中のため操作が拒絶されました。                           |                                                                                                    |
| 11        | アップロード中に EEPROM 読出しに失敗しました。                      | 本体を立ち上げなおして再度発生するようならば<br>本体の故障です。メーカに問い合わせください。                                                           |
| 13        | アップロード中に無応答タイムアウトが発生しました。                        | USB ケーブルの接続を確認してください。                                                                                      |
| 15        | モータが励磁オフしています。                                   |                                                                                                    |
| 16        | 脱調エラーです。[Controller Reset]を押し、適切な値を設定してくだ<br>さい。 | 脱調エラーの原因は下記の要因が考えられます。<br>・モータの負荷が重すぎる。<br>・モータ駆動電流が不足している。<br>・モータ回転速度(あるいは加速度)が高すぎる。<br>・脱調検出値の設定が小さすぎる。 |
| 17        | 指定位置通過待ち[WTP]中にモータ停止が発生、またはモータ停止状態<br>です。        |                                                                                                    |
| 19        | STOP 信号によるプログラム停止が発生しました。                        |                                                                                                    |
| 20        | モータ回転中のためユーザプログラムコマンドが拒絶されました。                   |                                                                                                    |
| 23        | モータ停止中のためユーザプログラムコマンドが拒絶されました。                   |                                                                                                    |
| 27        | ユーザプログラム実行中に EEPROM の読み出しに失敗しました。                | 本体を立ち上げなおして再度発生するようならば<br>本体の故障です。メーカに問い合わせください。                                                           |
| 28        | サブルーチン(JSR)、反復コマンド(REP-RED)が3階層を超えています。          |                                                                                                    |
| 31        | プログラムで不正な命令が発生実行されました。Label:*** 行番号:###          | ユーザプログラム処理のロジックを確認してくだ<br>さい。                                                                              |
| 32        | ソフトウェアリミット+が発生しました。                              |                                                                                                    |
| 33        | ソフトウェアリミットーが発生しました。                              |                                                                                                    |
| 34        | ハードウェアリミット+が発生しました。                              |                                                                                                    |
| 35        | ハードウェアリミットーが発生しました。                              |                                                                                                    |
| 37        | EMG エラーが発生しました。                                  |                                                                                                    |
| 38        | 自動原点出しにて異常が発生しました。                               | 自動原点出し 6.2.1.3 ステップ3 低速エンコー<br>ダΖ相サーチを参照してください。                                                            |
| 39        | モータが励磁オフしています。                                   |                                                                                                    |
| 41        | 補間データ書込みエラーが発生しました。                              |                                                                                                    |

| エラー<br>番号 | 表示メッセージ                                    | 補足説明            |
|-----------|--------------------------------------------|-----------------|
| 42        | 補間エラーが発生しました。                              |                 |
| 43        | STOP 信号によるモータ励磁オフが発生しました。                  |                 |
| 48        | ダウンロード中に無応答タイムアウトが発生しました。                  |                 |
| 49        | S字ドライブ中は SPD コマンドが実行できません。                 |                 |
| 50        | 指定位置通過待ち[WTP]で通過位置を既に通過してしまっています。          |                 |
| 53        | STOP 信号によりモータが停止しました。                      |                 |
| 54        | 自動原点出しのステップ3開始時にリミットエラーが発生しました。            |                 |
| 64        | 登録該当プログラムラベルが見つかりません。                      |                 |
| 67/83     | 補間ドライブでのスピード設定によるドライブモードが定速モードで<br>はありません。 | 定速モードにしてください。   |
| 70/85     | 直線補間ドライブでのドライブモードは、S字モードの使用はできません。         | 定速モードにしてください。   |
| 80        | 脱調エラー発生中のため命令が拒絶されました。                     | 脱調エラーを解決してください。 |
| 81/82     | STOP 信号入力中のため命令が拒絶されました。                   |                 |
| 86        | 両方向のリミット信号がアクティブのため自動原点出しができません。           |                 |
| 201       | プログラム取得に失敗しました。                            |                 |
| 202       | プログラム登録に失敗しました。                            |                 |
| 203       | コンフィグレーション取得に失敗しました。                       |                 |
| 204       | コンフィグレーション登録に失敗しました。                       |                 |

## 9.1.2 ポップアップメッセージ

ポップアップ画面によりメッセージが表示されます。

| 項番          | 表示メッセージ                             | 補足説明                                               |
|-------------|-------------------------------------|----------------------------------------------------|
| 502/504/522 | データ入力エラーです。                         | 適正な値を入れてください。                                      |
| 503/523     | 入力範囲外の数値が入力されました。                   |                                                    |
| 505         | 方向入力 ″+″ or ″–″ 以外が入力されました。         |                                                    |
| 506         | 選択値がエラーです。                          | プログラム画面で Speed, Timer, EndP パラ<br>メータの選択を確認してください。 |
| 507         | {0}から{1}の範囲で入力してください。               |                                                    |
| 508         | 軸を指定してください。                         | 軸指定を行って再度操作します。                                    |
| 509         | 入力範囲外の数値が入力されました。最大値は*****です。       |                                                    |
| 511         | 速度設定 1 ″X (Y) 軸″加速時間は**ms に変更しました。  |                                                    |
| 511         | 速度設定 1 ″X (Y) 軸″減速時間は**ms に変更しました。  |                                                    |
| 511         | 速度設定 2 ″X (Y) 軸 ″加速時間は**ms に変更しました。 |                                                    |
| 511         | 速度設定 2 ″X (Y) 軸″減速時間は**ms に変更しました。  |                                                    |
| 511         | 速度設定3″X(Y)軸″加速時間は**ms に変更しました。      |                                                    |
| 511         | 速度設定3″X(Y)軸″減速時間は**ms に変更しました。      |                                                    |
| 511         | 速度設定4″X(Y)軸″加速時間は**ms に変更しました。      |                                                    |
| 511         | 速度設定4″X(Y)軸″減速時間は**ms に変更しました。      |                                                    |
| 512         | 減速時間が大きすぎます。より小さな値にして下さい。           |                                                    |
| 521         | サブルーチンからは実行できません。                   |                                                    |
| 531         | プログラムが編集中です。プログラムを保存しますか?           |                                                    |
| 550         | コマンドが設定されていません。                     |                                                    |
| 551         | プログラムラベルは'PO1'~'P63'で入力してください。      |                                                    |
| 552         | サブルーチンラベルは'SO1'~'S19'で入力してください。     |                                                    |
| 553         | ジャンプラベルは'JO1' ~'J63'で入力してください。      |                                                    |
| 554         | プログラムの先頭行にプログラムラベルがありません。           | プログラム先頭行にはプログラムラベル<br>を記述します。                      |
| 555         | プログラム中に END コマンドがありません。             |                                                    |
| 557         | 指定したジャンプラベルがありません。                  |                                                    |
| 558         |                                     |                                                    |
| 559         | ラベルが重複しています。                        |                                                    |
| 560         | サブルーチン内に END コマンドが存在します。            |                                                    |

| 項番  | 表示メッセージ                                                                                          | 補足説明                                                                            |  |
|-----|--------------------------------------------------------------------------------------------------|---------------------------------------------------------------------------------|--|
| 561 | RET コマンドはサブルーチンの最終行に記述してください。                                                                    |                                                                                 |  |
| 562 | ジャンプラベルが自プログラム外に設定されています。                                                                        |                                                                                 |  |
| 563 | サブルーチンは3階層までです。                                                                                  | プログラム記述を修正してください。                                                               |  |
| 564 | REP コマンドは3階層までです。                                                                                | プログラム記述を修正してください。                                                               |  |
| 566 | ジャンプラベルのみ指定してください。                                                                               |                                                                                 |  |
| 567 | サブルーチンラベルのみ指定してください。                                                                             |                                                                                 |  |
| 568 | REP-RED の構成が正しくありません。                                                                            |                                                                                 |  |
| 572 | プログラムのチェックは OK です。                                                                               |                                                                                 |  |
| 591 | 操作ツールから本体へのデータ送信中にタイムアウトが発生しました。                                                                 | USB ケーブルの再接続/装置の再起動<br>復旧しない場合にはメーカに問い合わせ<br>ください。                              |  |
| 592 | 本体からのデータ受信中にタイムアウトが発生しました。                                                                       | USB ケーブルの再接続/装置の再起動<br>復旧しない場合にはメーカに問い合わせ<br>ください。                              |  |
| 800 | プログラム Run モード中は、コンフィグレーションデータのダウンロードで<br>きません。                                                   |                                                                                 |  |
| 801 | コンフィグレーションデータが変更されています。<br>コンフィグレーションデータのダウンロードを行ってください。                                         |                                                                                 |  |
| 802 | 操作ツール画面上のプログラムと本体内のプログラムが同一でない状態で<br>す。<br>メイン画面から[File(F)]→[Download(D)]→[All]を選択し実行してくださ<br>い。 |                                                                                 |  |
| 803 | コンフィグレーションデータのダウンロードでエラーが発生しました。                                                                 |                                                                                 |  |
| 804 | ダウンロードが本体側で受付けられない状態です。                                                                          | 装置が稼動しています。<br>プログラム停止またパラレル動作による<br>モータ停止を待ってください。強制停止<br>するにはリセットボタンを押してください。 |  |
| 805 | プログラムのダウンロードでエラーが発生しました。                                                                         |                                                                                 |  |
| 806 | コンフィグレーションデータが変更されていますが本体からアップロードす<br>ると変更したデータが消失します。よろしいですか?                                   |                                                                                 |  |
| 807 | モータの回転中はコンフィグレーションデータのダウンロードはできませ<br>ん。                                                          |                                                                                 |  |
| 808 | 本体内のプログラムが空です。                                                                                   |                                                                                 |  |
| 809 | コンフィグレーションデータのダウンロードが完了しました。                                                                     |                                                                                 |  |
| 810 | プログラムのダウンロードが完了しました。                                                                             |                                                                                 |  |
| 811 | 本体を工場出荷時の状態にしました。                                                                                |                                                                                 |  |
| 812 | 本体のプログラムとコンフィグレーションデータを工場出荷時の状態にしま<br>す。よろしいですか?                                                 |                                                                                 |  |
| 813 | 本体のプログラムを消去します。よろしいですか?                                                                          |                                                                                 |  |
| 814 | 本体のコンフィグレーションデータを工場出荷時の状態にします。よろしい<br>ですか?                                                       |                                                                                 |  |
| 815 | ユニット名称を入力してください。                                                                                 |                                                                                 |  |
| 816 | 入力した文字列が不正です。半角英数文字以外が使用されています。                                                                  |                                                                                 |  |
| 817 | 修正したプログラムが消失します。このままユニットを切替えますか?                                                                 |                                                                                 |  |

| 項番  | 表示メッセージ                                                                              | 補足説明 |
|-----|--------------------------------------------------------------------------------------|------|
| 818 | 修正したコンフィグレーションデータが消失します。このままユニットを切<br>替えますか?                                         |      |
| 819 | 画面を閉じると、修正したコンフィグレーションデータが消失します。コン<br>フィグレーションデータをセーブしますか?                           |      |
| 820 | ユニット名称のダウンロードが完了しました。                                                                |      |
| 821 | ドライブスピードはスタートスピードより速く設定してください。                                                       |      |
| 822 | パルススケール分子、パルススケール分母は、すべての位置データに影響し<br>ます。<br>本当に変更しますか?                              |      |
| 823 | プログラムが変更されています。ダウンロードすると変更したプログラムが<br>消失します。変更したプログラムを保存しますか?                        |      |
| 828 | X, Y軸を同時に実行することはできません。                                                               |      |
| 829 | スピードモード選択5選択状態では、アプリケーションを終了できません。<br>スピードモード選択1から4の何れかを選択してからアプリケーションを終<br>了してください。 |      |
| 830 | モータが励磁オフでは、アプリケーションを終了できません。<br>モータを励磁オンしてからアプリケーションを終了してください。                       |      |

# 10. 仕様一覧

| 仕様項目                                    | MD5130D                                                                                                    | MD5230D                               |  |  |  |  |
|-----------------------------------------|----------------------------------------------------------------------------------------------------|---------------------------------------|--|--|--|--|
| ■ 制御軸数                                  | 1 軸                                                                                                    | 2軸(各軸独立プログラム可能)                       |  |  |  |  |
| ■ ドライバ機能                                | ■ ドライバ機能                                                                                                    |                                       |  |  |  |  |
| 駆動対象モータ 5 本リードおよび 10 本リードの 5 相ステッピングモータ |                                                                                                    |                                       |  |  |  |  |
| 駆動電流                                    | 0.35A ~ 1.40A /相 (16 段階で設定可能)                                                                                                    |                                       |  |  |  |  |
| 駆動方式                                    | バイポーラペンタゴン方式<br>マイクロステップ駆動                                                                                                    |                                       |  |  |  |  |
| マイクロステップ分割数                             | 1, 2, 4, 5, 8, 10, 16, 20, 25, 40, 50, 80, 100                                                                                                    | D, 125, 200, 250(16 種類)               |  |  |  |  |
| 自動カレントダウン                               | 停止時電流を駆動電流に対する割合(%)で設定。                                                                                                    | 25%~100%の 16 段階で設定可能                  |  |  |  |  |
| ■ コントローラ機能                              |                                                                                                    |                                       |  |  |  |  |
| 速度設定                                    | <ul> <li>・速度設定登録数 :各軸4(加減速モード,初速度,ドライブ速度,加速時間,減速時間を設定)</li> <li>・加減速モード :定速,直線加減速(台形),非対称直線加減速,S字加減速</li> <li>・ドライブ速度,初速度 :設定範囲 1pps ~ 500kpps<br/>(マイクロステップ)分割数1:1~125kpps、マイクロステップ)分割数2:1~250kpps)</li> <li>・加速時間 減速時間 :設定範囲 1~ 10000msec</li> </ul>                                                                                     |                                       |  |  |  |  |
| 動作モード                                   | 自動原点出し/スキャンドライブ/連続ドライブ/                                                                                                    | ´プリセットドライブ/プログラムドライブ                  |  |  |  |  |
| 自動原点出し                                  | <ul> <li>・高速原点サーチ(ステップ1) → 低速原点サー・</li> <li>→高速オフセット移動(ステップ4)を自動的に</li> <li>・各ステップの検出方向、実行/不実行の指定可能</li> </ul>                                                                                                    | チ(ステップ2)→低速 Ζ 相サーチ(ステップ3)<br>ニ実行<br>ᅊ |  |  |  |  |
| 補間機能     ・直線補間       ・円弧補間     ・更続補間    |                                                                                                    |                                       |  |  |  |  |
| 脱調検出機能                                  | ・論理位置と実位置の位置偏差を監視し、偏差異常<br>・脱調検出偏差値 設定可能                                                                                                    | を検出するとモータ回転を停止する                      |  |  |  |  |
| エンコーダスケール機能                             | モータ回転指示の論理位置とエンコーダ入力の実位置のカウント数を合わせるためのスケールを設定する<br>機能                                                                                                    |                                       |  |  |  |  |
| パルススケール機能                               | 指令位置、論理位置を実際の移動量(mmなど)に含                                                                                                    | ≧わせて入力, 表示するためのスケール演算機能               |  |  |  |  |
| ハードウェアリミット                              | <ul> <li>・入力信号点数 各軸2点 (+方向, 一方向 各1点)</li> <li>・停止信号の論理レベル設定可能</li> <li>・停止モード 即停止/減速停止 選択可能</li> </ul>                                                                                                    |                                       |  |  |  |  |
| ソフトリミット                                 | ・各軸 +方向,-方向<br>・停止モード 減速停止/即停止 選択可能                                                                                                    |                                       |  |  |  |  |
| 入力信号                                    | 【軸センサ信号】(各軸)<br>・エンコーダ A, B 相入力:高速フォトカプラ入力(5V) 2 相パルス入力 最大 400 kHz<br>・エンコーダ Z 相入力 : フォトカプラ入力(5V) 入力幅 500usec 以上<br>・原点、リミット信号(+,一方向各 1 点),緊急停止信号,汎用入力 2 点:<br>フォトカプラ入力(24V) 2 線式センサ対応 入力信号を GND と短絡で 0N<br>【パラレルコントロール信号】<br>・外部リセット信号入力,自動原点出し開始入力,プログラムドライブ開始入力,プログラム指定 0~5 入<br>力,<br>動作モード指定 0 1 入力 : フォトカプラ入力(24V) 入力信号を GND と短絡で 0N |                                       |  |  |  |  |
| 出力信号(各軸)                                | <ul> <li>・スプリットパルス出力,汎用出力2点,ドライブ中出力/ドライブ終了パルス,エラー出力</li> <li>・オープンコレクタ出力,DC30V以下 60mA以下</li> </ul>                                                                                                    |                                       |  |  |  |  |
| 制御インタフェース                               | <ul> <li>・パラレルコントロール信号</li> <li>・USB (USB 規格 V2.0 に準拠)</li> <li>・1 台のパソコンに USB 接続にて最大 16 台接続可能</li> </ul>                                                                                                    |                                       |  |  |  |  |

| 仕様項目          | MD5130D                                                                                                    |                                                          |                                                      | MD5230D                                   |                                                                  |  |
|---------------|----------------------------------------------------------------------------------------------------|----------------------------------------------------------|------------------------------------------------------|-------------------------------------------|------------------------------------------------------------------|--|
|               | ・記憶媒体 EEPROM<br>・ステップ数 各軸 1000                                                                                                 |                                                          |                                                      |                                           |                                                                  |  |
|               | - <sup> </sup>                                                                                                    | コード                                                      | ſ                                                    | 内容                                        | 对应大体                                                             |  |
|               |                                                                                                    |                                                          | 你共生 목                                                |                                           |                                                                  |  |
|               | トフイノ命令                                                                                                    | ABS                                                      |                                                      |                                           | MD51/MD52                                                        |  |
|               |                                                                                                    | ADD                                                      |                                                      | 陀为1⊻直′⁄2 剉<br>━━━━━━━━━━━━━━━━━━<br>按₅ы即₩ |                                                                  |  |
|               |                                                                                                    |                                                          | <u>和対位署</u>                                          | 哆到用炉<br>码面                                | MD51/MD52<br>MD51/MD52                                           |  |
|               |                                                                                                    | ICB                                                      | <u>1170</u><br>2 軸同時                                 | <sup>[9]到</sup><br>                       | MD52                                                             |  |
|               |                                                                                                    | ICA                                                      | 相対位置                                                 | 移動開始                                      | MD51/MD52                                                        |  |
|               |                                                                                                    | CNT                                                      | 連続移動                                                 | 望到历 <u>况</u><br>望始                        | MD51/MD52                                                        |  |
|               |                                                                                                    | SST                                                      | 減速停止                                                 |                                           | MD51/MD52                                                        |  |
|               |                                                                                                    | IST                                                      | 即停止                                                  |                                           | MD51/MD52                                                        |  |
|               |                                                                                                    | НОМ                                                      | 原点出し                                                 | <br>実行                                    | MD51/MD52                                                        |  |
|               |                                                                                                    | HMB                                                      | 2軸同時/                                                |                                           | MD52                                                             |  |
|               | 補間移動命令                                                                                                    | LNI                                                      | 2軸直線                                                 | 補間移動開始                                    | MD52                                                             |  |
|               |                                                                                                    | CEN                                                      | 円弧補間                                                 | <br>中心点設定                                 | MD52                                                             |  |
|               |                                                                                                    | CWI                                                      | CW円弧補                                                | <br>間移動開始                                 | MD52                                                             |  |
|               |                                                                                                    | CCW                                                      | CCW 円弧补                                              |                                           | MD52                                                             |  |
|               | 信号出力命令                                                                                                    | OUT                                                      | 出力ポー                                                 | ト ON/OFF                                  | MD51/MD52                                                        |  |
| プログラム機能       |                                                                                                    | OTP                                                      | 出力ポー                                                 | トONパルス                                    | MD51/MD52                                                        |  |
|               |                                                                                                    | SSP                                                      | スプリッ                                                 | トパルス開始                                    | MD51/MD52                                                        |  |
|               |                                                                                                    | PST                                                      | スプリッ                                                 | トパルス停止                                    | MD51/MD52                                                        |  |
|               | プログラム                                                                                                    | IJP                                                      | 入力条件                                                 | ジャンプ                                      | MD51/MD52                                                        |  |
|               | 制御命令                                                                                                    | PJP                                                      | 位置条件ジャンプ                                             |                                           | MD51/MD52                                                        |  |
|               |                                                                                                    | JMP                                                      | 無条件ジ                                                 | ャンプ                                       | MD51/MD52                                                        |  |
|               |                                                                                                    | JSR                                                      | サブルー                                                 | チンジャンプ                                    | MD51/MD52                                                        |  |
|               |                                                                                                    | RET                                                      |                                                      | チンリターン                                    | MD51/MD52                                                        |  |
|               |                                                                                                    | KEP                                                      | <u> </u>                                             |                                           | MD51/MD52                                                        |  |
|               |                                                                                                    | RED                                                      | 反復終了                                                 | 」 4h フ                                    |                                                                  |  |
|               |                                                                                                    |                                                          |                                                      | ム於」<br>                                   |                                                                  |  |
|               |                                                                                                    |                                                          | <u> ダイマー</u><br>ビニノブ                                 | 付り<br>                                    | MD51/MD52<br>MD51/MD52                                           |  |
|               |                                                                                                    | WTP                                                      |                                                      | ☆」付り<br>通過待ち                              | MD51/MD52                                                        |  |
|               |                                                                                                    | WIP 指定<br>DAS デバ                                         |                                                      | 画画符5<br>一一時停止                             | MD51/MD52                                                        |  |
|               |                                                                                                    | RNY                                                      |                                                      | <u>ブー・ハー・</u><br>ブラム開始                    | MD52                                                             |  |
|               |                                                                                                    | WTY                                                      | Y軸プログラム終了待ち                                          |                                           | MD52                                                             |  |
|               | その他                                                                                                    | SPD                                                      | ドライブ速度設定                                             |                                           | MD51/MD52                                                        |  |
|               |                                                                                                    | POS                                                      | 現在位置                                                 |                                           | MD51/MD52                                                        |  |
|               |                                                                                                    | NOP                                                      | 無処理                                                  |                                           | MD51/MD52                                                        |  |
|               | ・パワーオンプログラム自動スタート機能あり                                                                                                    |                                                          |                                                      |                                           |                                                                  |  |
| ■ その他         |                                                                                                    |                                                          |                                                      |                                           |                                                                  |  |
| 入力電源          | DC 24V (3A MAX.) DC 24V (6A M                                                                                                  |                                                          |                                                      | DC 24V (6A MAX.)                          |                                                                  |  |
| 使用周囲温度        | 0 ~ 40°                                                                                                    |                                                          |                                                      |                                           |                                                                  |  |
| 使用周囲湿度        | 0 ~ 85%RH(但し、結露の                                                                                                    | )ないこと)                                                   |                                                      | 1                                         |                                                                  |  |
| 質量            | 約 245 g 約 429 g                                                                                                    |                                                          |                                                      |                                           |                                                                  |  |
| 外形寸法          | <u>高さ108mm×幅34mm×奥行き95mm(突起部除く)</u> 高さ130mm×幅46.5mm×奥行き98.                                                                     |                                                          |                                                      | 5.5mm×奥行き 98.5mm(突起部除く)                   |                                                                  |  |
|               | ・CN1 : XW4B-03B1-H1 (オムロン) 同等品 1 個 ・CN1 : XW4B-03B1-H                                                                          |                                                          |                                                      | HB-03B1-H1(オムロン)同等品 1 個                   |                                                                  |  |
| 付届品           | ・CN2 : XW4B-05B1-H1 (オムロン) 同等品 1 個   ・CN2 , CN6 : XW4B-05B1-<br>- CN2 , 20D MIL 担核進捗 2 54mm コウクク 1 個   ・CN2 , CN6 : XW4B-05B1- |                                                          | ŀD=∪ɔDI=HI(オムロン)同寺品 2 値<br>)MII 相枚淮圳 9 5/mm ㅋゥクタ 1/円 |                                           |                                                                  |  |
| 「」「両日」        | - CNA · 16P MIL 現俗华拠.                                                                                                    | 恰≄ 拠 2.3400m コネクタ I値 ↓・UN3<br>悠進城 9.54mm コネクタ I値 ↓・UN3 ∩ |                                                      | - CNA CN7 - 165                           | mic ハカローーーテッヒ 2. 04000 コイソン 1 100<br>0 MII 相格准枷 9 54mm コスクク 9 4日 |  |
|               | ・USB 诵信ケーブル(1 5 m)                                                                                                    | SB通信ケーブル(1.5 m) 1本                                       |                                                      | ・USB 通信ケーブル(1.5 m) 1本                     |                                                                  |  |
| オプション品        |                                                                                                    |                                                          |                                                      | ヒートシンク                                    |                                                                  |  |
| 専用ソフトウェア対応 OS | Windows 10                                                                                                    |                                                          |                                                      | · · ·                                     |                                                                  |  |

# 付録A CSVファイル

MD5130D/5230D のユーザプログラムファイルは、csvファイルで保存されます。ユーザプログラムファイルの編集は「MD51\_52 操作ツール」の他に表計算ソフト等で行うことができます。ユーザプログラムファイルの Save と Open は、 プログラム画面(4.4.4 書き込み/読み出し/ファイルを開く/保存)を参照してください。

## 1. ユーザプログラムファイル構成

プログラムファイル構成は、コンフィグレーションブロック[Configuration](コンフィグレーション設定画面の Mode/Speed/Parameter/Home Seach Mode/Split Pulseの種別データ)とプログラムブロック[Program]からなります。

#### 【注意】

- ・CSV ファイルを直接編集する場合は、ユーザプログラムファイル構成を変更しないでください。
- ・CSV ファイル内でコンフィグレーションブロック内は編集しないでください。 プログラムブロック内は編集可能です。
- ・パルススケール機能(パルススケール分子、分母)を設定していても、CSV ファイル内の値はパルス値になります。 MD51\_52 操作ツール内でパルススケール分子、分母とスケーリングが適用される項目については、 「4.3.3.4 パルススケール分子、分母」を参照してください。
- ※ 付録Aの1.1節および1.2節に記載の構成例は、csvファイルの構成を説明するものです。 記載されているユーザプログラムは動作を保証するものではありません。

## 1.1 [MD5130D]

| [Configuration]           |                 |  |  |  |  |
|---------------------------|-----------------|--|--|--|--|
| Mode                      |                 |  |  |  |  |
| RunCurrentX               | 0               |  |  |  |  |
| RestCurrentX              | 5               |  |  |  |  |
| StepResolutionX           | 6               |  |  |  |  |
| AutoCurrentReductionX     | 1               |  |  |  |  |
| HardwareLimitStopModeX    | 0               |  |  |  |  |
| HardwareLimitActiveLevelX | 0               |  |  |  |  |
| SoftwareLimitEnableX      | 1               |  |  |  |  |
| SoftwareLimitStopModeX    | 0               |  |  |  |  |
| EndPulseEanbleX           | 0               |  |  |  |  |
| PowerOnHomeSearchStartX   | 0               |  |  |  |  |
| PowerOnProgramStartX      | 0               |  |  |  |  |
| StepOutDetectionX         | 0               |  |  |  |  |
| StepOutDetectingTimingX   | 0               |  |  |  |  |
|                           | Parameter       |  |  |  |  |
| PostTimer1X               | 10              |  |  |  |  |
| PostTimer2X               | 100             |  |  |  |  |
| PostTimer3X               | 1000            |  |  |  |  |
| HomeSearchOffsetX         | 10000           |  |  |  |  |
| HomeSearchLowSpeedX       | 1000            |  |  |  |  |
| SoftwareLimitPlusX        | 8000000         |  |  |  |  |
| SoftwareLimitMinusX       | -8000000        |  |  |  |  |
| EndPulseWidthX            | 100             |  |  |  |  |
| PulseScaleNumerationX     | 1000            |  |  |  |  |
| PulseScaleDenominationX   | 1000            |  |  |  |  |
| EncoderScaleNumerationX   | 1000            |  |  |  |  |
| EncoderScaleDenominationX | 200             |  |  |  |  |
| StepOutDifferentialX      | 100             |  |  |  |  |
|                           | Home Seach Mode |  |  |  |  |
| SensorSignalX             | 0               |  |  |  |  |
| HomeSignalLevelX          | 0               |  |  |  |  |
| ZSignalLevelX             | 0               |  |  |  |  |
| Step1EnableX              | 1               |  |  |  |  |
| Step1DirectionX           | 1               |  |  |  |  |
| Step2EnableX              | 1               |  |  |  |  |
| Step2DirectionX           |                 |  |  |  |  |
| Step3EnableX              | 0               |  |  |  |  |
| Step3DirectionX           | 1               |  |  |  |  |
| Step4EnableX              | 1               |  |  |  |  |
| PositionClearX            | 1               |  |  |  |  |
| Speed                     |                 |  |  |  |  |

| Mode1X                 | 1           |
|------------------------|-------------|
| StartSpeed1X           | 4000        |
| DriveSpeed1X           | 4000        |
| AccelerationTime1X     | 1           |
| DecelerationTime1X     | 1           |
| AccelerationRate1X     | 1           |
| DecelerationRate1X     | 1           |
| AccelerationIncrease1X | 1           |
|                        |             |
| Mode2X                 | 2           |
| StartSpeed2X           | 400         |
| DriveSpeed2X           | 80000       |
| AccelerationTime2X     | 500         |
| DecelerationTime2X     | 1           |
| AccelerationRate2X     | 160000      |
| DecelerationRate2X     | 1           |
| AccelerationIncrease2X | 1           |
|                        |             |
| Mode3X                 | 6           |
| StartSpeed3X           | 8000        |
| DriveSpeed3X           | 100000      |
| AccelerationTime3X     | 2000        |
| DecelerationTime3X     | 1           |
| AccelerationRate3X     | 536870911   |
| DecelerationRate3X     | 1           |
| AccelerationIncrease3X | 92000       |
|                        |             |
| Mode4X                 | 3           |
| StartSpeed4X           | 1000        |
| DriveSpeed4X           | 50000       |
| AccelerationTime4X     | 100         |
| DecelerationTime4X     | 1           |
| AccelerationRate4X     | 490000      |
| DecelerationRate4X     | 1           |
| AccelerationIncrease4X | 1           |
|                        | Split Pulse |
| SplitLength1X          | 10          |
| PulseWidth1X           | 5           |
| PulseCount1X           | 0           |
| SplitLength2X          | 20          |
| PulseWidth2X           | 10          |
| PulseCount2X           | 0           |
| SplitLength3X          | 2000        |
| PulseWidth3X           | 1000        |
| PulseCount3X           | 0           |
| SplitLength4X          | 10000       |
| PulseWidth4X           | 5000        |
| PulseCount4X           | 10          |
|                        |             |

| [Program] | CMD | DATA        | SPEED | TIMER | ENDP |              |
|-----------|-----|-------------|-------|-------|------|--------------|
| P01       | NOP |             |       |       |      |              |
| P01       | HOM |             |       |       | 0    |              |
| P01       | ABS | 1000000     | 2     | 0     | 0    |              |
| P01       | ABA | -1000000    | 2     |       |      |              |
| P01       | WTE |             |       |       |      |              |
| P01       | INC | 1000000     | 3     | 0     | 0    |              |
| P01       | ICA | -2000000    | 4     |       |      |              |
| P01       | WTP | -10000      |       |       |      |              |
| P01       | IJP | 01;Hi;J01   |       |       |      |              |
| P01       | IST |             |       | 0     |      |              |
| P01       | JMP | J02         |       |       |      |              |
| J01       | WTE |             |       |       |      |              |
| P01       | JSR | S01         |       |       |      |              |
| P01       | OTP | 01_; _1000  |       |       |      |              |
| P01       | OUT | 02;0n       |       |       |      |              |
| P01       | PJP | 100000;_J02 |       |       |      |              |
| P01       | POS | 20000       |       |       |      | 日十 1000 (二   |
| P01       | SSP | 1           |       |       |      | ( 取入 1000 1] |
| P01       | PST |             |       |       |      |              |
| P01       | SPD | 30000       |       |       |      |              |
| P01       | TIM | 10000       |       |       |      |              |
| J02       | NOP |             |       |       |      |              |
| P01       | END |             |       |       |      |              |
| S01       | NOP |             |       |       |      |              |
| S01       | REP | 2           |       |       |      |              |
| S01       | CNT | _           | 1     |       |      |              |
| S01       | TIM | 1000        |       |       |      |              |
| S01       | SST |             |       | 0     |      |              |
| S01       | CNT | +           | 1     |       |      |              |
| S01       | TIM | 1000        |       |       |      |              |
| S01       | SST |             |       | 0     |      |              |
| S01       | RED |             |       |       |      |              |
| S01       | RET |             |       |       |      |              |
|           |     |             |       |       |      | ノ            |

■:半角スペース記号

# 1.2 [MD5230D]

| [ConfigurationY]            |                                            |  |  |  |  |  |
|-----------------------------|--------------------------------------------|--|--|--|--|--|
| Mode                        |                                            |  |  |  |  |  |
| RunCurrentY                 |                                            |  |  |  |  |  |
| RestCurrentY                |                                            |  |  |  |  |  |
| StenPasalutionV             | 6                                          |  |  |  |  |  |
| AutoCurrentPoductionV       |                                            |  |  |  |  |  |
| AutocurrentReduction        |                                            |  |  |  |  |  |
|                             |                                            |  |  |  |  |  |
|                             |                                            |  |  |  |  |  |
| SoftwareLimitEnabler        |                                            |  |  |  |  |  |
| SoftwareLimitStopwoder      |                                            |  |  |  |  |  |
| EndPulseEanblet             |                                            |  |  |  |  |  |
| Power Unhomesear Chistar LT |                                            |  |  |  |  |  |
|                             |                                            |  |  |  |  |  |
| StepoulDetection            |                                            |  |  |  |  |  |
| StepouldetectingThiningT    |                                            |  |  |  |  |  |
|                             | Parameter                                  |  |  |  |  |  |
| PostTimer1Y                 | 10<br>•••••••••••••••••••••••••••••••••••• |  |  |  |  |  |
| PostTimer2Y                 | 100                                        |  |  |  |  |  |
| PostTimer3Y                 | <u>, 1000</u>                              |  |  |  |  |  |
| HomeSearchOffsetY           | 10000                                      |  |  |  |  |  |
| HomeSearchLowSpeedY         |                                            |  |  |  |  |  |
| SoftwareLimitPlusY          | 800000                                     |  |  |  |  |  |
| SottwareLimitMinusY         | <u> </u>                                   |  |  |  |  |  |
| EndPulseWidthY              | 100                                        |  |  |  |  |  |
| PulseScaleNumerationY       |                                            |  |  |  |  |  |
| PulseScaleDenominationY     | 1000                                       |  |  |  |  |  |
| EncoderScaleNumerationY     |                                            |  |  |  |  |  |
| EncoderScaleDenomination    |                                            |  |  |  |  |  |
| StepOutDifferentialY        | 100                                        |  |  |  |  |  |
|                             | Home Seach Mode                            |  |  |  |  |  |
| SensorSignalY               | 0                                          |  |  |  |  |  |
| HomeSignalLevelY            | 0                                          |  |  |  |  |  |
| ZSignalLevelY               | 0                                          |  |  |  |  |  |
| Step1EnableX                | ]<br>                                      |  |  |  |  |  |
| Step1DirectionY             | ]<br>maan                                  |  |  |  |  |  |
| Step2EnableY                |                                            |  |  |  |  |  |
| Step2Direction              |                                            |  |  |  |  |  |
| Step3Enapler                |                                            |  |  |  |  |  |
| Step3DTrectionf             |                                            |  |  |  |  |  |
|                             | $\frac{1}{1}$                              |  |  |  |  |  |
| FOSTETOHOTEATT              | <br>Snood                                  |  |  |  |  |  |
| ModelV                      | Speed                                      |  |  |  |  |  |
| StortSpood1V                |                                            |  |  |  |  |  |
| DriveSpeed1V                | 14000<br>1 /////                           |  |  |  |  |  |
| AccelerationTime1Y          | 1                                          |  |  |  |  |  |
| DecelerationTime1Y          | _ 1<br>                                    |  |  |  |  |  |
| AccelerationRate1Y          | <u> </u>                                   |  |  |  |  |  |
| DecelerationRate1Y          | <u>n l</u><br>1                            |  |  |  |  |  |
| AccelerationIncrease1Y      | 1                                          |  |  |  |  |  |
|                             | <b>.</b>                                   |  |  |  |  |  |
| Mode2Y                      | <b>n</b>                                   |  |  |  |  |  |
| StartSpeed2Y                | 400                                        |  |  |  |  |  |
| DriveSpeed2Y                | 80000                                      |  |  |  |  |  |
| AccelerationTime2Y          | <b>5</b> 500                               |  |  |  |  |  |
| DecelerationTime2Y          | 1                                          |  |  |  |  |  |
| AccelerationRate2Y          | 160000                                     |  |  |  |  |  |
| DecelerationRate2Y          | 1                                          |  |  |  |  |  |
| AccelerationIncrease2Y      |                                            |  |  |  |  |  |
|                             |                                            |  |  |  |  |  |
| MODEJY                      |                                            |  |  |  |  |  |
| StartSpeed31                | 8000<br>  100000                           |  |  |  |  |  |
|                             |                                            |  |  |  |  |  |
|                             | 1                                          |  |  |  |  |  |
|                             | <br>  526070011                            |  |  |  |  |  |
| DecelerationRate31          |                                            |  |  |  |  |  |
| AccelerationIncrease?       | 92000                                      |  |  |  |  |  |
|                             |                                            |  |  |  |  |  |
| Mode4Y                      | <b></b>                                    |  |  |  |  |  |
|                             |                                            |  |  |  |  |  |

| StartSpeed4Y<br>DriveSpeed4Y<br>AccelerationTime4Y<br>DecelerationTime4Y<br>AccelerationRate4Y<br>DecelerationRate4Y | 1000<br>50000<br>100<br>1<br>490000<br>1 |             |          |       |      |                |
|----------------------------------------------------------------------------------------------------|------------------------------------------|-------------|----------|-------|------|----------------|
|                                                                                                    |                                          | Split Pulse |          |       |      | 1              |
| SplitLength1Y                                                                                                    | 10                                       | 0011010100  |          |       |      |                |
| PulseWidth1Y                                                                                                    | 5                                        |             |          |       |      |                |
| PulseCount1Y                                                                                                    | 0                                        |             |          |       |      |                |
| SplitLength2Y                                                                                                    | 20                                       |             |          |       |      |                |
| PulseWidth2Y                                                                                                    | 10                                       |             |          |       |      |                |
| PulseCount2Y                                                                                                    | 0                                        |             |          |       |      |                |
| SplitLength3Y                                                                                                    | 2000                                     |             |          |       |      |                |
| PulseWidth3Y                                                                                                    | 1000                                     |             |          |       |      |                |
| PulseCount3Y                                                                                                    | 0                                        |             |          |       |      |                |
| SplitLength4Y                                                                                                    | 10000                                    |             |          |       |      |                |
| PulseWidth4Y                                                                                                    | 5000                                     |             |          |       |      |                |
| PulseCount4Y                                                                                                    | 10                                       |             |          |       |      |                |
| [ProgramY]                                                                                                    | CMD                                      | DATA        | SPEED    | TIMER | ENDP |                |
|                                                                                                    | HMB                                      |             |          |       | 0    |                |
|                                                                                                    | NOP                                      |             |          |       |      | 1              |
|                                                                                                    | ARR                                      | 156260      | <br>_ 1  | 0     | 0    | -              |
|                                                                                                    |                                          | 130200      |          |       |      | 4              |
|                                                                                                    |                                          |             |          |       |      | -              |
|                                                                                                    |                                          |             |          |       |      | -              |
|                                                                                                    |                                          | 37500       |          |       |      |                |
|                                                                                                    | <u>WTE</u>                               |             |          |       |      |                |
|                                                                                                    | END                                      |             |          |       |      |                |
|                                                                                                    |                                          |             |          |       |      |                |
|                                                                                                    | NOP                                      |             |          |       |      |                |
|                                                                                                    | CEN                                      | 0           |          | 1     |      |                |
|                                                                                                    | CCW                                      | 0           |          |       |      |                |
|                                                                                                    | WTF                                      |             |          |       |      | -              |
|                                                                                                    | FND                                      |             |          |       |      |                |
|                                                                                                    |                                          |             |          |       |      | - ( 取入 1000 1] |
|                                                                                                    | NOD                                      |             |          |       |      | -              |
|                                                                                                    |                                          |             |          |       |      | -              |
|                                                                                                    |                                          | -37500      |          |       |      | -              |
|                                                                                                    | WIE                                      |             |          |       |      | -              |
|                                                                                                    | END                                      |             |          |       |      | -              |
|                                                                                                    |                                          |             |          |       |      |                |
|                                                                                                    | NOP                                      |             |          |       |      |                |
|                                                                                                    | CEN                                      | 0           |          |       |      |                |
|                                                                                                    | CCW                                      | 0           |          |       |      |                |
|                                                                                                    | WTE                                      |             |          | 1     |      |                |
|                                                                                                    | END                                      |             |          |       |      |                |
|                                                                                                    |                                          |             |          |       |      |                |
|                                                                                                    |                                          |             |          | 1     |      | 1)             |
|                                                                                                    |                                          |             |          | -†    |      | 1              |
|                                                                                                    |                                          | -+          |          |       |      | 1              |
|                                                                                                    | -+                                       |             |          | -+    |      | -              |
|                                                                                                    |                                          |             |          |       |      | -              |
|                                                                                                    |                                          |             |          |       |      | -              |
|                                                                                                    |                                          |             |          |       |      | 4              |
|                                                                                                    |                                          |             | <b> </b> |       |      | -              |
|                                                                                                    |                                          |             |          |       |      | 1              |
| [Configuration]                                                                                                    |                                          |             |          |       |      |                |
|                                                                                                    |                                          |             |          |       |      |                |
|                                                                                                    |                                          | Mode        |          |       |      | _              |
| RunCurrentX                                                                                                    | 0                                        |             |          |       |      | u              |
| RestCurrentX                                                                                                    | 5                                        |             |          |       |      | n              |
| StepResolutionX                                                                                                    | 6                                        |             |          |       |      |                |
| AutoCurrentReductionX                                                                                                | 1                                        |             |          |       |      |                |
| HardwareLimitStopModeX                                                                                               | 0                                        |             |          |       |      | 0              |
| HardwareLimitActiveLevelX                                                                                            | 0                                        |             |          |       |      | 0              |
| SoftwareLimitEnableX                                                                                                 | 1                                        |             |          |       |      |                |
| SoftwareLimitStopModeX                                                                                               | 0                                        |             |          |       |      |                |
| EndPulseEanbleX                                                                                                    | 0                                        |             |          |       |      |                |
| PowerOnHomeSearchStartX                                                                                              | 0                                        |             |          |       |      |                |
| PowerOnProgramStartX                                                                                                 | 0                                        |             |          |       |      |                |
| StepOutDetectionX                                                                                                    | 0                                        |             |          |       |      |                |
| <u>StepOutDetectingT</u> imingX                                                                                      | 0                                        |             |          |       |      | "              |
| Parameter                        |                 |  |  |  |  |  |
|----------------------------------|-----------------|--|--|--|--|--|
| PostTimer1X                      | 10              |  |  |  |  |  |
| PostTimer2X                      | 100             |  |  |  |  |  |
| Postilmer3X<br>HomeSearchOffeetY |                 |  |  |  |  |  |
| HomeSearchl owSpeedX             | 10000           |  |  |  |  |  |
| SoftwareLimitPlusX               | 8000000         |  |  |  |  |  |
| SoftwareLimitMinusX              | -8000000        |  |  |  |  |  |
| EndPulseWidthX                   | 100             |  |  |  |  |  |
| PulseScaleNumerationX            | 1000            |  |  |  |  |  |
| PulseScaleDenominationX          | 1000<br>  1000  |  |  |  |  |  |
| Encoder ScaleDenominationX       | 1000<br>  200   |  |  |  |  |  |
| StepOutDifferentialX             | 100             |  |  |  |  |  |
| ·                                | Home Seach Mode |  |  |  |  |  |
| SensorSignalX                    | 0               |  |  |  |  |  |
| HomeSignalLevelX                 | L O             |  |  |  |  |  |
| ZSignalLevelX                    |                 |  |  |  |  |  |
| SteplEnableX<br>SteplDirectionY  |                 |  |  |  |  |  |
| Step1017ect101A<br>Step2EnableX  |                 |  |  |  |  |  |
| Step2DirectionX                  |                 |  |  |  |  |  |
| Step3EnableX                     | 0               |  |  |  |  |  |
| Step3DirectionX                  | 1               |  |  |  |  |  |
| Step4EnableX                     |                 |  |  |  |  |  |
|                                  | [ ]             |  |  |  |  |  |
| ModelX                           | Speed           |  |  |  |  |  |
| StartSpeed1X                     | <u> </u>        |  |  |  |  |  |
| Dr i veSpeed1X                   | 4000            |  |  |  |  |  |
| AccelerationTime1X               | 1               |  |  |  |  |  |
| DecelerationTime1X               | 1               |  |  |  |  |  |
| AccelerationRate1X               |                 |  |  |  |  |  |
| DecelerationRateIX               | 1 $1$           |  |  |  |  |  |
| Accelerationinci easerx          |                 |  |  |  |  |  |
| Mode2X                           | 2               |  |  |  |  |  |
| StartSpeed2X                     | 400             |  |  |  |  |  |
| Dr iveSpeed2X                    | 80000           |  |  |  |  |  |
| AccelerationTime2X               | 500<br>  1      |  |  |  |  |  |
|                                  | <br>  160000    |  |  |  |  |  |
| DecelerationRate2X               | 1               |  |  |  |  |  |
| AccelerationIncrease2X           | 1               |  |  |  |  |  |
|                                  |                 |  |  |  |  |  |
| Mode3X<br>StortSpood2V           |                 |  |  |  |  |  |
| DriveSpeed3X                     | 10000           |  |  |  |  |  |
| AccelerationTime3X               | 2000            |  |  |  |  |  |
| DecelerationTime3X               | 1               |  |  |  |  |  |
| AccelerationRate3X               | 536870911       |  |  |  |  |  |
|                                  |                 |  |  |  |  |  |
| πουστσι ατι υπιποι σάδεολ        |                 |  |  |  |  |  |
| Mode4X                           | 3               |  |  |  |  |  |
| StartSpeed4X                     | 1000            |  |  |  |  |  |
| DriveSpeed4X                     | 50000<br>  100  |  |  |  |  |  |
| DecelerationTime4X               | IW<br>  1       |  |  |  |  |  |
| AccelerationRate4X               | 490000          |  |  |  |  |  |
| DecelerationRate4X               |                 |  |  |  |  |  |
| AccelerationIncrease4X           | 1               |  |  |  |  |  |
|                                  | Split Pulse     |  |  |  |  |  |
| SplitLength1X                    |                 |  |  |  |  |  |
| PulseCount1X                     |                 |  |  |  |  |  |
| SplitLength2X                    | 20              |  |  |  |  |  |
| PulseWidth2X                     | 10              |  |  |  |  |  |
| PulseCount2X                     | 0               |  |  |  |  |  |
| SplitLength3X                    | 2000            |  |  |  |  |  |
| PulseCount 3X                    |                 |  |  |  |  |  |
| SplitLength4X                    | 1 10000         |  |  |  |  |  |
| PulseWidth4X                     | 5000            |  |  |  |  |  |
| PulseCount4X                     | 10              |  |  |  |  |  |

| [Program] | CMD | DATA     | SPEED | TIMER | ENDP |            |
|-----------|-----|----------|-------|-------|------|------------|
| P01       | HMB |          |       |       | 0    | )          |
| P01       | OUT | 01 ; Off |       |       |      |            |
| P01       | ABB | -125000  | 1     | 0     | 0    |            |
| P01       | END |          |       |       |      |            |
| P01       |     |          |       |       |      |            |
| P02       | LNI | 0        | 2     |       |      |            |
| P02       | WTE |          |       |       |      |            |
| P02       | END |          |       |       |      |            |
| P02       |     |          |       |       |      |            |
| P03       | NOP |          |       |       |      |            |
| P03       | CEN | -125000  |       |       |      |            |
| P03       | CCW | -250000  | 1     |       |      |            |
| P03       | WTE |          |       |       |      |            |
| P03       | END |          |       |       |      |            |
| P03       |     |          |       |       |      | ▶最大 1000 行 |
| P04       | NOP |          |       |       |      |            |
| P04       | LNI | 0        | 2     |       |      |            |
| P04       | WTE |          |       |       |      |            |
| P04       | END |          |       |       |      |            |
| P04       |     |          |       |       |      |            |
| P05       | NOP |          |       |       |      |            |
| P05       | CEN | 125000   |       |       |      |            |
| P05       | CCW | 250000   | 1     |       |      |            |
| P05       | WTE |          |       |       |      |            |
| P05       | END |          |       |       |      |            |
|           |     |          | ļ     |       |      |            |
|           |     |          |       |       |      |            |
|           |     |          |       |       |      |            |
|           |     |          |       |       |      | J          |
|           |     |          |       |       |      |            |
|           |     |          |       |       |      |            |
|           |     |          |       |       |      |            |
|           |     |          |       |       |      |            |

🖬 : 半角スペース記号

# 

### Mode

| Mode<br>種別名                           | 工場出荷時 |                                                                                                    |
|---------------------------------------|-------|----------------------------------------------------------------------------------------------------|
| RunCurrentX (Y)                       | 0     | 回転時電流<br>0: 0.35[A]<br>1: 0.42[A]<br>2: 0.49[A]<br>3: 0.56[A]<br>4: 0.63[A]<br>5: 0.70[A]<br>6: 0.77[A]<br>7: 0.84[A]<br>8: 0.91[A]<br>9: 0.98[A]<br>10: 1.05[A]<br>11: 1.12[A]<br>12: 1.19[A]<br>13: 1.26[A]<br>14: 1.33[A]<br>15: 1.40[A] |
| RestCurrentX(Y)                       | 5     | 停止時電流<br>0: 25[%]<br>1: 30[%]<br>2: 35[%]<br>3: 40[%]<br>4: 45[%]<br>5: 50[%]<br>6: 55[%]<br>7: 60[%]<br>8: 65[%]<br>9: 70[%]<br>10: 75[%]<br>11: 80[%]<br>12: 85[%]<br>13: 90[%]<br>14: 95[%]<br>15: 100[%]                                |
| StepResolutionX(Y)                    | 6     | マイクロステップ分割数<br>0: 1<br>1: 2<br>2: 4<br>3: 5<br>4: 8<br>5: 10<br>6: 20<br>7: 40<br>8: 80<br>9: 16<br>10: 25<br>11: 50<br>12: 100<br>13: 125<br>14: 200<br>15: 250                                                                            |
| AutoCurrentReductionX(Y)              | 1     | 自動カレントダウン: 1(Enable)/0(Disable)                                                                                                    |
| HardwareLimitStopModeX(Y)             | 0     | ハードウェアリミット停止モード:0(Instant 即停止)/1(Slow 減速停止)                                                                                                    |
| HardwareLimitActiveLevelX(Y)          | 0     | ハードウェアリミット信号論理レベル: 1 (High) /0 (Low)                                                                                                    |
| SoftwareLimitEnableX(Y)               | 0     | ソフトウェアリミット: 1(Enable) /0(Disable)                                                                                                    |
| SoftwareLimitStopModeX(Y)             | 0     | ソフトウェアリミット停止モード: 0(Slow 減速停止) /1 (Instant 即停止)                                                                                                    |
| EndPulseEanbleX(Y)                    | 0     | ドライフ終了パルス: 1(Enable) /0(Disable)                                                                                                    |
| PowerUnHomeSearchStartX(Y)            | 0     | ハワーオン原点出し目動スタート: 1 (Enable) / 0 (Disable)                                                                                                    |
| PowerUnProgramStartX(Y)               | 0     | ハワーオンフロクラム目動スタート: 1(Enable)/0(Disable)                                                                                                    |
| StepOutDetectionX(Y)                  | 0     | 脫調検出: 1 (Enable) ∕0 (Disable)                                                                                                    |
| <pre>StepOutDetectingTimingX(Y)</pre> | 0     | 脱調検出タイミング: 1(While Drive)/0(Drive End)                                                                                                    |

#### Parameter

| Parameter<br>種別名             | 工場出荷時   | 詳細                                       |
|------------------------------|---------|------------------------------------------|
| PostTimer1X(Y)               | 10      | Post Timer1: 1 ~ 65535 [msec]            |
| PostTimer2X(Y)               | 100     | Post Timer2: 1 ~ 65535 [msec]            |
| PostTimer3X(Y)               | 1000    | Post Timer3: 1 ~ 65535 [msec]            |
| HomeSearchOffsetX(Y)         | 100     | 原点オフセット移動量:-2147483646 ~ 2147483646      |
| HomeSearchLowSpeedX(Y)       | 4000    | 原点低速サーチ速度: 1 ~ 500000 [pps]              |
| SoftwareLimitPlusX(Y)        | 100000  | ソフトウェアリミット+: -2147483647 ~ 2147483647    |
| SoftwareLimitMinusX(Y)       | -100000 | ソフトウェアリミットー: -2147483647 ~ 2147483647    |
| EndPulseWidthX(Y)            | 100     | ドライブ終了パルス幅: 1 ~ 65535 [msec]             |
| PulseScaleNumerationX(Y)     | 1000    | Pulse Scale Numeration(分子): 1~65535      |
| PulseScaleDenominationX(Y)   | 1000    | Pulse Scale Denomination(分母): 1~65535    |
| EncoderScaleNumerationX(Y)   | 1000    | Encoder Scale Numeration (分子) : 1~65535  |
| EncoderScaleDenominationX(Y) | 200     | Encoder Scale Denomination (分母): 1~65535 |
| StepOutDifferentialX(Y)      | 100     | 脱調検出偏差: 1~65535                          |

#### Home Seach Mode

| Home Seach Mode 種別名 | 工場出荷時 | 詳細                                        |
|---------------------|-------|-------------------------------------------|
| SensorSignalX(Y)    | 0     | 原点検出信号: O(Home)/1(Limit)                  |
| HomeSignalLevelX(Y) | 0     | 原点信号(HOME)論理レベル: 1(High)/0(Low)           |
| ZSignalLevelX(Y)    | 0     | エンコーダ Z 相信号 (ECZ) 論理レベル:1 (High) /0 (Low) |
| Step1EnableX(Y)     | 0     | ステップ1:1実行/0 不実行                           |
| Step1DirectionX(Y)  | 1     | ステップ1:サーチ方向 1('-')/0('+')                 |
| Step2EnableX(Y)     | 0     | ステップ2:1 実行/0 不実行                          |
| Step2DirectionX(Y)  | 1     | ステップ2:サーチ方向 1('-')/0('+')                 |
| Step3EnableX(Y)     | 0     | ステップ3:1 実行/0 不実行                          |
| Step3DirectionX(Y)  | 0     | ステップ3:サーチ方向 1('-')/0('+')                 |
| Step4EnableX(Y)     | 0     | ステップ4:1 実行/0 不実行                          |
| PositionClearX(Y)   | 1     | 位置カウンタクリア: 1(Enable)/0(Disable)           |

#### Speed

| Speed<br>種別名              | 工場出荷時     | 詳細                                                                                                    |                   |
|---------------------------|-----------|----------------------------------------------------------------------------------------------------|-------------------|
| Mode1X(Y)                 | 1         | 加減速モード<br>1:定速<br>2:簡易台形<br>3:通常台形<br>4:非対称台形<br>5:簡易S字<br>6:通常S字                                                    |                   |
| StartSpeed1X(Y)           | 0         | 初速度: 1 ~ 500000[pps]                                                                                                 | Speed 1           |
| DriveSpeed1X(Y)           | 4000      | ドライブ速度: 1 ~ 500000[pps]                                                                                              | 迷度設定 1            |
| AccelerationTime1X(Y)     | 0         |                                                                                                    |                   |
| DecelerationTime1X(Y)     | 0         |                                                                                                    |                   |
| AccelerationRate1X(Y)     | 1         | 操作ツールで使用※注意1                                                                                                    |                   |
| DecelerationRate1X(Y)     | 1         | 操作ツールで使用※注意1                                                                                                    |                   |
| AccelerationIncrease1X(Y) | 1         | 操作ツールで使用※注意1<br>加減速モード<br>1:定速                                                                                       |                   |
| Mode2X (Y)                | 2         | 2:简易台形<br>3:通常台形<br>4:非対称台形<br>5:简易S字<br>6:通常S字                                                                      |                   |
| StartSpeed2X(Y)           | 0         | 初速度: 1 ~ 500000[pps]                                                                                                 | Speed 2<br>法由部会 0 |
| DriveSpeed2X(Y)           | 80000     | ドライブ速度: 1 ~ 500000[pps]                                                                                              | 迷皮                |
| AccelerationTime2X(Y)     | 500       | 加速時間: 1 ~ 10000[msec]                                                                                                |                   |
| DecelerationTime2X(Y)     | 0         | 減速時間: 1 ~ 10000[msec]                                                                                                |                   |
| AccelerationRate2X(Y)     | 160000    | 操作ツールで使用※注意1                                                                                                    |                   |
| DecelerationRate2X(Y)     | 1         | 操作ツールで使用※注意1                                                                                                    |                   |
| Mode3X (Y)                | 5         | 加減速モード<br>1:定速<br>2:簡易台形<br>3:通常台形<br>4:非対称台形<br>5:簡易S字<br>6:通常S字                                                    |                   |
| StartSpeed3X(Y)           | 0         | 初速度: 1 ~ 500000[pps]                                                                                                 | Speed 3<br>法由部会 2 |
| Dr i veSpeed3X (Y)        | 80000     | ドライブ速度: 1 ~ 500000[pps]                                                                                              | 迷皮放止 3            |
| AccelerationTime3X(Y)     | 500       | 加速時間: 1 ~ 10000[msec]                                                                                                |                   |
| DecelerationTime3X(Y)     | 0         | 減速時間: 1 ~ 10000[msec]                                                                                                |                   |
| AccelerationRate3X(Y)     | 536870911 | 操作ツールで使用※注意1                                                                                                    |                   |
| DecelerationRate3X(Y)     | 1         | 操作ツールで使用※注意1                                                                                                    |                   |
| AccelerationIncrease3X(Y) | 3         | 操作ツールで使用※注意1         加減速モード         1:定速         2:簡易台形         3:通常台形         4:非対称台形         5:簡易S字         6:通常S字 |                   |
| StartSpeed4X(Y)           | 4000      | 初速度:1 ~ 500000[pps]                                                                                                  | Speed 4<br>速度設定 ∕ |
| DriveSpeed4X(Y)           | 40000     | ドライブ速度: 1 ~ 500000[pps]                                                                                              | 述戊값化 4            |
| AccelerationTime4X(Y)     | 500       | 加速時間: 1 ~ 10000[msec]                                                                                                |                   |
| DecelerationTime4X(Y)     | 0         | 減速時間: 1 ~ 10000[msec]                                                                                                |                   |
| AccelerationRate4X(Y)     | 490000    | 操作ツールで使用※注意1                                                                                                    |                   |
| DecelerationRate4X(Y)     | 1         | 操作ツールで使用※注意1                                                                                                    |                   |
| Accelerationincrease4A(T) | 1         |                                                                                                    |                   |

注意1:変更しないでください

#### ■ Split Pulse

| Split Pulse<br>種別名 | 工場出荷時 | 詳細                       |                      |
|--------------------|-------|--------------------------|----------------------|
| SplitLength1X(Y)   | 10    | スプリット長: 2~65535          | <b>–</b> – 1 – 1 – 2 |
| PulseWidth1X(Y)    | 5     | パルス幅: 1~65534            | スプリットハ               |
| PulseCount1X(Y)    | 0     | スプリットパルス数: 1~65535/0(無限) | ルス設た「                |
| SplitLength2X(Y)   | 20    | スプリット長: 2~65535          | <b>–</b> – 1 – 1 – 2 |
| PulseWidth2X(Y)    | 10    | パルス幅: 1~65534            | スノリットハ               |
| PulseCount2X(Y)    | 0     | スプリットパルス数: 1~65535/0(無限) | ルス設定と                |
| SplitLength3X(Y)   | 1000  | スプリット長: 2~65535          | <b></b>              |
| PulseWidth3X(Y)    | 500   | パルス幅: 1~65534            | スノリットハ<br>リフ弥宁?      |
| PulseCount3X(Y)    | 10    | スプリットパルス数: 1~65535/0(無限) | ルス設定3                |
| SplitLength4X(Y)   | 10000 | スプリット長: 2~65535          | <u></u>              |
| PulseWidth4X(Y)    | 5000  | パルス幅: 1~65534            | スノリットハ               |
| PulseCount4X(Y)    | 10    | スプリットパルス数: 1~65535/0(無限) | ルヘ設化 4               |

# 3. プログラムブロック[Program]

| [Program]                                             | CMD                   | DATA                                           | SPEED                                                                   | TIMER                                                           | ENDP                                                |
|-------------------------------------------------------|-----------------------|------------------------------------------------|-------------------------------------------------------------------------|-----------------------------------------------------------------|-----------------------------------------------------|
| ラベル<br>Pxx/Sxx/Jxx                                    | コマンド<br>コード           | データ                                            | SPEED 選択値<br>(1~4)                                                      | TIMER 選択値<br>(0~3)                                              | END パルス<br>出力選択<br>(On/Off)                         |
| <各軸><br>P01~P63<br>J01~J63<br>S01~S19<br>(5.1 ラベルを参照) | 5.2 ユーザプログ<br>ラム命令を参照 | 4.4.1 ユーザプログラム表<br>示・編集エリアを参照<br>5.2 ドライブ命令を参照 | 1:速度設定1<br>2:速度設定2<br>3:速度設定3<br>4:速度設定4<br>(4.3.2速度設<br>定画面:速度を<br>参照) | 0:無し<br>1:ポストタイマー1<br>2:ポストタイマー2<br>3:ポストタイマー3<br>(4.3.3.1 を参照) | 移動が完了し<br>た後、ドライブ<br>終了パルス出<br>力<br>1: On<br>0: Off |

# 付録B ユーザプログラム

## 1. 連続補間の実例

直線および円弧の連続補間を行う際には、使用する補間命令のスピード選択を全て、定速モードにしてください。定速 モード以外を選択しないでください。

### 1.1 直線および円弧の組み合わせ連続補間ユーザプログラム

| MD5230D_P25_ | _連続補間ユーザプログラムサンプル. csv |  |
|--------------|------------------------|--|
|              |                        |  |

|        | X-Axis |     |       |       |       |      | Y-Axis |     |       |       |       |      |
|--------|--------|-----|-------|-------|-------|------|--------|-----|-------|-------|-------|------|
|        | Label  | Cmd | Data  | Speed | Timer | Endp | Label  | Cmd | Data  | Speed | Timer | Endp |
|        | P25    | NOP |       |       |       |      |        |     |       |       |       |      |
|        |        | ABB | 0     | 4     | 0     | 0n   |        | ABB | 6000  | 4     | 0     | 0n   |
| Seg1→  | J01    | LNI | 3000  | 1     |       |      |        | LNI | 0     |       |       |      |
| Seg2→  |        | CEN | 0     |       |       |      |        | CEN | 500   |       |       |      |
|        |        | CCW | 500   | 1     |       |      |        | CCW | 500   |       |       |      |
| Seg3→  |        | CEN | 500   |       |       |      |        | CEN | 0     |       |       |      |
|        |        | CWI | 500   | 1     |       |      |        | CWI | 500   |       |       |      |
| Seg4→  |        | LNI | 2000  | 1     |       |      |        | LNI | 0     |       |       |      |
| Seg5→  |        | CEN | 0     |       |       |      |        | CEN | -500  |       |       |      |
|        |        | CWI | 500   | 1     |       |      |        | CWI | -500  |       |       |      |
| Seg6→  |        | CEN | 500   |       |       |      |        | CEN | 0     |       |       |      |
|        |        | CCW | 500   | 1     |       |      |        | CCW | -500  |       |       |      |
| Seg7→  |        | LNI | 1000  | 1     |       |      |        | LNI | 0     |       |       |      |
| Seg8→  |        | CEN | 0     |       |       |      |        | CEN | -1000 |       |       |      |
|        |        | CWI | 1000  | 1     |       |      |        | CWI | -1000 |       |       |      |
| Seg9→  |        | LNI | 0     | 1     |       |      |        | LNI | -2000 |       |       |      |
| Seg10→ |        | CEN | -1000 |       |       |      |        | CEN | 0     |       |       |      |
|        |        | CWI | -1000 | 1     |       |      |        | CWI | -1000 |       |       |      |
| Seg11→ |        | LNI | -3000 | 1     |       |      |        | LNI | 0     |       |       |      |
| Seg12→ |        | CEN | 0     |       |       |      |        | CEN | -500  |       |       |      |
|        |        | CCW | -500  | 1     |       |      |        | CCW | -500  |       |       |      |
| Seg13→ |        | CEN | -500  |       |       |      |        | CEN | 0     |       |       |      |
|        |        | CWI | -500  | 1     |       |      |        | CWI | -500  |       |       |      |
| Seg14→ |        | LNI | -4000 | 1     |       |      |        | LNI | 0     |       |       |      |
| Seg15→ |        | CEN | 0     |       |       |      |        | CEN | 500   |       |       |      |
|        |        | CWI | -500  | 1     |       |      |        | CWI | 500   |       |       |      |
| Seg16→ |        | CEN | -500  |       |       |      |        | CEN | 0     |       |       |      |
|        |        | CCW | -500  | 1     |       |      |        | CCW | 500   |       |       |      |
| Seg17→ |        | LNI | -1000 | 1     |       |      |        | LNI | 0     |       |       |      |
| Seg18→ |        | CEN | 0     |       |       |      |        | CEN | 1000  |       |       |      |
|        |        | CWI | -1000 | 1     |       |      |        | CWI | 1000  |       |       |      |
| Seg19→ |        | LNI | 0     | 1     |       |      |        | LNI | 2000  |       |       |      |
| Seg20→ |        | CEN | 1000  |       |       |      |        | CEN | 0     |       |       |      |
|        |        | CWI | 1000  | 1     |       |      |        | CWI | 1000  |       |       |      |
| Seg21→ |        | LNI | 2000  | 1     |       |      |        | LNI | 0     |       |       |      |
|        |        | JMP | J01   |       |       |      |        |     |       |       |       |      |
|        |        | END |       |       |       |      |        |     |       |       |       |      |

● 直線および円弧の連続補間ユーザプログラム動作軌跡画面

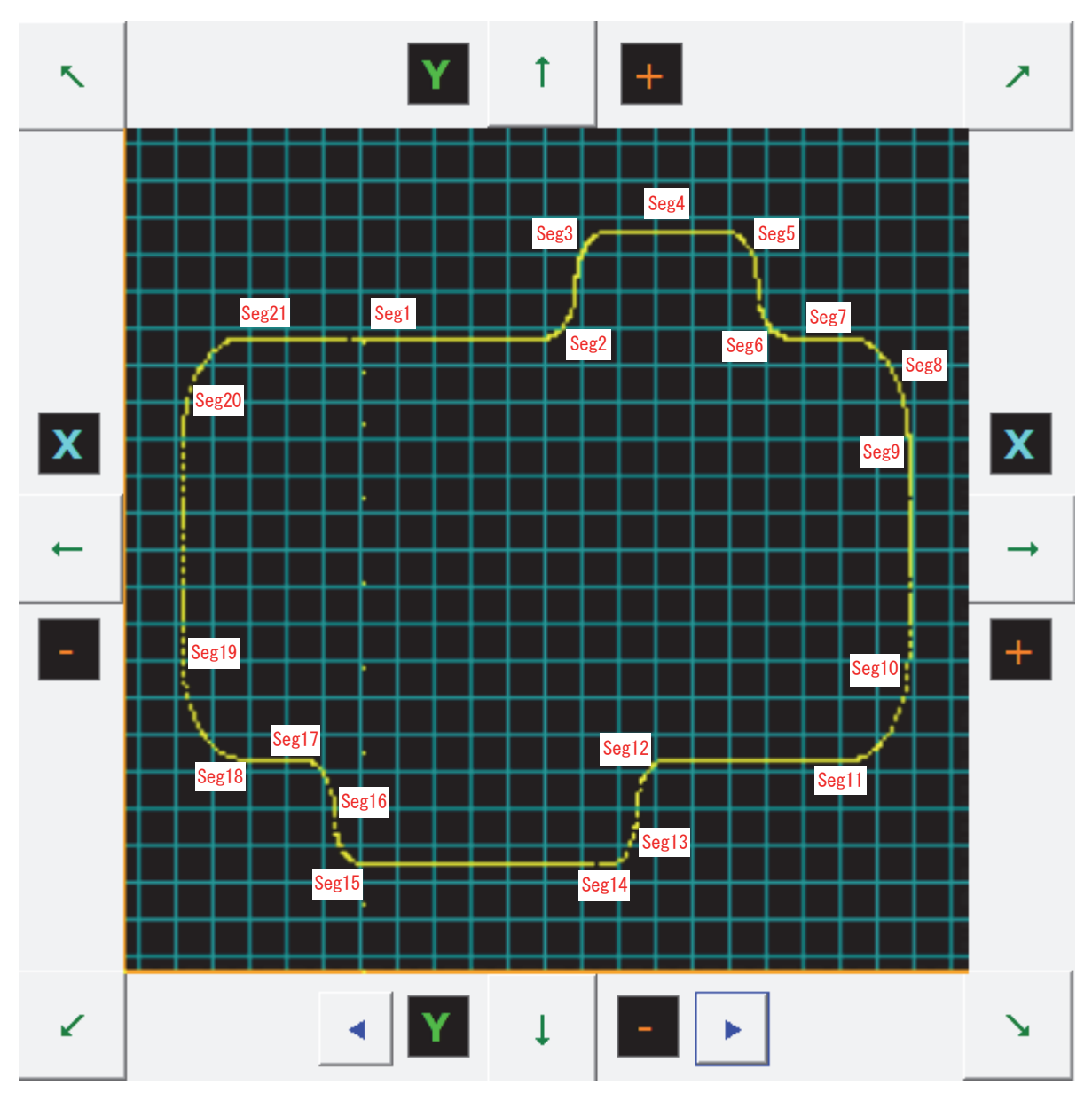

## 2. 円弧補間の実例

## 2.1 円弧補間ユーザプログラム

MD5230D\_P15\_円弧補間ユーザプログラムサンプル.csv

| X-Axis |     |      |       |       | Y-Axis |       |     |          |       |       |      |
|--------|-----|------|-------|-------|--------|-------|-----|----------|-------|-------|------|
| Label  | Cmd | Data | Speed | Timer | Endp   | Label | Cmd | Data     | Speed | Timer | Endp |
| P15    | NOP |      |       |       |        |       |     |          |       |       |      |
|        | ABB | 0    | 4     | 0     | 0ff    |       | ABB | 0        | 4     | 0     | 0ff  |
|        | CEN | 0    |       |       |        |       | CEN | 1000000  |       |       |      |
|        | CWI | 0    | 2     |       |        |       | CWI | 0        |       |       |      |
|        | WTE |      |       |       |        |       |     |          |       |       |      |
|        | CEN | 0    |       |       |        |       | CEN | -1000000 |       |       |      |
|        | CCW | 0    | 4     |       |        |       | CCW | 0        |       |       |      |
|        | WTE |      |       |       |        |       |     |          |       |       |      |
|        | END |      |       |       |        |       |     |          |       |       |      |

● 円弧補間ユーザプログラム動作軌跡画面

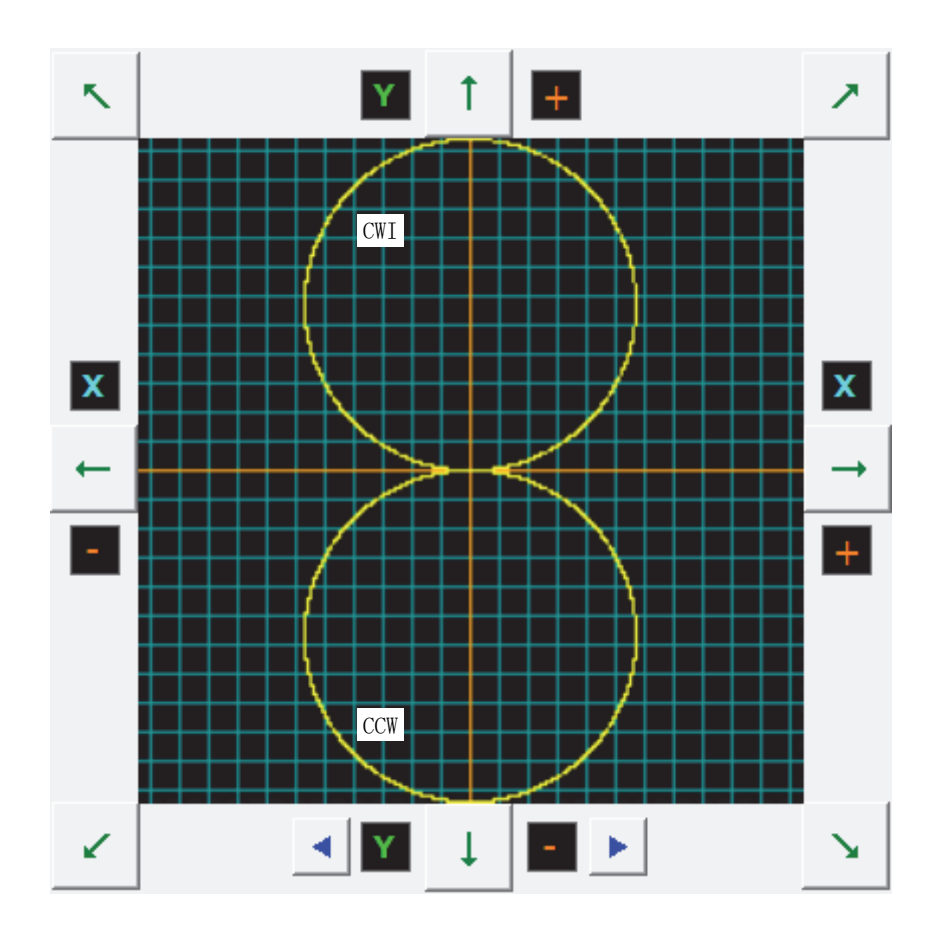

● スピード選択 速度設定2/速度設定4

| コンフィグレ    | レーション          |              |                     |           |            |           |
|-----------|----------------|--------------|---------------------|-----------|------------|-----------|
| 接続状態(     | 🔵 🌒 Unit 🕻     | 3: MD5230D I | ntelligent Mot      | or Driver |            |           |
| モード 速度    | パラマーター白動庫      | 古史しモードしス     | -<br>Պարտերնութ   - | 7-01-2    |            |           |
|           |                |              |                     |           |            |           |
|           |                |              | XŧB                 | 入朝        |            |           |
|           | 加減速モード         | 定速           | <u> </u>            | 定速        |            |           |
| 速度設定      | ↑加速度<br>ドライブ速度 | [pps]        | 1 000               | 1(        | (pps)      | ▲ パニノゴ 本在 |
| 1         | 加速時間           | [pps]        | 1,000               | 1,1       |            |           |
|           | 減速時間           | [msec]       |                     |           | -  L       |           |
|           | 加減速モード         | 定速           | -                   | <br>定速    |            | 時間        |
|           | 初速度            | [pps]        |                     |           |            | (016)     |
| 速度設定      | ドライブ速度         | [pps]        | 25,000              | 25,0      | 00 - 設定範囲  |           |
|           | 加速時間           | [msec]       |                     |           | 1 - 500.00 | 10        |
|           | 減速時間<br>       | [msec]       | ÷                   |           | 1 - 500,00 | 0         |
|           | 加減速モード         | 簡易:          | 3字 🔽                | 簡易S字      | <u> </u>   |           |
| 速度設定      | ↑加速度<br>ドライブ速度 | [pps]        | 100.000             | 100 (     | 100        |           |
| 3         | 加速時間           | [pps]        | 500                 | 100,0     | 00         |           |
|           | 減速時間           | [msec]       |                     |           |            |           |
|           | 加減速モード         | 定速           | -                   | <br>定速    | -          |           |
|           | 初速度            | [pps]        |                     |           | _          |           |
| 速度設定<br>4 | ドライブ速度         | [pps]        | 15,000              | 15,0      | 00         |           |
|           | 加速時間           | [msec]       |                     |           |            |           |
|           | 減速時間           | [msec]       |                     |           |            |           |
| ファイル名     |                |              |                     |           |            | 1         |
| MD5230D P | 15_円弧補間ユーザプ    | ログラムサンプル     | .csv                |           |            | - 書込み 閉じる |

## 付録C MD51\_52 操作ツールインストール時の補足

### 1. 「Windows によって PC が保護されました」と表示された場合

Windows10の PC にて、MD51\_52 操作ツールのインストール時に、「Windows によって PC が保護されました」と表示された場合の操作手順です。

|        | upMD51<br>_vJ5_2_1<br>3.msi                 | <br>- MD51_<br>- (数字      | 52 操作ツール ~<br><sup>2</sup> はバージョン番 | インストー<br>香号)       | ラアイコン  <br>         |   |           |    |
|--------|---------------------------------------------|---------------------------|------------------------------------|--------------------|---------------------|---|-----------|----|
| (1     | )表示さ                                        | れた画面の                     | 「詳細情報」をク                           | <b>ゥ</b> リックしま     | き                   |   |           |    |
| \<br>1 | ×<br>Windows によって PC が保護されまし<br>た           |                           |                                    |                    |                     |   |           |    |
|        | licrosoft De<br>した。この〕<br>た。<br><u>〔細情報</u> | fender SmartSo<br>アプリを実行す | :reen は認識された<br>うると、PC が危険         | ないアプリの;<br>こにさらされる | 起動を停止しま<br>5可能性がありま | ŧ | 「詳細情報」をクリ | ック |
|        |                                             |                           |                                    |                    |                     |   |           |    |
|        |                                             |                           |                                    |                    | 実行しない               |   |           |    |

(2) 画面に表示されたのアプリ名称が、実行した MD51-52 操作ツールのインストーラのファイル名であることを 確認し、「実行」をクリックします。

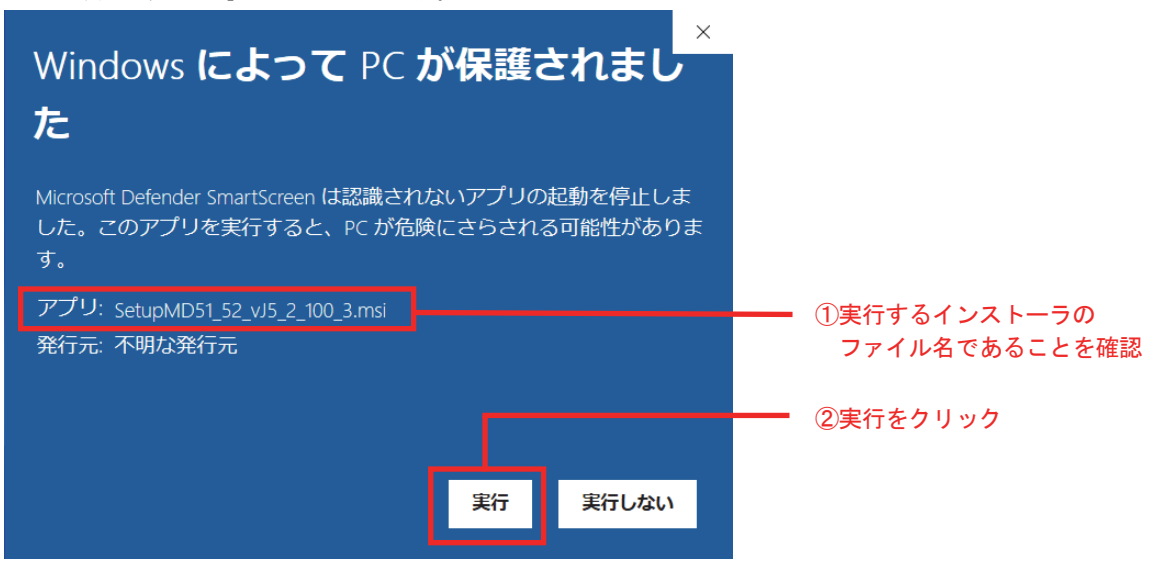

(3) MD51-52 操作ツールのインストーラが実行されます。

## 2. 「. NET Framework バージョン 3.5 が必要」と表示された場合

Windows10の PC にて、MD51\_52 操作ツールのインストール時に「. NET Framework バージョン 3.5 が必要」と表示された 場合の操作手順です。

- ・実施にはインターネット接続環境が必要です。
- (1) MD51\_52 操作ツールのインストール時に、「. NET Framework バージョン 3.5 が必要」の画面が表示されたら、「いいえ」をクリックします。

| 🕞 MD51_52 Operation Tool vJ5.                                              | $\times$                                                          |            |
|----------------------------------------------------------------------------|-------------------------------------------------------------------|------------|
| このセットアップは、NET Framework バージョ<br>インストールして、このセットアップをやり直し<br>得できます。今すぐ取得しますか? | iン 3.5 を必要とします。.NET Frameworkを<br>ってください。.NET Framework は Web から取 |            |
| (tl \(Y)                                                                   | しいいえ(N)                                                           | 「いいえ」をクリック |

(2) デスクトップ画面のスタートボタンをクリックし、「Windows システムツール」→「コントロールパネル」を クリックします。

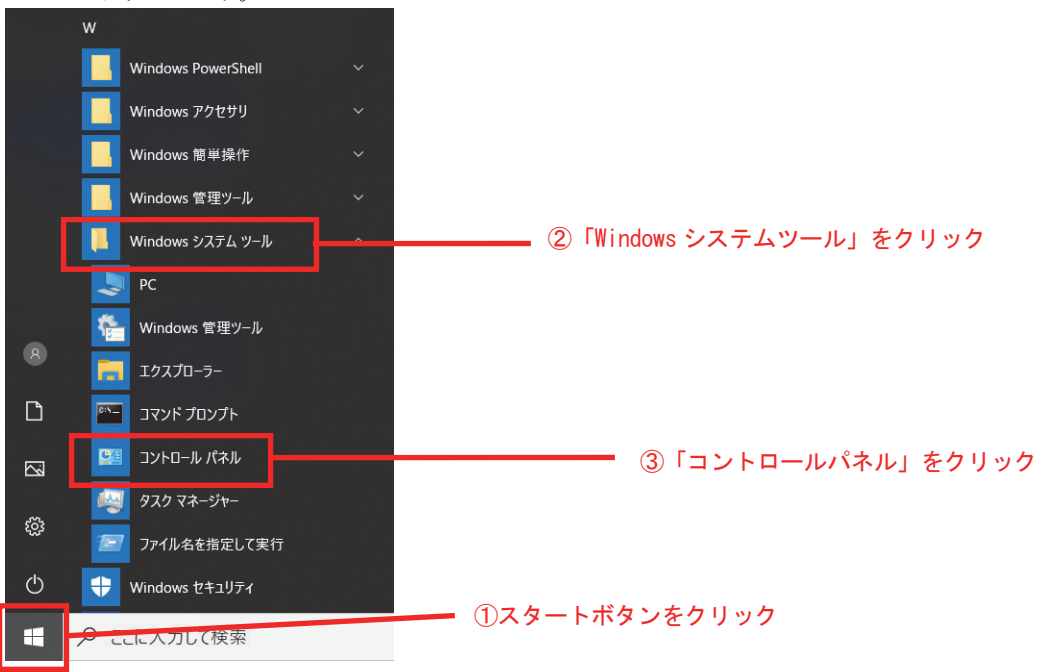

(3) コントロールパネル画面の「プログラム」をクリックします。

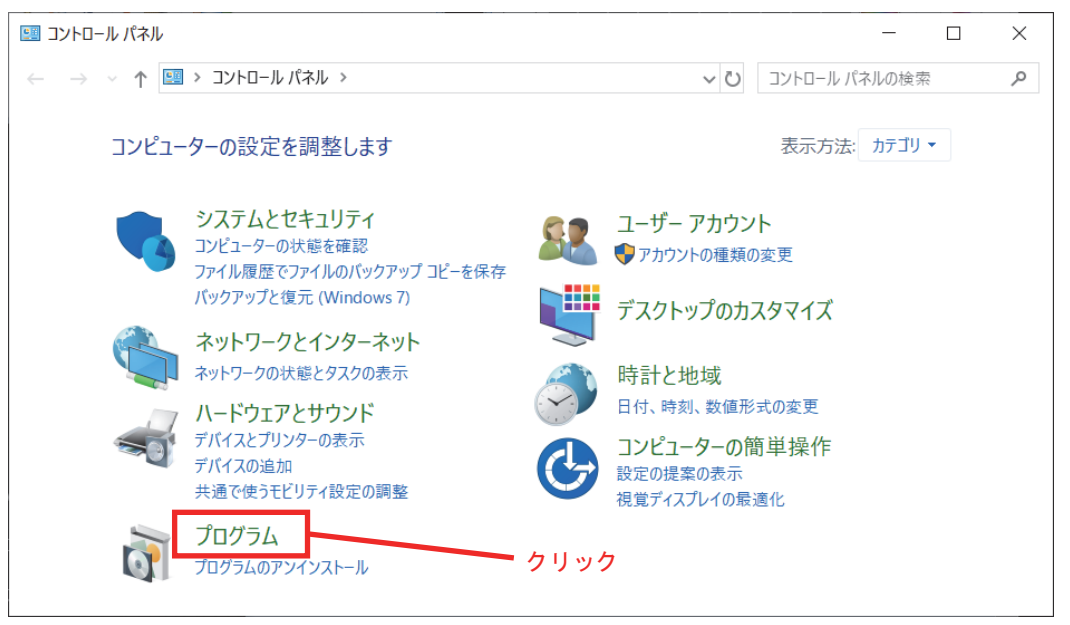

(4)「プログラム」画面の「Windows の機能の有効化または無効化」をクリックします。

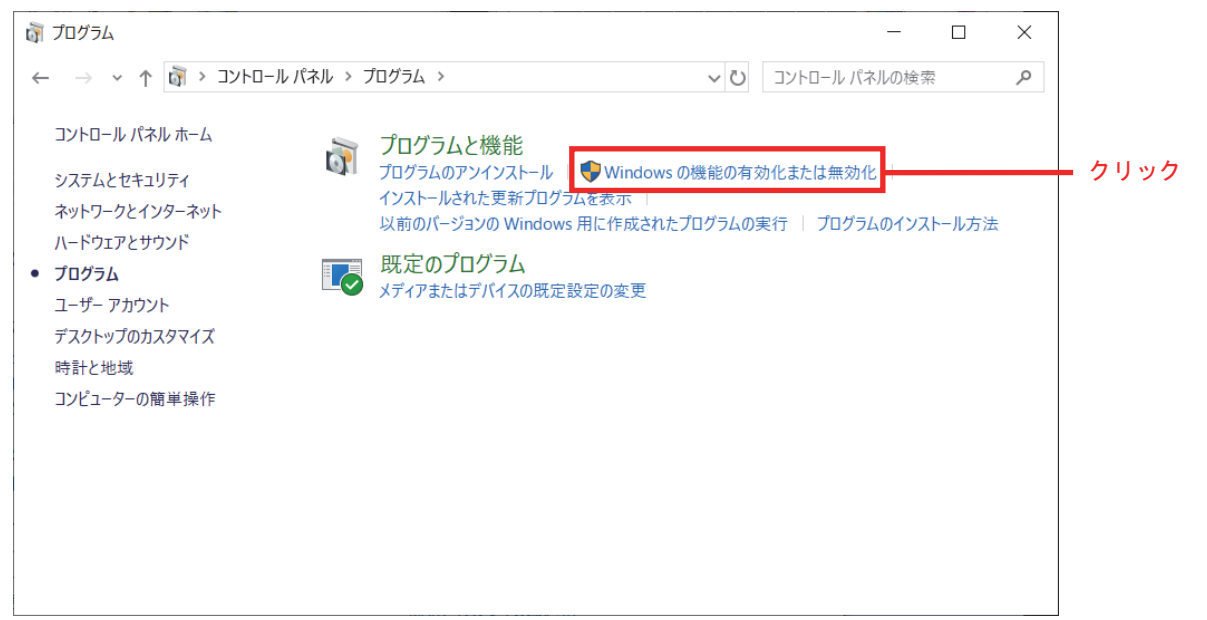

(5) Windowsの機能画面の「.NET Framework 3.5 (.NET 2.0 および 3.0 を含む)」のチェックボックスをクリックし、 チェックボックスを ON にします。その後、OK をクリックします。

| i Windows の機能 -                                                                                                    |              | ] ]           | ×       |
|----------------------------------------------------------------------------------------------------|--------------|---------------|---------|
| Windows の機能の有効化または無効化                                                                                                    |              |               | ?       |
| 機能を有効にするには、チェック ボックスをオンにしてください。機能を無約<br>ク ボックスをオフにしてください。塗りつぶされたチェック ボックスは、機能の<br>っていることを表します。                                                                                                    | 効にする<br>の一部か | るには、チ<br>が有効に | エツ<br>な |
| <ul> <li>■ INET Framework 3.5 (.NET 2.0 および 3.0 を含む)</li> <li>■ ■ NET Framework 4.8 Advanced Services</li> <li>■ Internet Explorer 11</li> <li>Microsoft PDF 印刷</li> <li>■ Microsoft XPS ドキュメント ライター</li> <li>■ ■ Microsoft メッセージ キュー (MSMQ) サーパー</li> </ul> |              |               | ^       |
| <ul> <li>✓ Remote Differential Compression API サポート</li> <li>Simple TCPIP services (i.e. echo, daytime etc)</li> <li>※ SMB 1.0/CIFS ファイル共有のサポート</li> <li>Telnet Client</li> <li>TFTP Client</li> <li>Windows Identity Foundation 3.5</li> </ul>              |              |               | ~       |
| ОК                                                                                                    | *            | キャンセル         |         |

(6)「Windows Update でファイルを自動ダウンロードする」をクリックします。

|   | >                                                             | < |        |
|---|---------------------------------------------------------------|---|--------|
| ÷ | Windows の機能                                                   |   |        |
|   | 一部の機能のインストールを完了するには、Windows Update でファイルをダウンロードする<br>必要があります。 |   |        |
|   | → Windows Update でファイルを自動ダウンロードする                             |   | = クリック |
|   | → ファイルをダウンロードしない。PC に変更は行われません<br>お使いの PC には変更が加えられません。       |   |        |
|   |                                                               |   |        |
|   | キャンセル                                                         |   |        |

(7)「必要な変更が完了しました。」と表示されたら「閉じる」ボタンで閉じます。

| ← 最 Windows の機能                                            | ← 滬 Windows の機能     |
|------------------------------------------------------------|---------------------|
| 変更を適用しています                                                 | 必要なファイルをダウンロードしています |
|                                                            |                     |
| キャンセル                                                      | キャンセル               |
| <ul> <li>✓ 創 Windows の機能</li> <li>必要な変更が完了しました。</li> </ul> |                     |
|                                                            |                     |

(8)「.NET Framework 3.5」のインストールは完了です。
 MD51\_52 操作ツールのインストール手順を再度行ってください。